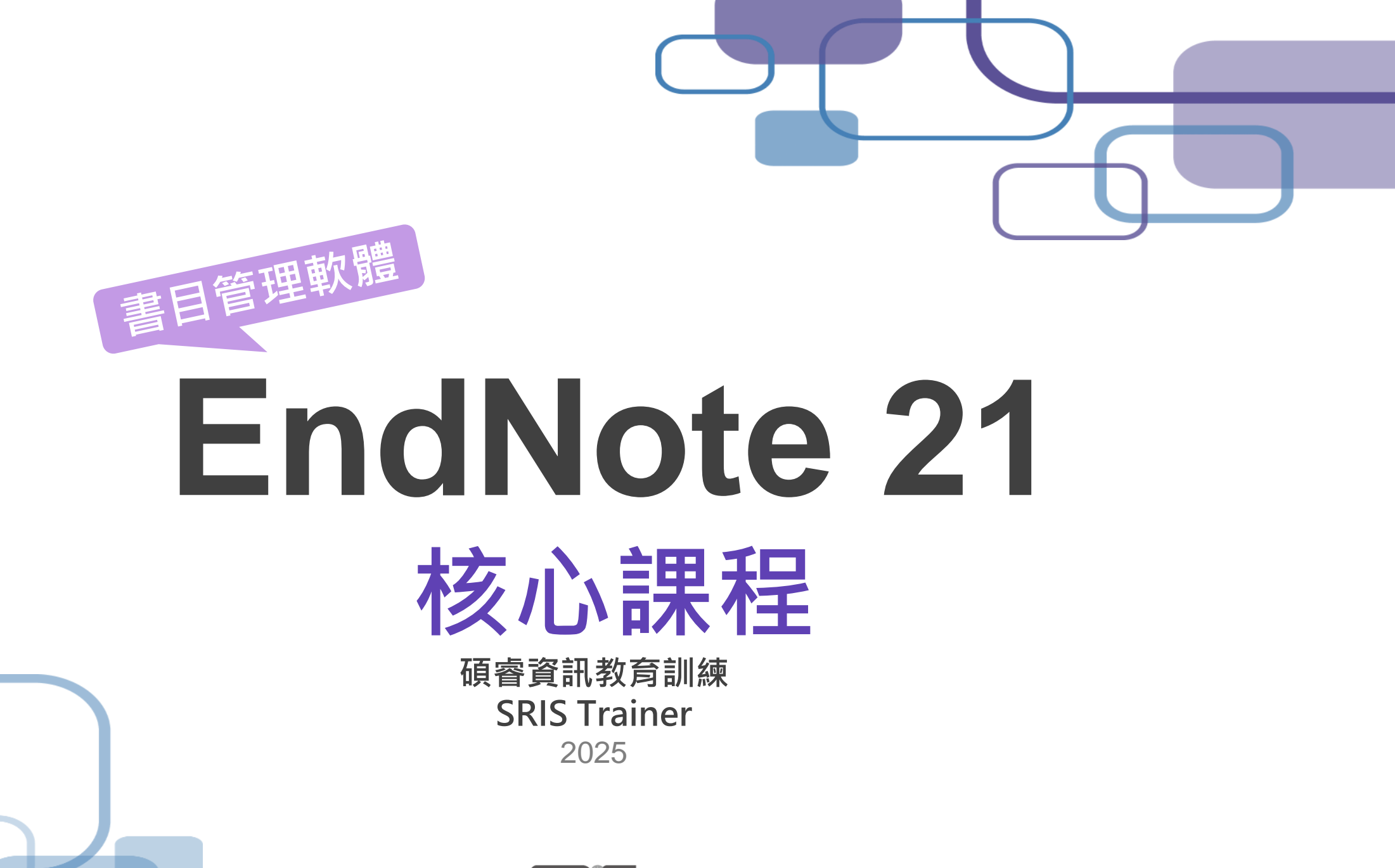

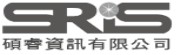

## EndNote 在研究上幫助我

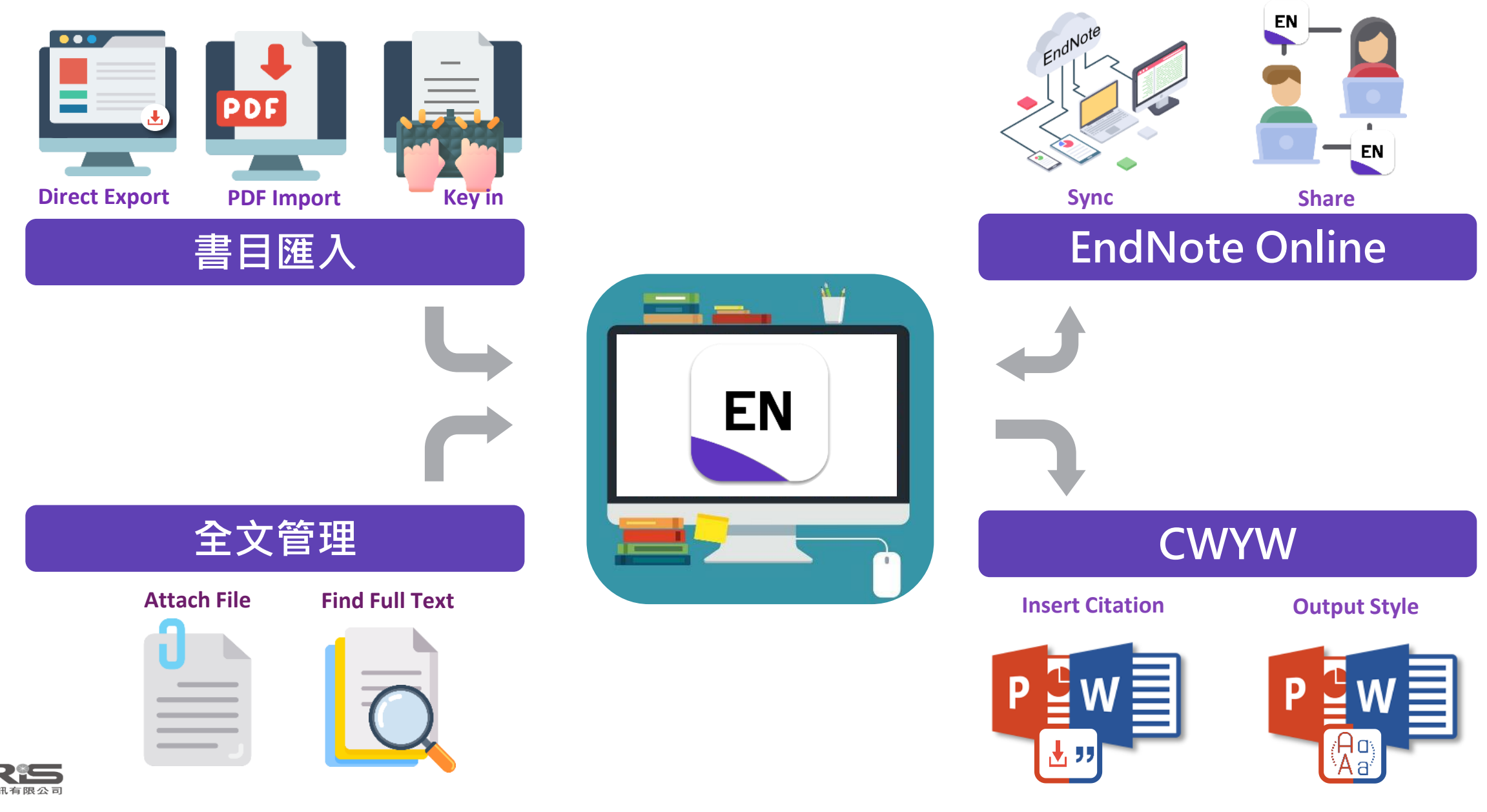

## Outline

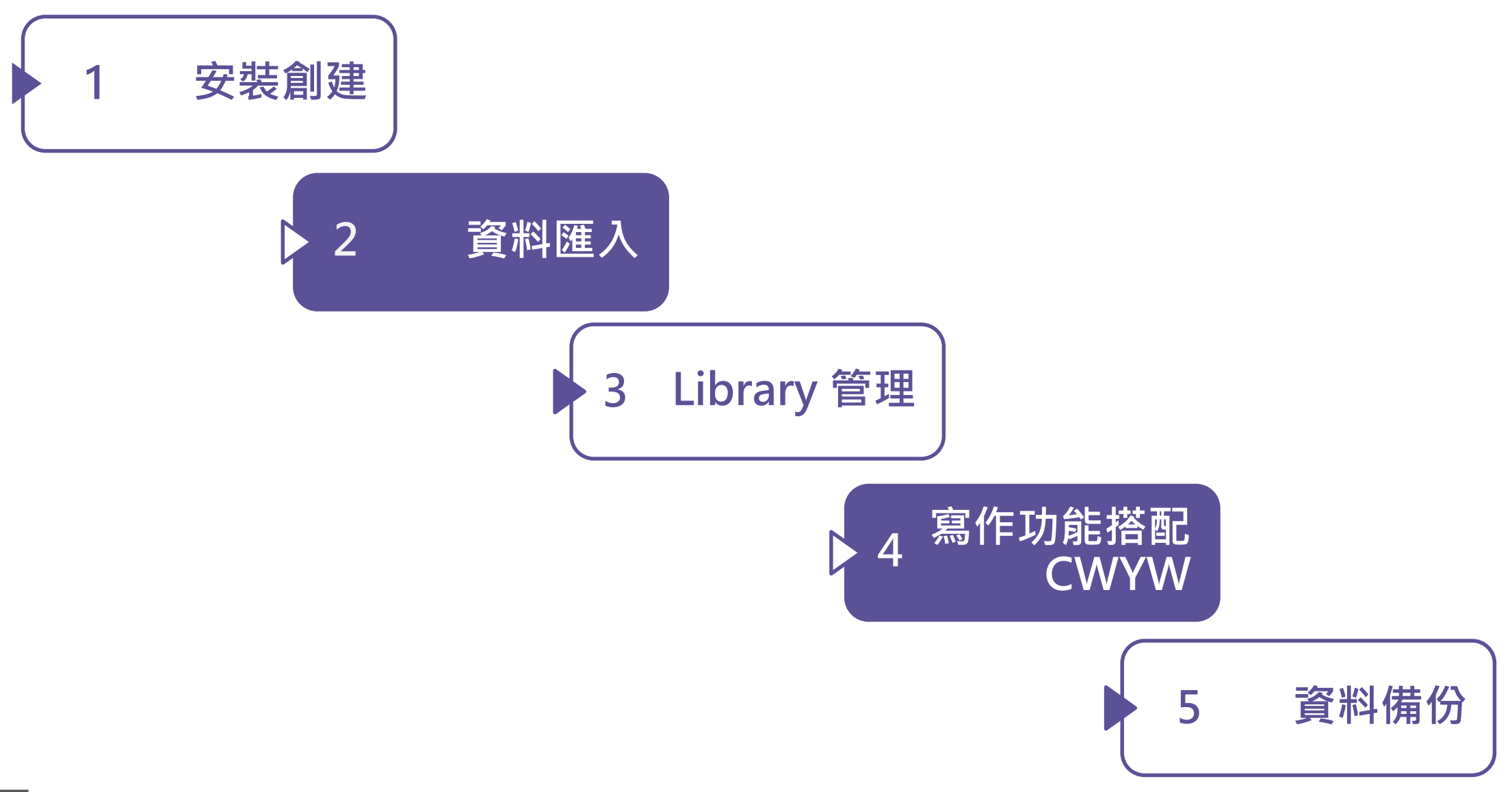

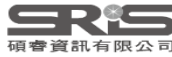

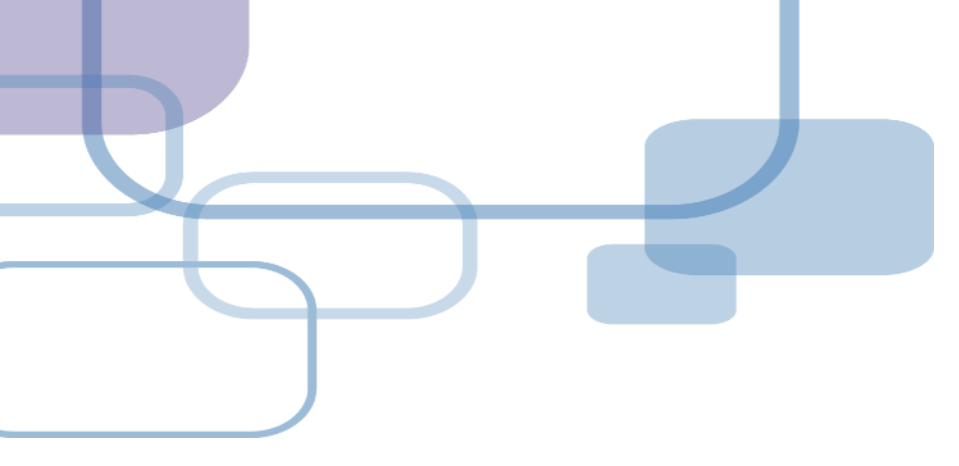

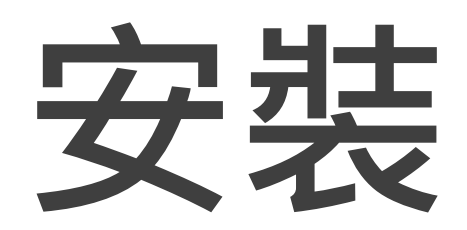

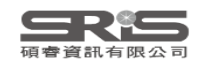

## EndNote 21 更新介紹

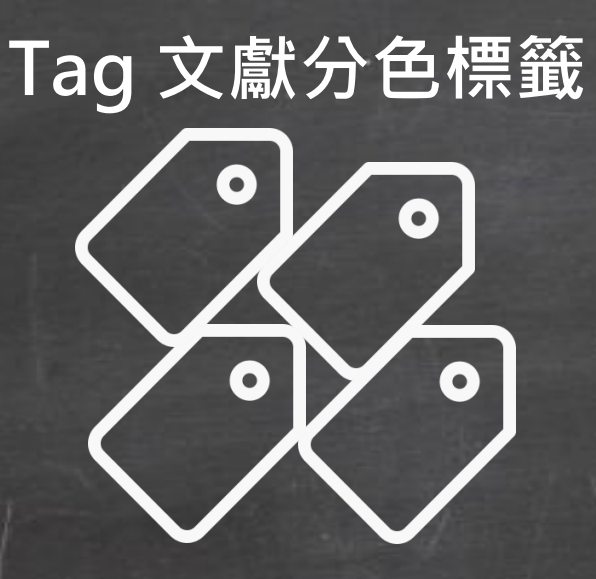

Share 人數增至1,000

單筆書目資料還原

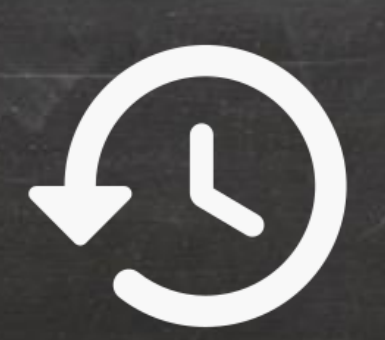

CWYW for Google Docs

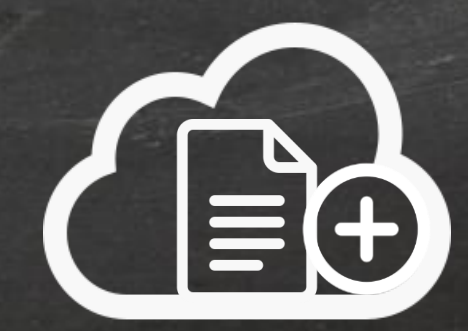

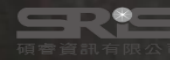

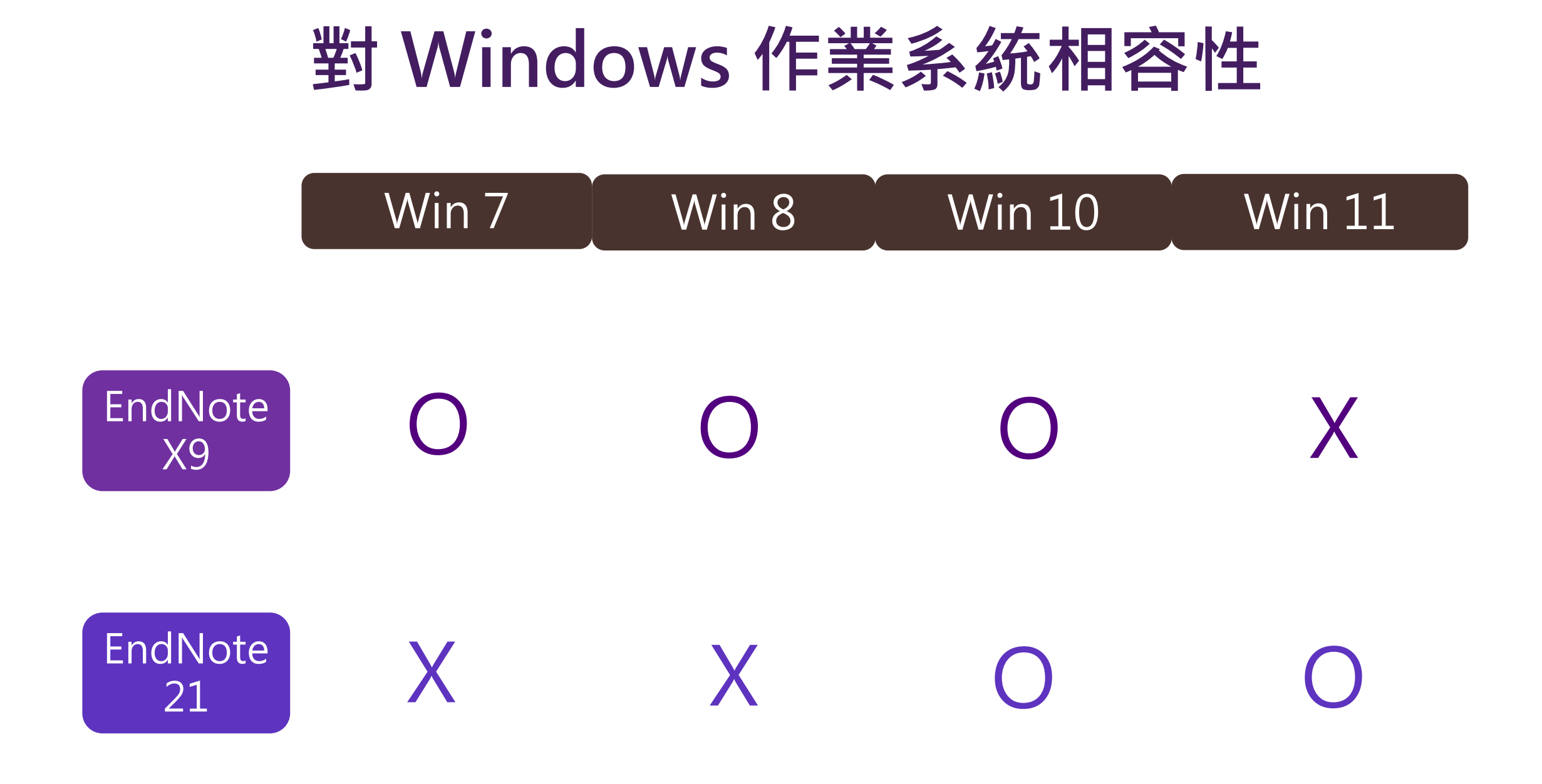

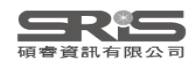

## 對 Mac 作業系統相容性

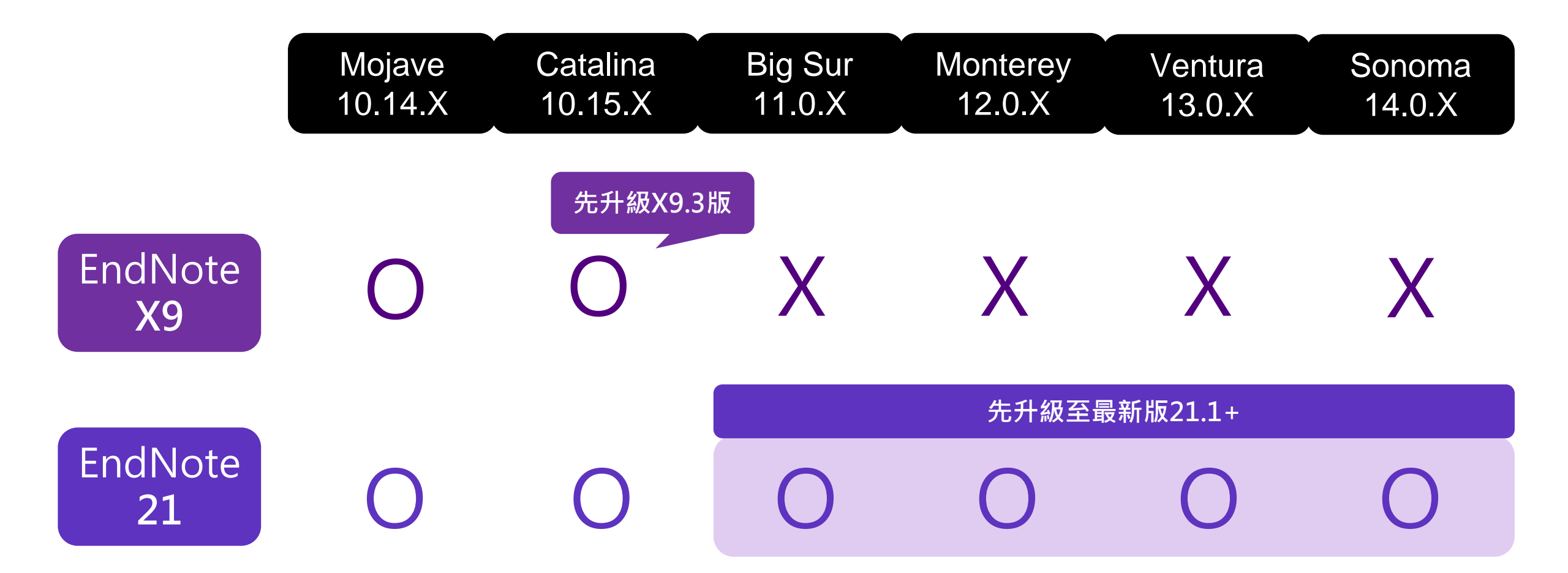

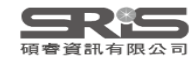

## 與 MS Word 相容

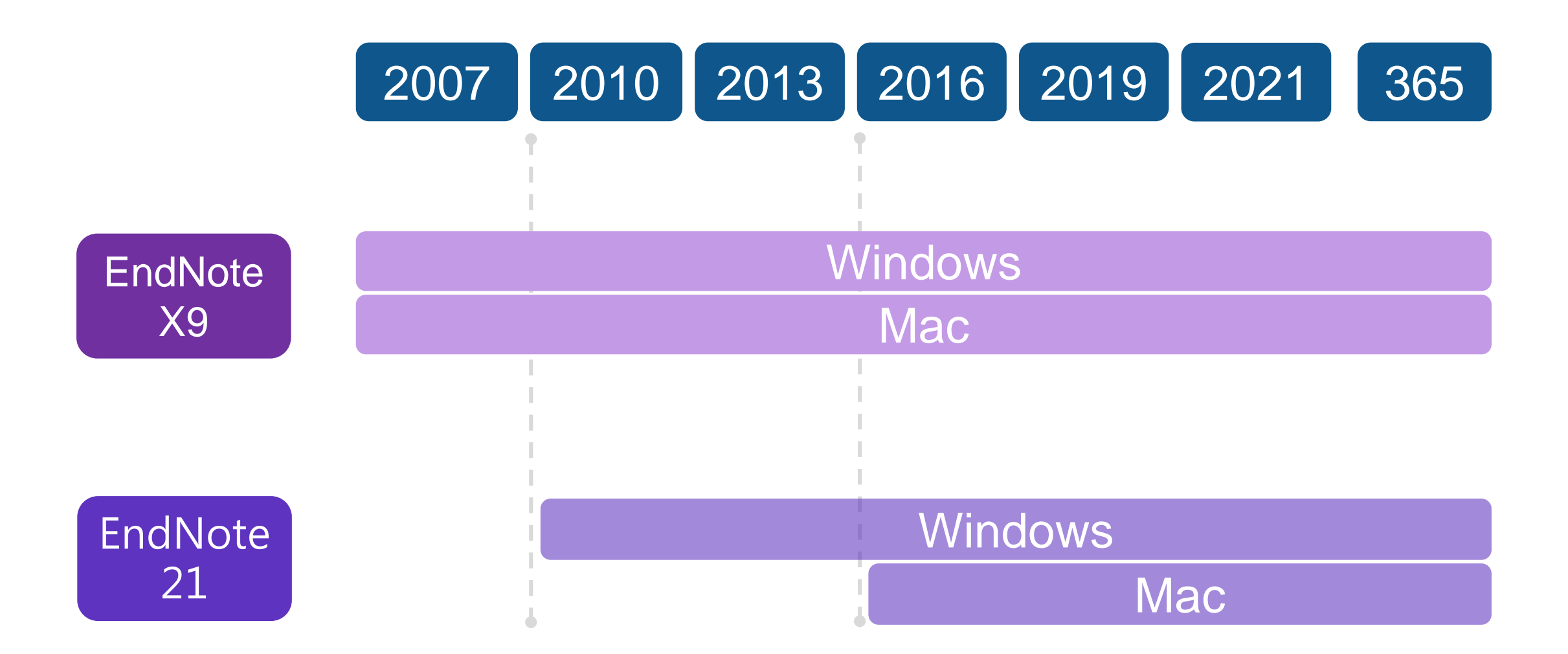

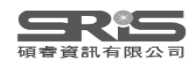

## 各 Library 版本相容性

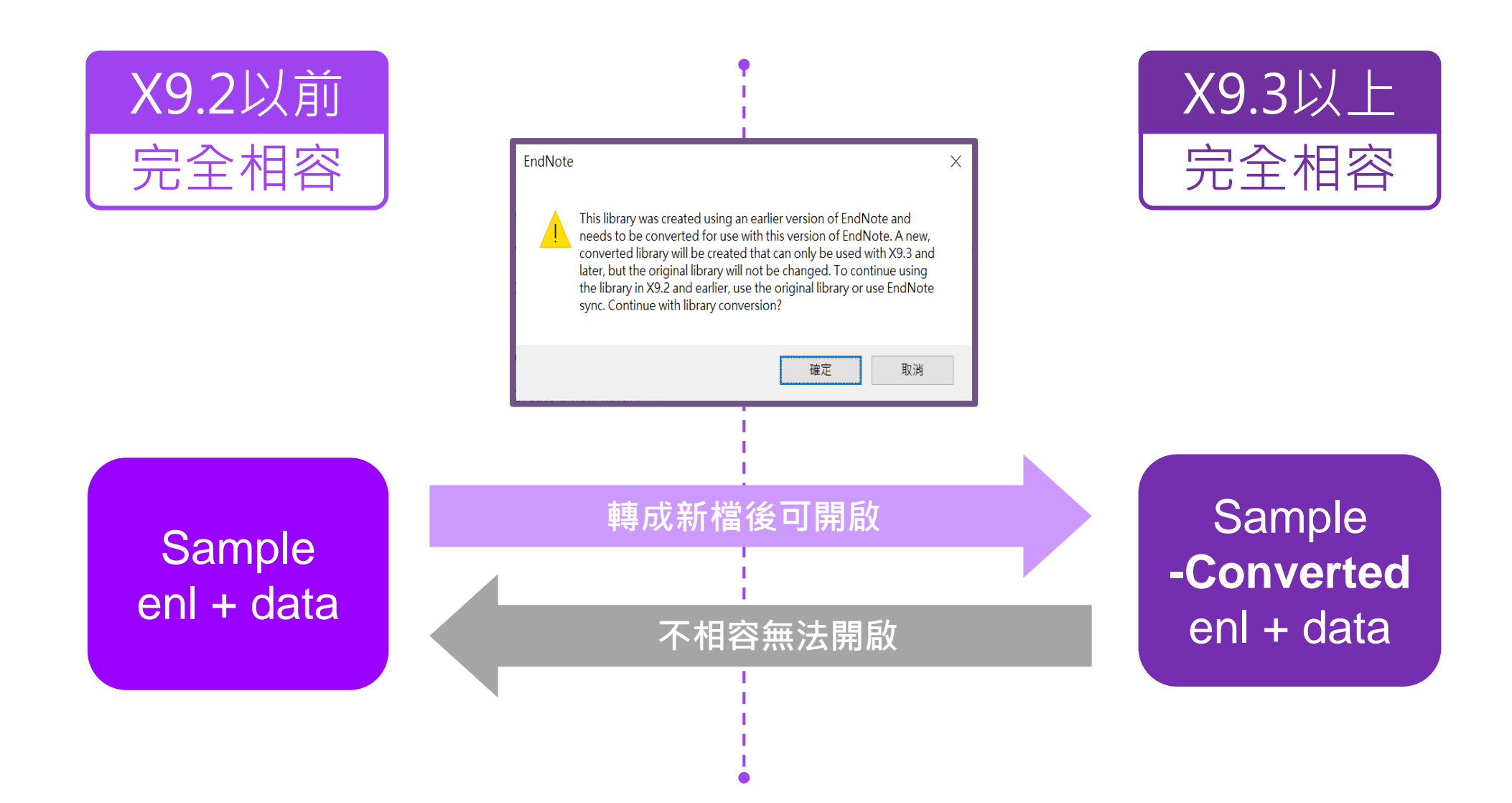

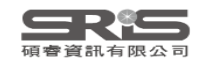

## 從圖書館下載路徑

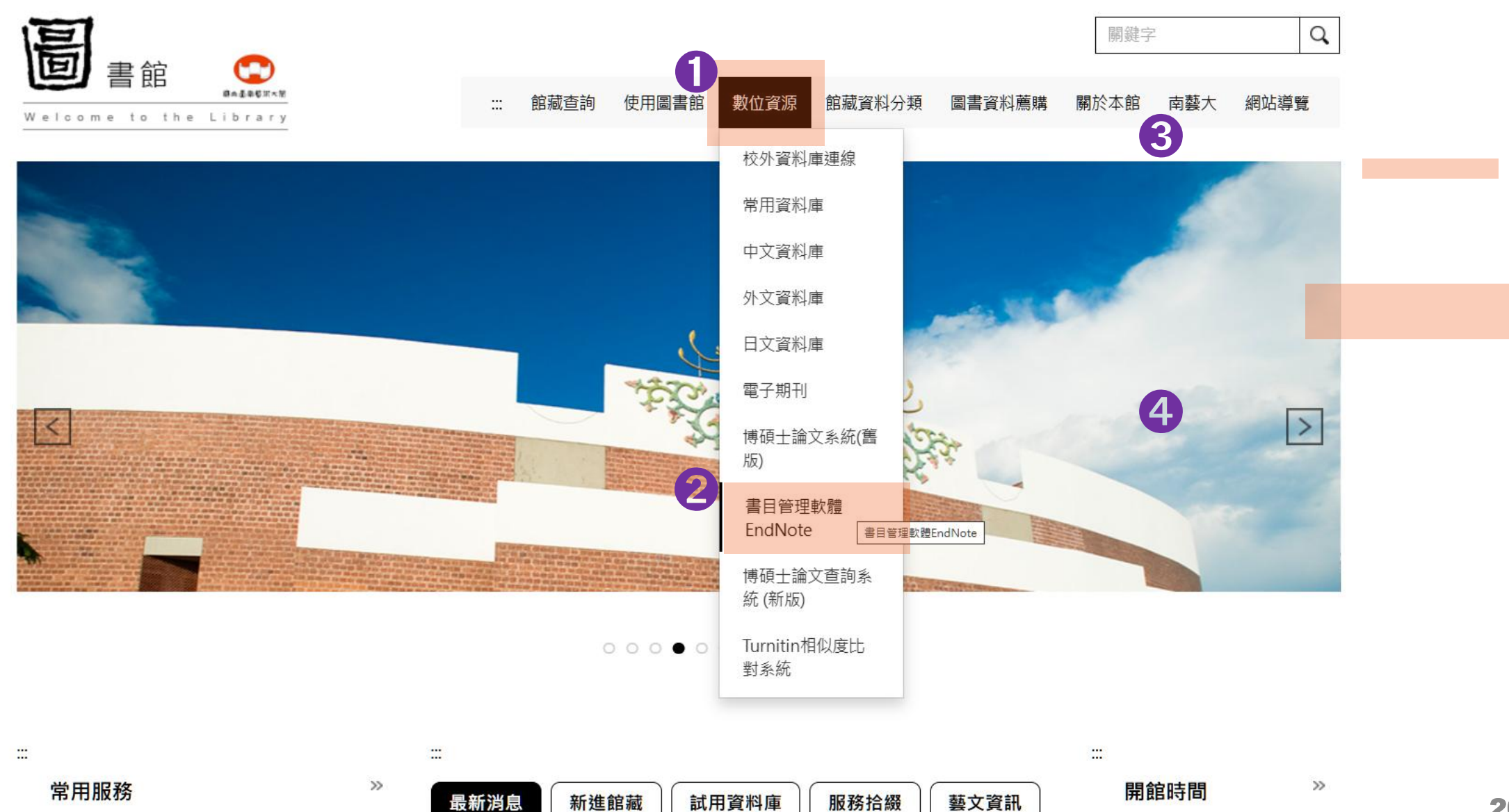

碩睿資訊有限公司

20

## 從圖書館下載路徑

....

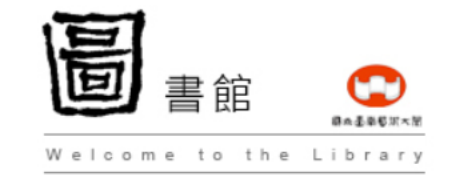

| 官藏杳詢 | 使用圖書館 | 數位資源 | 館藏資料分類 | 圖書資料蘑購 | 關於本館 | 南藝大 | 網站導覽 |  |
|------|-------|------|--------|--------|------|-----|------|--|

關鍵字

....

首頁 / 數位資源 / 書目管理軟體 EndNote

3

#### 書目管理軟體 EndNote

>>

軟體下載及 頁面往下可見講義

Q,

#### EndNote

| EndNote 21 (Windows版本)    | Endnote 21 (Mac版本)   | EndNote 21版 系統相容性需知     |
|---------------------------|----------------------|-------------------------|
| EndNote 20.4 (Windows版本)  | Endnote 20.4 (Mac版本) | EndNote 20.4版 系統相容性需知   |
| EndNote 20.3 (Windows版本)  | Endnote 20.3 (Mac版本) | EndNote 20.3版 系統相容性需知   |
| EndNote 20.2 (Windows版本)  | Endnote 20.2 (Mac版本) | 線上影音教材 <b>(WIN、MAC)</b> |
| EndNote 20.1 (Windows版本)  | Endnote 20.1 (Mac版本) | 線上影音教材                  |
| EndNote 20 (Windows版本)    | Endnote 20 (Mac版本)   | EndNote 20 系統相容性需知      |
| EndNote X9.3.3(Windows版本) | EndNote X9.3.2(Mac版本 | 5) EndNote X9.3(Mac版本)  |

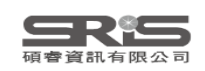

## 下載與安裝EndNote

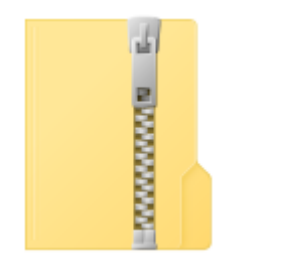

右鍵

解壓縮

EndNote 21

不要直接於壓縮包中 執行安裝檔!

|   | 開啟(O)                    |   |
|---|--------------------------|---|
|   | 解壓縮全部(T)                 |   |
|   | 7-Zip                    | > |
|   | CRC SHA                  | > |
|   | 釘選到開始畫面(P)               |   |
|   | 使用 Microsoft Defender 掃描 |   |
| È | 分享                       |   |
|   | 開啟檔案(H)                  |   |
|   | 授與存取權給(G)                | > |
|   | 還原舊版(V)                  |   |
|   | 傳送到(N)                   | > |
|   | 剪下(T)                    |   |
|   | 複製(C)                    |   |
|   | 建立捷徑(S)                  |   |
|   | 刪除(D)                    |   |
|   | 重新命名(M)                  |   |
|   | 內容(R)                    |   |

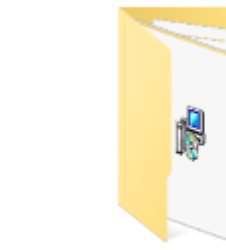

產生

資料夾

Endnote 21

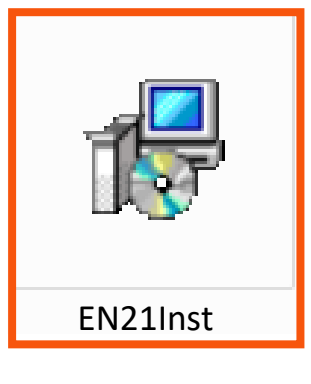

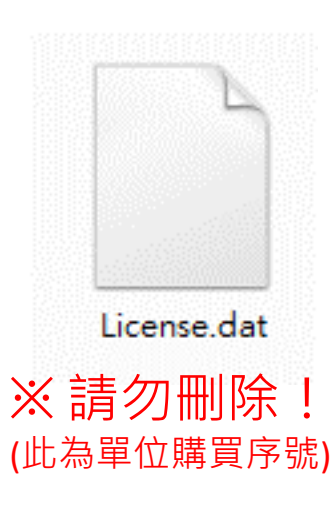

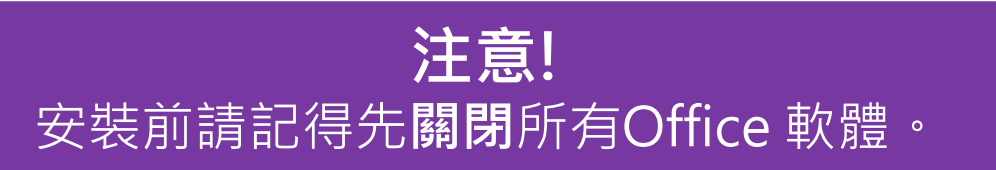

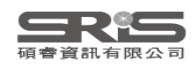

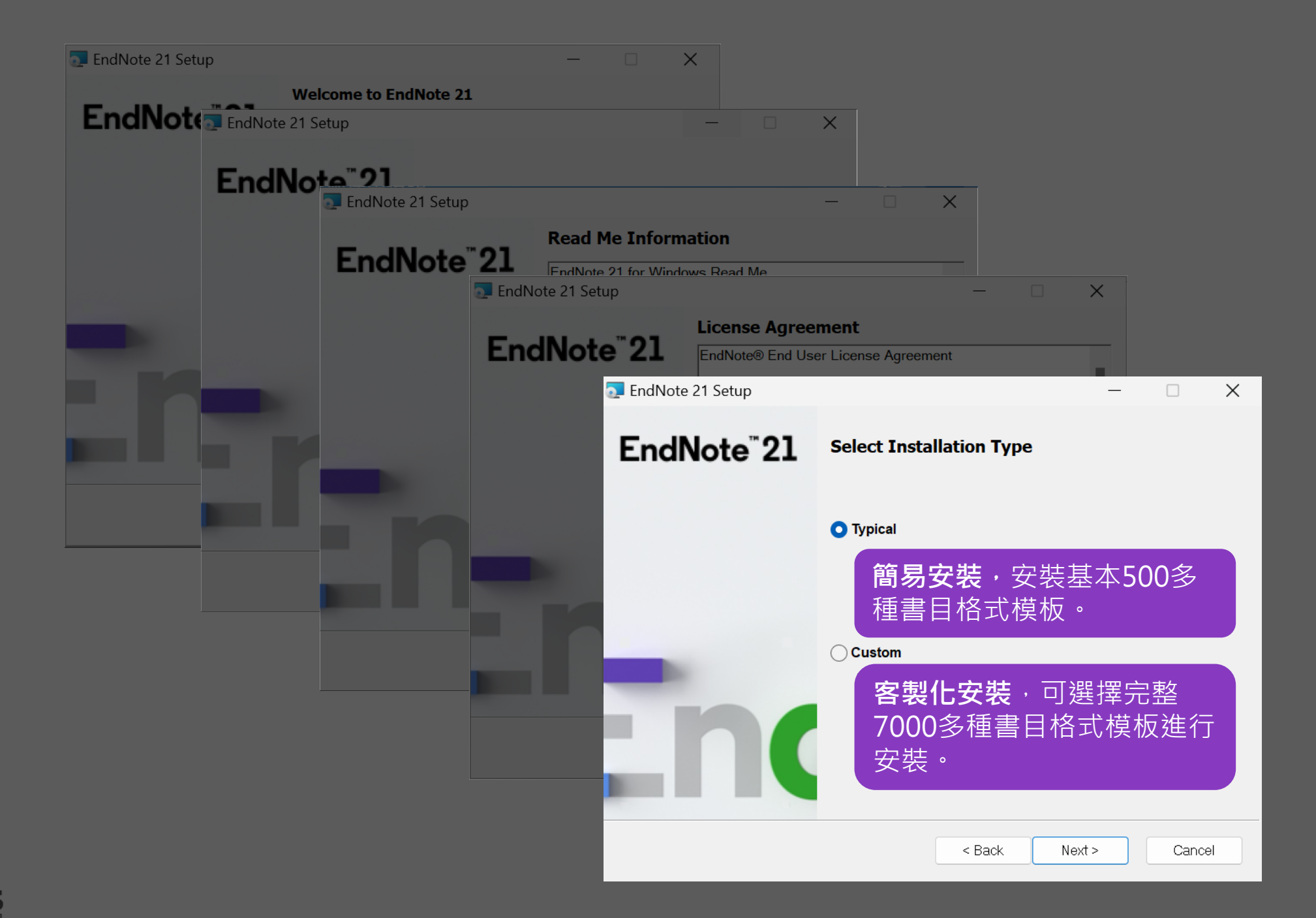

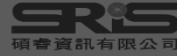

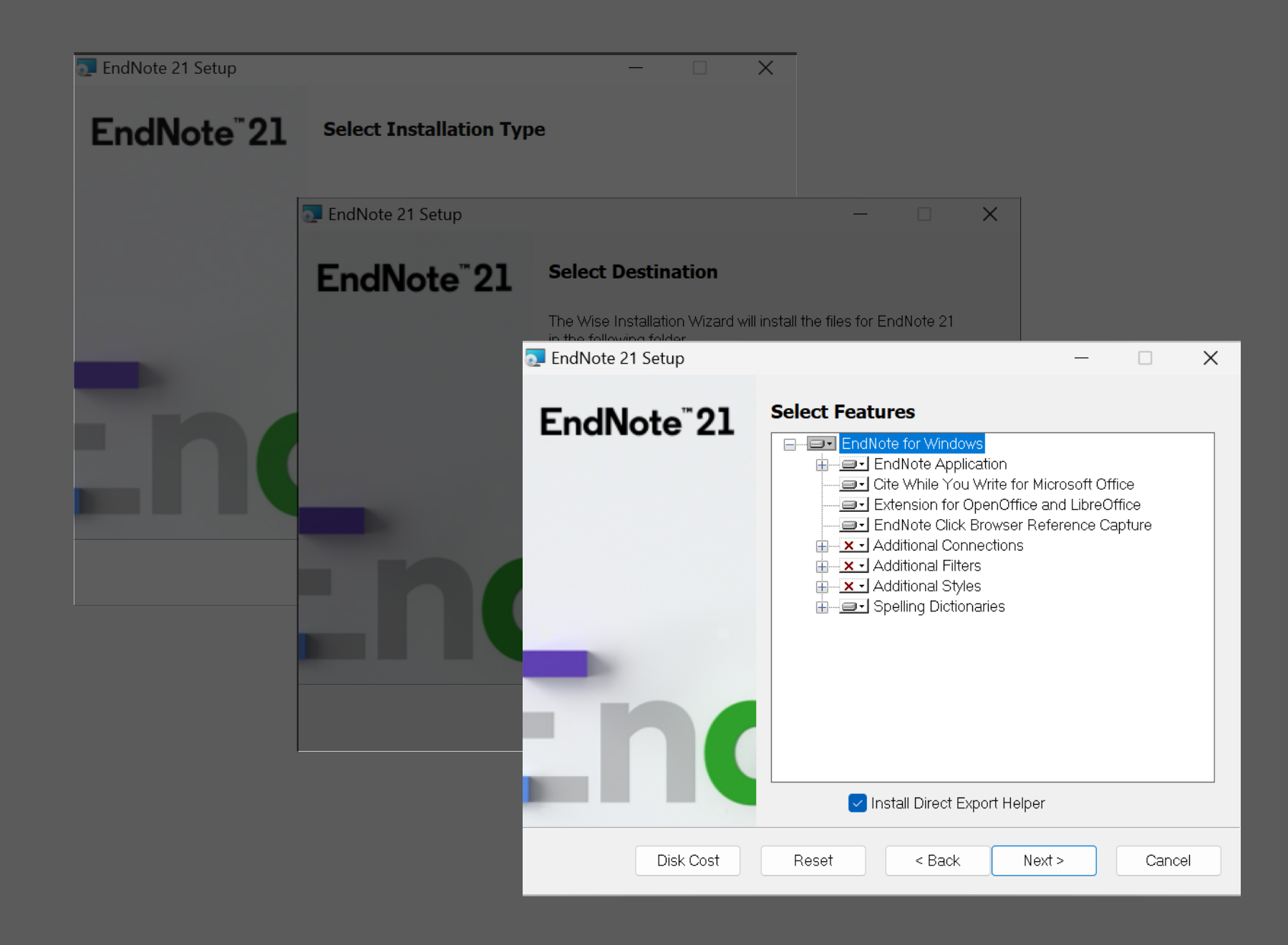

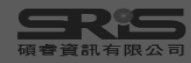

| 💽 EndNote 21 Setup      |             |                                                                                                    | _                                                     |                                                  | ×                   |
|-------------------------|-------------|----------------------------------------------------------------------------------------------------|-------------------------------------------------------|--------------------------------------------------|---------------------|
| EndNote <sup>™</sup> 21 | Select Feat | tures<br>lote for Windows<br>Will be install<br>Entire feature<br>Feature will b<br>Additional Filters<br>Additional Styles | ed on local ha<br>will be installe<br>e installed whe | rd drive.<br><mark>d on loca</mark><br>n require | l hard drive.<br>d. |
|                         |             | Spelling Dictionar                                                                                                    | ies<br>rt Helper                                      |                                                  |                     |
| Disk Cost               | Reset       | < Back                                                                                                    | Next >                                                | Canc                                             | el                  |

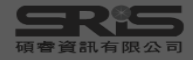

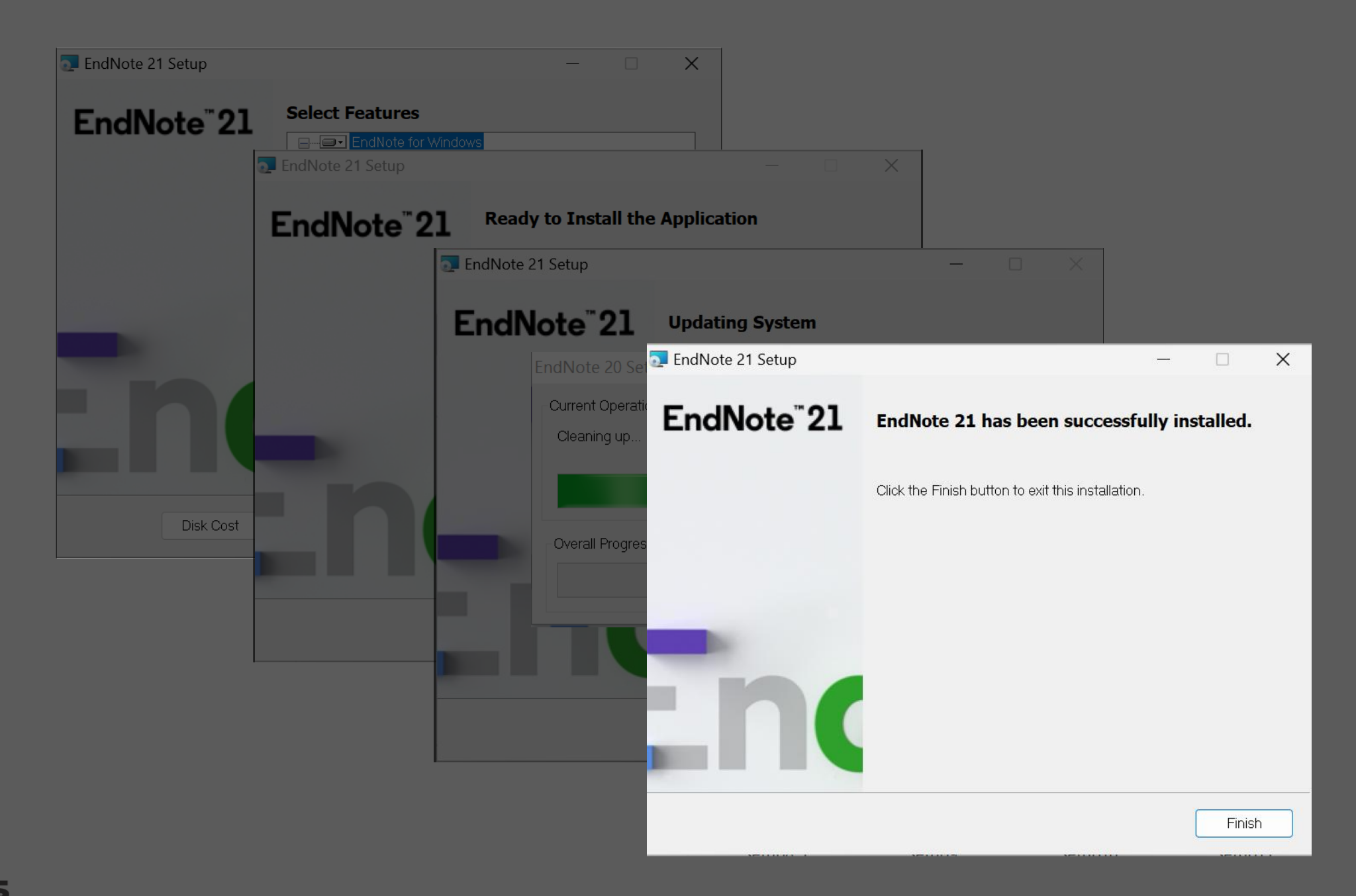

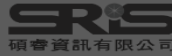

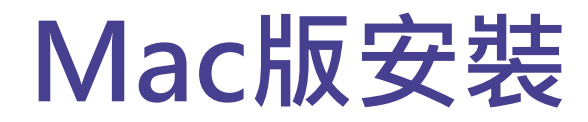

#### 在母機構單位下載 EndNote20SiteInstaller.dmg

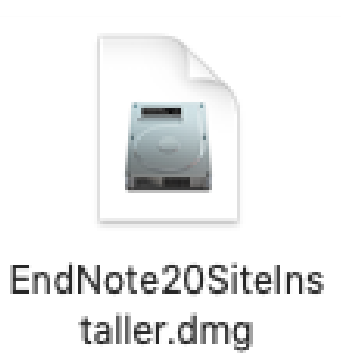

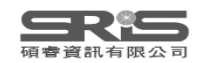

### Mac版安裝

#### 連點兩下 EndNote 21 Installer 視窗 中間的EndNote 21 方框內圖示

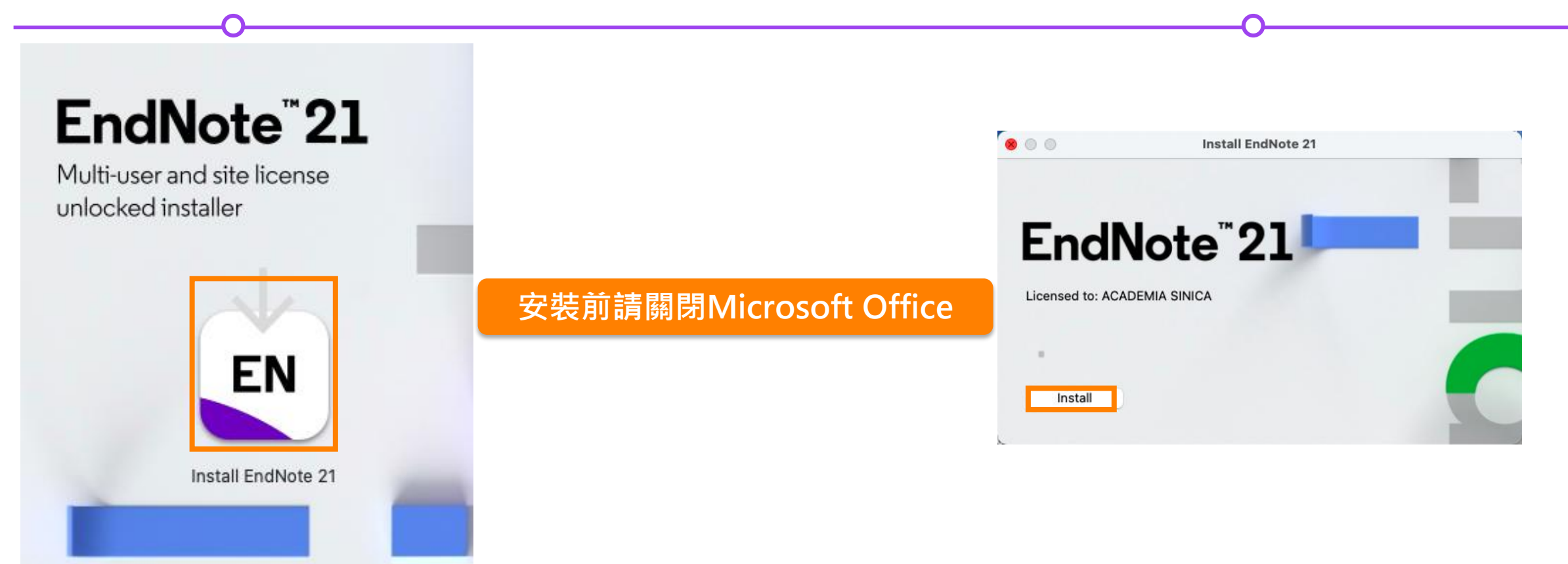

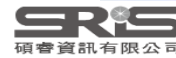

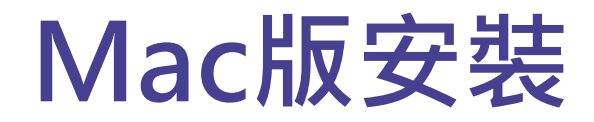

#### Welcome to EndNote 21, Read Me 和 Thank you for using EndNote 21 的視窗皆點選 Next

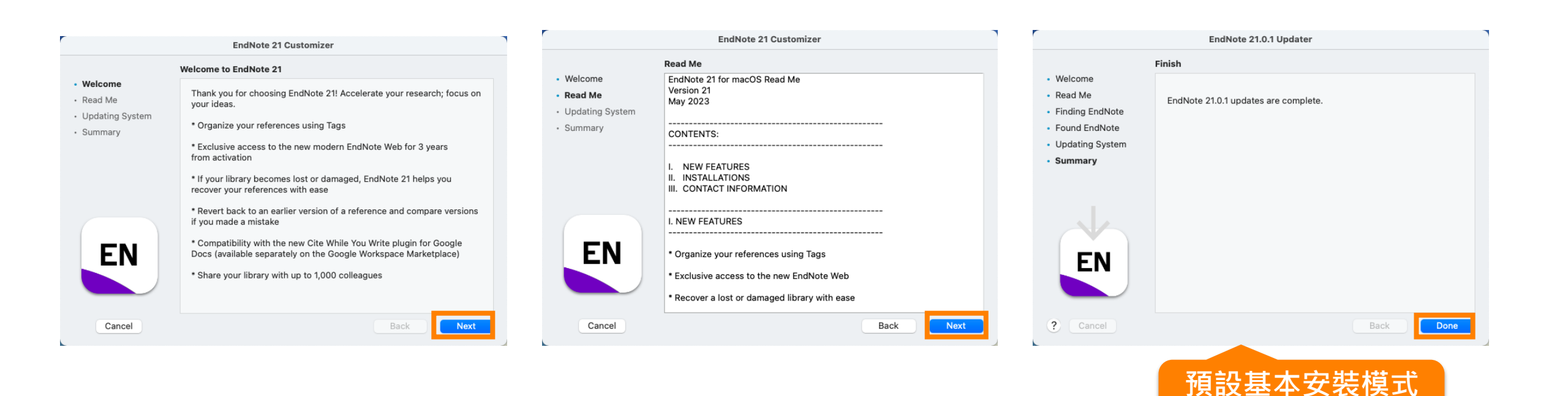

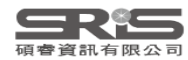

500多種書目格式

## Mac版安裝

進入 Select Components, 將 Connections, Import Filters, Output Styles 三個 選項都打勾,再點選 Next

EndNote 21.0.1 Customizer

#### Welcome to EndNote 21 畫面

#### 點選 EndNote 21 選單中 的 Customizer...

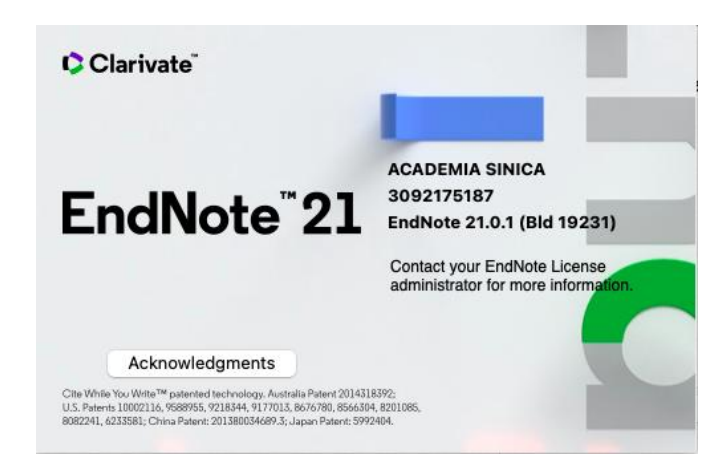

| EndNote 21    | File    | Edit | Ref  |
|---------------|---------|------|------|
| About EndNot  | e 21.0. | 1    |      |
| Preferences   |         |      | 96., |
| Customizer    |         |      |      |
| Check for Upo | lates   |      |      |
| Activate EndN | ote     |      |      |
| Services      |         |      | >    |
| Hide EndNote  | 21.0.1  |      | 96 H |
| Hide Others   |         | N    | H 36 |
| Show All      |         |      |      |
| Quit EndNote  | 21.0.1  | 2    | жQ   |

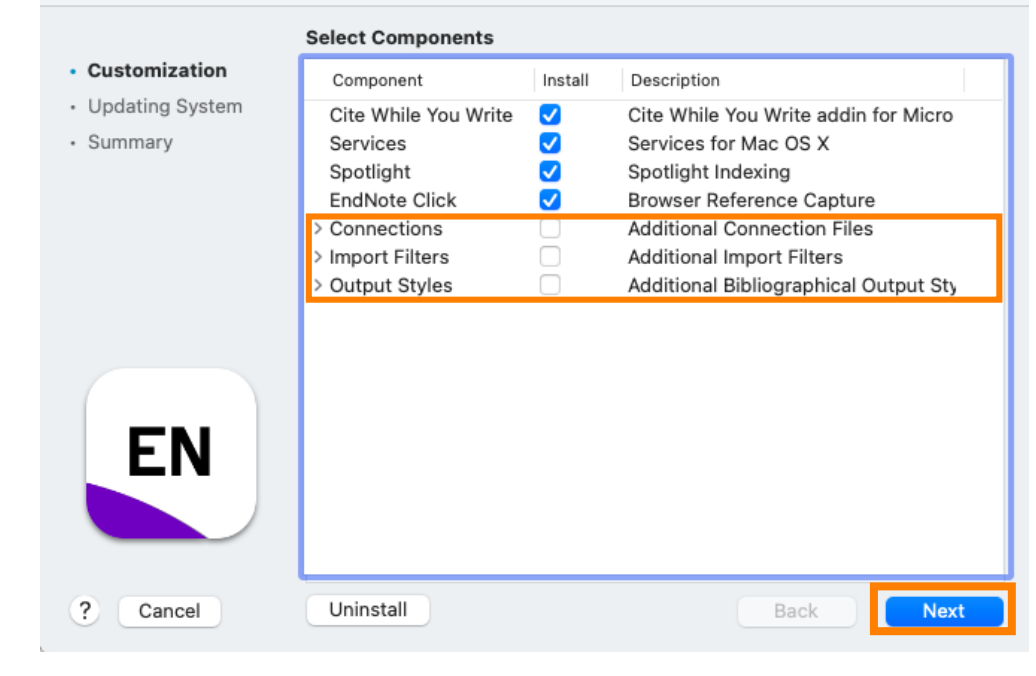

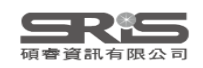

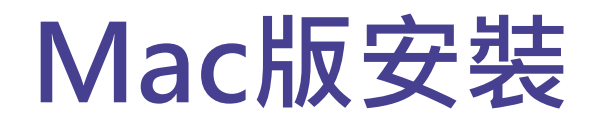

#### 更新完成後在 Finish 視窗點選 Done

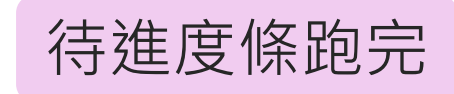

|                                               | EndNote 20.0.1 Customizer      |           |
|-----------------------------------------------|--------------------------------|-----------|
| Customization     Updating System     Summary | Updating System                |           |
| EN                                            | Processing: Kopernio Extension |           |
| ? Cancel                                      | Uninstall                      | Back Next |

| EndNote 21.0.1 Customizer |                                                                   |  |  |  |  |  |  |
|---------------------------|-------------------------------------------------------------------|--|--|--|--|--|--|
|                           | Finish                                                            |  |  |  |  |  |  |
| Customization             |                                                                   |  |  |  |  |  |  |
| Updating System           |                                                                   |  |  |  |  |  |  |
| Summary                   | Selected changes have been applied to your computer successfully. |  |  |  |  |  |  |
|                           |                                                                   |  |  |  |  |  |  |
|                           |                                                                   |  |  |  |  |  |  |
|                           |                                                                   |  |  |  |  |  |  |
|                           |                                                                   |  |  |  |  |  |  |
|                           |                                                                   |  |  |  |  |  |  |
|                           |                                                                   |  |  |  |  |  |  |
| EN                        |                                                                   |  |  |  |  |  |  |
|                           |                                                                   |  |  |  |  |  |  |
|                           |                                                                   |  |  |  |  |  |  |
|                           |                                                                   |  |  |  |  |  |  |
| Cancel                    | Uninstall Back Done                                               |  |  |  |  |  |  |

Custom完整安裝 >7000多種書目格式

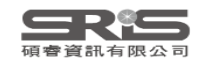

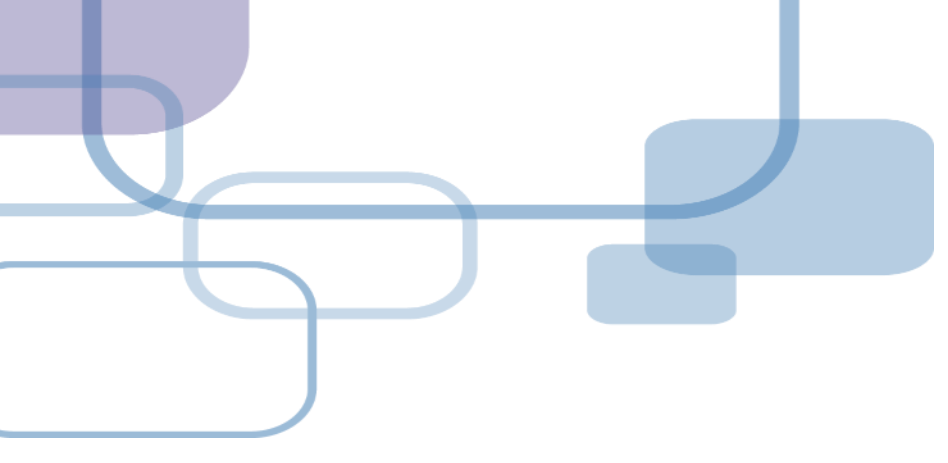

# 建立Library

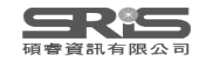

## 建立個人EndNote Library

| • and nated                            |    |                                                                                            |
|----------------------------------------|----|--------------------------------------------------------------------------------------------|
| Q enanote                              |    |                                                                                            |
| <b>● 聊天</b> 全部 應用程式 文件                 | 網頁 | 設定 資料夾 相片                                                                                  |
| 最佳比對                                   |    |                                                                                            |
| EndNote<br>應用程式                        |    | EN                                                                                         |
| 搜尋網路                                   |    | EndNote                                                                                    |
| ♀ endnote - 查看網頁結果                     | >  | 應用程式                                                                                       |
| 資料夾                                    |    | [2] 開啟                                                                                     |
| EndNote 21                             | >  | ~                                                                                          |
| EndNote                                | >  | 最近                                                                                         |
| ○ 005_中央研究院<br>_EndNote21_WIN005_中央研究院 | >  | <ul> <li>EN21 Sample</li> <li>Biological Reviews - 2018 - Reid - Emerging threa</li> </ul> |
| 相片                                     |    |                                                                                            |
| EndNote Library Sample                 | >  |                                                                                            |
|                                        |    | ▶ € 🖬 💽 📭 🔹 ~ 🖄                                                                            |

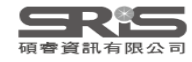

## 首次開啟出現授權協議

| dNote                                                                                                    |                         | × |  |  |  |
|----------------------------------------------------------------------------------------------------|-------------------------|---|--|--|--|
| End User License Agreement                                                                                                    |                         |   |  |  |  |
| EndNote® End User License Agreement                                                                                                    |                         |   |  |  |  |
| THE TERMS AND CONDITIONS OF THIS AGREEMENT SHALL NOT APPLY IF YOU HAVE<br>OBTAINED ACCESS TO THIS PRODUCT PURSUANT TO AN INSTITUTIONAL SITE LICENSE.<br>UNDER SUCH CIRCUMSTANCES, YOUR USE OF THIS PRODUCT SHALL BE GOVERNED SOLEL<br>THE TERMS AND CONDITIONS OF SUCH LICENSE. If you would like to understand more about<br>of the rights that you or your employer have to use the Product, you should refer to the institut<br>site license agreement between you or your employer and Clarivate or authorized resellers.                                        | Y BY<br>It all<br>ional |   |  |  |  |
| BACKGROUND. Camelot UK Bidco Limited ("Clarivate Analytics") has developed a proprietary software application known as EndNote® (the "Software"). By using the Software and/or its accompanying manuals (the "Documentation" and together with the Software, the "Product"), you (the "End User") agree with Clarivate Analytics to be bound by the terms and conditions set forth herein. Clarivate Analytics is willing to permit you to use the Product only upon the condition that you accept and comply with all of the terms of this agreement ("Agreement"). |                         |   |  |  |  |
| Agreement, and intending to be legally bound, Clarivate Analytics and End User agree as follow                                                                                                    | IS<br>S:                |   |  |  |  |
| O I accept the license agreement                                                                                                    |                         |   |  |  |  |
| ◯ I do not accept the license agreement                                                                                                    |                         |   |  |  |  |
| Next                                                                                                    | Cancel                  |   |  |  |  |

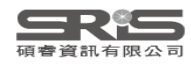

## Help → Check for Update 確認更新

EndNote 21.5 Update

#### 21.5 on Win & Mac

You are currently running version 21.4.0.18113. Would you like to install this update (version 21.5.0.18513)?

#### EndNote 21.5 Update

This update contains the following:

Added integration of Paperpal Preflight Paper Checker to Cite While You Write.

Improved OpenURL search service when used in Find Full Text.

Enhanced Find Full Text functions for the following data providers:

American Heart Association

American Journal of Roentgenology (ARRS)

Association for Computing Machinery (ACM)

De Gruyter

Liebert

New England Journal of Medicine ScienceDirect (URLs only - can't get PDFs)

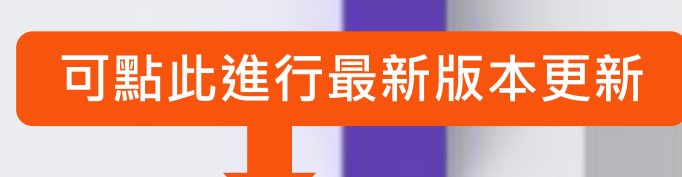

Download and Install

X

~

V

Cancel

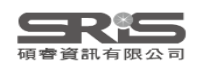

Ignore This

## 建立個人EndNote Library

| EndNote 21 - New Library -                                                       |   |  |  |  |  |  |  |
|----------------------------------------------------------------------------------|---|--|--|--|--|--|--|
| File Edit References Groups Tags Library Tools Window Help                       |   |  |  |  |  |  |  |
|                                                                                  |   |  |  |  |  |  |  |
|                                                                                  |   |  |  |  |  |  |  |
|                                                                                  |   |  |  |  |  |  |  |
|                                                                                  |   |  |  |  |  |  |  |
| Set up EndNote Library                                                           |   |  |  |  |  |  |  |
| Set up Endivote Elbrary                                                          |   |  |  |  |  |  |  |
| If you already have an EndNote library, please locate it and we'll get it set up | - |  |  |  |  |  |  |
| Open an existing library                                                         |   |  |  |  |  |  |  |
|                                                                                  |   |  |  |  |  |  |  |
| Alternatively, you can start from scratch with a new library                     |   |  |  |  |  |  |  |
|                                                                                  |   |  |  |  |  |  |  |
| Create a new library 建立新檔                                                        |   |  |  |  |  |  |  |
|                                                                                  |   |  |  |  |  |  |  |
|                                                                                  |   |  |  |  |  |  |  |
|                                                                                  |   |  |  |  |  |  |  |
|                                                                                  |   |  |  |  |  |  |  |
|                                                                                  |   |  |  |  |  |  |  |

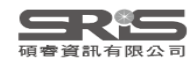

## 建立個人EndNote Library

| EndNote 21 - New Library<br>File Edit References Groups Tags Library Tools Window Help | —               |                    | ×                                                       |     |       |             |   |
|----------------------------------------------------------------------------------------|-----------------|--------------------|---------------------------------------------------------|-----|-------|-------------|---|
| Set up EndNote Library                                                                 |                 | Library            |                                                         |     |       |             | ~ |
| If you already have an EndNote library, please locate it and we'll                     |                 |                    | ■ 、文件                                                   |     | 御霊 立件 |             | ^ |
| Open an existing library                                                               |                 | *****              |                                                         | ~ 0 | 这夺人什  | _           |   |
| Alternatively, you can start from scratch with a new library.                          | 組合管理 ▼          | 新増資;               | 科火<br>名稱                                                | ^   |       | ■ ▼         | • |
| Create a new library                                                                   | > 🔷 OneDrive    | OneDrive           | 沒有符合搜尋條件的項目                                             |     |       |             |   |
|                                                                                        | ┋ 桌面            | 2                  |                                                         |     |       |             |   |
|                                                                                        | 业 下載            | *                  | •                                                       |     |       |             |   |
|                                                                                        | ■ 又件<br>【 圖片    | *                  | •                                                       |     |       |             |   |
|                                                                                        | ▲ → 464         |                    |                                                         |     | _     |             |   |
|                                                                                        | 檔案名稱(l<br>存檔類型( | N): My<br>(T): End | <mark>r EndNote Library</mark><br>dNote Library (*.enl) |     |       |             | ~ |
|                                                                                        | ▲ 隱藏資料夾         |                    |                                                         |     | 存檔(S  | <b>)</b> 取消 | ś |

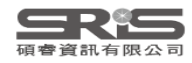

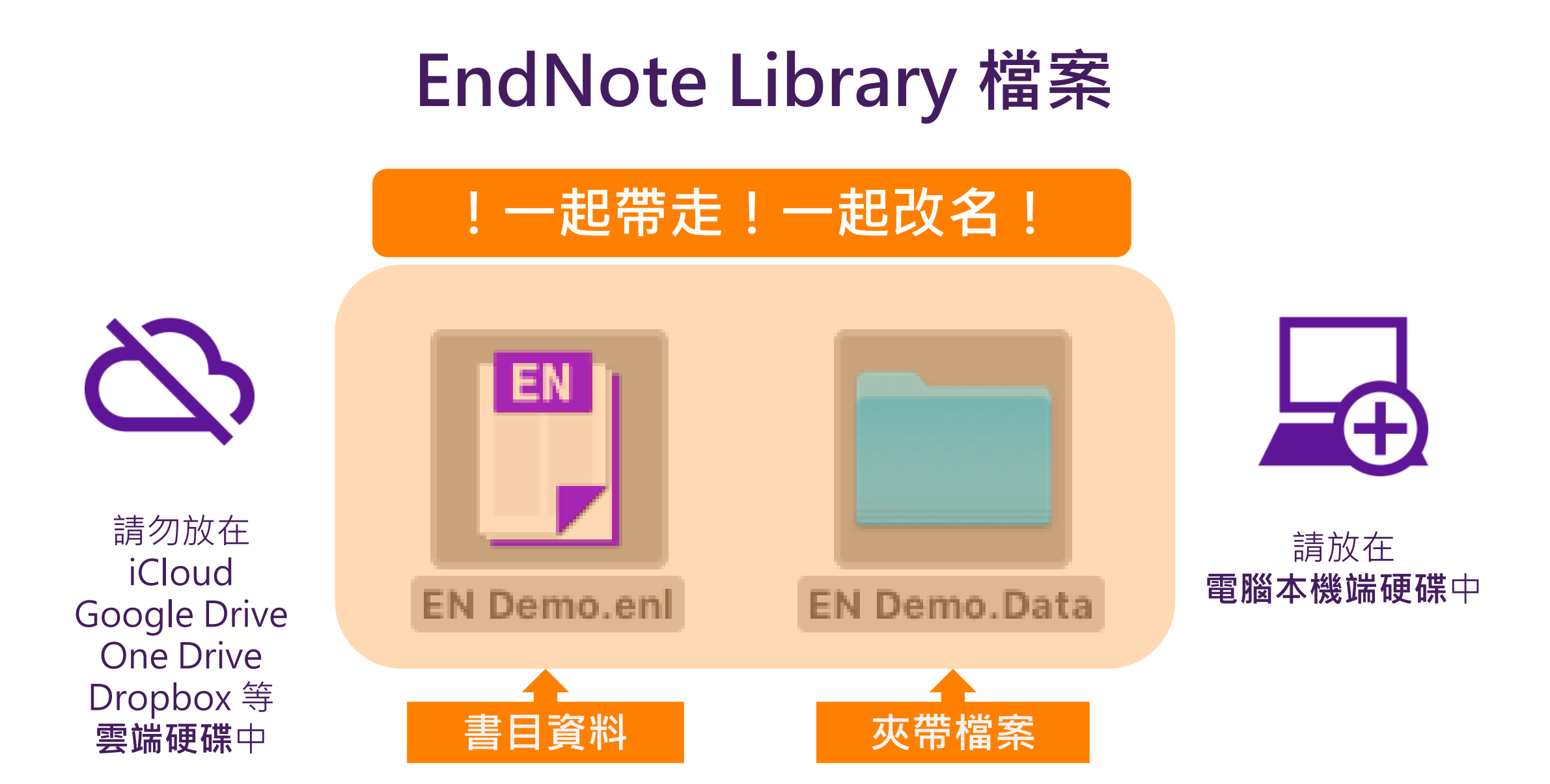

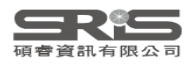

## Mac 電腦上建立 EndNote Library

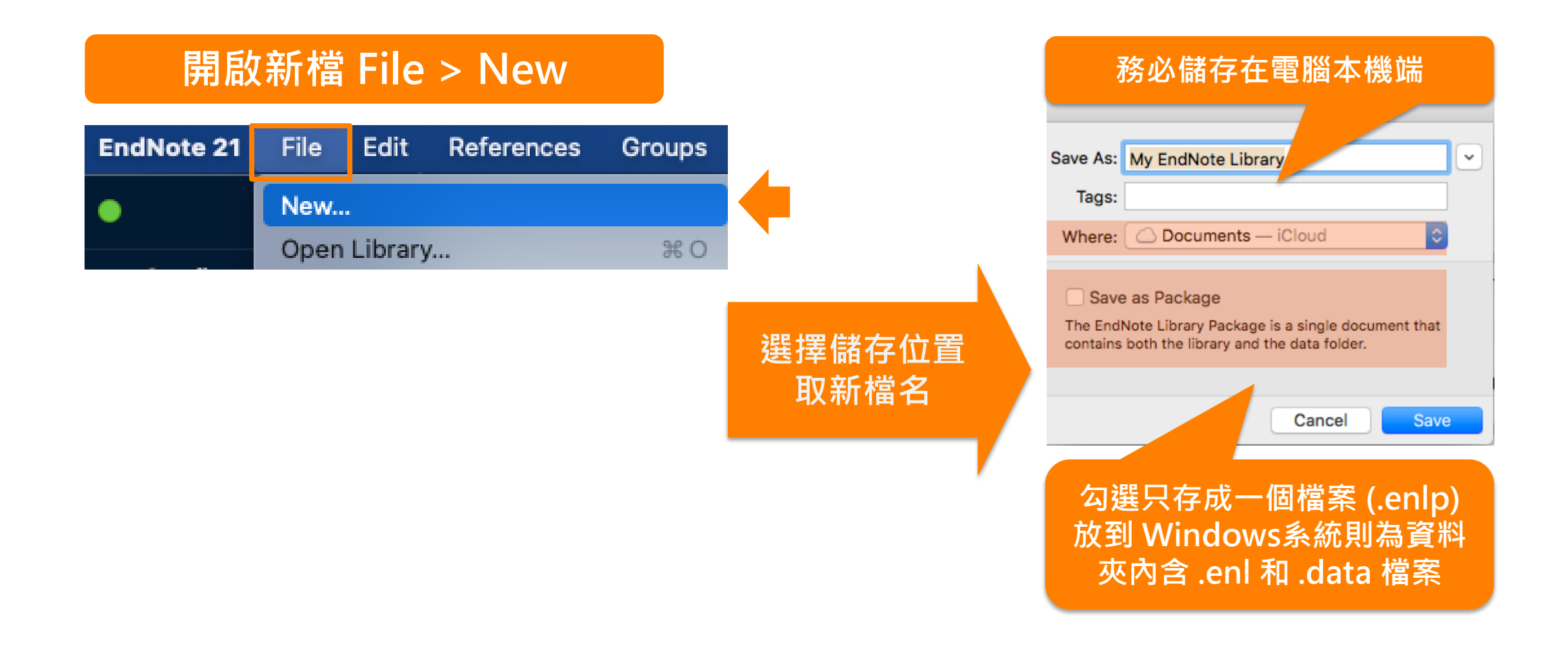

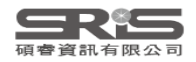

## Windows 介面設計

| 總功能                                      |                                                                          | – a ×                                                                                                    |
|------------------------------------------|--------------------------------------------------------------------------|----------------------------------------------------------------------------------------------------|
| File Edit References Groups Tag          | : Library Tools Window Help                                              |                                                                                                    |
| ${\cal G}$ Sync Configuration            | All References + 分頁功能                                                    |                                                                                                    |
| 📋 All References 11                      |                                                                          | Anomitri, 2017 #5 Summary Edit PDF ×                                                                           |
| ᡇ Recently Added                         |                                                                          |                                                                                                    |
| 📋 Unfiled 1                              | LIDrary 甲搜尋 Advanced search                                              | + Attach file                                                                                                  |
| 🔟 Trash                                  |                                                                          |                                                                                                    |
| ✓ MY GROUPS                              | All References 快捷鍵 奶 自 2 <sup>+</sup> 📿 🗟 🌐                              | Asperger syndrome and schizophrenia:                                                                           |
| ✓ AI                                     | 11 References                                                            |                                                                                                    |
| PubMed 10                                | 🖉 Author 🗸 Year Title                                                    |                                                                                                    |
| ✓ MY TAGS +                              | Anomitri, C.; Lazaratou, 2017 Asperger syndrome and schizophrenia: N     | C. Anomitri and H. Lazaratou 編輯、PDF預覽                                                                          |
| ✓ FIND FULL TEXT                         | Green, J. 1990 Is Asperger's a syndrome?                                 | Psychiatriki 2017 Vol. 28 Issue 2 Pages 175-182                                                                |
| ✓ GROUPS SHARED BY O                     | McPartland, J.; Klin, A. 2006 Asperger's syndrome                        |                                                                                                    |
| $\checkmark$ ONLINE SEARCH +             | McPartland J: Volkmar 2012 Autism and related disorders                  | Accession Number: 28686564 DOI:                                                                                |
| Jisc Library Hub Discover                | Mirkovic B: Gérardin P 2019 Asperger's syndrome: What to consider?       | 10.22365/jpsych.2017.282.175                                                                                   |
|                                          | Reid A L: Carlson A K 2019 Emerging threats and persistent conserve      |                                                                                                    |
| 同步                                       | Romagnoli G : Leone 2019 Occupational Therapy's efficacy in childre      | Annotated · Insert _ 書目格式預覽                                                                                    |
| ゆせつ酔ひゃ                                   | Boy M: Dillo W: Emris 2000 Asperger's surdroms in edulthood              | Anomitri C and H Lazaratou (2017) "Asperger syndrome and                                                       |
| 参与×局 刀 浜                                 | Tratan D                                                                 | schizophrenia: Neurodevelopmental continuum or separated                                                       |
| 日本 日本 日本 日本 日本 日本 日本 日本 日本 日本 日本 日本 日本 日 | Tantam, D. 1988 Asperger's syndrome                                      | clinical entities?" <u>Psychiatriki</u> <b>28</b> (2): 175-182.                                                |
| 找全文狀態                                    | Tarazi, F. I.; Sahli, Z. T.; 2015 Asperger's syndrome: diagnosis, comorb | This article is an overview of the literature on                                                               |
| 連線資料庫檢索                                  | Isai, L. Y. 2013 Asperger's disorder will be back                        | discuss their similarities and differences. Eugen Bleuler                                                      |
| 搜尋 Group                                 |                                                                          | who associated the terms "schizophrenia" and "autism"                                                          |
|                                          |                                                                          | a century ago, viewed autism as a form of solitude of                                                          |
|                                          | 書目資料                                                                     | scnizophrenic patients representing withdrawal from<br>reality. Ever since, there has been confusion as to the |
|                                          |                                                                          | boundaries between these conditions. Nowadays                                                                  |
| Search for group Q                       |                                                                          | recent research, from a variety of perspectives-                                                               |

## Mac 介面設計

| <i>總切</i> 尼                   |                                                                                                    |
|-------------------------------|----------------------------------------------------------------------------------------------------|
| 🗯 EndNote 20 File Edit F      | leferences Groups Library Tools Window Help 😽 🗣 🗮 🛞 穼 🕪) 100% 🕼 🖪 🕙 Nicole Ke Q 🔕 😑                                                |
| • • •                         | EndNote 20 - EndNote Sample_Mac.enl                                                                                                |
| ${\cal G}$ Sync Configuration | 分頁功能 All References +                                                                                                    |
| 📋 All References              | 9 Q Search Library 中担君 Advanced Search 自 Cai, 2020 #19 Summary Edit PDF 🗙                                                          |
| 🗘 Recently Added              |                                                                                                    |
|                               | All References 快捷鍵 口口 合 0+ 乙 局 确                                                                                                   |
| 前 Trash 1                     | 9 References       9 References       A Case Series of Children With 2019 Novel Coronavirus                                        |
| V MY GROUPS                   | Author Year ^ Title J. H. Cai, J. Xu, D. J. Lin, Z. Yang, L. Xu, Z. H. Qu, et al.                                                  |
| My Publications               | Acet, Y.; Cil, B.; Kabak, M.; Vur 2022 Instability of Tear Film after Nov                                                          |
| 🔍 New Smart DE                | American Psychological Associ 2019 Missing reference information. 1547-1551                                                        |
| ✓ Covid related               | Bai, Y.; Yao, L. S.; Wei, T.; Tian, 2020 Presumed Asymptomatic Carrie Accession Number: WOS:000582709700030 DOI: 10.1093/          |
| PubMed                        | Baker, N.; Callaway, E. 2021 Coronapod: the Oxford-AstraZe cid/ciaa198                                                             |
| Smart covid 19                | Banerji, A.; Wickner, P. G.; Saff, 2021 mRNA Vaccines to Prevent COV We first described the 2019 novel coronavirus infection in 10 |
|                               | Barral, M.; Arrive, L.; El Mouha 2021 Thromboaspiration and fibrinoly coronavi 詳知 建日 答約 、編 品、                                      |
|                               | Cai, J. H.; Xu, J.; Lin, D. J.; Yan 2020 A Case Series of Children With pediatric DDC石 臨 in                                        |
| 同止                            | Hui, D. S.; Azhar, E. I.; Madani, 2020 The continuing 2019-nCoV epid                                                               |
| 旧少。公共支持八部                     | 謝寶媛 2005 如何引用沒有作者的網頁? Annotated                                                                                                    |
| 参考 <b>又</b> 獻分類               | 主日答約<br>Novel Coronavirus Infection: Clinical and Epidemiological                                                                  |
| 矸尦<br>ᆘᅐᆇᆘᅆᄹ                  | 盲口具小f                                                                                                    |
| 找宝乂祆愿                         | infection in 10 children occurring in areas other than                                                                             |
| 連線資料庫檢索                       | Wuhan. The coronavirus diseases in children are<br>usually mild and epidemiological exposure is a key                              |
| 搜尋 Group                      | clue to recognize pediatric case. Prolonged virus<br>shedding is observed in respiratory tract and feces at                        |
|                               | the convalescent stage.                                                                                                    |
|                               |                                                                                                    |
| Q Search for group            | 1. · · · · · · · · · · · · · · · · · · ·                                                                                           |

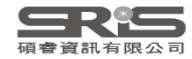

レ肉 エート ムト

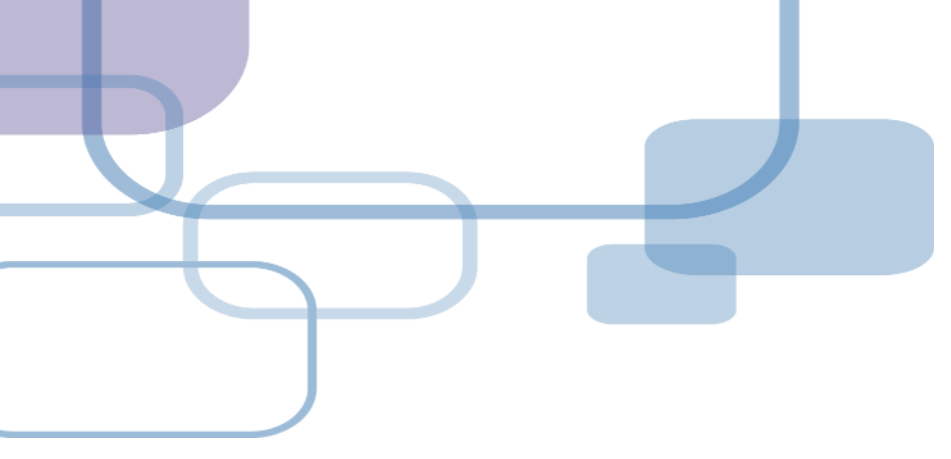

# 由電子資源匯入 - 自動匯入

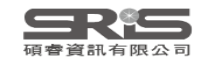

## 資料庫匯入流程

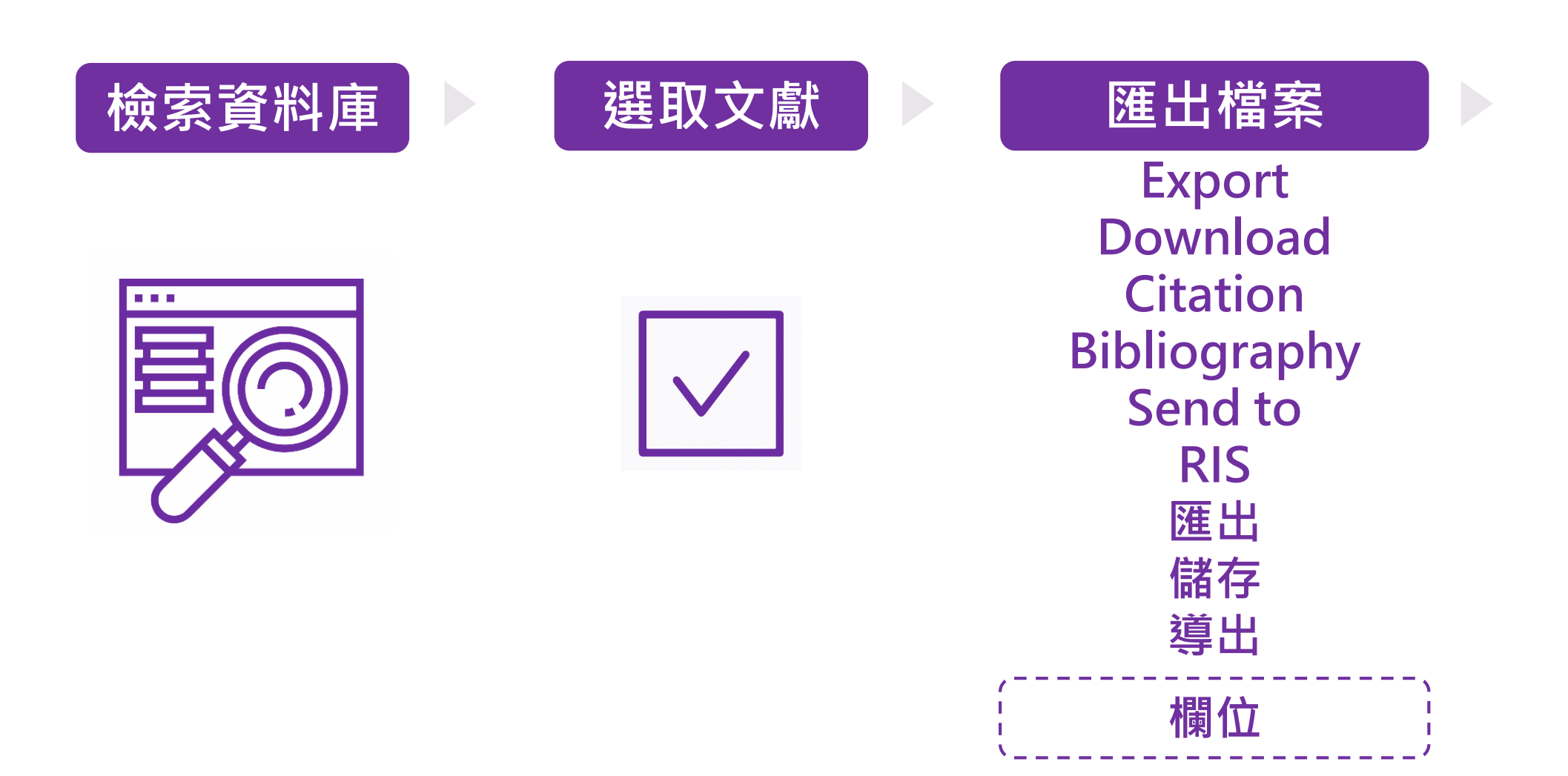

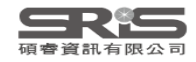

## 資料庫匯入流程

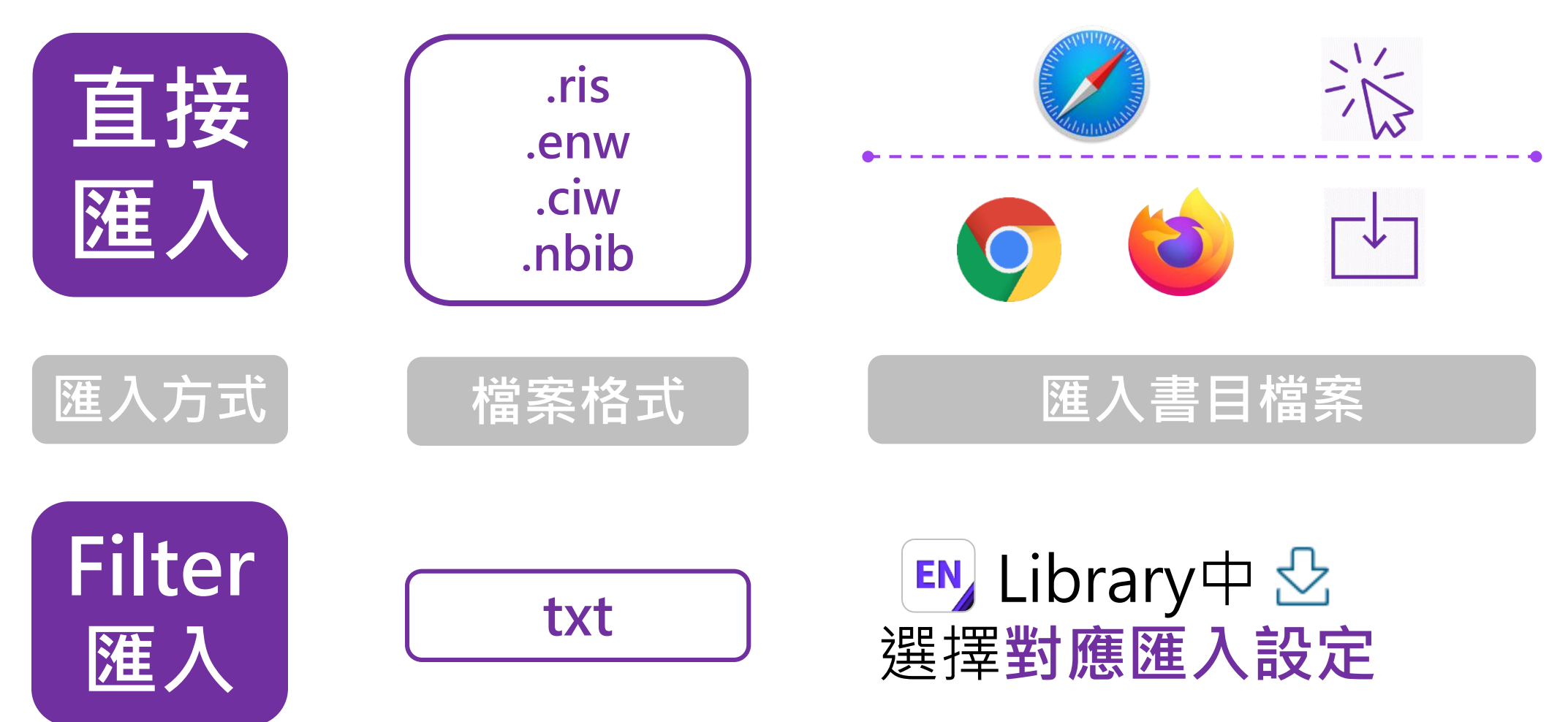

EndNote內 [F1] > [Direct Export Formats and Import Formats] > [Output Formats with Corresponding Import Options] > 對應Import Option

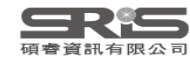

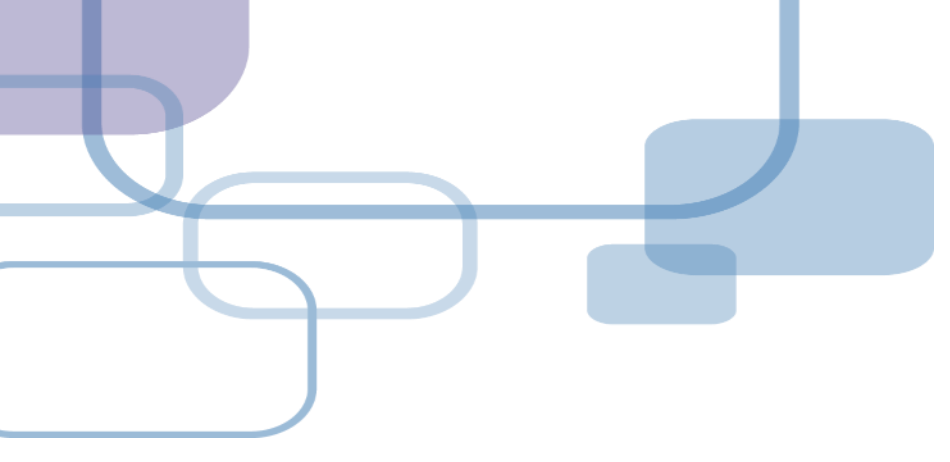

## 由PDF匯入

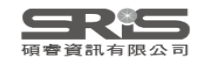

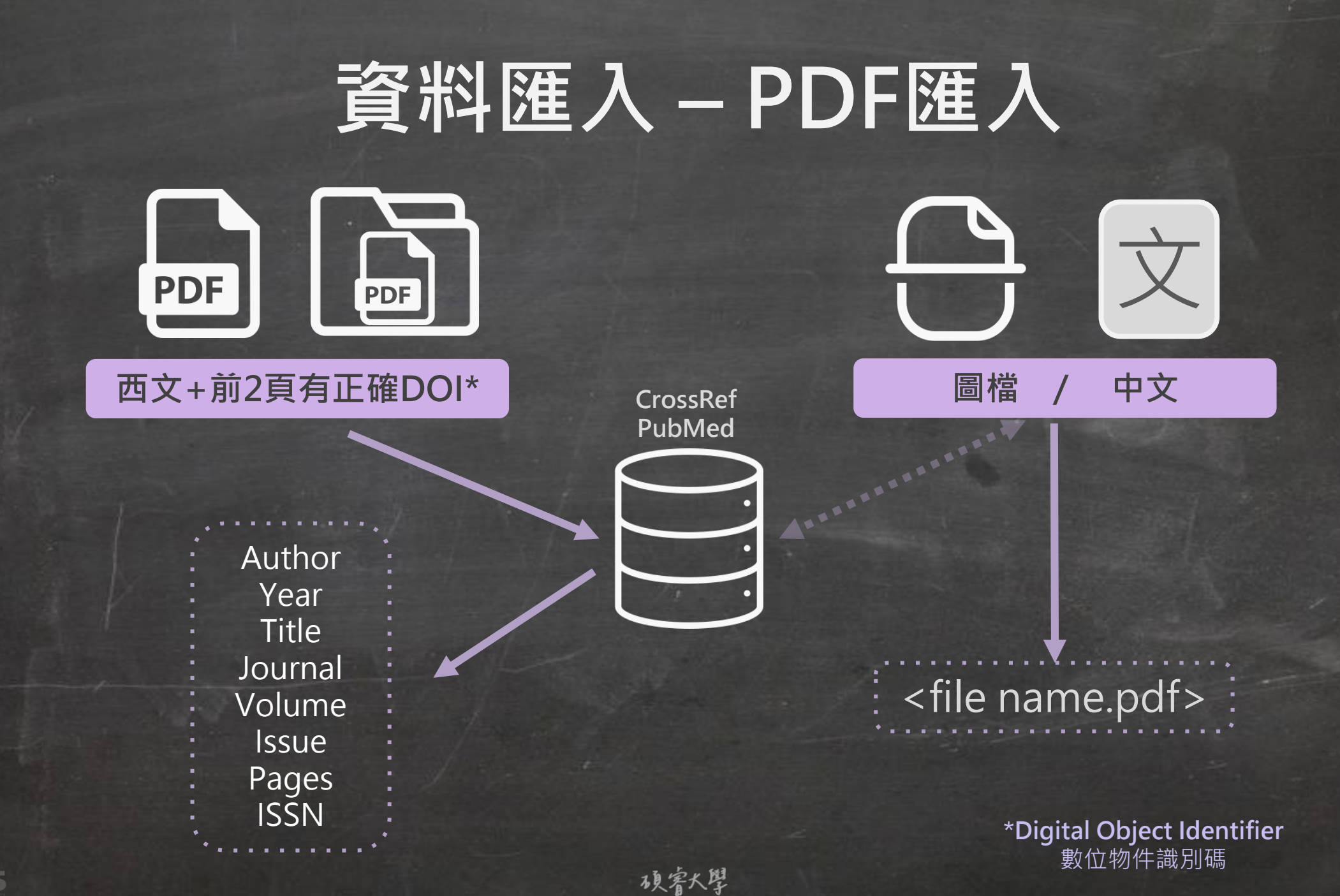

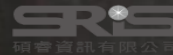
## **Digital Object Identifier** 數位物件識別碼

MEDICAL EDUCATION ONLINE 2023, VOL. 28, 2182659 https://doi.org/10.1080/10872981.2023.2182659

Taylor & Francis

#### RESEARCH ARTICLE

OPEN ACCESS 🖲 Check for updates Chatbots for future docs: exploring medical students' attitudes and

#### knowledge towards artificial intelligence and medical chatbots

Julia-Astrid Moldt 👩\*, Teresa Festl-Wietek 👩\*, Amir Madany Mamlouk 💿\*, Kay Nieselt 🐠, Wolfgang Fuhl 🚳

affect their future daily work. Although basic attitudes toward the use of AI were positive, the developments. All and data competencies should be taught in a structured way during the

mation, and artificial intelligence (AI) will play big data [7]. The growing complexity of medicine and a significant role in defining everyday medical practice increasing specialization of knowledge require the [1]. The location- and time-independence of digital appli- integration of AI as well as the interaction with digital cations have created new opportunities for medicine and assistance systems already in the curriculum of medhealth communication that are also changing the doctor - ical studies [8-10]. According to current literature, patient relationship [2]. The growing importance of although AI competencies are essential for medical e-health applications, wearables and AI applications practice, they are not comprehensively taught in such as chatbots can empower patients to collect their medical education [7,11,12].

Furthermore, the digital networking of patients, Medical curriculum in Germany sicians will not only need to be flexible in responding objectives catalog for medicine is currently being

The healthcare system is undergoing a digital transfor- and applications involving AI and the accompanying

CONTACT Julia-Astrid Moldt 🕑 julia-astrid.moldt@med.uni-tuebingen.de 😅 TIME – Tübingen Institute for Medical Education, Elfriede-Aulhorn Straße 10, 72076, Tuebingen, Germany

MEDICAL EDUCATION ONLINE 2023, VOL. 28, 2182659 https://doi.org/10.1080/10872981.2023.2182659

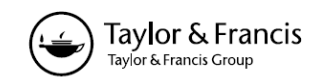

RESEARCH ARTICLE

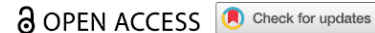

Chatbots for future docs: exploring medical students' attitudes and knowledge towards artificial intelligence and medical chatbots

#### https://doi.org/10.1080/10872981.2023.2182659

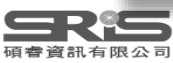

| File Edit References Groups Tag | s Library To | ools W   | /indow H | Help   | _                 | PD                  | F單筆                  | () アンティング () アンティング () アン | 方式.   |                |                 |
|---------------------------------|--------------|----------|----------|--------|-------------------|---------------------|----------------------|----------------------------------------------------------------------------------------------------|-------|----------------|-----------------|
| New                             |              | Refere   | ences    |        | +                 |                     |                      |                                                                                                    | 5 - 0 |                |                 |
| Open Library                    | Ctrl+O       | L        |          |        |                   |                     |                      |                                                                                                    |       |                |                 |
| Open Shared Library Cti         | rtl+Shift+O  | <u> </u> |          |        |                   |                     |                      |                                                                                                    |       |                | Q               |
| Open Recent                     | •            |          |          |        |                   |                     |                      |                                                                                                    |       | A              | dvanced search  |
| Close                           | Ctrl+W       | d Ref    | ference  | ic i   |                   |                     |                      |                                                                                                    |       |                |                 |
| Close Library                   |              | nces     |          |        |                   |                     |                      |                                                                                                    |       | 199 <b>+</b> 2 | <~ < \          |
| Save                            | Ctrl+S       | th ~     | Year     | Title  |                   |                     | Journal              |                                                                                                    |       | Last Updated   | Reference Type  |
| Save As                         |              |          | 2017     | 麥肯錫:   | Import File       |                     |                      | ? X                                                                                                    |       | 2023/6/29      | Journal Article |
| Save a Copy                     |              |          | 2022     | 外交部:   |                   |                     |                      |                                                                                                    |       | 2023/6/29      | Journal Article |
| Share                           |              | 佳;       | 2010     | 對強人    | Import File:      | road-spectrum-coror | navirus-antivira.pdf | Choose                                                                                                    |       | 2023/6/29      | Journal Article |
| Export                          |              | -<br>刊   | 2017     | 人工智    |                   | PDF                 |                      | ~                                                                                                    |       | 2023/6/29      | Journal Article |
| Import                          | •            | F        | ile      | 國與     | Import Option:    | Transit All         |                      |                                                                                                    |       | 2023/6/29      | Journal Article |
|                                 |              | E E      | older    | 義問     | Duplicates:       |                     |                      | ~                                                                                                    |       | 2023/6/29      | Journal Article |
| Print                           | Ctrl+P       | 林,       | 2017     |        | Text Translation: | No Translation      |                      | ~                                                                                                    | 學版)   | 2023/6/29      | Journal Article |
| Print Preview                   |              | 寶        | 2008     | 對于人    |                   |                     | Import               | Cancel                                                                                                    |       | 2023/6/29      | Journal Article |
| Print Setup                     |              | 建碩       | 2022     | 人工智    |                   |                     |                      |                                                                                                    |       | 2023/6/29      | Journal Article |
| Compress Library (.enlx)        |              | 征宇       | 2017     | Web3.0 | 時代人工智能與社交軸        | 次件結合方式              | 今傳媒                  |                                                                                                    |       | 2023/6/29      | Journal Article |
| Exit                            | Ctrl+Q       | 宏        | 2017     | 機械電    | 子工程與人工智能的關        | 系探究                 | 南方農機                 |                                                                                                    |       | 2023/6/29      | Journal Article |
|                                 | 搽            | 筱婷       | 2022     | 人工智能   | 能在現代景觀園林設計        | 中的應用探究              | 房地產世界                |                                                                                                    |       | 2023/6/29      | Journal Article |
|                                 | 高            | 洪福       | 2016     | 沿再高的   | 的樹爬,也上不了月球!-      | ——"IT生存法則"…         | 網絡安全和伯               | 言息化                                                                                                    |       | 2023/6/29      | Journal Article |
|                                 | 張            | 池        | 2022     | 人工智能   | 能背景下的傳感器新聞        | 生產模式探析              | 互聯網周刊                |                                                                                                    |       | 2023/6/29      | Journal Article |
|                                 | 陳            | 韻蕾       | 2022     | 新技術社   | 見角智慧建筑設計研究        | 3——以人工智能…           | 互聯網周刊                |                                                                                                    |       | 2023/6/29      | Journal Article |

Search for group

Q

53

– 0 ×

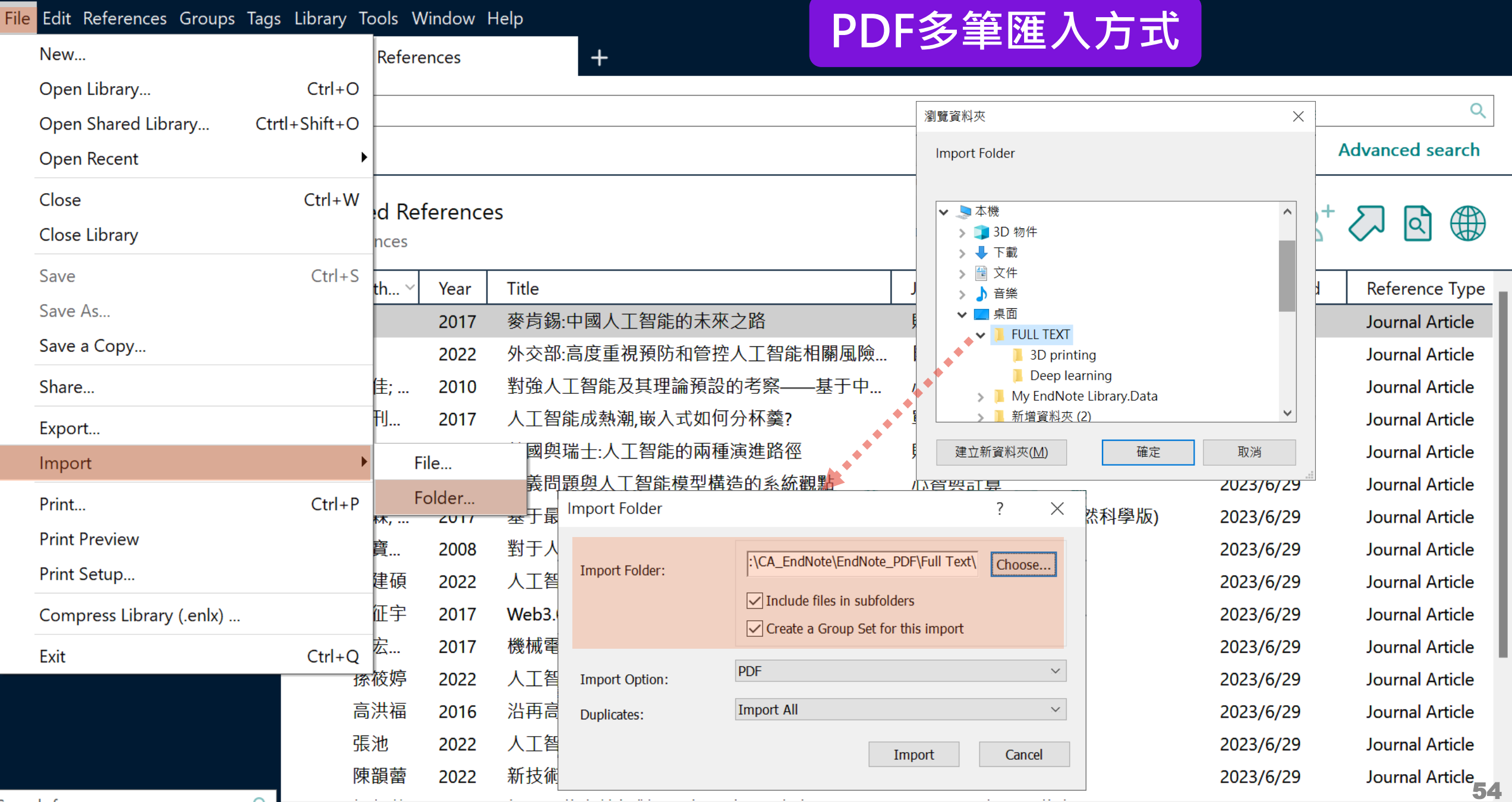

Search for group

þ

Х

| File Edit References Group    | os Tags | Library Tools | Window               | Help                                            |            | DL     | )F 杏 丢                                                                                                    |                |
|-------------------------------|---------|---------------|----------------------|-------------------------------------------------|------------|--------|----------------------------------------------------------------------------------------------------|----------------|
| ${\cal G}$ Sync Configuration |         | All Reference | S                    | +                                               |            |        |                                                                                                    |                |
| 📋 All References              | 62      |               |                      |                                                 |            | 0      | Beid 2019 #11 Summary Edit PDE                                                                                          | ×              |
| 🛆 Imported References         | 20      |               |                      |                                                 |            | α      |                                                                                                    |                |
| 🗘 Recently Added              | 62      |               |                      | Ad                                              | dvanced se | earch  | Biological Reviews - 2018 - Reid - Emerging th                                                                          |                |
| 📋 Unfiled                     | 52      | →利田           | IndNa                | to問論翌問のDDC機                                     |            |        |                                                                                                    |                |
| 🔟 Trash                       |         | ● 小川円 ●       | CHUINO<br>➡ //⊾ ॿॿ ዻ | 181111月前日本11日本11日本11日本11日本11日本11日本11日本11日本11日本1 | 2          |        | Open Ctrl+Alt+P                                                                                                    | - 1            |
| ✓ MY GROUPS                   |         | • 利用:         | 具他閉調                 | 買                                               |            |        | Open with Adobe Acrobat                                                                                                 |                |
| ✓ AI                          |         | • 另存          | PDF福                 |                                                 |            | Jour   | Save As Ctrl+Shift+S                                                                                                    | \$             |
| 🖻 PubMed                      | 10      | • 將PD         | F檔轉打                 | <b>奥為相對連結開啟</b>                                 |            | Dev    | Convert to Relative Links                                                                                               | - 1            |
| ✓ MY TAGS                     | +       | • 重新          | 命名PD                 | F檔(自定義)                                         | orica      | 19th   | Rename Attachment                                                                                                    | Г.             |
| ✓ FIND FULL TEXT              |         | • 重新          | 命名PD                 | F檔(依設定欄位內容命名)                                   | orred      | Met    | Rename PDFs                                                                                                    |                |
| ✓ GROUPS SHARED BY O          | )       | • 刪除          |                      | ,                                               |            | Adal   | Issue 3 Pages 849-87                                                                                                    | 3              |
| ✓ ONLINE SEARCH               | +       |               |                      |                                                 |            | Adol   | Delete                                                                                                    |                |
| Jisc Library Hub Disc         | over    | McPar         | t 2012               | Autism and related disorders                    | -          | Hand   | Accession Number: 3046/930 DOI: 10.1111/brv.12480                                                                       |                |
| Library of Congress           |         | Mirko         | 2019                 | Asperger's syndrome: What to consider           | ?          | Ence   | https://www.ncbi.nlm.nih.gov/pubmed/30467930                                                                            |                |
| PubMed (NLM)                  |         | Mural         | , 2018               | ChEMBL Bot - A Chat Bot for ChEMBL D            | Database   | 14th   |                                                                                                    |                |
| Web of Science Core           | e C     | Reid, /       | 4 2019               | Emerging threats and persistent conserv         | vation ch  | Biol   | In the 12 years since Dudgeon et al. (2006) reviewed major                                                              |                |
|                               |         | Roma          | 2019                 | Occupational Therapy's efficacy in child        | ren with   | Clin   | the world's lakes, reservoirs, rivers, streams and wetlands ha                                                          | s              |
|                               |         | Rossi,        | 2011                 | Learning environments supported by So           | oftware    | 2nd    | deepened. While lakes, reservoirs and rivers cover only 2.3%                                                            | 6              |
|                               |         | Roy, N        | 1 2009               | Asperger's syndrome in adulthood                |            | Dtsc _ | of the Earth's surface, these ecosystems host at least 9.5% of                                                          | :              |
|                               |         | Tanta.        | . 1988               | Asperger's syndrome                             |            | J Chi  | Annotated 🗸 Insert Copy                                                                                                 | $\checkmark$   |
|                               |         | Tarazi,       | 2015                 | Asperger's syndrome: diagnosis, comor           | bidity an  | Expe   |                                                                                                    |                |
|                               |         | Tsai, L       | 2013                 | Asperger's disorder will be back                |            | J Aut  | Reid, A. J., et al. (2019). "Emerging threats and persistent                                                            |                |
|                               |         | Valent        | i 2022               | 透過趨勢和差異分析、目標市場和價值                               | 直主張定…      | 資訊     | conservation challenges for freshwater biodiversity." <u>Biol Rev</u><br><u>Camb Philos Soc</u> <b>94</b> (3): 849-873. | <u>×</u><br>55 |

Search for group

Q

55

In the 12 years since Dudgeon et al. (2006) reviewed

#### - 0 ×

File Edit References Groups Tags Library Tools Window Help

 $\bigcirc$  Sync Configuration All References All References 62 Imported References 20 A Recently Added 62 🗎 Unfiled 52 🔟 Trash 62 References ✓ MY GROUPS V AI D PubMed 10 ✓ MY TAGS ✓ FIND FULL TEXT ✓ GROUPS SHARED BY O... ✓ ONLINE SEARCH Jisc Library Hub Discover Library of Congress PubMed (NLM) Web of Science Core C...

Advanced search All References (Î) ما Auth... Year Title Jour Is Asperger's a syndrome? Green,... 1990 Dev 19th Haller,... 2013 Designing a Chat-bot that Simulates an Historica... Hamet... 2017 Artificial intelligence in medicine Meta McPart... 2006 Asperger's syndrome Adol 2012 Autism and related disorders McPart... Hand Mirko... 2019 Asperger's syndrome: What to consider? Ence Murali.... 2018 ChEMBL Bot - A Chat Bot for ChEMBL Database 14th Reid, A... 2019 Emerging threats and persistent conservation ch... Biol Occupational Therapy's efficacy in children with ... Clin Roma... 2019 2011 Learning environments supported by Software ... Rossi, ... 2nd Roy, M... 2009 Asperger's syndrome in adulthood Dtsc 1988 Asperger's syndrome J Chi Tanta... 2015 Asperger's syndrome: diagnosis, comorbidity an... Tarazi, ... Expe Tsai, L. ... 2013 Asperger's disorder will be back J Aut 透過趨勢和差異分析、目標市場和價值主張定... 資訊 2022 Valenti...

ⓐ Reid, 2019 #11 Summary Edit PDF ×
 ♀ □ - 100% + ℃ 
 ⓑ □ ○ 
 ⓑ □ ○ 
 ⓑ □ ○ 
 ⓑ □ ○ 
 ⓑ □ ○ 
 ⓑ □ ○ 
 ⓑ □ ○ 
 ⓑ □ ○ 
 ⓑ □ ○ 
 ○ 
 ⓑ □ ○ 
 ⓑ □ ○ 
 ○ 
 ⓑ □ ○ 
 ○ 
 ⓑ □ ○ 
 ○ 
 ○ 
 ⓑ □ ○ 
 ○ 
 ○ 
 ○ 
 ○ 
 ○ 
 ○ 
 ○ 
 ○ 
 ○ 
 ○ 
 ○ 
 ○ 
 ○ 
 ○ 
 ○ 
 ○ 
 ○ 
 ○ 
 ○ 
 ○ 
 ○ 
 ○ 
 ○ 
 ○ 
 ○ 
 ○ 
 ○ 
 ○ 
 ○ 
 ○ 
 ○ 
 ○ 
 ○ 
 ○ 
 ○ 
 ○ 
 ○ 
 ○ 
 ○ 
 ○ 
 ○ 
 ○ 
 ○ 
 ○ 
 ○ 
 ○ 
 ○ 
 ○ 
 ○ 
 ○ 
 ○ 
 ○ 
 ○ 
 ○ 
 ○ 
 ○ 
 ○ 
 ○ 
 ○ 
 ○ 
 ○ 
 ○ 
 ○ 
 ○ 
 ○ 
 ○ 
 ○ 
 ○ 
 ○ 
 ○ 
 ○ 
 ○ 
 ○ 
 ○ 
 ○ 
 ○ 
 ○ 
 ○ 
 ○ 
 ○ 
 ○ 
 ○ 
 ○ 
 ○ 
 ○ 
 ○ 
 ○ 
 ○ 
 ○ 
 ○ 
 ○ 
 ○ 
 ○ 
 ○ 
 ○ 
 ○ 
 ○ 
 ○ 
 ○ 
 ○ 

PDF預覽

Q

#### Emerging threats and per challenges for freshwater

Andrea J. Reid<sup>1</sup>\*<sup>®</sup>, Andrew K. Carlson<sup>2</sup>, Irena F Peter A. Gell<sup>5</sup>, Pieter T. J. Johnson<sup>6</sup>, Karen A. K Julian D. Olden<sup>9</sup>, Steve J. Ormerod<sup>10</sup>, John P. Sı Klement Tockner<sup>12,†</sup>, Jesse C. Vermaire<sup>13</sup>, David

<sup>1</sup> Fish Ecology and Conservation Physiology Laboratory, Department of Biology, <sup>2</sup> Center for Systems Integration and Sustainability, Department of Fisheries and Michigan State University, East Lansing, MI 48824, U.S.A.
 <sup>3</sup> School of Environment and Sustainability, University of Saskatchewan, Saskato
 <sup>4</sup> Department of Ecology, Evolution, and Marine Biology, University of Californi.
 <sup>5</sup> School of Life and Health Sciences, University Drive, Federation University Aus
 <sup>6</sup> Ecology & Evolutionary Biology, University of Colorado, Boulder, CO 80309,
 <sup>7</sup> Department of Biology and School of Geography and Earth Sciences, McMaster
 <sup>8</sup> Department of Chemistry and Biochemistry, Mount Allison University, Sackvill.
 <sup>9</sup> School of Aquatic and Fishery Science, University of Washington, Seattle, WA
 <sup>10</sup> Water Research Institute & School of Biosciences, Cardiff University, Cardiff,
 <sup>11</sup> Paleoecological Environmental Assessment and Research Lab (PEARL), DE

Search for group

(

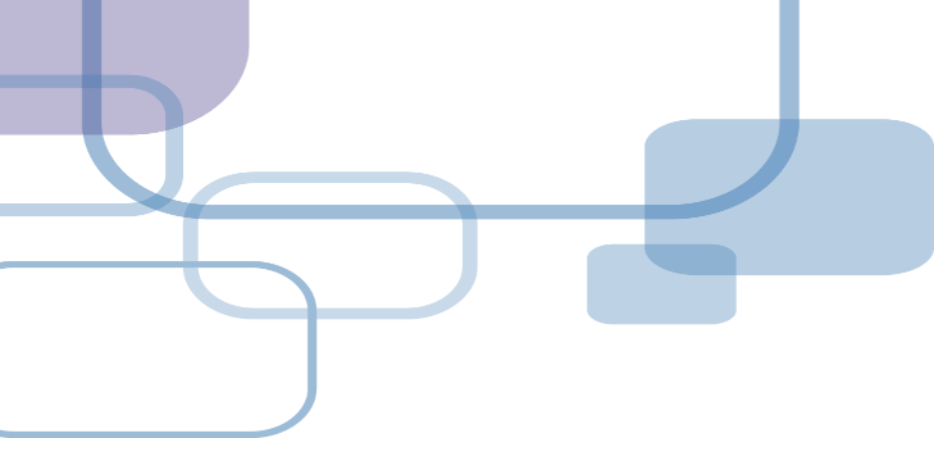

## 自行鍵入與夾帶檔案

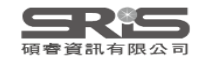

## 資料匯入 – 自行鍵入

## 自行鍵入愛注意:

 文獻類型[Reference Type]要選擇正確。
 一位作者一行,每位作者皆獨立一行。
 當以英文輸入時,作者姓氏在前要加逗點,如: Wang, Da Min;姓氏在後不用加逗點。同篇 書目資料請統一格式。
 單位英文後方請加上「,」符號,如: 「Ministry of Health and Welfare,」

#### þ

#### File Edit References Groups Tags Library Tools Window Help

| ${\cal S}$ Sync Configuration                                          | All References | +                                                |       |                                                                                                    |
|------------------------------------------------------------------------|----------------|--------------------------------------------------|-------|----------------------------------------------------------------------------------------------------|
| All References 62                                                      |                |                                                  | 0     | Reid. 2019 #11 Summary Edit PDF ×                                                                                                    |
| 🖄 Imported References 20                                               |                |                                                  | ~     |                                                                                                    |
| A Recently Added 62                                                    |                | Advanced se                                      | earch | Q □ − 100% + ℃ C     B ➡ □ C                                                                                                    |
| 📋 Unfiled 52                                                           |                |                                                  |       | Ø Biological Reviews - 2018 - Reid - Emerging th ✓                                                                                                    |
| 🔟 Trash                                                                | All References | 切(白) 2+ 22 (3)                                   |       |                                                                                                    |
| ✓ MY GROUPS                                                            | 62 References  |                                                  |       | BIOLOGICAL<br>REVIEWS                                                                                                    |
| ✓ AI                                                                   | 🖉 Auth 🗸 Year  | Title                                            | Jour  | Biol. Rev. (2019), <b>94</b> , pp. 849–873.                                                                                                    |
| PubMed 10                                                              | Green, 1990    | ls Asperger's a syndrome?                        | Dev   | doi. 10.1111/ biv.12400                                                                                                    |
| ✓ MY TAGS +                                                            | Haller, 2013   | Designing a Chat-bot that Simulates an Historica | 19th  | Emerging threats and per                                                                                                    |
| ✓ FIND FULL TEXT                                                       | Hamet 2017     | Artificial intelligence in medicine              | Meta  |                                                                                                    |
| ✓ GROUPS SHARED BY O                                                   | McPart 2006    | Asperger's syndrome                              | Adol  | challenges for freshwater                                                                                                    |
| ✓ ONLINE SEARCH +                                                      | McPart 2012    | Autism and related disorders                     | Hand  |                                                                                                    |
| Jisc Library Hub Discover                                              | Mirko 2019     | Asperger's syndrome: What to consider?           | Ence  | Andrea J. Reid <sup>1</sup> * <sup>®</sup> , Andrew K. Carlson <sup>2</sup> , Irena F                                                                                                    |
| Library of Congress                                                    | Murali, 2018   | ChEMBL Bot - A Chat Bot for ChEMBL Database      | 14th  | Peter A. Gell <sup>5</sup> , Pieter T. J. Johnson <sup>6</sup> , Karen A. K                                                                                                    |
| Publied (INLIVI) Web of Science Core Core Core Core Core Core Core Cor | Reid, A 2019   | Emerging threats and persistent conservation ch  | Biol  | Klement Tockner <sup>12,†</sup> , Jesse C. Vermaire <sup>13</sup> , David                                                                                                    |
|                                                                        | Roma 2019      | Occupational Therapy's efficacy in children with | Clin  | <sup>1</sup> Fish Ecology and Conservation Physiology Laboratory, Department of Biology,                                                                                                    |
|                                                                        | Rossi, 2011    | Learning environments supported by Software      | 2nd   | <sup>2</sup> Center for Systems Integration and Sustainability, Department of Fisheries and<br>Michigan State University, East Lansing, MI 48824, U.S.A.                                    |
|                                                                        | Roy, M 2009    | Asperger's syndrome in adulthood                 | Dtsc  | <sup>3</sup> School of Environment and Sustainability, University of Saskatchewan, Saskato<br><sup>4</sup> Department of Ecology Evolution, and Marine Biology University of Californi      |
|                                                                        | Tanta 1988     | Asperger's syndrome                              | J Chi | <sup>5</sup> School of Life and Health Sciences, University Drive, Federation University Aus                                                                                                |
|                                                                        | Tarazi, 2015   | Asperger's syndrome: diagnosis, comorbidity an   | Expe  | <sup>7</sup> Ecology & Evolutionary Biology, University of Colorado, Boulder, CO 80309,<br><sup>7</sup> Department of Biology and School of Geography and Earth Sciences, McMaster          |
|                                                                        | Tsai, L 2013   | Asperger's disorder will be back                 | J Aut | <sup>8</sup> Department of Chemistry and Biochemistry, Mount Allison University, Sackvill,<br><sup>9</sup> School of Aquatic and Fishery Science, University of Washington, Seattle, WA     |
|                                                                        | Valenti 2022   | 透過趨勢和差異分析、目標市場和價值主張定                             | 資訊    | <sup>10</sup> Water Research Institute & School of Biosciences, Cardiff University, Cardiff,<br><sup>11</sup> Paleoecological Environmental Assessment and Research Lab (PEARL), D <b>7</b> |

Search for group

Q

| New Reference (EN21 S                       | Sample)                               |   |           |      |                  | - 0 X |
|---------------------------------------------|---------------------------------------|---|-----------|------|------------------|-------|
| File Edit References                        | Groups Tags Library Tools Window Help |   |           |      |                  |       |
| 🖹 Edit PDF                                  |                                       |   |           |      |                  |       |
| $\mathbf{B}  I  \underline{\cup}  X^1  X_1$ | Q                                     |   | Reference | Туре | Compare versions | Save  |
| Tags                                        | Manage tags                           |   |           |      |                  |       |
| Reference Type                              | Journal Article                       |   |           |      |                  | ~     |
| Author                                      | Aggregated Database                   |   |           |      |                  |       |
| Year                                        | Ancient Text                          |   |           |      |                  |       |
| Tida                                        | Artwork                               |   |           |      |                  |       |
| litie                                       | Audiovisual Material                  |   |           |      |                  |       |
| Journal                                     | Bill                                  |   |           |      |                  |       |
| Volume                                      | Blog                                  |   |           |      |                  |       |
| Part/Supplement                             | Book                                  |   |           |      |                  |       |
| lssue                                       | Book Section                          |   |           |      |                  |       |
| Pages                                       | Case                                  |   |           |      |                  |       |
| Start Paga                                  | Catalog                               |   |           |      |                  |       |
| Start rage                                  | Chart or Table                        |   |           |      |                  |       |
| Errata                                      | Classical Work                        |   |           |      |                  |       |
| Epub Date                                   | Computer Program                      |   |           |      |                  |       |
|                                             |                                       | I |           |      |                  | 00    |

Date

| New Reference (EN21                                      | Sample)                                                                                          |        | —                |      |
|----------------------------------------------------------|--------------------------------------------------------------------------------------------------|--------|------------------|------|
| Edit PDF                                                 | Groups lags Library loois Window Help                                                            |        |                  |      |
| <b>B</b> <i>I</i> <u>U</u> X <sup>1</sup> X <sub>1</sub> | ۹                                                                                                | 填入書目資料 | Compare versions | Save |
| Tags                                                     | Manage tags                                                                                      |        |                  |      |
| Reference Type                                           | Book                                                                                             |        |                  | ~    |
| Author                                                   | Max Lin<br>Lee, Fion<br>Ke, Nicole<br>Chen, Ann<br>Yen, Jamie<br>Shou Ray Information Service Co |        |                  |      |
| Year                                                     | 2023                                                                                             |        |                  |      |
| Title                                                    | User Guide for EndNote 21                                                                        |        |                  |      |
| Series Editor                                            |                                                                                                  |        |                  |      |
| Series Title                                             |                                                                                                  |        |                  |      |
| Place Published                                          |                                                                                                  |        |                  |      |
| Publisher                                                |                                                                                                  |        |                  |      |
| Volume                                                   |                                                                                                  |        |                  |      |
| Number of Volumes                                        |                                                                                                  |        |                  | 61   |

| lew Reference (E                          | N21 Sam                 | nple)                                   |                            |                                    |            |                  | - 0  | $\times$ |
|-------------------------------------------|-------------------------|-----------------------------------------|----------------------------|------------------------------------|------------|------------------|------|----------|
| File Edit Refere                          | nces Gro                | oups Tags Library Tools Window          | Help                       |                                    |            |                  |      |          |
| 🖹 Edit PD                                 | F                       |                                         |                            |                                    |            |                  |      |          |
| <b>B</b> <i>I</i> <u>∪</u> X <sup>1</sup> | χ <sub>1</sub> <b>Q</b> |                                         |                            | 夾帶附檔                               |            | Compare versions | Save |          |
| Keyw                                      | ords                    |                                         |                            |                                    |            |                  |      |          |
| Abs                                       | tract                   |                                         |                            |                                    |            |                  |      |          |
| Ν                                         | otes                    |                                         |                            |                                    |            |                  |      |          |
| Research N                                | otes                    |                                         |                            |                                    |            |                  |      |          |
|                                           | URL <u>ht</u>           | ttps://clarivate.libguides.com/ld.php?d | <u>content id=71898900</u> |                                    |            |                  |      |          |
| File Attachm                              | ents                    | EndNote_21_Windows_QRG_co               | llection.pdf 🗸 🔛 E         | ndNote_21_macOS_QRG_collection.pdf | → Attach f | ile              |      |          |
| Author Add                                | ress                    |                                         |                            |                                    |            |                  |      |          |
| Fig                                       | gure                    |                                         |                            |                                    |            |                  |      |          |
| Сар                                       | otion                   |                                         |                            |                                    |            |                  |      |          |
| Access I                                  | Date                    |                                         |                            |                                    |            |                  |      |          |
| Translated Au                             | thor                    |                                         |                            |                                    |            |                  |      |          |
| Translated                                | Title                   |                                         |                            |                                    |            |                  |      |          |
| Name of Datal                             | oase                    |                                         |                            |                                    |            |                  |      |          |
| Database Prov                             | vider                   |                                         |                            |                                    |            |                  |      | 62       |

## 管理書目資料 – Groups

## 使用者可以透過 EndNote Library 中的 Groups 功能, 分類管理個人 EndNote Library 中的書目資料。

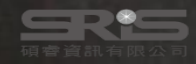

## Groups 的三種型態

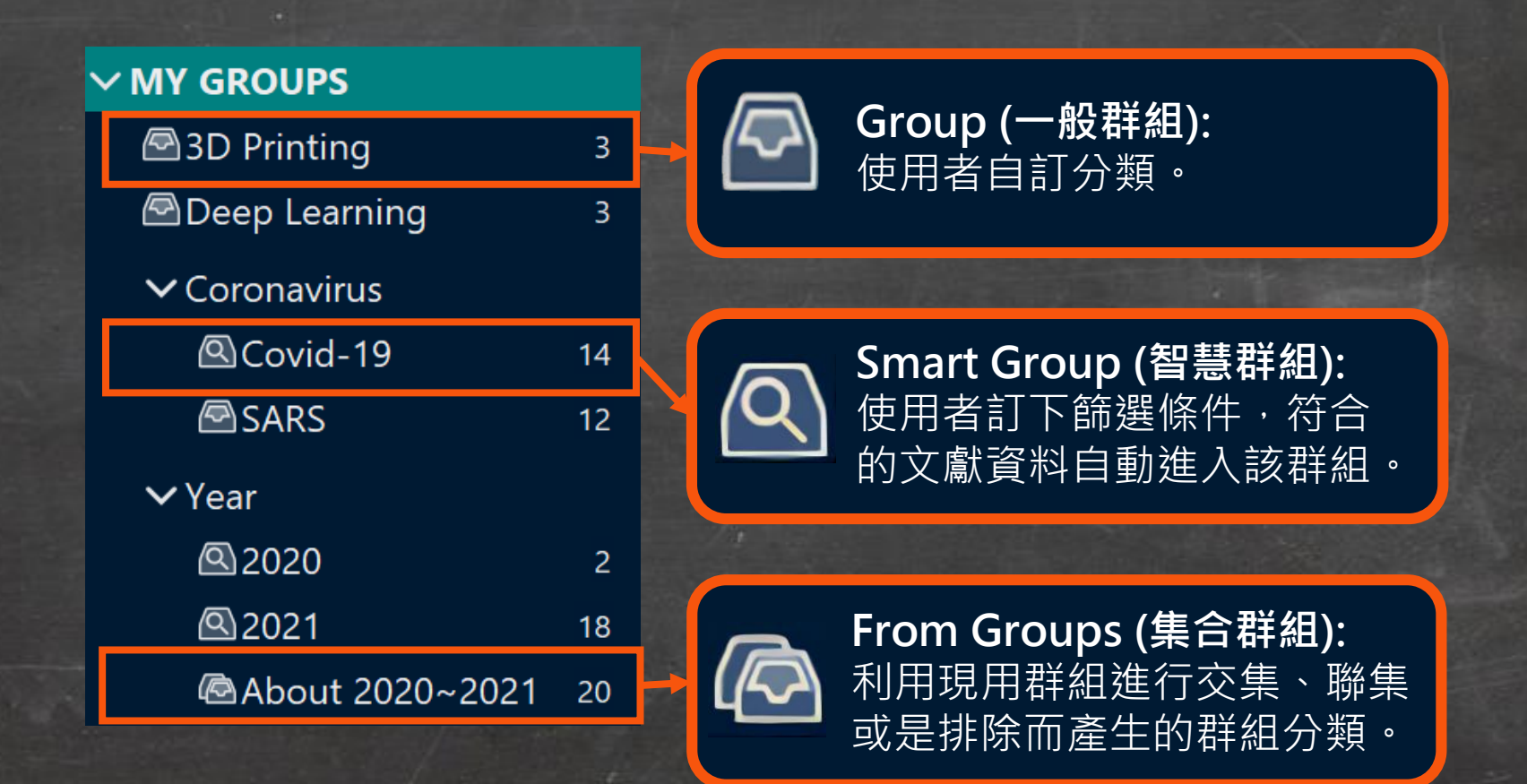

| File   | e Edit References Grou | ups Tags               | s Library Tools          | Window H | Help                                                  |                                        |                                                       |                 |    |
|--------|------------------------|------------------------|--------------------------|----------|-------------------------------------------------------|----------------------------------------|-------------------------------------------------------|-----------------|----|
| S      | Sync Configuration     |                        | All References           |          | +                                                     |                                        |                                                       |                 |    |
| Ê      | All References         | 160                    |                          |          |                                                       |                                        |                                                       |                 |    |
| Ê      | Duplicate References   | 100                    |                          |          | 建立 Group                                              |                                        |                                                       | Q               |    |
| Æ      | Imported References    |                        |                          |          | -                                                     |                                        | /                                                     | Advanced search |    |
| ¢      | Recently Added         | 160                    |                          |          |                                                       |                                        |                                                       |                 |    |
| Ê      | Unfiled                | 150                    | All Reference            | ces      |                                                       |                                        | <b>「「「」」</b> (1)(1)(1)(1)(1)(1)(1)(1)(1)(1)(1)(1)(1)( | 乙 🕅 🌐           |    |
| ⑩      | Trash                  | 114                    | 160 References           | S        |                                                       |                                        |                                                       |                 |    |
| ~      | MY GROUPS              |                        | 🖉 Auth ^                 | Year     | Title                                                 | Journal                                | Last Updated                                          | Reference Type  |    |
|        |                        | Create G               | iroup                    | 2022     | A Mental Health Chatbot with Cognitive Skills fo      | Sensors (Basel)                        | 2023/7/4                                              | Journal Article |    |
|        | 🖻 PubMed               | Create Si<br>Create Fr | mart Group<br>rom Groups | 2021     | Chatbots to Support Mental Wellbeing of Peopl         | J Technol Behav Sci                    | 2023/7/4                                              | Journal Article |    |
| $\sim$ | MY TAGS                | Create G               | iroup Set                | 2022     | Artificial Intelligence and Chatbots in Psychiatry    | Psychiatr Q                            | 2023/7/4                                              | Journal Article | i. |
| $\sim$ | FIND FULL TEXT         | Rename                 | Group Set                | 2022     | How Far Can Conversational Agents Contribute t        | Front Public Health                    | 2023/7/4                                              | Journal Article | l  |
| ~      | GROUPS SHARED          | Delete G               | iroup Set                | 2019     | Using Health Chatbots for Behavior Change: A          | J Med Syst                             | 2023/7/4                                              | Journal Article |    |
| ~      |                        | Open in                | New Tab<br>Parviai       | 2022     | Chatbot breakthrough in the 2020s? An ethical r       | Med Health Care Philos                 | 2023/7/4                                              | Journal Article |    |
|        |                        | scover                 | Parma                    | 2022     | Health-focused conversational agents in person        | NPJ Digit Med                          | 2023/7/4                                              | Journal Article |    |
|        |                        | 5                      | Palanic                  | . 2019   | Physicians' Perceptions of Chatbots in Health Car     | J Med Internet Res                     | 2023/7/4                                              | Journal Article |    |
|        |                        | ore C                  | Oniani,                  | . 2020   | A Qualitative Evaluation of Language Models on        | ArXiv                                  | 2023/7/4                                              | Journal Article |    |
|        |                        |                        | Ogilvi                   | 2022     | The Use of Chatbots as Supportive Agents for P        | Eur Addict Res                         | 2023/7/4                                              | Journal Article |    |
|        |                        |                        | Oerma                    | . 2023   | On Chatbots and Generative Artificial Intelligence    | Neurosurgery                           | 2023/7/4                                              | Journal Article |    |
|        |                        |                        | Needa                    | 2022     | A Scoping Review on Accentuating the Pragmati         | J Pers Med                             | 2023/7/4                                              | Journal Article |    |
|        |                        |                        | Neeb,                    | . 2020   | [Digitalization in headache therapy]                  | Schmerz                                | 2023/7/4                                              | Journal Article |    |
|        |                        |                        | Nadar                    | 2019     | Acceptability of artificial intelligence (AI)-led cha | Digit Health                           | 2023/7/4                                              | Journal Article |    |
|        |                        |                        | Müsch                    | 2018     | [Health 4.0 - how are we doing tomorrow?]             | -<br>Bundesgesundheitsblatt Gesundheit | 2023/7/4                                              | Journal Article |    |
| Sear   | ch for group           | Q                      |                          |          |                                                       |                                        |                                                       | 65              | j  |

þ

#### File Edit References Groups Tags Library Tools Window Help

| ${\cal S}$ Sync Configuration |      | Chatbot +                               |         |                                         |
|-------------------------------|------|-----------------------------------------|---------|-----------------------------------------|
| 📋 All References              | 160  |                                         |         |                                         |
| 🛍 Duplicate References        | 100  | 建立 Group                                | _       | Q                                       |
| 🖄 Imported References         |      |                                         |         | Advanced search                         |
| 🗘 Recently Added              | 160  |                                         |         |                                         |
| 📋 Unfiled                     | 150  | Chatbot                                 |         | 「「「「「」」」「「」」「「」」「「」」「「」」「「」」」「「」」」「」」「」 |
| 🔟 Trash                       | 114  | 0 References                            |         |                                         |
| ✓ MY GROUPS                   |      | Auth ^ Year Title                       | Journal | Last Updated Reference Type             |
| 🖻 Chatbot                     |      | 一一一一一一一一一一一一一一一一一一一一一一一一一一一一一一一一一一一一一一一 |         |                                         |
| ✓ AI                          |      |                                         |         |                                         |
| 🖻 PubMed                      | 10   | 剛建立的群組内・日則沒有仕何文獻資料                      | 0       |                                         |
| ✓ MY TAGS                     | +    |                                         |         |                                         |
| ✓ FIND FULL TEXT              |      |                                         |         |                                         |
| ✓ GROUPS SHARED BY C          | )    |                                         |         |                                         |
| V ONLINE SEARCH               | +    |                                         |         |                                         |
| 🌐 Jisc Library Hub Disc       | over |                                         |         |                                         |
| Library of Congress           |      |                                         |         |                                         |
| PubMed (NLM)                  |      |                                         |         |                                         |
| Web of Science Core           | e C  |                                         |         |                                         |
|                               |      |                                         |         |                                         |
|                               |      |                                         |         |                                         |
|                               |      |                                         |         |                                         |
|                               |      |                                         |         |                                         |
|                               |      |                                         |         |                                         |
|                               |      |                                         |         | 66                                      |

| File          | Edit References Group | os Tags | Library Tools Window | Help                                                                               |                            |                    |
|---------------|-----------------------|---------|----------------------|------------------------------------------------------------------------------------|----------------------------|--------------------|
| $\mathcal{C}$ | Sync Configuration    |         | All References       | +                                                                                  |                            |                    |
| Ê             | All References        | 160     |                      |                                                                                    |                            |                    |
| Ê             | Duplicate References  | 100     |                      | 建立 Group                                                                           |                            | Q                  |
|               | Imported References   |         |                      |                                                                                    | A                          | dvanced search     |
| ¢             | Recently Added        | 160     |                      | 左 EndNota Library 由聖選要公署                                                           | 百的文献容彩,北                   | <b>盘</b> (十        |
|               | Unfiled               | 144     | All References       |                                                                                    | 以以入脉复外,                    |                    |
| 劬             | Trash                 | 114     | 160 References       | Ctrl 鍵可个裡續複選·選好後按推                                                                 | ,曳全群組内。                    |                    |
| ~             | MY GROUPS             |         | Auth ^ Year          | Title                                                                              | Journal                    | Last l             |
|               | 🖻 Chatbot             | 6       | Xing, Z 2019         | Conversational Interfaces for Health: Bibliometric Analysis of Grants, Publication | J Med Internet Res         | 2023,              |
|               |                       |         | Walss, 2021          | Implementing Medical Chatbots: An Application on Hidradenitis Suppurativa          | Dermatology                | 2023               |
|               | 🖾 PubMed              | 10      | Valenti 2022         | 透過趨勢和差異分析、目標市場和價值主張定義、風險管理、原型設計和驗                                                  | 資訊工程系                      | 2023,              |
| $\sim$        | MY TAGS               | +       | Vaidya 2019          | Chatbots and Conversational Agents in Mental Health: A Review of the Psychiat      | Can J Psychiatry           | 2023               |
| ~             | FIND FULL TEXT        |         | Tzelios 2022         | Using digital chatbots to close gaps in healthcare access during the COVID-19 p    | Public Health Action       | 2023               |
| ~             | GROUPS SHARED BY O    |         | Tustu 2023           | FUTURE OF THE LANGUAGE MODELS IN HEALTHCARE: THE ROLE OF CHATGPT                   | Ara Bras Cir Dia           | 2023               |
| $\sim$        |                       | +       | Tudor 2020           | Conversational Agents in Health Care: Scoping Review and Conceptual Analysis       | J Med Internet Res         | 2023,              |
|               |                       | over    | Tsai, L 2013         | Asperger's disorder will be back                                                   | J Autism Dev Disord        | 2023               |
|               |                       |         | Tran V 2019          | Patients' views of wearable devices and AI in healthcare: findings from the Com    | NPJ Digit Med              | 2023               |
|               |                       |         | Torous 2019          | Targeting depressive symptoms with technology                                      | Mhealth                    | 2023               |
|               |                       | - C     | Temsa 2023           | ChatGPT-4 and the Global Burden of Disease Study: Advancing Personalized H         | Cureus                     | 2023               |
|               |                       |         | Tarazi 2015          | Asperger's syndrome: diagnosis, comorbidity and therapy                            | Expert Rev Neurother       | 2023               |
|               |                       |         | Tanta 1099           | Asperger's syndrome, diagnosis, comorbidity and therapy                            |                            | 2023,              |
|               |                       |         |                      | Asperger's syndrome                                                                |                            | 2023,              |
|               |                       |         | Taniri, 2023         | [Medical publishing in the chatbots era]                                           | J Fr Ophtalmol             | 20.3,              |
| 6             |                       | ~       | Statha 2020          | Students' Perceptions on Chatbots' Potential and Design Characteristics in Healt   | Stud Health Technol Inform | 2023.<br><b>67</b> |
| Sear          | ch for group          | Ч.      | •                    |                                                                                    |                            |                    |

| File Edit References Groups   | s Tags | Library Tools Win  | idow H | Help                                                  |                                   |              |                 |    |
|-------------------------------|--------|--------------------|--------|-------------------------------------------------------|-----------------------------------|--------------|-----------------|----|
| ${\cal S}$ Sync Configuration |        | All References     |        | +                                                     |                                   |              |                 |    |
| 📋 All References              | 160    |                    |        |                                                       |                                   |              |                 |    |
| 🛍 Duplicate References        | 100    |                    |        | 建立 Smart Grou                                         | JD                                |              | Q               | I  |
| 🖄 Imported References         |        |                    |        |                                                       |                                   |              | Advanced search |    |
| 🗘 Recently Added              | 160    |                    |        |                                                       |                                   |              |                 |    |
| 📋 Unfiled                     | 150    | All References     |        |                                                       |                                   | 「「「「「」」(二)   |                 |    |
| 🔟 Trash                       | 114    | 160 References     |        |                                                       |                                   |              |                 |    |
| ✓ MY GROUPS                   |        | Auth ^             | Year   | Title                                                 | Journal                           | Last Updated | Reference Type  |    |
| ✓ AI                          |        | Rathna             | 2022   | A Mental Health Chatbot with Cognitive Skills fo      | Sensors (Basel)                   | 2023/7/4     | Journal Article |    |
| 🖾 PubMed                      | 10     | Create Group       |        | Chatbots to Support Mental Wellbeing of Peopl         | J Technol Behav Sci               | 2023/7/4     | Journal Article |    |
| ✓ MY TAGS                     | +      | Create Smart Group |        | Artificial Intelligence and Chatbots in Psychiatry    | Psychiatr O                       | 2023/7/4     | Journal Article | i. |
| ✓ FIND FULL TEXT              |        | Create Group Set   |        | How Far Can Conversational Agents Contribute t        | Front Public Health               | 2023/7/4     | Journal Article | I  |
| ✓ GROUPS SHARED BY O          | •••    | Rename Group Set   |        | Ising Health Chatbots for Behavior Change: A          | I Med Syst                        | 2023/7/4     |                 |    |
| V ONLINE SEARCH               | +      | Delete Group Set   |        | That at break through in the 2020-2 An othical r      | Mad Llagth Care Dhilas            | 2023/7/4     |                 |    |
| Jisc Library Hub Disco        | over   | Open in New Tab    |        | Linatbot breakthrough in the 2020s? An ethical r      |                                   | 2023/7/4     | Journal Article |    |
| Library of Congress           |        | Parma              | 2022   | Health-focused conversational agents in person        | NPJ Digit Med                     | 2023/7/4     | Journal Article |    |
| PubMed (NLM)                  |        | Palanic            | 2019   | Physicians' Perceptions of Chatbots in Health Car     | J Med Internet Res                | 2023/7/4     | Journal Article |    |
| Web of Science Core           | C      | Oniani,            | 2020   | A Qualitative Evaluation of Language Models on        | ArXiv                             | 2023/7/4     | Journal Article |    |
|                               |        | Ogilvi             | 2022   | The Use of Chatbots as Supportive Agents for P        | Eur Addict Res                    | 2023/7/4     | Journal Article |    |
|                               |        | Oerma              | 2023   | On Chatbots and Generative Artificial Intelligence    | Neurosurgery                      | 2023/7/4     | Journal Article |    |
|                               |        | Needa              | 2022   | A Scoping Review on Accentuating the Pragmati         | J Pers Med                        | 2023/7/4     | Journal Article |    |
|                               |        | Neeb,              | 2020   | [Digitalization in headache therapy]                  | Schmerz                           | 2023/7/4     | Journal Article |    |
|                               |        | Nadar              | 2019   | Acceptability of artificial intelligence (AI)-led cha | Digit Health                      | 2023/7/4     | Journal Article |    |
|                               |        | Müsch              | 2018   | [Health 4.0 - how are we doing tomorrow?]             | Bundesgesundheitsblatt Gesundheit | 2023/7/4     | Journal Article |    |
| Search for group              | Q      | _                  |        |                                                       | -                                 |              |                 | 5  |

#### File Edit References Groups Tags Library Tools Window Help

 $\bigcirc$  Sync Configuration All References + All References 160 建立 Smart Group Duplicate References 100 Advanced search Imported References A Recently Added 160 All References 🗎 Unfiled 150 刃角ペー ۹ 160 References 🔟 Trash 114 ✓ MY GROUPS 可自行輸入群組名稱。  $\times$  pdated **Reference** Type Smart Group × Al Journal Article 7/4 Smart Group Name: Smart Chatgpt PubMed 10 Journal Article 7/4 ✓ MY TAGS ++ × Author Contains 🗸 ~~ 7/4 Journal Article ✓ FIND FULL TEXT + Contains 🗸 × And Year ~  $\sim$ 7/4 Journal Article ✓ GROUPS SHARED BY O... × 7/4 + And 🗸 Title  $\sim$ Chatbot Journal Article Title ✓ ONLINE SEARCH +Journal/Secondary Title Journal Article 7/4 Options • Cancel Create Label Jisc Library Hub Discover Keywords 202317/4 Journal Article ranna. Abstract 使用者訂下篩選條件,符合的文獻 **TU** ( Library of Congress Notes Palanic Record Number 2023/7/4 Journal Article rce PubMed (NLM) 資料都會自動進入該群組。 Reference Type Eva 2023/7/4 Journal Article Oniani, Web of Science Core C... Rating Ogilvi.. Secondary Author Eur Addict Res 2023/7/4 Journal Article hatbots as Supportive Agents for P... Place Published Oerma<sup>Publisher</sup> Journal Article and Generative Artificial Intelligence Neurosurgery 2023/7/4 Volume Needa Number of Volumes view on Accentuating the Pragmati... J Pers Med 2023/7/4 Journal Article Number Pages in headache therapy] Schmerz 2023/7/4 Journal Article Neeb, Section Acceptability of artificial intelligence (AI)-led cha... Nadar... 2019 Digit Health 2023/7/4 Journal Article Journal Article 2018 Bundesgesundheitsblatt Gesundheit... Müsch... [Health 4.0 - how are we doing tomorrow?] 2023/7/4

Q

Search for group

Search for group

| File | Edit References Group                   | os Tags   | Library Tools W | indow H | Help                                                                             |                            |        |
|------|-----------------------------------------|-----------|-----------------|---------|----------------------------------------------------------------------------------|----------------------------|--------|
| S    | Sync Configuration                      |           | Smart Chatgpt   |         | +                                                                                |                            |        |
| Ê    | All References                          | 160       |                 |         |                                                                                  |                            |        |
| â    | Duplicate References                    | 100       |                 |         |                                                                                  |                            | Q      |
|      | Imported References                     |           |                 |         |                                                                                  | Advanced s                 | earch  |
| ¢    | Recently Added                          | 160       |                 |         |                                                                                  |                            |        |
| Î    | Unfiled                                 | 150       | Smart Chatgp    | ot      |                                                                                  | りり 白 ミナ ノス 同               |        |
| 劬    | Trash                                   | 114       | 符合的資            | 資料自     | 目動進入該群組中                                                                         |                            |        |
| ~    | MY GROUPS                               |           |                 | rear    | Title                                                                            | Journal                    | Last l |
|      | Smart Chatgpt                           | 54        | Walss,          | 2021    | Implementing Medical Chatbots: An Application on Hidradenitis Suppurativa        | Dermatology                | 2023,  |
|      |                                         | 10        | Vaidya          | 2019    | Chatbots and Conversational Agents in Mental Health: A Review of the Psychiat    | Can J Psychiatry           | 2023,  |
|      |                                         | 10<br>•   | Tzelios         | 2022    | Using digital chatbots to close gaps in healthcare access during the COVID-19 p  | Public Health Action       | 2023,  |
| Ň    |                                         | Ŧ         | Tahiri,         | 2023    | [Medical publishing in the chatbots era]                                         | J Fr Ophtalmol             | 2023,  |
| Č    |                                         |           | Statha          | 2020    | Students' Perceptions on Chatbots' Potential and Design Characteristics in Healt | Stud Health Technol Inform | 2023,  |
| Č    | ONUME SEARCH                            | ·         | Singh,          | 2023    | Systematic review and meta-analysis of the effectiveness of chatbots on lifestyl | NPJ Digit Med              | 2023,  |
| Ť    | Jisc Library Hub Disc                   | ا<br>over | Segrell         | 2021    | Chatbots to stop smoking: is this the future?                                    | Adicciones                 | 2023,  |
|      | <ul> <li>Library of Congress</li> </ul> | 0101      | Schmi           | 2019    | Patient assessment of chatbots for the scalable delivery of genetic counseling   | J Genet Couns              | 2023,  |
|      | PubMed (NLM)                            |           | Ruggia          | 2021    | Chatbots to Support People With Dementia and Their Caregivers: Systematic R      | J Med Internet Res         | 2023,  |
|      | Web of Science Core                     | e C       | Roca,           | 2020    | Microservice chatbot architecture for chronic patient support                    | J Biomed Inform            | 2023,  |
|      |                                         |           | Rizzat          | 2022    | Tana, a Healthcare Chatbot to Help Patients During the COVID-19 Pandemic at      | Stud Health Technol Inform | 2023,  |
|      |                                         |           | Rathna          | 2022    | A Mental Health Chatbot with Cognitive Skills for Personalised Behavioural Acti  | Sensors (Basel)            | 2023,  |
|      |                                         |           | Potts,          | 2021    | Chatbots to Support Mental Wellbeing of People Living in Rural Areas: Can Use    | J Technol Behav Sci        | 2023,  |
|      |                                         |           | Pham,           | 2022    | Artificial Intelligence and Chatbots in Psychiatry                               | Psychiatr Q                | 2023,  |
|      |                                         |           | Pereira         | 2019    | Using Health Chatbots for Behavior Change: A Mapping Study                       | J Med Syst                 | 2023   |

Q

| File | e Edit References ( | Groups Tags    | Library      | Tools W   | indow H | Help                                                  |                                   |              |                 |
|------|---------------------|----------------|--------------|-----------|---------|-------------------------------------------------------|-----------------------------------|--------------|-----------------|
| S    | Sync Configuration  |                | All Ref      | erences   |         | +                                                     |                                   |              |                 |
| Û    | All References      | 160            |              |           |         |                                                       |                                   |              |                 |
| Ê    | Duplicate Referenc  | es 100         |              |           |         |                                                       | U                                 |              | Q               |
|      | Imported Referenc   | es             |              |           |         | -                                                     |                                   | l l          | Advanced search |
| Ļ    | Recently Added      | 160            |              |           |         |                                                       |                                   |              |                 |
|      | Unfiled             | 150            | All Re       | eference  | S       |                                                       |                                   |              |                 |
| Ŵ    | Trash               | 114            | 160 Re       | eferences |         |                                                       |                                   |              |                 |
| ~    | MY GROUPS           |                | 0            | Auth ^    | Year    | Title                                                 | Journal                           | Last Updated | Reference Type  |
|      |                     |                |              | Rathna    | 2022    | A Mental Health Chatbot with Cognitive Skills fo      | Sensors (Basel)                   | 2023/7/4     | Journal Article |
|      | 🖻 PubMed            | Create Group   | <u> </u>     | ;,        | 2021    | Chatbots to Support Mental Wellbeing of Peopl         | J Technol Behav Sci               | 2023/7/4     | Journal Article |
| ~    | MY TAGS             | Create Smart G | Group        | n,        | 2022    | Artificial Intelligence and Chatbots in Psychiatry    | Psychiatr Q                       | 2023/7/4     | Journal Article |
| ~    | FIND FULL TE        | Create From G  | roups        | en        | 2022    | How Far Can Conversational Agents Contribute t        | Front Public Health               | 2023/7/4     | Journal Article |
| ~    | GROUPS SHA          | Create Group S | Set          | ira       | 2019    | Using Health Chatbots for Behavior Change: A          | I Med Syst                        | 2023/7/4     | Journal Article |
| ~    | ONLINE SEAR         | Rename Group   | o Set<br>Set | iai       | 2022    | Chathot breakthrough in the 2020s? An ethical r       | Med Health Care Philos            | 2023/7/4     | Journal Article |
|      | Jisc Library        | Open in New T  | Cab          | 12        | 2022    | Health-focused conversational agents in person-       | NPI Digit Med                     | 2023/7/4     | Journal Article |
|      | Library of C        | opennitten     |              | Palanic   | 2022    | Physicians' Percentions of Chatbots in Health Car     | I Med Internet Res                | 2023/7/4     | Journal Article |
|      | PubMed (NLM)        | )              |              | Onioni    | 2015    | A Qualitative Evaluation of Language Models on        |                                   | 2023/7/4     | Journal Article |
|      | Web of Science      | e Core C       |              | Oniani,   | 2020    | The line of Chetheste of Consecting America for D     |                                   | 2023/7/4     | Journal Article |
|      |                     |                |              | Ogiivi    | 2022    | The Use of Chatbots as Supportive Agents for P        | Eur Addict Res                    | 2023/7/4     | Journal Article |
|      |                     |                |              | Oerma     | 2023    | On Chatbots and Generative Artificial Intelligence    | Neurosurgery                      | 2023/7/4     | Journal Article |
|      |                     |                |              | Needa     | 2022    | A Scoping Review on Accentuating the Pragmati         | J Pers Med                        | 2023/7/4     | Journal Article |
|      |                     |                |              | Neeb,     | 2020    | [Digitalization in headache therapy]                  | Schmerz                           | 2023/7/4     | Journal Article |
|      |                     |                |              | Nadar     | 2019    | Acceptability of artificial intelligence (AI)-led cha | Digit Health                      | 2023/7/4     | Journal Article |
|      |                     |                |              | Müsch     | 2018    | [Health 4.0 - how are we doing tomorrow?]             | Bundesgesundheitsblatt Gesundheit | 2023/7/4     | Journal Article |
| Sear | ch for group        | Q              |              |           |         |                                                       |                                   |              |                 |

#### - 0 ×

| File Edit References Groups | s Tags | Library Tools Window   | Help                                                                                                    |                                    |         |
|-----------------------------|--------|------------------------|----------------------------------------------------------------------------------------------------|------------------------------------|---------|
| nicole@sris.com.tw          |        | All References         | +                                                                                                    |                                    |         |
| 🖉 Sync Status               | ¢.     |                        |                                                                                                    |                                    |         |
| 📋 All References            | 359    |                        |                                                                                                    |                                    | Q       |
| EndNote CWYW test.doc       | x 1    |                        |                                                                                                    | Advanced so                        | earch   |
| 🖄 Imported References       | 1      |                        |                                                                                                    |                                    |         |
| 🌲 Recently Added            | 348    | All References         |                                                                                                    | 미 ৫ º 시 명                          |         |
| 📋 Unfiled                   | 349    | 359 References         |                                                                                                    |                                    |         |
| 🔟 Trash                     | 177    | Auth ^ Year            | Title                                                                                                    | lournal                            | last L_ |
| ✓ MY GROUPS                 |        | 7 7 7 2022             | Measuring hyperphagia in patients with monogenic and syndromic obesity                                                                                                    | Appetite                           | 2023    |
| 🔍 Smart Chatbot             | 54     | 2011, 2022             | icm and Clinical High Pick for Psychosic is Too Promatur                                                                                                    | L Autism Day Disord                | 2023    |
| ✓ Traditional Therapy       |        | < 分類群組的                | に<br>標題・可透<br>「<br>「<br>「<br>」<br>に<br>」<br>に<br>は<br>」<br>に<br>は<br>」<br>に<br>よ<br>い<br>に<br>よ<br>い<br>の<br>よ<br>い<br>の<br>い<br>こ<br>い<br>い<br>こ<br>い<br>い<br>こ<br>い<br>い<br>こ<br>い<br>い<br>こ<br>い<br>い<br>こ<br>い<br>い<br>こ<br>い<br>い<br>い<br>い<br>い<br>い<br>い<br>い<br>い<br>い<br>い<br>い<br>い |                                    | 2025    |
| ✓ Al                        |        | <b>猧</b> 前方 <b>箭</b> 頭 | 的 异 世 纪                                                                                                    | J Affect Disord                    | 2023    |
| 🖾 PubMed                    | 10     |                        | for Privately and Publicly Insured Children During Autis                                                                                                    | J Autism Dev Disord                | 2023    |
| ✓ MY TAGS                   | +      | Zhang, 2022            | Preeclampsia is associated with an increased risk of autism spectrum disorder (                                                                                                    | Asian J Surg                       | 2023    |
| ✓ FIND FULL TEXT            |        | Zhang, 2022            | Trace Element Changes in the Plasma of Autism Spectrum Disorder Children an                                                                                                    | Biol Trace Elem Res                | 2023    |
| ✓ GROUPS SHARED BY O.       | •••    | Zeman 2022             | Family Empowerment: Predicting Service Utilization for Children with Autism Sp                                                                                                    | J Autism Dev Disord                | 2023    |
| 🖻 ann@sris.com.tw. Wo       | ord    | Zeidan 2022            | Global prevalence of autism: A systematic review update                                                                                                    | Autism Research                    | 2023    |
| tonv@sris.com.tw, ast       | th     | Yu, Y 2022             | Different mediators of applied theory-of-mind competence in children with aut                                                                                                    | Res Dev Disabil                    | 2023    |
| ✓ ONLINE SEARCH             | +      | Yu, H.; 2022           | Social touch-like tactile stimulation activates a tachykinin 1-oxytocin pathway to                                                                                                    | Neuron                             | 2023    |
| Jisc Library Hub Disco      | over   | Xing, Z 2019           | Conversational Interfaces for Health: Bibliometric Analysis of Grants, Publication                                                                                                    | J Med Internet Res                 | 2023    |
| Library of Congress         |        | Xie, Xi 2019           | Effect of Gua Sha therapy on patients with diabetic peripheral neuropathy: A ra                                                                                                    | Complementary Therapies in Clinica | 2023    |
| PubMed (NLM)                |        | Xie, Xi 2019           | Effect of Gua Sha therapy on patients with diabetic peripheral neuropathy: A ra                                                                                                    | Complementary Therapies in Clinica | 2023    |
| Web of Science Core         | C      | Willsey 2022           | Genomics, convergent neuroscience and progress in understanding autism spe                                                                                                    | Nature Reviews Neuroscience        | 2023    |
|                             |        | Whitel 2022            | Brief Report: Pregnancy, Birth and Infant Feeding Practices: A Survey-Based Inv                                                                                                    | J Autism Dev Disord                | 2023    |
| Search for group            | Q      |                        |                                                                                                    |                                    | 72      |

#### - Ø <u>×</u>

| File Edit References Grou | ups Tags | s Library Tools W               | /indow I | Help                                                                                        |                                  |        |
|---------------------------|----------|---------------------------------|----------|---------------------------------------------------------------------------------------------|----------------------------------|--------|
| nicole@sris.com.tw        |          | PubMed                          |          | +                                                                                           |                                  |        |
| 🖉 Sync Status             | <u>A</u> |                                 |          |                                                                                             |                                  |        |
| 📋 All References          | 1,210    | chatgpt                         |          |                                                                                             |                                  | Q      |
| 🖄 Imported References     | 200      | X Clear sear                    | ch       |                                                                                             | Advanced se                      | earch  |
| 🗘 Recently Added          | 1,171    |                                 |          |                                                                                             |                                  |        |
| 📋 Unfiled                 | 560      | PubMed                          |          |                                                                                             | 卯 庠 2+ 22 🗟                      |        |
| 🔟 Trash                   | 177      | 400 References                  |          |                                                                                             |                                  |        |
| ✓ MY GROUPS               |          | Auth                            | Year     | Title                                                                                       | Journal                          | Last l |
| ✓ AI                      |          | Zou, J.;                        | 2022     | Editorial: Artificial Intelligence, machine learning and the changing landscape of          | J Mol Biol                       | 2023   |
| PubMed                    | Cre      | ate Group                       | )21      | [Artificial intelligence based Chinese clinical trials eligibility criteria classification] | Sheng Wu Yi Xue Gong Cheng Xue   | 2023   |
| Smart Chatbot             | Cre      | ate Smart Group                 | )20      | Application of artificial intelligence in surgery                                           | Front Med                        | 2023   |
| > Traditional Therapy     | Cre      | ate From Groups                 | )19      | Artificial intelligence in medical imaging of the liver                                     | World J Gastroenterol            | 2023   |
|                           | Rei      | ate Group Set<br>name Group Set | )18      | When human intelligence meets artificial intelligence                                       | Psych J                          | 2023   |
|                           | Del      | lete Group Set                  | )22      | Application of an Artificial Intelligence System Recognition Based on the Deep              | Comput Intell Neurosci           | 2023   |
| GROUPS SHARED BY          | Ор       | en in New Tab                   | )22      | Application of Improved VMD-LSTM Model in Sports Artificial Intelligence                    | Comput Intell Neurosci           | 2023   |
|                           | asth     | Zeitou                          | 2020     | Artificial intelligence in health care: value for whom?                                     | Lancet Digit Health              | 2023   |
| ✓ ONLINE SEARCH           | +        | Yu, Y. Y.                       | 2020     | [Role of artificial intelligence in the diagnosis and treatment of gastrointestinal         | Zhonghua Wei Chang Wai Ke Za Zhi | 2023   |
| Jisc Library Hub Dis      | scover   | Yu, Y                           | 2020     | [Ethical Issues of Medical Artificial Intelligence]                                         | Zhongguo Yi Xue Ke Xue Yuan Xue  | 2023   |
| Library of Congress       | 5        | Yamas                           | 2021     | Artificial intelligence and machine learning in orthodontics                                | Orthod Craniofac Res             | 2023   |
| PubMed (NLM)              |          | Xu, J.; J                       | 2019     | A review of medical image detection for cancers in digestive system based on                | Expert Rev Med Devices           | 2023   |
| Web of Science Cor        | re C     | Winkle                          | 2020     | Role of Artificial Intelligence and Machine Learning in Nanosafety                          | Small                            | 2023   |
|                           |          | Which                           | 2022     | The Value of Artificial Intelligence for Healthcare Decision Making-Lessons Lear            | Value Health                     | 2023   |
|                           |          | Wawer                           | 2023     | Artificial Intelligence in Ophthalmology - Status Quo and Future Perspectives               | Semin Ophthalmol                 | 2023   |
| Search for group          | Q        | <                               |          |                                                                                             |                                  | /3     |

#### File Edit References Groups Tags Library Tools Window Help nicole@sris.com.tw PubMed Sync Status <u></u> 建立 From Groups Q chatgpt All References 1,210 X Clear search Advanced search Imported References 200 A Recently Added 1,171 PubMed 🗎 Unfiled 560 (<del>Î</del> 2 Create From Groups 400 References m Trash 可自行輸入群組名稱。 177 ✓ MY GROUPS Use these options to create D Title Auth... Year Last l × Al Group Name: AI in PubMed not Chatbot 2022 Editorial: Artificial Intellige Zou, J.;... 2023 PubMed 400 [Artificial intelligence base 2021 u Yi Xue Gong Cheng Xue ... 2023 Zong, ... Include References in: Smart Chathot 252 2023 int 使用者選擇要集合的群組,並選擇 > Traditional PubMed $\sim$ + 2023 astroentero $\checkmark$ MY TAGS 布林邏輯(And, Or, Not)·符合 Not Smart Chatbot $\sim$ + 2023 ce ✓ FIND FULL TE 的文獻資料自動進入該群組。 ntell Neurosci cia 2023 ✓ GROUPS SHA Smart Chatbot ntell Neurosci 2023 ∠nang,... Application of improved 2022 AI ann@sris.com.tw, Word PubMed 2020 Artificial intelligence in he git Health 2023 Zeitou... tony@sris.com.tw, asth... Smart Chatbot [Role of artificial intelliger Yu, Y. Y. ) Wei Chang Wai Ke Za Zhi 2020 2023 ✓ ONLINE SEARCH ╋ Smart imaging Yu, Y. ... 2020 [Ethical Issues of Medical > Yi Xue Ke Xue Yuan Xue ... 2023 Traditional Therapy Jisc Library Hub Discover Cancel Cupping Artificial intelligence and raniofac Res 2021 2023 Library of Congress Yamas... Gua Sha PubMed (NLM) Xu, J.; J... 2019 A review of medical image detection f **Expert Rev Med Devices** 2023 Web of Science Core C... Winkle... 2020 Role of Artificial Intelligence and Mach Small 2023 Which... 2022 The Value of Artificial Intelligence for Healthcare Decision Making-Lessons Lear... Value Health 2023 2023 2023 Artificial Intelligence in Ophthalmology - Status Quo and Future Perspectives Semin Ophthalmol Wawer... Search for group Q

#### Ð

| File Edit References Groups Tags | Library Tools Window I  | Help                                                                                         |                                  |        |
|----------------------------------|-------------------------|----------------------------------------------------------------------------------------------|----------------------------------|--------|
| nicole@sris.com.tw               | Al in PubMed not Chatbo | t +                                                                                          |                                  |        |
| 🖉 Sync Status 🐣                  |                         |                                                                                              |                                  |        |
| All References 1,210             | chatgpt                 |                                                                                              |                                  | Q      |
| 🖄 Imported References 200        | X Clear search          |                                                                                              | Advanced se                      | earch  |
| A Recently Added 1,171           |                         |                                                                                              |                                  |        |
| 📋 Unfiled 560                    | Al in PubMed not C      | hatbot                                                                                       | 55 庠 오+ 깄 집                      |        |
| 🔟 Trash 177                      | 398 References          |                                                                                              |                                  |        |
| ✓ MY GROUPS                      | 🦷 符合的資料目                | 自動進入該群組中                                                                                     | Journal                          | Last l |
|                                  |                         | Editorial: Artificial Intelligence, machine learning and the changing landscape of           | J Mol Biol                       | 2023   |
| l in PubMed 398 🖉                | Zong, 2021              | [Artificial intelligence based Chinese clinical trials eligibility criteria classification]  | Sheng Wu Yi Xue Gong Cheng Xue   | 2023   |
| PubMed 400                       | Zhou, 2020              | Application of artificial intelligence in surgery                                            | Front Med                        | 2023   |
| Smart Chatbot 252                | Zhou 2019               | Artificial intelligence in medical imaging of the liver                                      | World J Gastroenterol            | 2023   |
| Smart imaging 31                 | Zhou 2018               | When human intelligence meets artificial intelligence                                        | Psvch J                          | 2023   |
| > Traditional Therapy 250        | Zhang                   | Application of an Artificial Intelligence System Recognition Based on the Deep               | Comput Intell Neurosci           | 2023   |
| ✓ MY TAGS +                      | Zhang 2022              | Application of Improved VMD-I STM Model in Sports Artificial Intelligence                    | Comput Intell Neurosci           | 2023   |
|                                  | Zeitou 2020             | Artificial intelligence in health care: value for whom?                                      | Lancet Digit Health              | 2023   |
| GROUPS SHARED BY O               | Yu Y Y 2020             | Role of artificial intelligence in the diagnosis and treatment of gastrointestinal           | Zhonghua Wei Chang Wai Ke Za Zhi | 2023   |
| ann@sris.com.tw, word            | Yu Y 2020               | [Fibical Issues of Medical Artificial Intelligence]                                          |                                  | 2023   |
|                                  | Yamas 2021              | Artificial intelligence and machine learning in orthodontics                                 | Orthod Craniofac Res             | 2023   |
|                                  | Xu 1 · 1 2019           | A review of medical image detection for cancers in digestive system based on                 | Expert Rev Med Devices           | 2023   |
| Library of Congress              | Winklo 2020             | Pole of Artificial Intelligence and Machine Learning in Nanosafety                           | Small                            | 2023   |
|                                  | Which 2020              | The Value of Artificial Intelligence for Healthcare Desizion Making Lessons Lear             |                                  | 2023   |
|                                  | Wayar 2022              | Artificial Intelligence in Onbthalmology Status Over and Exture Decision Making-Lessons Lear | Value Realth                     | 2023   |
| Search for group $Q$             | wawer 2023              | Artificial intelligence in Ophthalmology - Status Quo and Future Perspectives                |                                  | 75     |

## 管理書目資料 – Tags

## 使用者可以透過 EndNote Library 中的 Tags 功能,以 另一個維度分類管理個人 EndNote Library 中的書目 資料。

d X

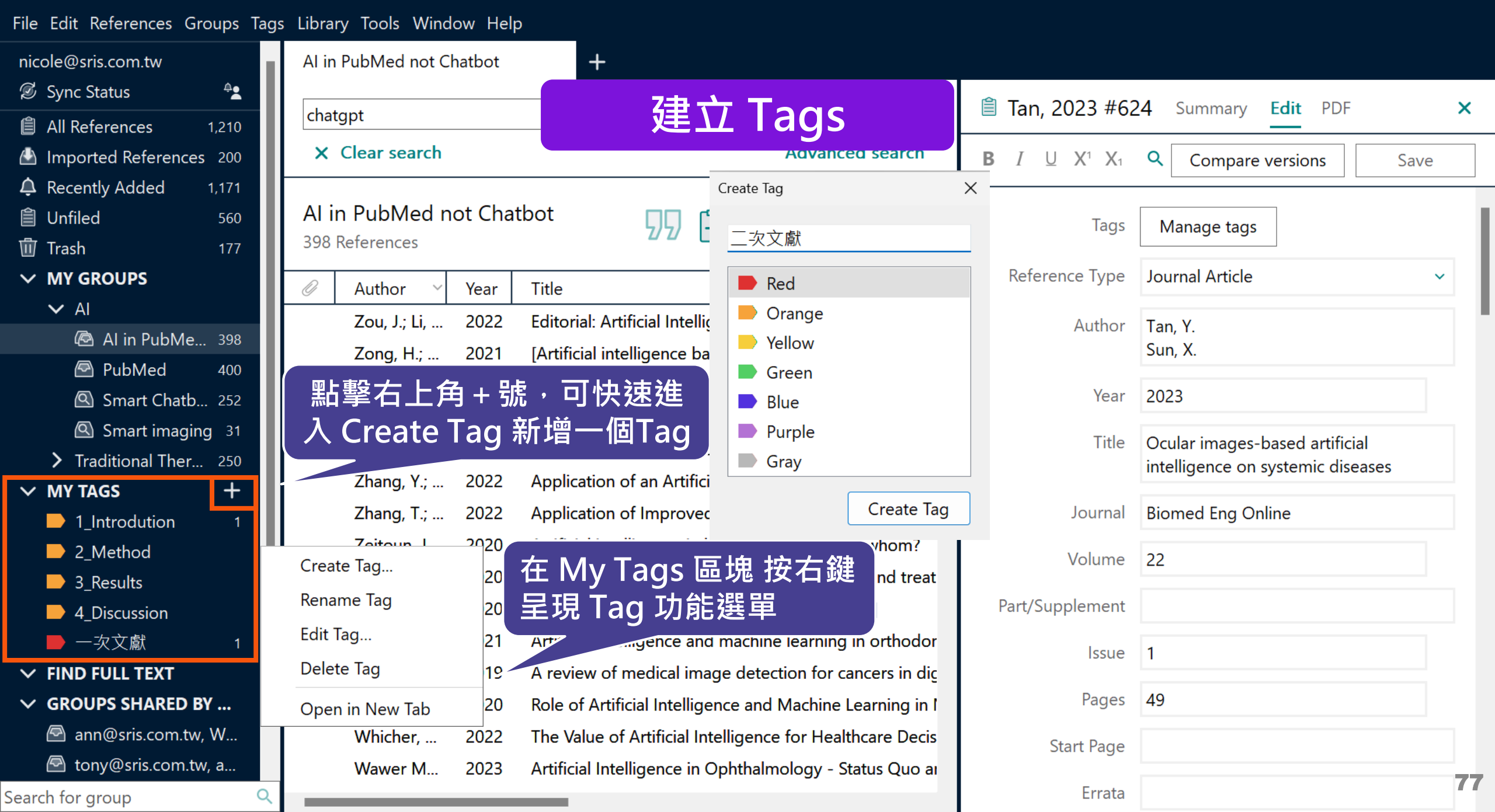

✓ FIND FULL TEXT

Search for group

✓ GROUPS SHARED BY ...

ann@sris.com.tw, W...

Q

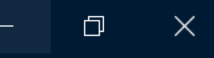

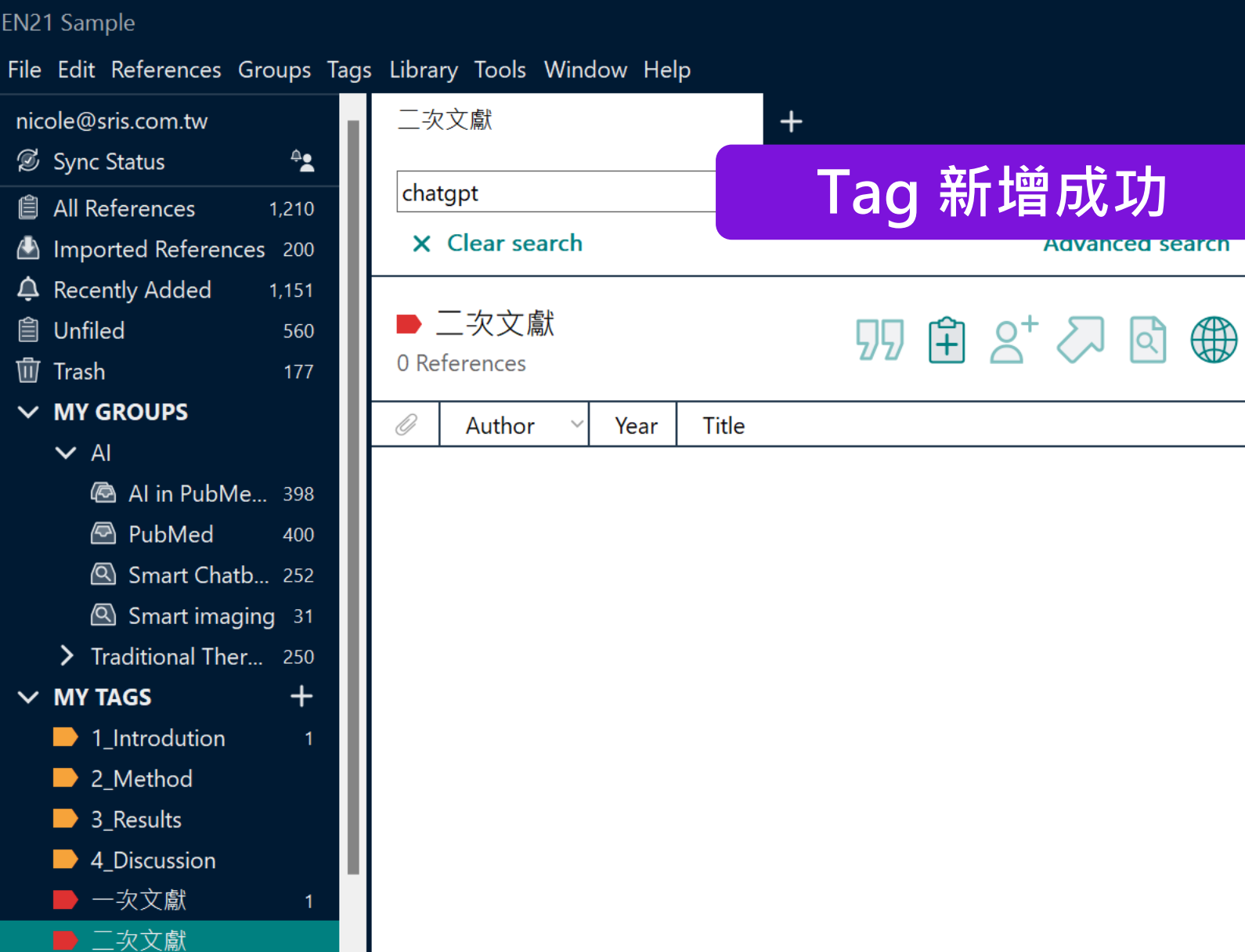

#### No reference selected

X

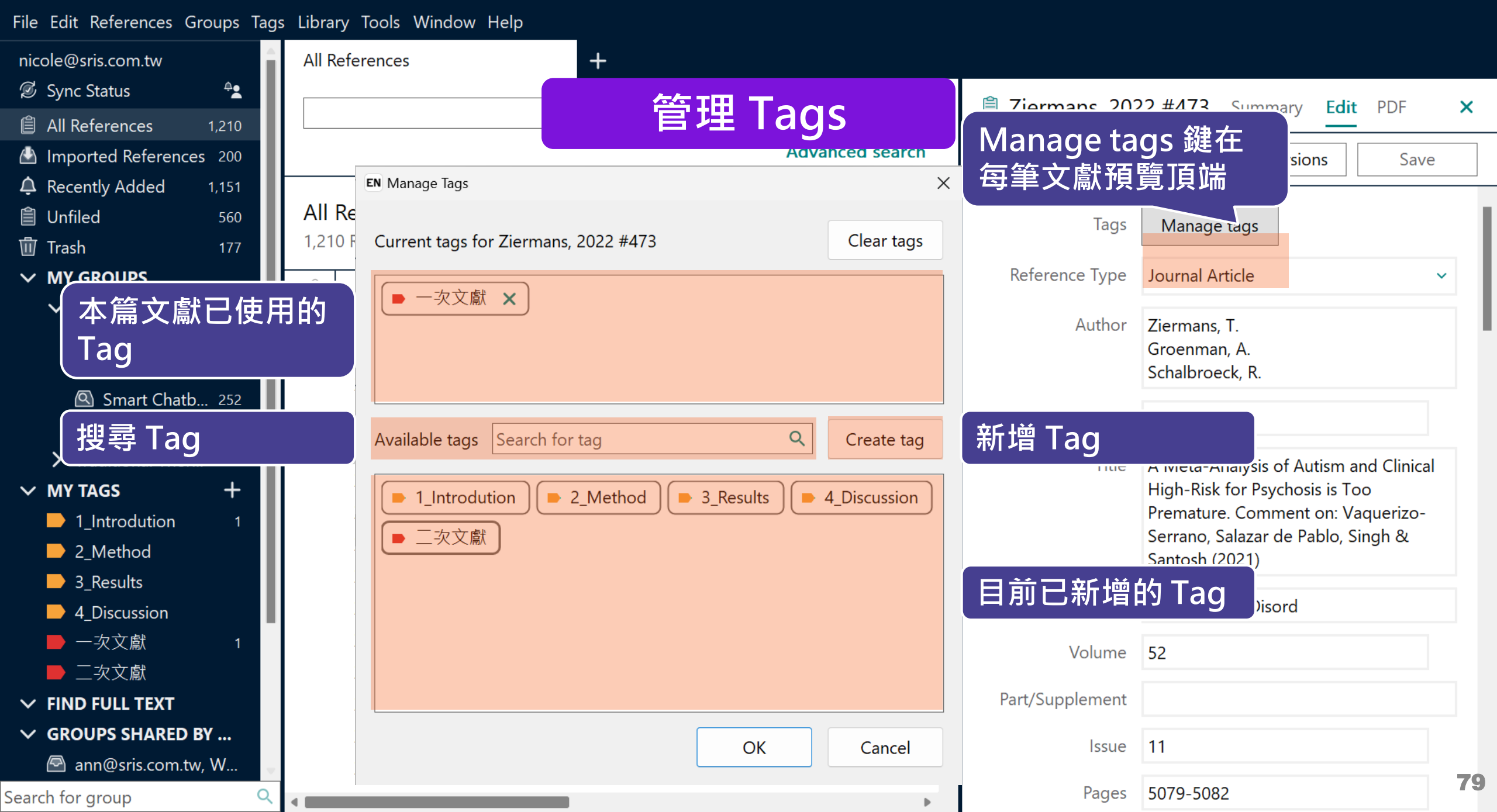

#### File Edit References Groups Tags Library Tools Window Help

| nicole@sris.com.tw         | All References   | +                                                                                     |                         |        |
|----------------------------|------------------|---------------------------------------------------------------------------------------|-------------------------|--------|
| 🖉 Sync Status 🔒            |                  |                                                                                       |                         |        |
| All References 1,210       |                  | 多聿乂獻蹄人 lags 分類                                                                        |                         | Q      |
| A Recently Added 1,151     |                  |                                                                                       | Advanced                | search |
| 🗎 Unfiled 560              |                  |                                                                                       |                         |        |
| 🗓 Trash 177                | All References   |                                                                                       |                         |        |
| ✓ MY GROUPS                | 1,210 References | 選擇多筆文獻並拖曳                                                                             |                         |        |
| ✓ AI                       | 🖉 Author 🗸 Ye    | ar <u>Title</u> 至特定 Tag 即可分類                                                          | Journal                 | Lá     |
| Al in PubMe 398            | Altman, R 20     | 17 Artificial intelligence (AI) systems for interpreting complex medical datasets     | Clin Pharmacol Ther     | 2(     |
| PubMed 400                 | Altay, S.; S 20  | 22 Scaling up interactive argumentation by providing counterarguments with a ch       | Nat Hum Behav           | 2      |
| Smart Chatb 252            | Altay, S.; 20    | 23 Information delivered by a chatbot has a positive impact on COVID-19 vaccines      | J Exp Psychol Appl      | 2      |
| Smart imaging 31           | Alsuliman, 20    | 20 Machine learning and artificial intelligence in the service of medicine: Necessity | Curr Res Transl Med     | 2      |
| > Traditional Ther 250     | Alrafiah, A 20   | 22 Application and performance of artificial intelligence technology in cytopatholo   | Acta Histochem          | 2      |
| ✓ MY TAGS +                | Almusleh, 20     | 20 Integrating Cupping Therapy in the Management of Sudden Sensorineural Hea          | Cureus                  | 2(     |
|                            | Almusharr 20     | 20 Engaging Unmotivated Smokers to Move Toward Quitting: Design of Motivatio          | J Med Internet Res      | 2(     |
|                            | Almeida S 20     | 21 Dry cupping therapy is not superior to sham cupping to improve clinical outco      | J Physiother            | 2(     |
| 5_Results                  | Almalki, M 20    | 20 Health Chatbots for Fighting COVID-19: a Scoping Review                            | Acta Inform Med         | 2      |
| → 4_Discussion<br>→ 一次文傠 1 | Almalki, M. 20   | 21 Exploring the Influential Factors of Consumers' Willingness Toward Using COVI      | Med Arch                | 2      |
|                            | Almalki, M. 20   | 20 Perceived Utilities of COVID-19 Related Chatbots in Saudi Arabia: a Cross-secti    | Acta Inform Med         | 2(     |
|                            | Almaiman 20      | 18 Proteomic effects of wet cupping (Al-hijamah)                                      | Saudi Med J             | 2(     |
| ✓ GROUPS SHARED BY         | Allen S.A. 20    | 29 An unusual pattern of Ecchymosis related to Gua Sha                                | Wien Klin Wochenschr    | 2(     |
| 🖻 ann@sris.com.tw. W       | Alkoudma 20      | 23 Implementing a chatbot on Facebook to reach and collect data from thousands        | I Am Pharm Assoc (2003) | 2(     |
| tony@sris.com.tw, a        | AlKbadhra 20     | 19 Effects of myofascial trigger point dry cupping on pain and function in patients   | I Bodyw Moy Ther        | 2(     |
| Search for group Q         |                  |                                                                                       |                         | 2,     |

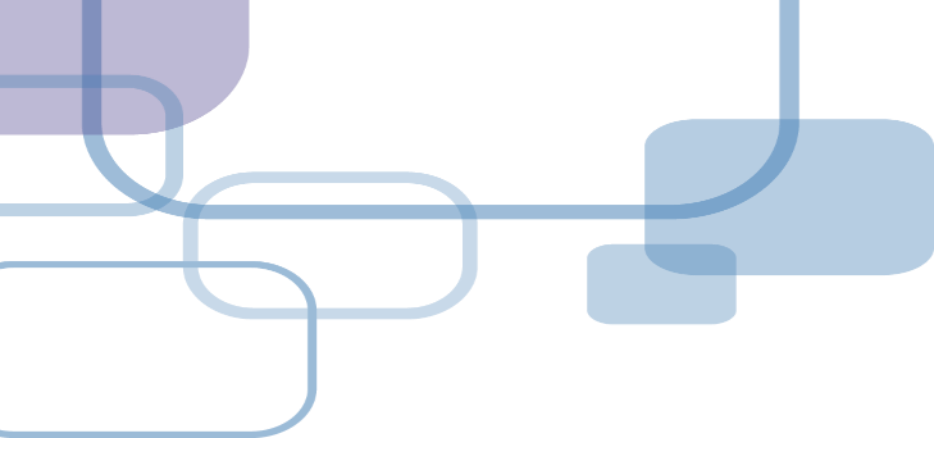

# Cite While You Write for WORD

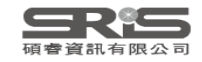

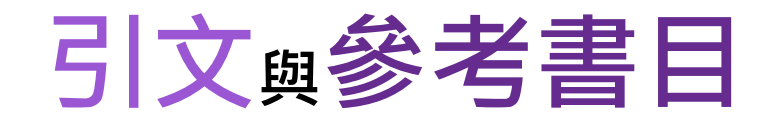

#### Introduction

#### Citation-引文(註)

According to traditional Chinese med cine, the pericardial meridian is associated with the pain or fullness in the chest, palpitat ons, depression, restlessness, manic or depressive disorders, nausea or vomiting, hiccup, gastric pain, and distension in the upper abdomen (Bai and Baron, 2001). Since the parasympathetic modulation of both heart and gut is largely mediated by the vagus nerve, and since vagal stimulation of the gut can result in increased peristalsis while the vagal stimulation of the heart can result in decreased heart rate (Guyton and Hall, 1996), it is speculated that to some extent the pericardium meridian might be associated with the autonomic nervous modulation of the subject.

Acupuncture or acupressure at the Neiguan (P6) point, the most frequently used acupoint in the pericardium meridian, has been shown to lessen nausea and vomiting (Dundee et al.

1987, 1988, 1989a and b; Ho *et al.*, 1989; De Aloysio and *et al.*, 1994; Fan *et al.*, 1997; Harmon *et al.*, 2000). Becau related to autonomic nervous activity (Morrow *et al.*, 1 speculated that the autonomic nervous activity might be c P6 point was performed.

Heart rate variability analysis is a useful non-invasive autonomic nervous modulation of heart rate. Some diseases vagal modulation, and the restoration of vagal modulation is a

**功用** ■加強/支持內容信度 ■避免抄襲疑慮 ■作為同主題資料參考依據

#### Bibliography-參考書目(文獻)

#### References

Bai, X. and R.B. Baron. Acupuncture: Visible Holism. Butterworth-Heinemann, Oxford, 2001.

Belluomini, J., R.C. Litt, K.A. Lee and M. Katz. Acupressure for nausea and vomiting of pregnancy: a randomized, blinded study. *Obstet. Gynecol.* 84: 245–248, 1994.

Chiu, J.-H., W.-Y. Lui, Y.-L. Chen and C.-Y. Hong. Local somatothermal stimulation inhibits the motility of sphincter of Oddi in cats, rabbits and humans through nitrergic neural release of nitric oxide. *Life Sci.* 63: 413–428, 1998.

- De Aloysio, D. and P. Penacchioni. Morning sickness control in early pregnancy by Neiguan point acupressure. *Obstet. Gynecol.* 80: 852–854, 1992.
  - ndee, J.W., R.G. Ghaly, K.M. Bill, W.N. Chestnutt, K.T.J. Fitzpatrick and A.G.A. Lynas. Effect of stimulation of the P6 antiemetric point on postoperative nausea and vomiting. *Br. J. Anaesth.* 63: 612–618, 1989a

atrick, W.P. Abram and G.A. Lynch. Acupuncture prophylaxis et sickness. *J. R. Soc. Med.* 82: 268–271, 1989b.

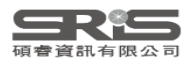

## Cite While You Write 工具列

## Windows 版 Word

| 檔案         | 常用                                  | 插入      | 設計       | 版面酉     | 習參                                                               | 考資料                                    | 郵件 | 校閱  | 檢視       | EndNote 21            |                     |                      |     |
|------------|-------------------------------------|---------|----------|---------|------------------------------------------------------------------|----------------------------------------|----|-----|----------|-----------------------|---------------------|----------------------|-----|
| 77         | <b>EN</b> Go t                      | o EndNo | ote      |         | Style: Annotated - Categorize References -                       |                                        |    |     |          | 📲 Export to EndNote - | 0                   |                      |     |
| LQ         | 😨 Edit                              | & Mana  | age Cita | tion(s) | 戻 Update Citations and Bibliography 🛛 🖽 Instant Formatting is Of |                                        |    |     |          |                       | Formatting is Off - | 🛄 Manuscript Matcher |     |
| Citation • | ation - 🛱 Edit Library Reference(s) |         |          |         |                                                                  | 🕰 Convert Citations and Bibliography - |    |     |          |                       |                     | Preferences          | нер |
|            | Cit                                 | tations |          |         |                                                                  |                                        |    | Bil | oliograp | hy                    | L <sup>2</sup>      | Tools                |     |

### Mac 版 Word

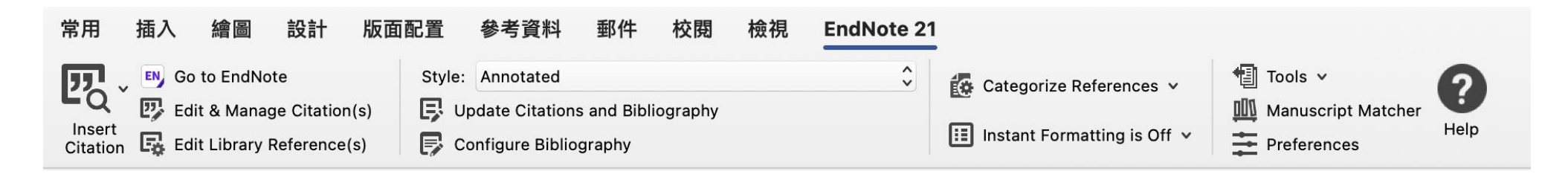

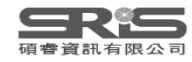

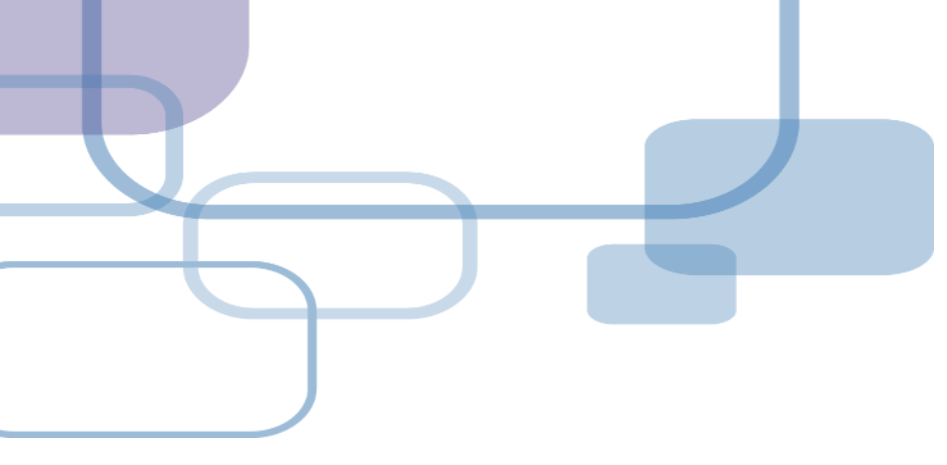

# 插入引文

- 從EndNote Insert Citation

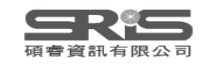

| File   | Edit References Groups                  | s lags | Library               | lools   | Window H     | lelp                           |       |                                       |                              |                              |           |       |
|--------|-----------------------------------------|--------|-----------------------|---------|--------------|--------------------------------|-------|---------------------------------------|------------------------------|------------------------------|-----------|-------|
| С<br>С | Sync Configuration                      |        | Smart (               | lns     | stall EndNot | te Click Browser Extension     |       |                                       |                              |                              |           |       |
| Ô      | All References                          | 160    |                       | Ou      | utput Styles |                                | ►     |                                       |                              |                              |           | 0     |
|        | Chatbots.docx                           | 3      |                       | Im      | port Filters |                                | ►     | 2_原始路徑插入。                             | メ 嬴                          |                              |           | Ч.    |
| ¢      | Recently Added                          | 150    |                       | Co      | onnection Fi | iles                           | ►     |                                       |                              | Ac                           | lvanced s | earch |
|        | Unfiled                                 | 150    |                       | Cit     | to While Vo  |                                |       | Co to Word Processor                  | Al+ . 1                      |                              |           |       |
| 劬      | Trash                                   | 114    | Smar                  |         | e while for  |                                |       | Go to word Processor                  | Alt+1                        | <b>切り 住り 2<sup>+</sup> 2</b> | ጋ ወ       |       |
| $\sim$ | MY GROUPS                               |        | 54 Refe               | Foi     | rmat Paper   |                                | •     | Insert Selected Citation(s)           | Alt+2                        |                              |           |       |
|        | 🔍 Smart Chatbot                         | 54     | <i>D</i> <sub>1</sub> | Su      | bject Biblio | graphy                         |       | Format Bibliography                   | Alt+3                        |                              | ま λ th    | 7     |
|        | ✓ AI                                    | -      | 9                     | Sh      | ow Connec    | tion Status                    |       | Import Traveling Library              | Alt+8                        |                              | ш八Х       | 、偏人   |
|        | 🖻 PubMed                                | 10     |                       | 0       | alina Saarak |                                |       | CWYW Preferences                      | Alt+9                        | Dermatology                  |           | 2023  |
| $\sim$ | MY TAGS                                 | +      |                       |         |              | I                              |       |                                       | n the r sychlat              | Can J Psychiatry             |           | 2023  |
| ~      | FIND FULL TEXT                          |        |                       | Tzelios | . 2022       | Using digital chatbots to clo  | ose g | gaps in healthcare access during th   | e COVID-19 p                 | Public Health Action         |           | 2023  |
| ~      | GROUPS SHARED BY O.                     | •••    |                       | Tahiri  | 2023         | [Medical publishing in the c   | hat   | oots era]                             |                              | J Fr Ophtalmol               |           | 2023, |
| ~      | ONLINE SEARCH                           | +      | 1_ž                   | 選取後     | 欲插入          | .之Reference                    | hatb  | ots' Potential and Design Characte    | ristics in Healt             | Stud Health Technol Inform   |           | 2023  |
|        | Iisc Library Hub Disco                  | over   |                       | Singh,  | . 2023       | Systematic review and meta     | a-an  | alysis of the effectiveness of chatb  | ots on <mark>lifestyl</mark> | NPJ Digit Med                |           | 2023  |
|        | <ul> <li>Library of Congress</li> </ul> |        |                       | Segrell | . 2021       | Chatbots to stop smoking: i    | is th | is the future?                        |                              | Adicciones                   |           | 2023  |
|        | <ul> <li>PubMed (NLM)</li> </ul>        |        |                       | Schmi   | 2019         | Patient assessment of chatb    | oots  | for the scalable delivery of genetic  | counseling                   | J Genet Couns                |           | 2023  |
|        | Web of Science Core                     | C      |                       | Ruggia  | 2021         | Chatbots to Support People     | e Wi  | th Dementia and Their Caregivers:     | Systematic R                 | J Med Internet Res           |           | 2023  |
|        |                                         |        |                       | Roca,   | 2020         | Microservice chatbot archit    | ectu  | ire for chronic patient support       |                              | J Biomed Inform              |           | 2023  |
|        |                                         |        |                       | Rizzat  | 2022         | Tana, a Healthcare Chatbot     | to ⊦  | Help Patients During the COVID-19     | Pandemic at                  | Stud Health Technol Inform   |           | 2023  |
|        |                                         |        |                       | Rathna  | . 2022       | A Mental Health Chatbot w      | ith C | Cognitive Skills for Personalised Bel | havioural Acti               | Sensors (Basel)              |           | 2023  |
|        |                                         |        |                       | Potts,  | 2021         | Chatbots to Support Menta      | l We  | ellbeing of People Living in Rural A  | reas: Can Use                | J Technol Behav Sci          |           | 2023  |
|        |                                         |        |                       | Pham,   | . 2022       | Artificial Intelligence and Ch | natb  | ots in Psychiatry                     |                              | Psychiatr Q                  |           | 2023  |
|        |                                         |        |                       | Pereira | 2019         | Using Health Chatbots for E    | 3eha  | avior Change: A Mapping Study         |                              | J Med Syst                   | 85        | 2023  |
| Sear   | ch for group                            | Q      | _                     |         |              |                                |       |                                       |                              |                              |           |       |

| w                | 5 · 0 =                                                                               |                                                                                            | Chatbots                                                                        | - Word                                                                                                    | ? 🖬 🗕 🗗 | ×  |
|------------------|---------------------------------------------------------------------------------------|--------------------------------------------------------------------------------------------|---------------------------------------------------------------------------------|----------------------------------------------------------------------------------------------------|---------|----|
| 檔案               | 常用 插入 設計 版面配                                                                          | 2置 參考資料 郵件 校閱 檢視                                                                           | EndNote 21                                                                      |                                                                                                    |         | 登入 |
| Inser<br>Citatic | EN Go to EndNote<br>Edit & Manage Citation(s)<br>t<br>n - E Edit Library Reference(s) | Style: Numbered<br>Update Citations and Bibliography<br>Convert Citations and Bibliography | <ul> <li>Categorize References -</li> <li>Instant Formatting is On -</li> </ul> | <ul> <li>Image: Export to EndNote →</li> <li>Image: Manuscript Matcher</li> <li>Image: Preferences</li> </ul> |         |    |
|                  | Citations                                                                             | Bibliograp                                                                                 | hy ច                                                                            | Tools                                                                                                    |         | ~  |
|                  |                                                                                       |                                                                                            | Chatbots in <b>I</b>                                                            | nealthcare                                                                                                    |         |    |

Artificial intelligence (AI) in medicine and digital assistance systems such as chatbots will play an increasingly important role in future doctor – patient communication [1-3]. To benefit from the potential of this technical innovation and ensure optimal patient care, future physicians should be equipped with the appropriate skills. Accordingly, a suitable place for the management and adaptation of digital assistance systems must be found in the medical education curriculum.

- 1. Segrelles-Calvo, G., A.M. De Granda-Beltrán, and J.I. De Granda-Orive, *Chatbots to stop smoking: is this the future?* Adicciones, 2021. **33**(1): p. 73-74.
- 2. Schmidlen, T., et al., *Patient assessment of chatbots for the scalable delivery of genetic counseling.* J Genet Couns, 2019. **28**(6): p. 1166-1177.
- 3. Rathnayaka, P., et al., A Mental Health Chatbot with Cognitive Skills for Personalised Behavioural Activation and Remote Health Monitoring. Sensors (Basel), 2022. **22**(10).

150%

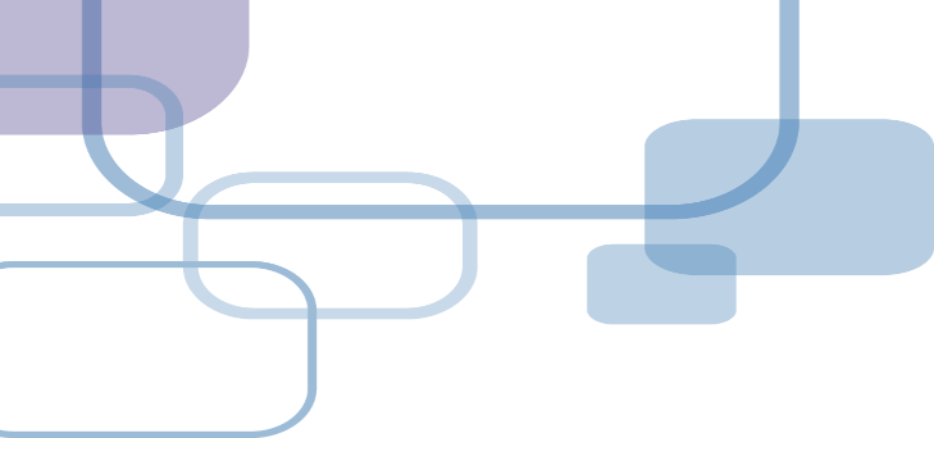

# 插入引文

- 從WORD Insert Citation

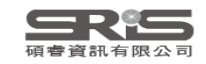
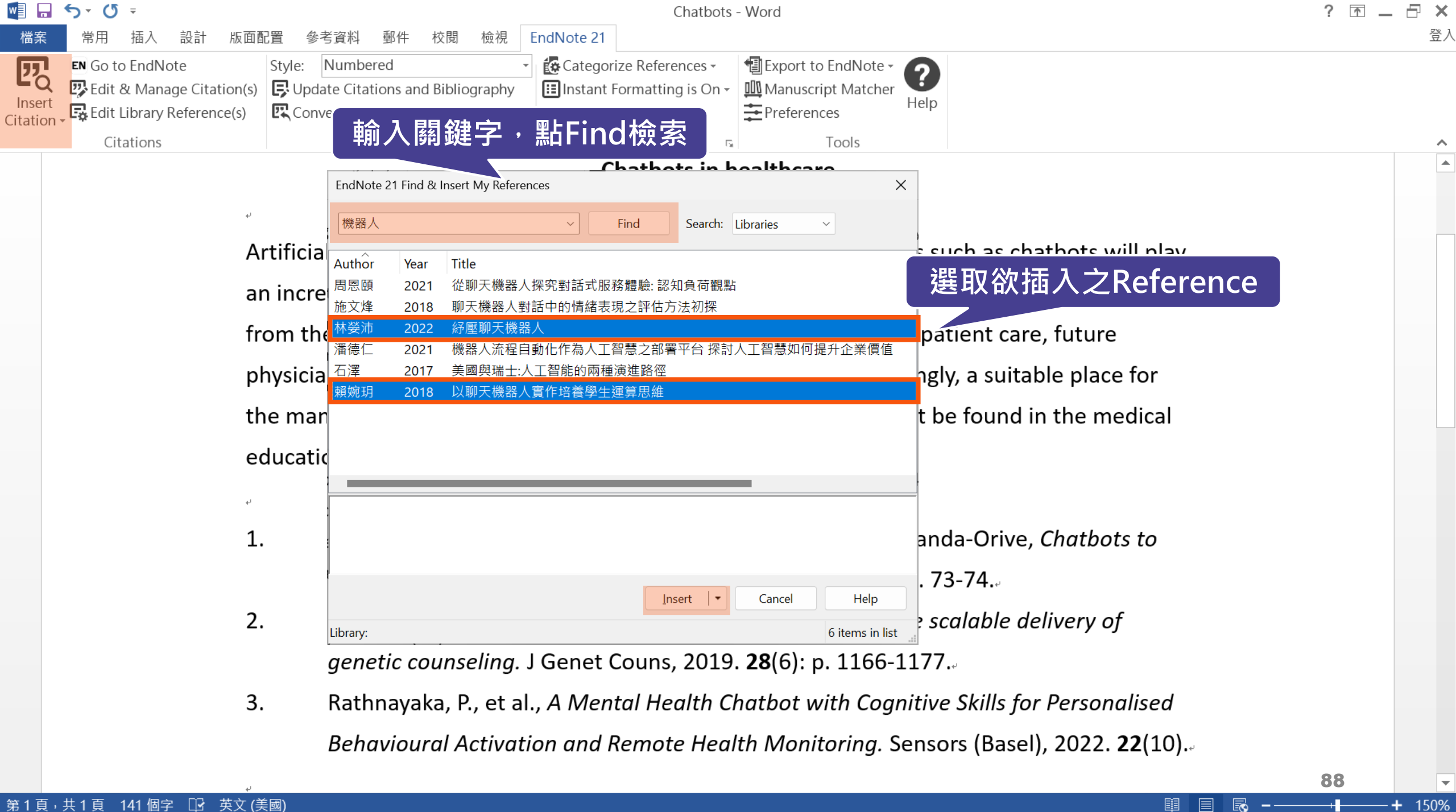

| w                  | <b>5</b> - (J                   | Ŧ                                       |                    |                                 |                                      |                             |                       |                  |                     | C                        | Chatbots                                  | - Word                                                                                                 |           | ? 🗅 | _ 8 | ×  |
|--------------------|---------------------------------|-----------------------------------------|--------------------|---------------------------------|--------------------------------------|-----------------------------|-----------------------|------------------|---------------------|--------------------------|-------------------------------------------|----------------------------------------------------------------------------------------------------|-----------|-----|-----|----|
| 檔案                 | 常用                              | 插入 設計                                   | 版面面                | 置參                              | 考資料                                  | 郵件                          | 校閱                    | 檢視               | EndNote 21          |                          |                                           |                                                                                                    |           |     | :   | 登入 |
| Insert<br>Citation | EN Go to<br>C Edit &<br>Edit Li | EndNote<br>Manage Cita<br>brary Referen | ation(s)<br>nce(s) | Style:<br>Style:<br>Upd<br>Conv | Number<br>late Citati<br>ivert Citat | ed<br>ions and<br>tions and | d Bibliog<br>d Biblio | graphy<br>graphy | Categor     Instant | ize Refere<br>Formatting | nces <del>+</del><br>g is On <del>+</del> | <ul> <li>Image: Export to EndNote →</li> <li>Image: Manuscript Matcher</li> <li>Preferences</li> </ul> | ?<br>Help |     |     |    |
|                    | Cita                            | tions                                   |                    |                                 |                                      |                             | Bib                   | liograpl         | hy                  |                          | 5                                         | Tools                                                                                                  |           |     |     | ~  |
|                    |                                 |                                         |                    |                                 |                                      |                             |                       |                  |                     | Chatbo                   | ots in h                                  | nealthcare.                                                                                            |           |     |     |    |

Artificial intelligence (AI) in medicine and digital assistance systems such as chatbots will play an increasingly important role in future doctor – patient communication [1-3]. To benefit from the potential of this technical innovation and ensure optimal patient care, future physicians should be equipped with the appropriate skills. Accordingly, a suitable place for the management and adaptation of digital assistance systems must be found in the medical education curriculum.[4, 5].

- Segrelles-Calvo, G., A.M. De Granda-Beltrán, and J.I. De Granda-Orive, Chatbots to stop smoking: is this the future? Adicciones, 2021. 33(1): p. 73-74.
- 2. Schmidlen, T., et al., *Patient assessment of chatbots for the scalable delivery of genetic counseling.* J Genet Couns, 2019. **28**(6): p. 1166-1177.
- Rathnayaka, P., et al., A Mental Health Chatbot with Cognitive Skills for Personalised Behavioural Activation and Remote Health Monitoring. Sensors (Basel), 2022. 22(10).
- 4. 林嫈沛, 紓壓聊天機器人. 2022.。
- 5. 賴婉玥, 以聊天機器人實作培養學生運算思維. 2018.

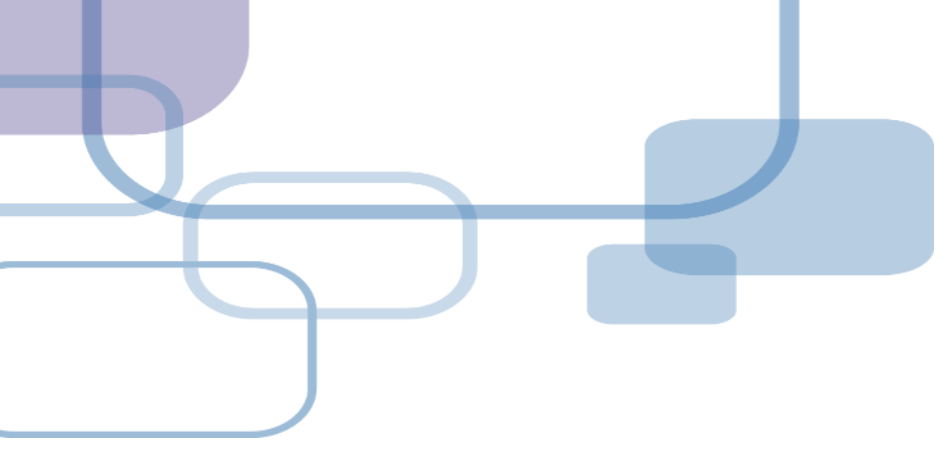

# 編輯引文

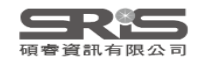

| 💵 🖬 ちょび =                                |                       | Chatbots - Word                                                                                                    | ? 🗹 🗕 🗗 🗙   |
|------------------------------------------|-----------------------|----------------------------------------------------------------------------------------------------|-------------|
| 檔案 常用 插入 設計 版面配置                         | 置 參考資料 郵件             | 交閱 檢視 EndNote 21                                                                                                    | 登入          |
| EN Go to EndNote                         | Style: Numbered       | <ul> <li>Categorize References</li> <li>Export to EndNote</li> </ul>                                                         |             |
| Edit & Manage Citation(s)                | Update Citations and  | ibliography 🔢 Instant Formatting is On - 🎹 Manuscript Matcher                                                                |             |
| Citation - Edit Library Reference(s)     | Convert Citations and | 3ibliography → Preferences                                                                                                   |             |
| Citations                                |                       | EndNote 21 Edit & Manage Citations                                                                                           | ^           |
|                                          |                       | Citation Count Library 方式 法 action Count Library 方式 法 Count Library 方式 法 Count Library 方式 法 Count Library 方式 法 Count Library | ▶考文獻,可利用    |
|                                          | له                    | (Rathnayaka et al., 2022; Schmidlen et al., 2019; Segrelles-Calvo et al., 2021)                                              | ence 進λ     |
|                                          | Artificial intell     | Segrelles-Calvo, 2021 # 1 EN21 Sample Edit Reference COTUNCTET                                                               |             |
|                                          |                       | Schmidlen, 2019 #157     1     EN21 Sample       Edit Reference     Encine                                                   | LIbrary 中編輯 |
|                                          | an increasingly       | Rathnayaka, 2022 #163   EN21 Sample   Edit Reference                                                                         |             |
|                                          | from the pote         | (林嫈沛, 2022; 賴婉玥, 2018) PC                                                                                                    |             |
|                                          | physicians sho        | ▲ J 林 英 沛, 2022 #16 1 EN21 Sample Edit Reference I Ce for                                                                    |             |
|                                          | the managem           | ▲ ● 賴婉玥, 2018 #19 1 EN21 Sample Edit Reference I ・ modical                                                                   |             |
|                                          |                       |                                                                                                    |             |
|                                          | education cur         | Edit Citation Reference                                                                                                    |             |
|                                          | نې                    | Formatting: Default                                                                                                    |             |
|                                          | 1. Segre              |                                                                                                    |             |
|                                          | Chath                 | Prefix:                                                                                                    |             |
|                                          | Chull                 | Suffix:                                                                                                    |             |
|                                          | 2. Schm               | Pages:                                                                                                    |             |
|                                          | of ger                |                                                                                                    |             |
|                                          | 3. Rathr              | r                                                                                                    |             |
|                                          | Damaa                 |                                                                                                    |             |
|                                          | Perso                 |                                                                                                    |             |
|                                          | (Base                 |                                                                                                    |             |
|                                          | 4. 林嫈》                | Iotals: 2 Citation Groups, 5 Citations, 5 References         パー・ディアション・クリン クロノノ・・ このこと・・・                                    |             |
|                                          | 5. 督疬子                | 月、以聊天機器人實作培養學生運算思維 2018。                                                                                                    |             |
| 笋1百, <u>井1百</u> 170 <u>個字 □2 苗立 /羊</u> 属 |                       |                                                                                                    |             |

File Edit References Groups Tags Library Tools Window Help

#### $\bigcirc$ Sync Configuration All References + All References 160 Edit PDF X Q Chatbots.docx Advanced search A Recently Added $I \cup X^1 X_1 \mathbf{Q}$ 150 B Save 🗎 Unfiled 150 All References $\overline{11}$ $\widehat{\pm}$ $2^+$ $\overline{1}$ $\overline{1}$ 前 Trash 114 Tags Manage tags 160 References ✓ MY GROUPS Reference Type Thesis Smart Chatbot 54 $\mathbf{v}$ D Auth... ^ Title Year V AI 張凌鳳, 人工智慧音樂療法對多族群效益之研究 -以長者、幼兒 2023 Author 林嫈沛 PubMed 10 張佳淳, 運用人工智慧預測與解析五種地形之大氣能見度 2023 $\checkmark$ MY TAGS ╋ Year 2022 張池 人工智能背景下的傳感器新聞生產模式探析 2022 ✓ FIND FULL TEXT 高洪福 沿再高的樹爬,也上不了月球!——"IT生存法則"之人工智能 2016 Title 紓壓聊天機器人 ✓ GROUPS SHARED BY O... 翁呈瑋, 人工智慧法律主體之論爭--以人工智慧創作為例 2020 ✓ ONLINE SEARCH + Academic Department 資訊與決策科學研究所 孫筱婷 人工智能在現代景觀園林設計中的應用探究 2022 Jisc Library Hub Discover 施文烽 聊天機器人對話中的情緒表現之評估方法初探 2018 Library of Congress Place Published 臺北市 機械電子工程與人工智能的關系探究 邵宏... 2017 PubMed (NLM) 林嫈沛 紓壓聊天機器人 2022 University 國立臺北商業大學 Web of Science Core C... 周恩... 從聊天機器人探究對話式服務體驗: 認知負荷觀點 2021 Degree 碩十 卓美惠, 探討人工智慧產業的工作特性、組織溝通與工作績效之 2023 邢征宇 Web3.0時代人工智能與社交軟件結合方式 2017 **Document Number** 李建碩 人工智能音樂的知識產權保護 2022 Number of Pages 李宜軒, 探討人工智慧影響顧客體驗價值和顧客滿意度之研究 2023 宋寶... 對于人工智能"情緒"產生機制的探索——正向原則 2008 Advisor 92 ..... Search for group

| wiii 🖬 🕤   | - Ū =                     |                                              | Chatbots                     | - Word             |                                         | ? 🖪 🗕 🗗 💙     |
|------------|---------------------------|----------------------------------------------|------------------------------|--------------------|-----------------------------------------|---------------|
| 檔案         | 常用 插入 設計 版面面              | 2置 參考資料 郵件 校閱 檢視                             | EndNote 21                   |                    | 「回到EndNota Library 中再改該參考文獻             | 문             |
| 四 5        | N Go to EndNote           | Style: Numbered -                            | 🔁 Categorize References 🗸    |                    | 」回到LIIUNOLE LIDIALY 中全区的参与大脉<br>力量日容拟市家 |               |
|            | Edit & Manage Citation(s) | 🗜 Update Citations and Bibliography          | 🔢 Instant Formatting is On 🗸 | Man A              | J首日貝科內台<br>S毛兹绞老立聲旦不右再並的津日容料內容          |               |
| Citation - | Edit Library Reference(s) | Convert Citations and Bibliography -         |                              | Pref               | 且有該参考文勵走百方史制的者日其料內谷<br>內內司士             |               |
|            | Citations                 | Bibliograph                                  | ⊼                            |                    | ᄫᄧᆁᆇ                                    |               |
|            |                           | EndNote 21 Edit & Manage Citations           |                              |                    | 4ハコス<br>公理右librany中国新客料                 |               |
|            |                           | Citation                                     | nt Library                   |                    | E玩为IIDIaly干乏剂真种                         |               |
|            |                           | [1-3]                                        |                              |                    |                                         |               |
|            |                           | 👔 🖶 Segrelles-Calvo, 2021 # 1                | EN21 Sample                  | Edit Reference   • | uch as chatbots will May                |               |
|            |                           | 🚹 💵 Schmidlen, 2019 #157 1                   | EN21 Sample                  | Edit Reference   - | tion [1-3]. To benefit                  |               |
|            |                           | 🚹 🖶 Rathnayaka, 2022 #163 1                  | EN21 Sample                  | Edit Reference   - | atient care, future                     |               |
|            |                           | : [4, 5]                                     |                              |                    | ly, a suitable place for                |               |
|            |                           | ▲ 林嫈沛, 2022 #16 1                            | EN21 Sample                  | Edit Reference   • | bo found in the medical                 |               |
|            |                           | 👔 💵 賴婉玥, 2018 #19 1                          | EN21 Sample                  | Edit Reference     | pe lound in the medical                 |               |
|            |                           |                                              |                              |                    | Edit Library Reference                  |               |
|            |                           | Edit Citation Reference                      |                              |                    | Find Reference Updates                  |               |
|            |                           | Formatting: Default                          | ~                            |                    | Remove Citation                         |               |
|            |                           |                                              |                              |                    | Insert Citation                         |               |
|            |                           | Prefix: 請參照                                  |                              |                    | 74.                                     |               |
|            |                           | Suffix: ,圖 <u>1</u>                          |                              |                    | the scalable delivery                   |               |
|            |                           | Pages: 37                                    |                              |                    | CC 1177                                 |               |
|            |                           |                                              |                              | └ 可在引              | 文中插入字首與後綴詞與頁碼,                          |               |
|            |                           |                                              |                              | 例如想                | 顯示如下格式·                                 |               |
|            |                           |                                              |                              | (詰參昭               | 3林 娄沛 2022 P 37,圖1)                     |               |
|            |                           |                                              |                              |                    |                                         |               |
|            |                           |                                              | OK                           | Cancei Help        |                                         |               |
|            |                           | Totals: 2 Citation Groups, 5 Citations, 5 Re | ferences                     |                    |                                         |               |
|            |                           | <b>5.</b>                                    | 大機裔人貫作培養學                    | 生建算思維.2            | 2018.                                   | 03            |
| 第1頁,共      | 1頁 179 個字 🖸 英文 (美         | ······································       |                              |                    |                                         | <b>+</b> 1309 |

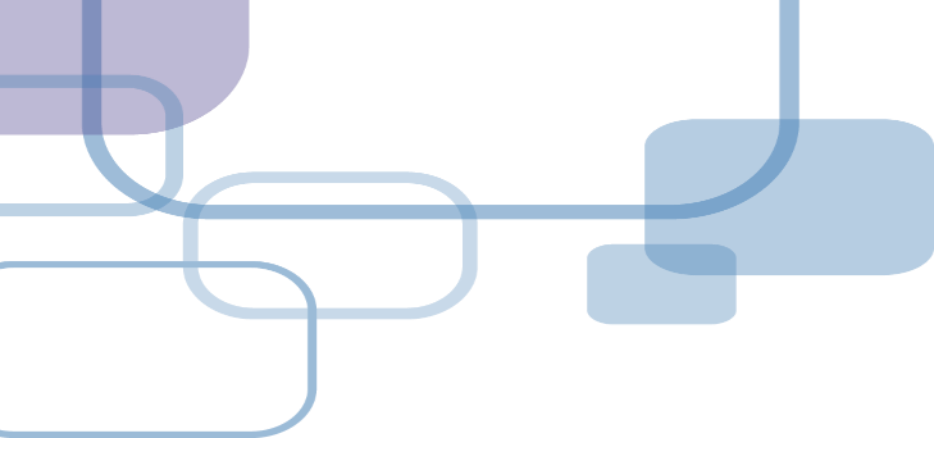

# 改換格式

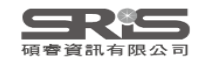

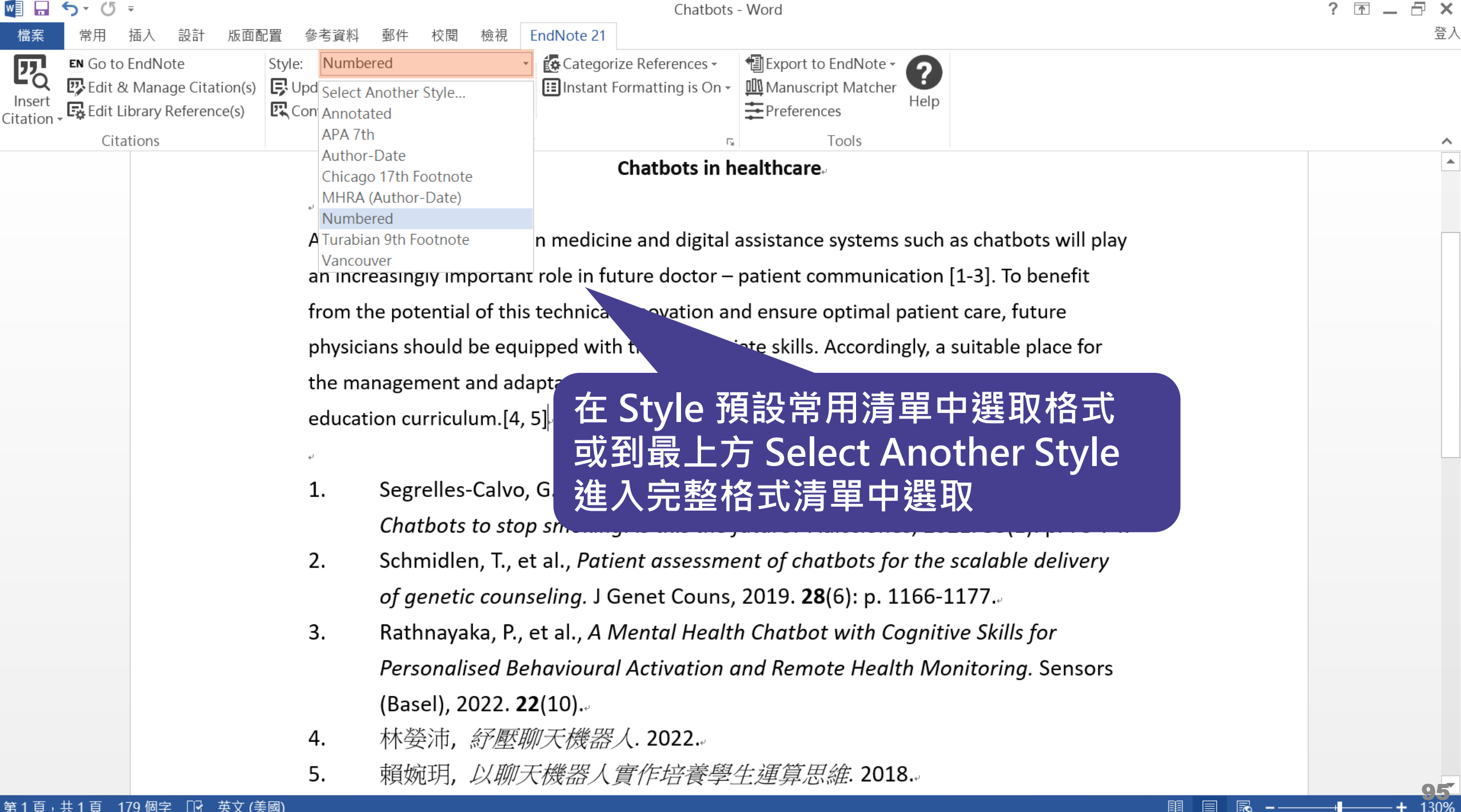

#### þ

### File Edit References Groups Tags Library Tools Window Help

| $\mathbb{C}$ | Sync Configuration     |      | All References                                  | +                           |            |                                        |                       |                |    |
|--------------|------------------------|------|-------------------------------------------------|-----------------------------|------------|----------------------------------------|-----------------------|----------------|----|
| Ê            | All References         | 160  |                                                 |                             |            |                                        |                       | nmary Edit PDE | ×  |
| W            | Chatbots.docx          | 5    | Choose A Style                                  |                             | X          | Q                                      |                       |                |    |
| Ţ            | Recently Added         | 150  | Name                                            | Category                    |            | 同到II ibrary                            | / 點選 Select An        | other Style    |    |
| Î            | Unfiled                | 150  | Nature<br>Nature Biotechnology                  | Science                     |            | $+$ $1$ $\pm 7$ $\pm 7$                |                       |                |    |
| 匬            | Trash                  | 114  | Nature Cell Biology                             | Cell Biology                | 爻          | きへ俗丸済                                  | 甲亚仕 Quick Se          | earch 輸入阁      |    |
| $\sim$       | MY GROUPS              |      | Nature Genetics<br>Nature Immunology            | Genetics<br>Immunology      | 郐          | 建字後,以                                  | 键般上 Entor 谁           | 行搜尋            |    |
|              | 🔍 Smart Chatbot        | 54   | Nature Medicine                                 | Medicine                    |            |                                        |                       |                |    |
|              | ✓ AI                   |      | Nature Struct Mol Biol                          | Molecular Biology           |            | 11111111111111111111111111111111111111 |                       |                |    |
|              | 🖻 PubMed               | 10   |                                                 |                             |            | 1以反伯、初元                                | 國立臺北商業大學 偵士           |                |    |
| $\sim$       | MY TAGS                | +    |                                                 |                             |            | 入飛舵兒皮                                  |                       |                |    |
| $\sim$       | FIND FULL TEXT         |      |                                                 |                             |            |                                        |                       |                |    |
| $\sim$       | GROUPS SHARED BY O     |      |                                                 | 1                           |            | 存法則"之人上智                               |                       |                |    |
| $\sim$       | ONLINE SEARCH          | +    | nature                                          | J                           | Find by 🕨  | 創作為例                                   | Numbered 👻 Insert     | Сору           | ~  |
|              | Jisc Library Hub Disco | over | ▲ Less Info: Style                              | e Info/Preview Cancel       | Choose     | 月探究                                    | Select Another Style  |                |    |
|              | Library of Congress    |      |                                                 |                             |            | 5法初探                                   | Annotated             | in 資訊與決策科學研究所. |    |
|              | PubMed (NLM)           |      | File Name: Numbered.ens<br>Created: 2023年6月2日 日 | 左 11·45·11                  |            |                                        | APA 7th               | 臺北市.           |    |
|              | Web of Science Core    | e C  | Modified: 2018年5月15日, 1                         | 下午 01:43:56                 |            |                                        | Author-Date           |                |    |
|              |                        |      | Based On: N/A<br>Category: Generic              |                             |            | 知負荷觀點                                  | Chicago 17th Footnote |                |    |
|              |                        |      | Comments: This is an "all-                      | -purpose" style that includ | es         | <sup>隽通與工</sup> 作績效之                   | MHRA (Author-Date)    |                |    |
|              |                        |      | numbered cit                                    | ations and a numbered       |            | 方式                                     | ✓ Numbered            |                |    |
|              |                        |      | Chausia a 7440 of 7440 output                   | abiles                      |            |                                        | Turabian 9th Footnote |                |    |
|              |                        |      | showing 7449 of 7449 output<br>李官軒 2023         | styles.<br>探討人丁智彗影響顧家       | <br>體驗價值和顧 | 客滿意度之研究                                | Vancouver             |                |    |
|              |                        |      | 字寶 2009                                         | 新工人工知能"悟法"高                 | 上繼圳的探索     |                                        | vancouver             | ]              |    |
| Searc        | h for group            | 0    | 小貝 2000                                         |                             |            |                                        |                       |                | 96 |
| Jearc        | n or group             | ~    |                                                 |                             |            |                                        |                       |                |    |

### - 0 <u>×</u>

### File Edit References Groups Tags Library Tools Window Help

| ${\cal G}$ Sync Configuration              |         | All References   | +                        |                   |                                                   |     |
|--------------------------------------------|---------|------------------|--------------------------|-------------------|---------------------------------------------------|-----|
| 🛱 All References 16                        | 60      |                  |                          |                   | Select Another Style many Edit PDE                | ×   |
| 💼 Chatbots.docx                            | 5       |                  |                          | ά                 |                                                   | ^   |
| A Recently Added 15                        | 50      |                  | Advan                    | nced search       | Annotated                                         | 1.1 |
| 🗐 Unfiled 15                               | 50      |                  |                          |                   | APA oth                                           | - 1 |
| 🔟 Trash 11                                 | 14      | All References   | 格式已新增至堂                  | 用清單               | Author-Date                                       | - 1 |
| ✓ MY GROUPS                                |         | 160 References   |                          |                   | Chicago 17th Footnote                             | - 8 |
| Smart Chatbot 5                            | 54      | D Author Va      | Tala                     |                   | MHRA (Author-Date)                                |     |
| ✓ AI                                       |         | 《 Autn ~ Yea     |                          |                   | ✓ Nature                                          |     |
| PubMed 1                                   | 10      | 張 <i>夜</i> 鳯, 20 | 3 人上智慧首樂療法到多族群效益之研究 -以   | 《長者、幼兄<br>        | Numbered                                          |     |
| $\sim$ MY TAGS -                           | +       | 張佳淳, 20          | 3 運用人工智慧預測與解析五種地形之大氣的    | 能見 <mark>度</mark> | Show All Fields                                   |     |
|                                            |         | 張池 20            | 2 人工智能背景下的傳感器新聞生產模式探林    | 折                 | Turabian 9th Footnote                             |     |
|                                            |         | 高洪福 20           | 6 沿再高的樹爬,也上不了月球!——"IT生存法 | 則"之人工智能           | Vancouver                                         | _   |
|                                            | ÷.      | 翁呈瑋, 20          | 0 人工智慧法律主體之論爭以人工智慧創作     | 為例                | Numbered 🖌 Insert Copy                            | ~   |
|                                            | l<br>or | 孫筱婷 20           | 2 人工智能在現代景觀園林設計中的應用探究    | 究                 |                                                   |     |
| <ul> <li>Library of Congress</li> </ul>    | CI      | 施文烽 20           | 8 聊天機器人對話中的情緒表現之評估方法被    | 初探                | 1.   林嫈沛, <i>紓壓聊天機器人</i> , in <i>資訊與決策科學研究所</i> . |     |
| <ul> <li>PubMed (NI M)</li> </ul>          |         | 邵宏 20            | 7 機械電子工程與人工智能的關系探究       |                   | 2022, 國立臺北商業大學: 臺北市.                              |     |
| <ul> <li>Web of Science Core C.</li> </ul> |         | 林嫈沛 20           | 2 舒壓聊天機器人                |                   |                                                   |     |
|                                            |         | 周恩 20            | 1 從聊天機器人探究對話式服務體驗: 認知負   | 荷觀點               |                                                   |     |
|                                            |         | 卓美惠, 20          | 3 探討人工智慧產業的工作特性、組織溝通與    | 與工作績效之            |                                                   |     |
|                                            |         | 邢征宇 20           | 7 Web3.0時代人工智能與社交軟件結合方式  |                   |                                                   |     |
|                                            |         | 李建碩 20           | 2 人工智能音樂的知識產權保護          |                   |                                                   |     |
|                                            |         | 李宜軒, 20          | 3 探討人工智慧影響顧客體驗價值和顧客滿意    | 意度之研究             |                                                   |     |
|                                            |         | 宋寶 20            | 8 對于人工智能"情緒"產生機制的探索——正   | 向原則               |                                                   | 07  |
| Search for group                           | Q       |                  |                          |                   |                                                   | 31  |

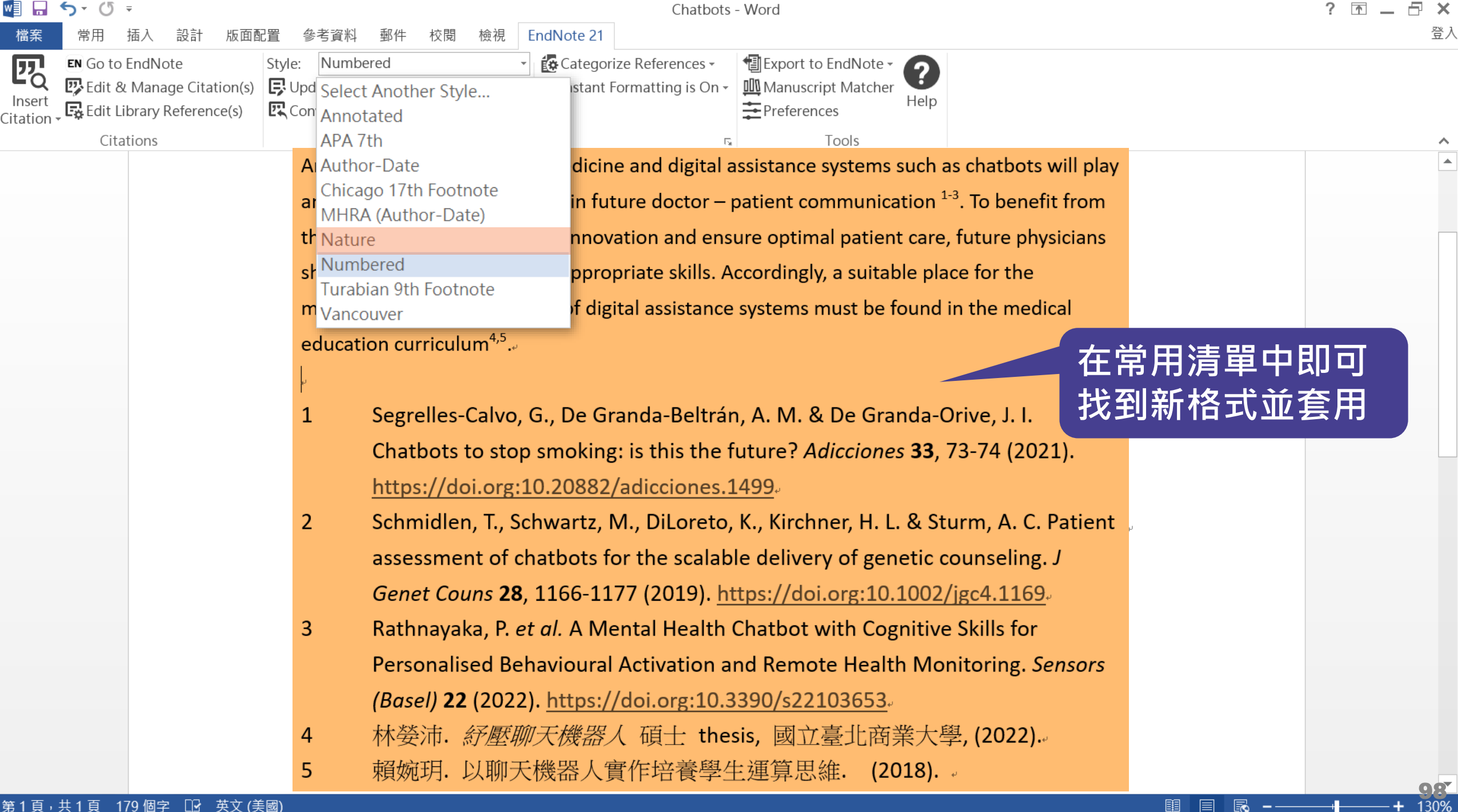

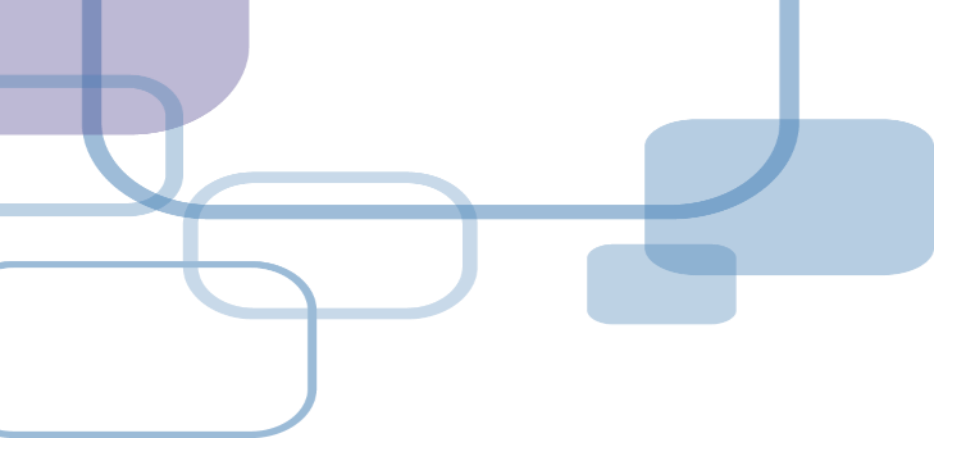

# 移除參數

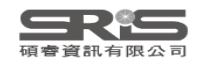

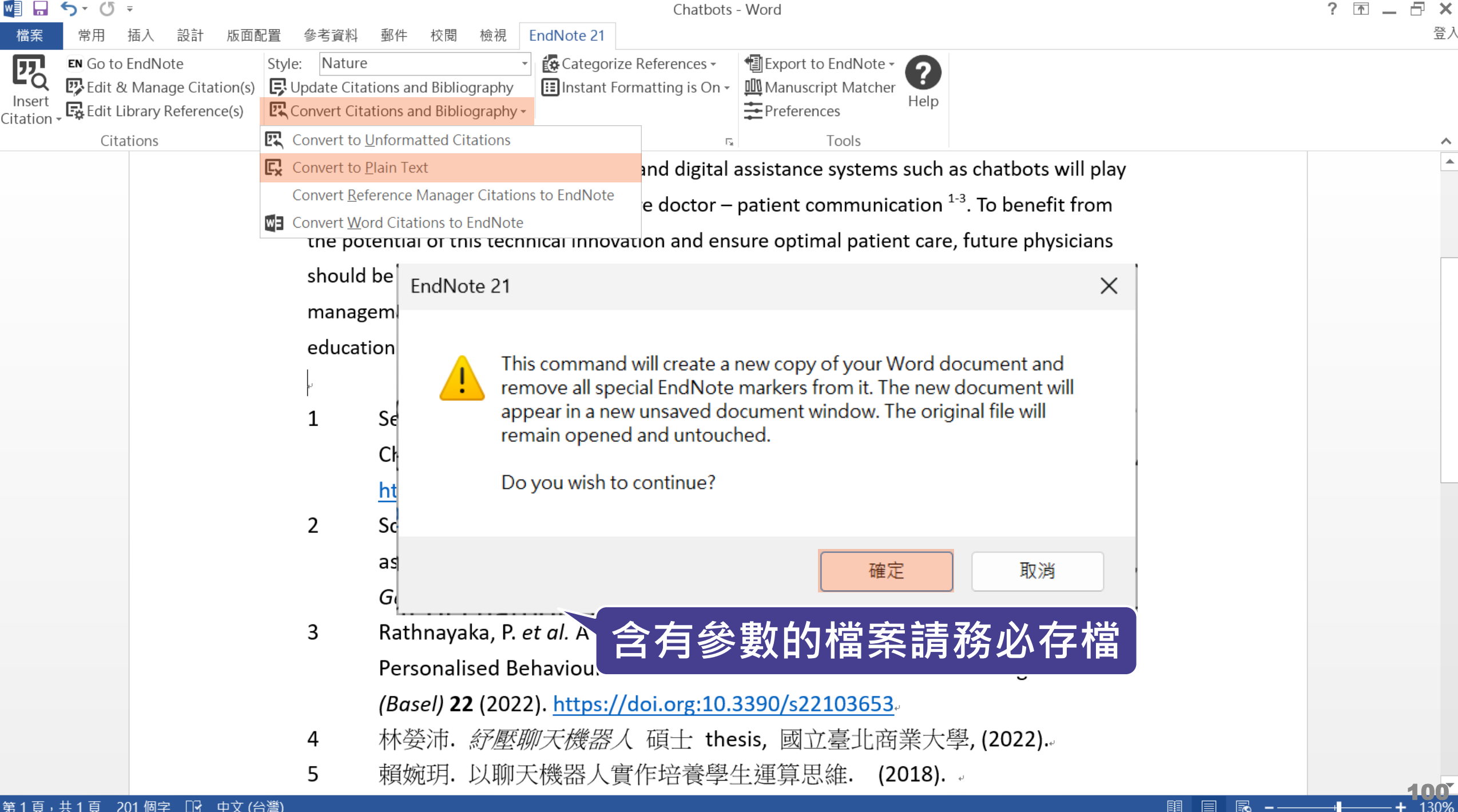

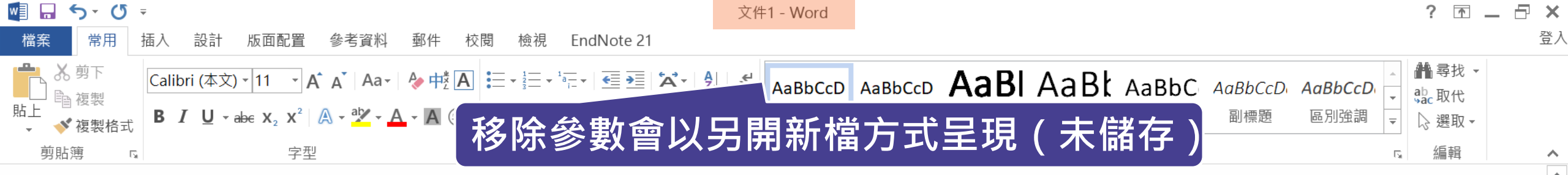

### Chatbots in healthcare.

Artificial intelligence (AI) in medicine and digital assistance systems such as chatbots will play an increasingly important role in future doctor – patient communication <sup>1-3</sup>. To benefit from the potential of this technical innovation and ensure optimal patient care, future physicians should be equipped with the appropriate skills. Accordingly, a suitable place for the management and adaptation of digital assistance systems must be found in the medical education curriculum<sup>4,5</sup>.

Segrelles-Calvo, G., De Granda-Beltrán, A. M. & De Granda-Orive, J. I.
 Chatbots to stop smoking: is this the future? *Adicciones* 33, 73-74 (2021).

## Word for Mac 移除參數

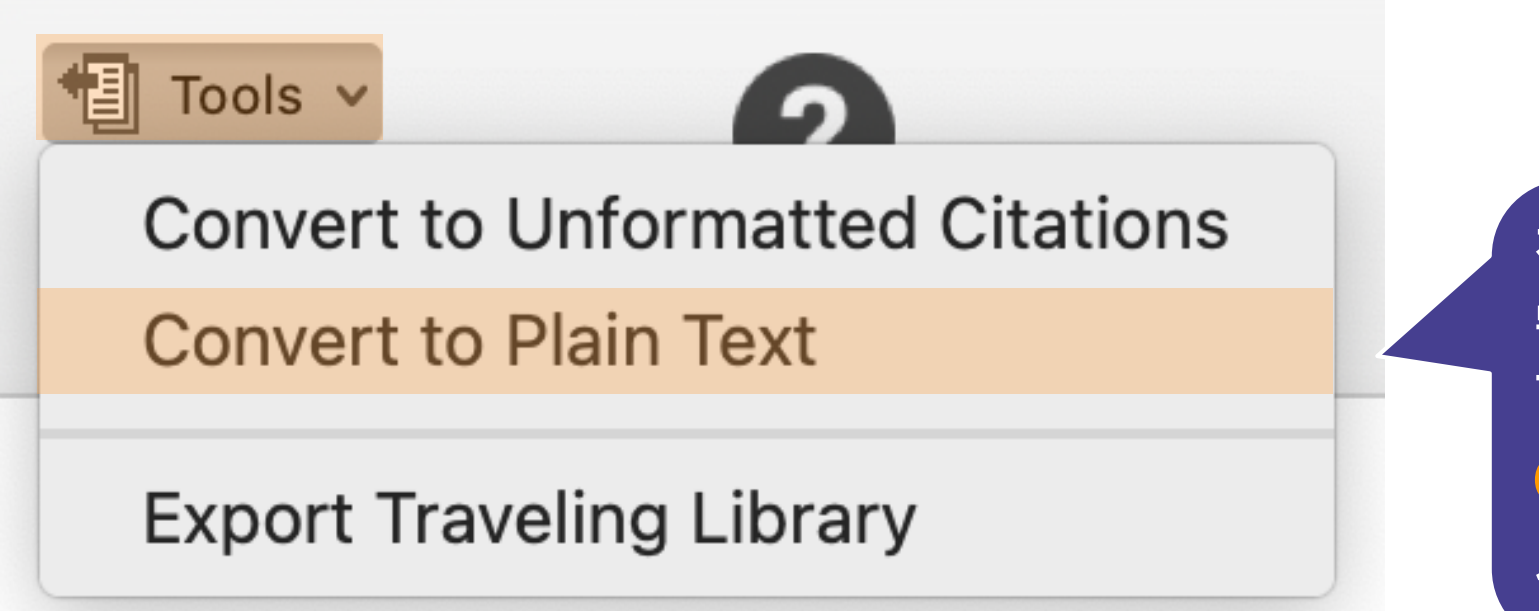

在 Mac 版的 Word, 需從 EndNote 的標籤 面版點選 Tools 下的 Covert to Plain Text 以移除參數

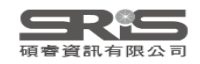

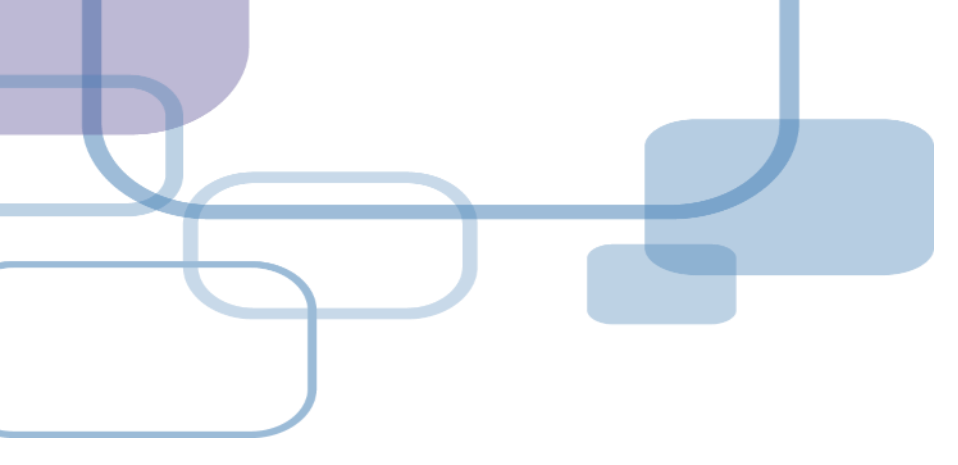

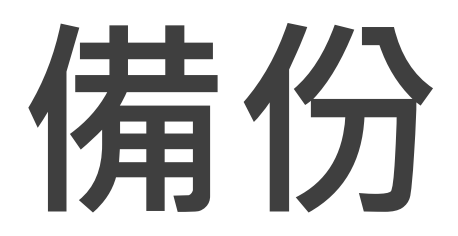

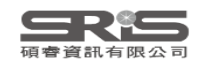

## 建立EndNote Library會產生兩個檔案

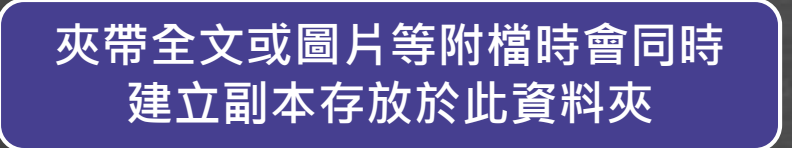

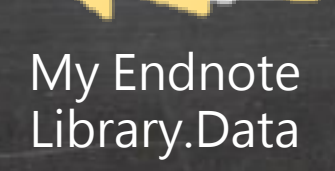

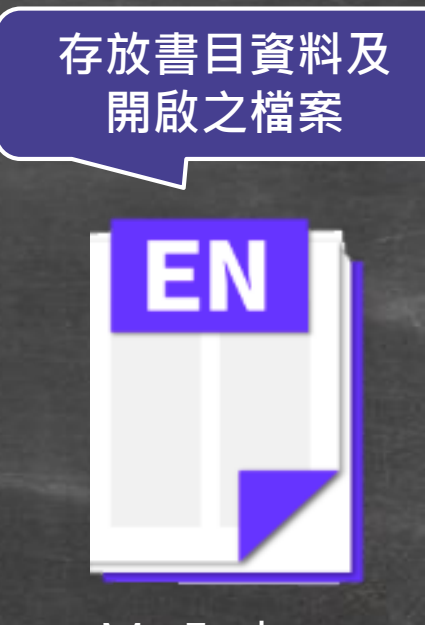

My Endnote Library.enl

### ※不要直接在隨身碟操作及上傳至雲端硬碟

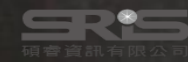

| File | Edit References Groups Tags | : Library Tool | s Win | ndow H | elp         |                                          |                                     |        |                        |        |
|------|-----------------------------|----------------|-------|--------|-------------|------------------------------------------|-------------------------------------|--------|------------------------|--------|
|      | New                         |                | es    |        |             | +                                        |                                     |        |                        |        |
|      | Open Library                | Ctrl+O         |       |        |             |                                          |                                     |        |                        | 0      |
|      | Open Shared Library C       | trtl+Shift+O   |       |        |             |                                          |                                     |        | A +                    | ~      |
|      | Open Recent                 | ۲.             |       |        |             |                                          |                                     |        | Advanced s             | search |
|      | Close                       | Ctrl+W         | ences |        |             |                                          |                                     |        |                        |        |
|      | Close Library               |                | ices  |        |             |                                          |                                     |        |                        |        |
|      | Save                        | Ctrl+S         | ^     | Year   | Title       | Compress Library (.enlx)                 |                                     | ×      | al                     | Last l |
|      | Save As                     |                | ,     | 2022   | Measuring   |                                          |                                     | 3      | tite                   | 2023   |
|      | Save a Copy                 |                | na    | 2022   | A Meta-A    | Create                                   | • With File Attachments             | i      | sm Dev Disord          | 2023   |
|      | Share                       |                | g,    | 2022   | Risk predi  | ◯ Create & E-mail                        | ○ Without File Attachments          | :      | ect Disord             | 2023   |
|      | 51101 C                     |                | g,    | 2022   | Health Ca   |                                          |                                     | i      | sm Dev Disord          | 2023   |
|      | Export                      |                | g,    | 2022   | Preeclam    | • All References in Library:             | EN21 Sample.enl                     | 1      | J Surg                 | 2023   |
|      | Import                      | •              | g,    | 2022   | Trace Elen  | ◯ Selected Reference(s)                  |                                     | ſ      | race Elem Res          | 2023   |
|      | Print                       | Ctrl+P         | an    | 2022   | Family Em   | ◯ All References in Group/Group Set:     | My Groups $\sim$                    | i      | sm Dev Disord          | 2023   |
|      | Print Proview               |                | an    | 2022   | Global pre  |                                          |                                     |        | n Research             | 2023   |
|      |                             |                |       | 2022   | Different r |                                          | Next Cance                          |        | ev Disabil             | 2023   |
|      | Print Setup                 |                | .;    | 2022   | Social tou  |                                          |                                     |        | on                     | 2023   |
|      | Compress Library (.enlx)    |                | Z     | 2019   | Conversat   | 將檔案谁行厭縮                                  | 着份 <sup>f Grants, Publication</sup> | J Me   | d Internet Res         | 2023   |
|      | Fxit                        | Ctrl+0         | ey    | 2022   | Genomics    |                                          | itanding autism spe                 | Natu   | e Reviews Neuroscience | 2023   |
|      |                             | vvrnu          | el    | 2022   | Brief Repo  | ort: Pregnancy, Birth and Infant Feeding | g Practices: A Survey-Based Inv     | J Auti | sm Dev Disord          | 2023   |
|      |                             | Wang           | g,    | 2022   | Altered M   | etabolic Characteristics in Plasma of Yo | oung Boys with Autism Spectru       | J Auti | sm Dev Disord          | 2023   |
|      |                             | Wang           | 9,    | 2022   | Familial co | aggregation of major psychiatric diso    | rders in first-degree relatives o   | Psych  | ological Medicine      | 2023   |

þ

Search for group

Q \_\_\_\_

### File Edit References Groups Tags Library Tools Window Help

| nicole@sris.com.tw        | All References |                                              | +                                                                        |                      |                    |                |                             |        |
|---------------------------|----------------|----------------------------------------------|--------------------------------------------------------------------------|----------------------|--------------------|----------------|-----------------------------|--------|
| 🖉 Sync Status 🔩           |                |                                              |                                                                          |                      |                    |                |                             |        |
| All References 357        |                |                                              |                                                                          |                      |                    |                |                             | Q      |
| EndNote CWYW test.docx 1  |                |                                              |                                                                          |                      |                    |                | Advanced                    | search |
| A Recently Added 346      |                | 🗒 Save Compressed Lib                        | prary (.enlx)                                                            |                      |                    | ×              |                             |        |
| 📋 Unfiled 347             | All Reference  | <b>/</b>                                     |                                                                          | C                    | 抱글 눈조              |                |                             |        |
| 🔟 Trash 177               | 357 References | $\leftarrow \rightarrow \checkmark \uparrow$ | └── > 呆ഥ >                                                               | ~ G                  | 授尋 杲山              | م              |                             |        |
| ✓ MY GROUPS               | Auth ^         | 組合管理 • 新增調                                   | 資料夾                                                                      |                      |                    |                | Journal                     | Last l |
| Smart Chatbot 54          | Zorn,          | > 👝 OneDrive                                 |                                                                          |                      |                    |                | Appetite                    | 2023   |
| ✓ AI                      | Zierma         |                                              | nte s<br>"El Jacoral Profile Ruille Recented et 20.37.23.23.29.65"<br>en |                      | mpes Unity Selfs.  |                | J Autism Dev Disord         | 2023   |
| PubMed 10                 | Zhang          | ■ 桌面                                         | *                                                                        |                      |                    | -              | LAffect Disord              | 2023   |
| ✓ MY TAGS +               | Zhang,         | 小 下載                                         | 2023 ICB                                                                 | FN21                 | EndNote 21         |                |                             | 2023   |
| ✓ FIND FULL TEXT          |                |                                              | LOESTER                                                                  | Sample.Data          |                    | Í              |                             | 2025   |
| ✓ GROUPS SHARED BY O      | Zhang,         | ■ 又件                                         | *                                                                        |                      |                    |                | Asian J Surg                | 2023   |
| 🖻 ann@sris.com.tw, Word   | Zhang,         | 🚬 圖片                                         | *                                                                        |                      |                    |                | Biol Trace Elem Res         | 2023   |
| 🖻 tony@sris.com.tw, asth  | Zeman          | 🕞 音樂                                         | *                                                                        |                      |                    | þ              | J Autism Dev Disord         | 2023   |
| ✓ ONLINE SEARCH +         | Zeidan         |                                              |                                                                          |                      |                    |                | Autism Research             | 2023   |
| Jisc Library Hub Discover | Yu, Y          | 檔案名稱(N): EI                                  | N21 Sample_com                                                           |                      |                    |                | Res Dev Disabil             | 2023   |
| Library of Congress       | Yu, H.;        | 存檔類型(T): Er                                  | ndNote Compressed Library                                                | (*.enlx)             |                    | <u> </u>       | Neuron                      | 2023   |
| PubMed (NLM)              | Xing, Z        |                                              |                                                                          |                      |                    | h              | J Med Internet Res          | 2023   |
| Web of Science Core C     | Willsey        | ▲ 隱藏資料夾                                      |                                                                          |                      | 存檔(S)              |                | Nature Reviews Neuroscience | 2023   |
|                           | Whitel         | 2022 Brief Rep                               | ort: Pregnancy, Birth a                                                  | nd Infant Feeding    | Practices: A Sur   | vey-Based Inv  | J Autism Dev Disord         | 2023   |
|                           | Wang,          | 2022 Altered N                               | Aetabolic Characteristic                                                 | cs in Plasma of You  | ung Boys with Au   | utism Spectru  | J Autism Dev Disord         | 2023   |
|                           | Wang,          | 2022 Familial c                              | oaggregation of major                                                    | r psychiatric disord | ders in first-degr | ee relatives o | Psychological Medicine      | 2023   |

Q

## **Compress Library**

## 將 Library 資料夾及 .enl 檔壓縮成「.enlx」

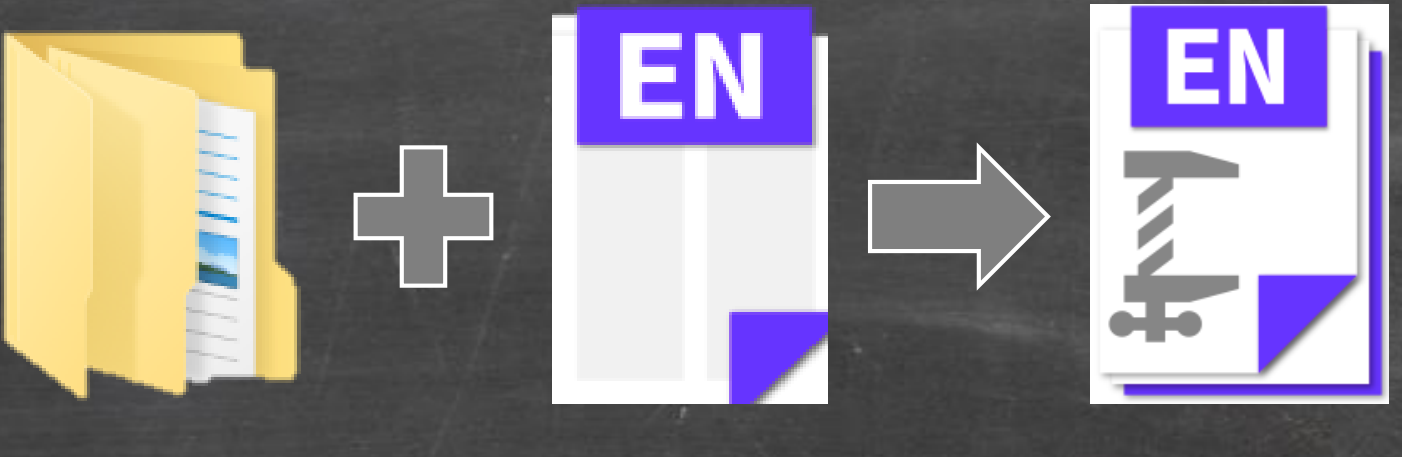

EN21 Sample .data EN21 Sample .enl

Library壓縮備 份檔.enlx

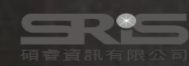

## 還原 Compressed Library

### 壓縮檔備份是個保險的概念! 備份檔連點兩下,開啟就可以使用

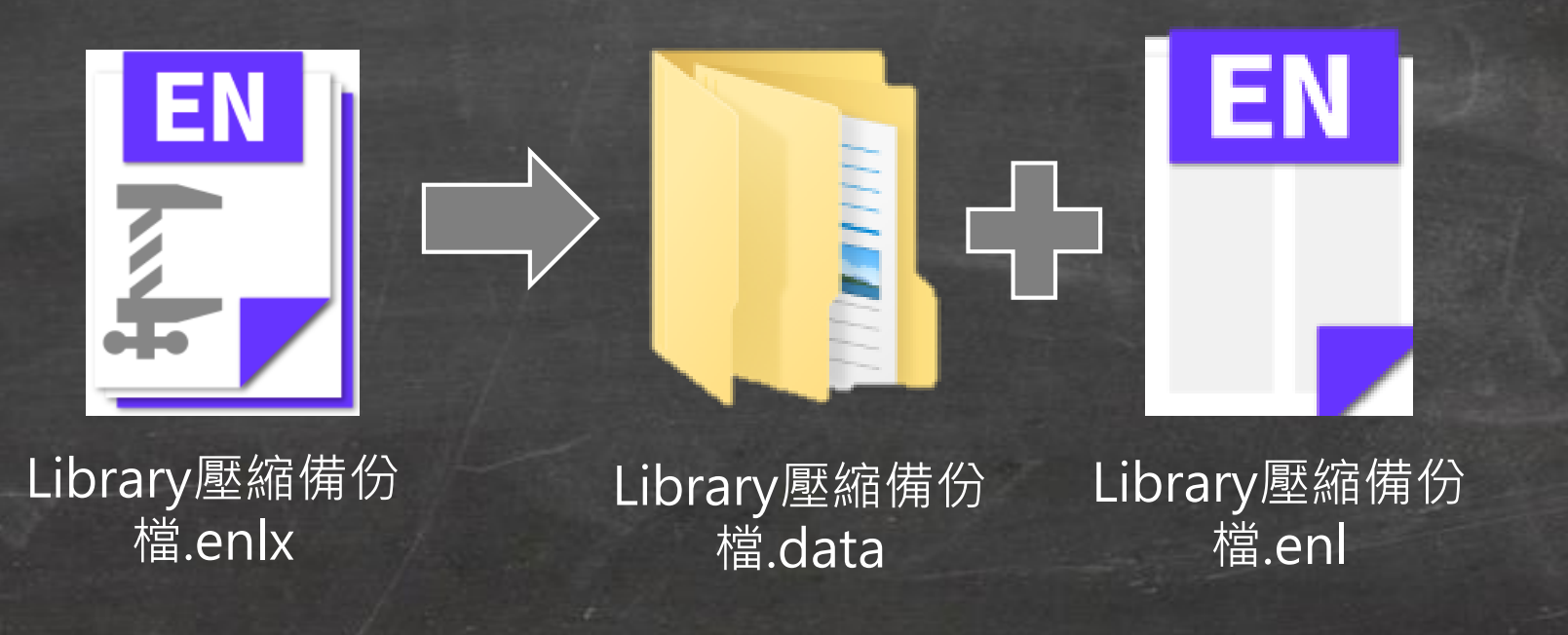

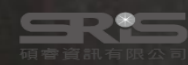

## 管理書目資料 – 同步及分享功能

# 使用者如果有需要**進行異地存取同份Library**,能使用同步功能將書目資料上傳至 EndNote Online。

分享Library可用於與小組成員、研究夥伴進行書目 資料分享,能選擇分享範圍是整個Library或對個別 群組(限一般群組),並且可調整對方操作權限。

※需有EndNote個人化帳號(可免費註冊)

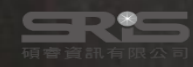

# EndNote Library 同步功能

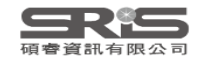

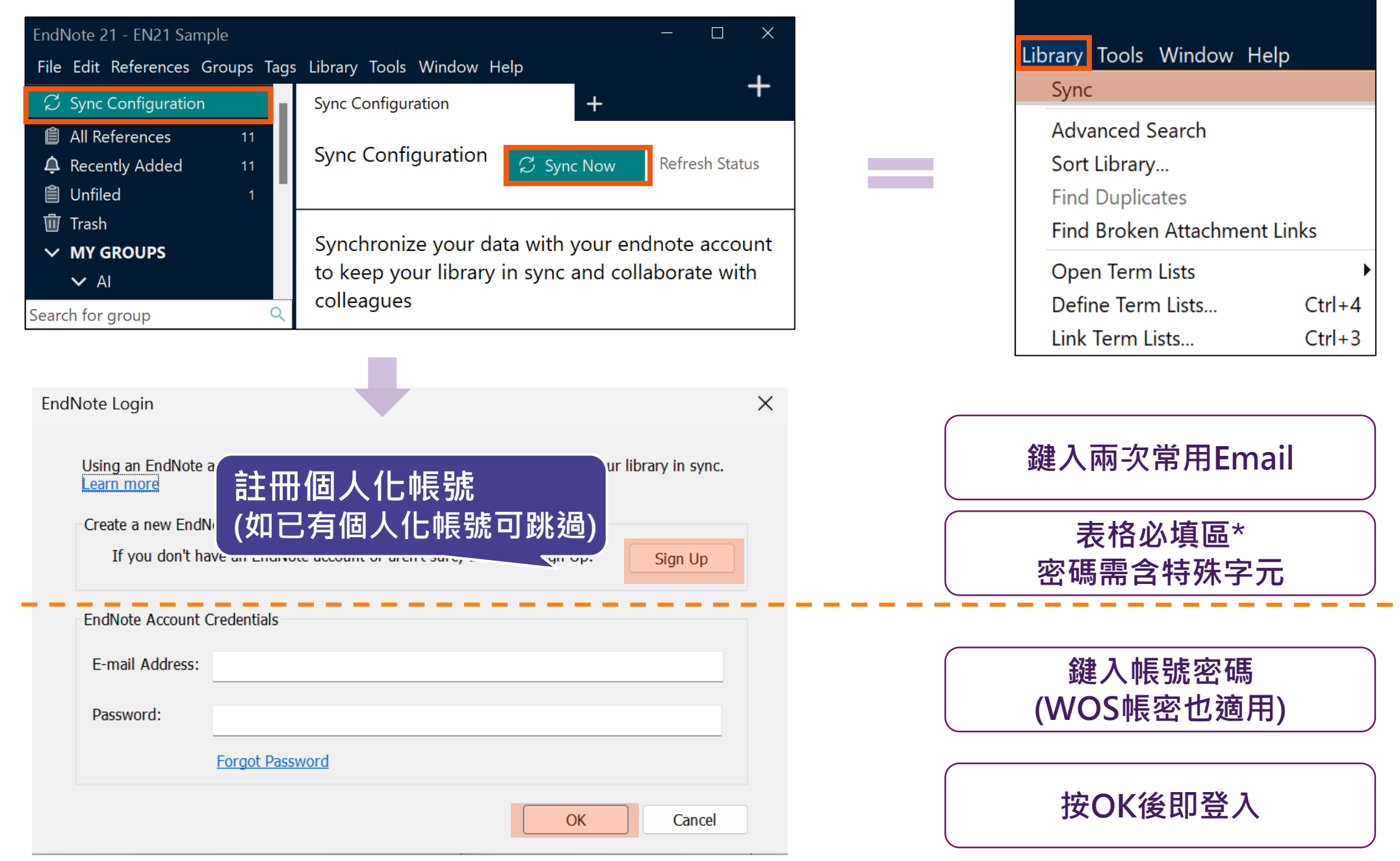

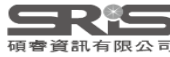

### File Edit References Groups Tags Library Tools Window Help

| nicole@sris.com.tw                      |          | Sync Status +                                             |                        |     |
|-----------------------------------------|----------|-----------------------------------------------------------|------------------------|-----|
| Ø Sync Status                           | ¢_       |                                                           |                        |     |
| 📋 All References                        | 359      | Sync Status                                               | Sync Now Refresh State | us  |
| 💼 EndNote CWYW test.do                  | cx 1     |                                                           |                        |     |
| 실 Imported References                   | 1        | Sync Details                                              |                        |     |
| A Recently Added                        | 348      | Last sync: Wednesday, July 19, 2023 at 17:11:46 PM +0800  |                        | - 1 |
| € Unfiled                               | 349      | Sync status: All changes have been sent.                  |                        | - 1 |
| 圖 Trach                                 | 177      | Error code: None                                          |                        | - 1 |
|                                         | 177      | Error message: None                                       |                        | - 1 |
|                                         | <b>.</b> | Local Library                                             |                        | - 1 |
| Smart Chatbot                           | 54       | Library name: EN21 Sample                                 |                        | - 1 |
| <ul> <li>Traditional Therapy</li> </ul> |          | Groups: 2                                                 |                        | - 1 |
| ✓ AI                                    |          | Group sets: 2                                             |                        | - 1 |
| 🖻 PubMed                                | 10       | Tags: 0                                                   | 同步的詳细資料                | - 1 |
| ✓ MY TAGS                               | +        | Attachments: 4                                            |                        | - 1 |
| ✓ FIND FULL TEXT                        |          | Online Library                                            |                        | - 1 |
| ✓ GROUPS SHARED BY C                    | )        | Account email: nicole@sris.com.tw                         |                        | - 1 |
| ann@sris.com.tw.W                       | ord      | Serial number: 3092175187                                 |                        | - 1 |
|                                         | ath      | Groups: 2                                                 |                        | - 1 |
|                                         | stn      | Group sets: 2                                             |                        | - 1 |
| ✓ ONLINE SEARCH                         | +        | Tags: 0                                                   |                        | - 1 |
| Jisc Library Hub Disc                   | over     | Attachments: 4 (8.81 MB)                                  |                        | - 1 |
| Library of Congress                     |          | Limits                                                    |                        | - 1 |
| PubMed (NLM)                            |          | Number of references: 1000000 (999464 can still be added) |                        | - 1 |
| Web of Science Core                     | e C      | Number of groups: 5000 (4998 can still be added)          |                        | - 1 |
|                                         |          | Number of group sets: 5000 (4998 can still be added)      |                        | - 1 |
| Search for group                        | 0        | Number of tags: 5000 (5000 can still be added)            |                        | 112 |
| search for group                        | $\sim$   | Attachment storage. Onlinnited                            |                        |     |

Search for group

File Edit References Groups Tags Library Tools Window Help

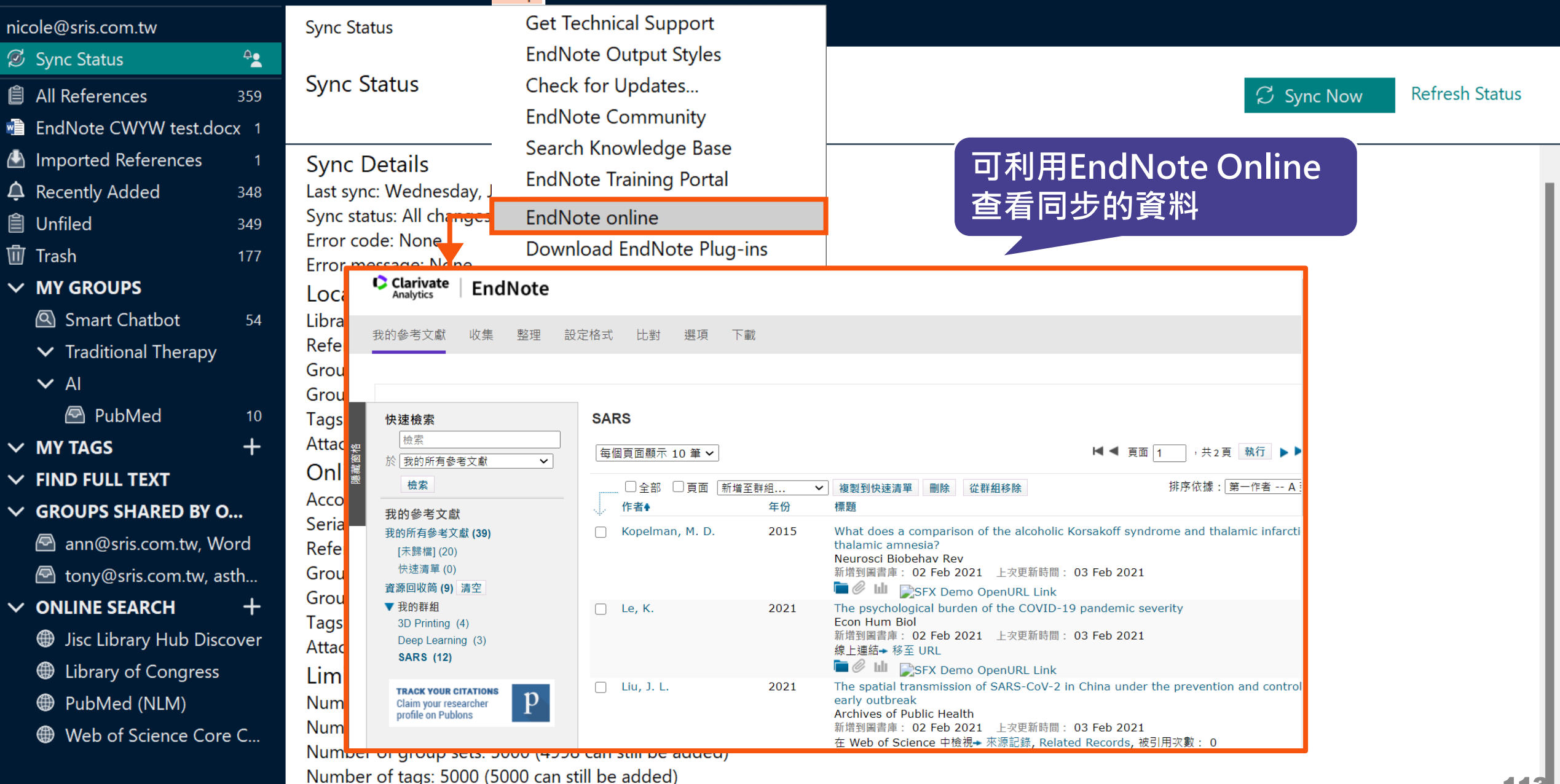

Attachment storage: Unlimited

### 一個帳號,在每個裝置只與一個.enl檔同步

EndNote Online xxxx@mail.com.tw Q

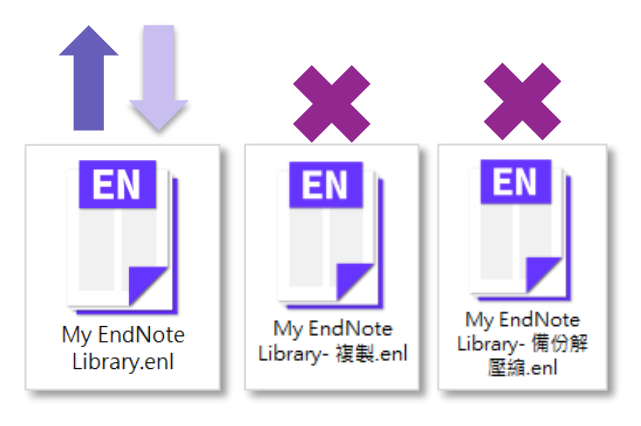

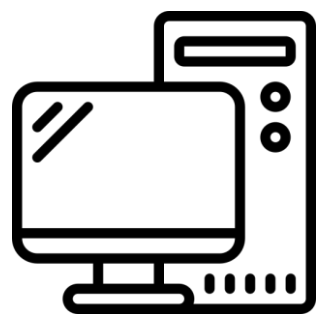

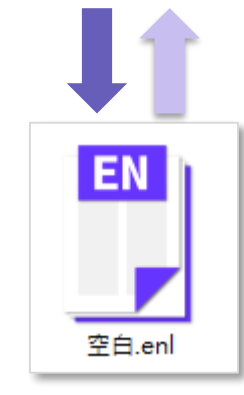

用APP直接瀏覽 EndNote Online

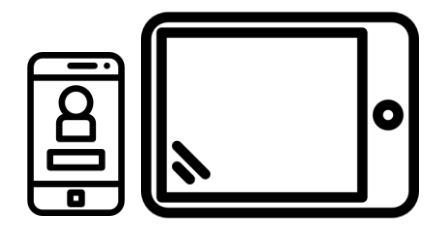

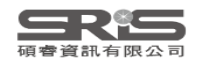

## EndNote Group 分享功能

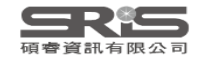

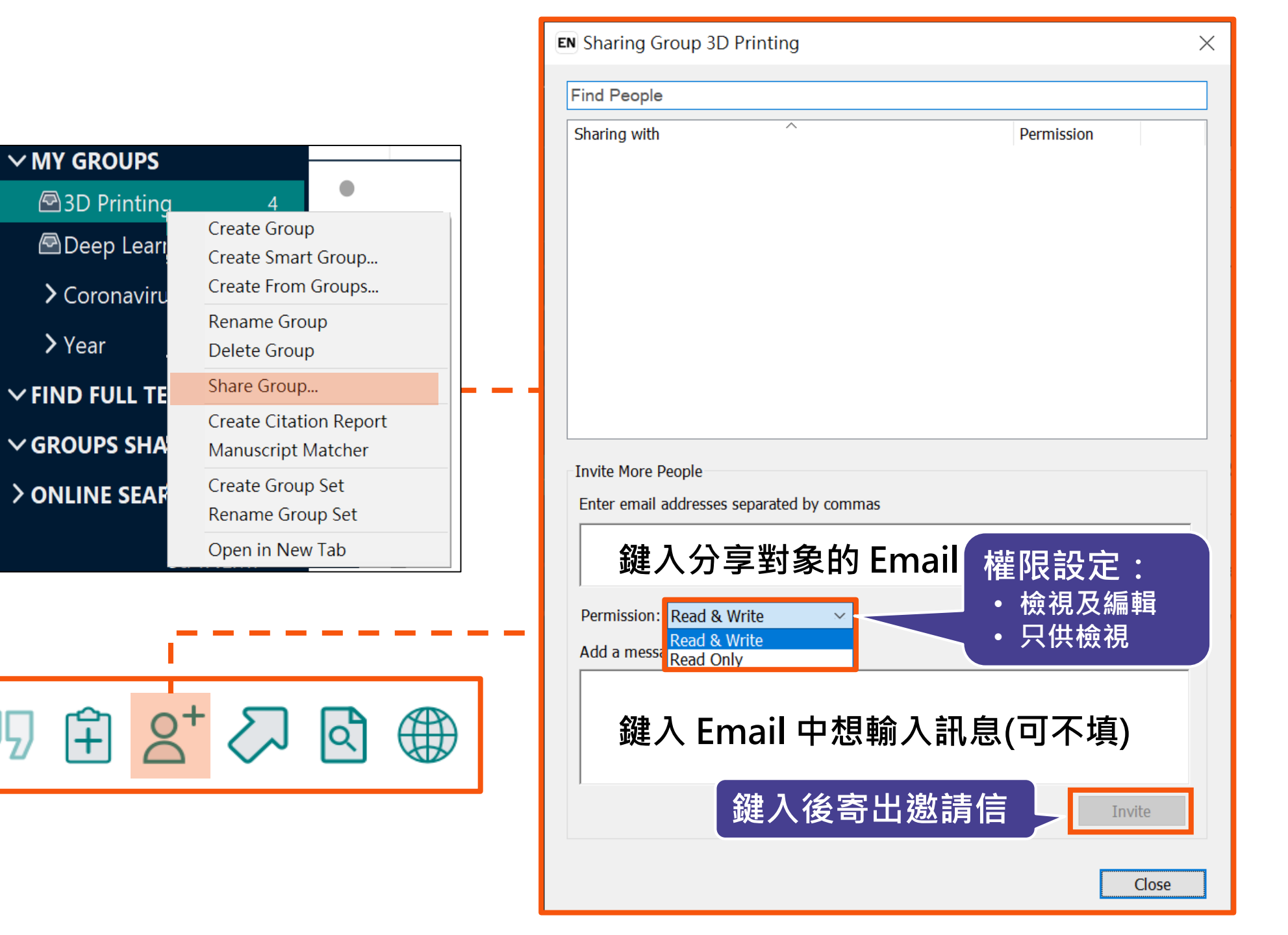

### 分享對象需收邀請信才能查看

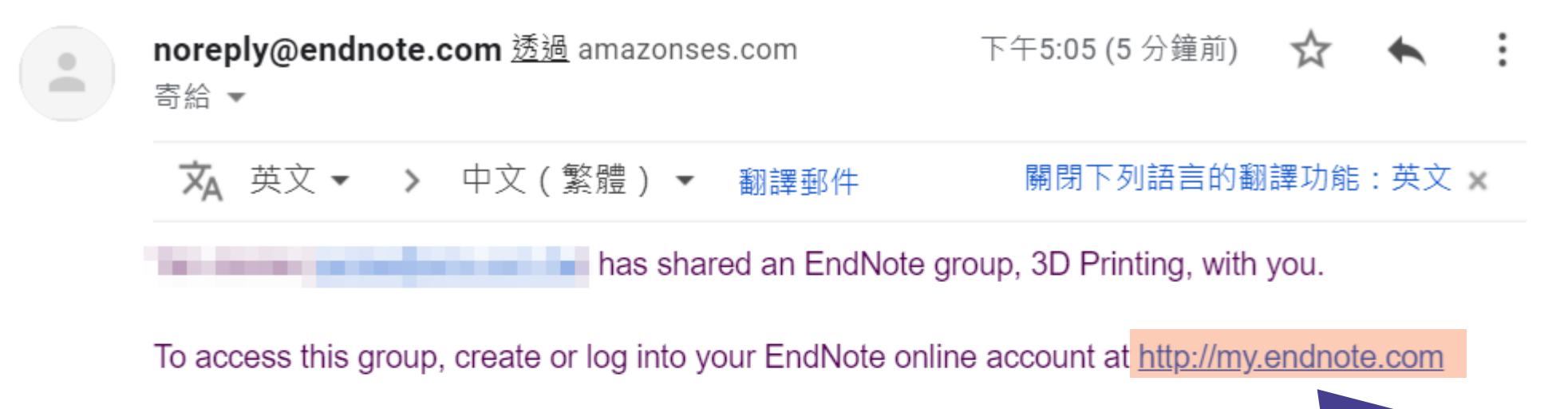

Don't have EndNote for your desktop yet? Get the latest version now 連結進入即可查 create your own bibliographic styles, and more. <u>http://endnote.com/bi</u> <u>desktop&utm\_medium=edm&utm\_campaign=ls-email-ro&utm\_content-buy-en</u>

Learn more about sharing your research using EndNote. <u>http://endnote.com/?utm\_source=en-desktop&utm\_medium=edm&utm\_campaign=ls-email-ro&utm\_content=learn-more</u>

has left you this message:

About 3D Printing references.

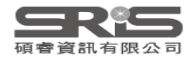

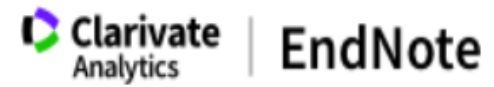

我的參考文獻 收集 整理 設定格式 比對 選項 下載

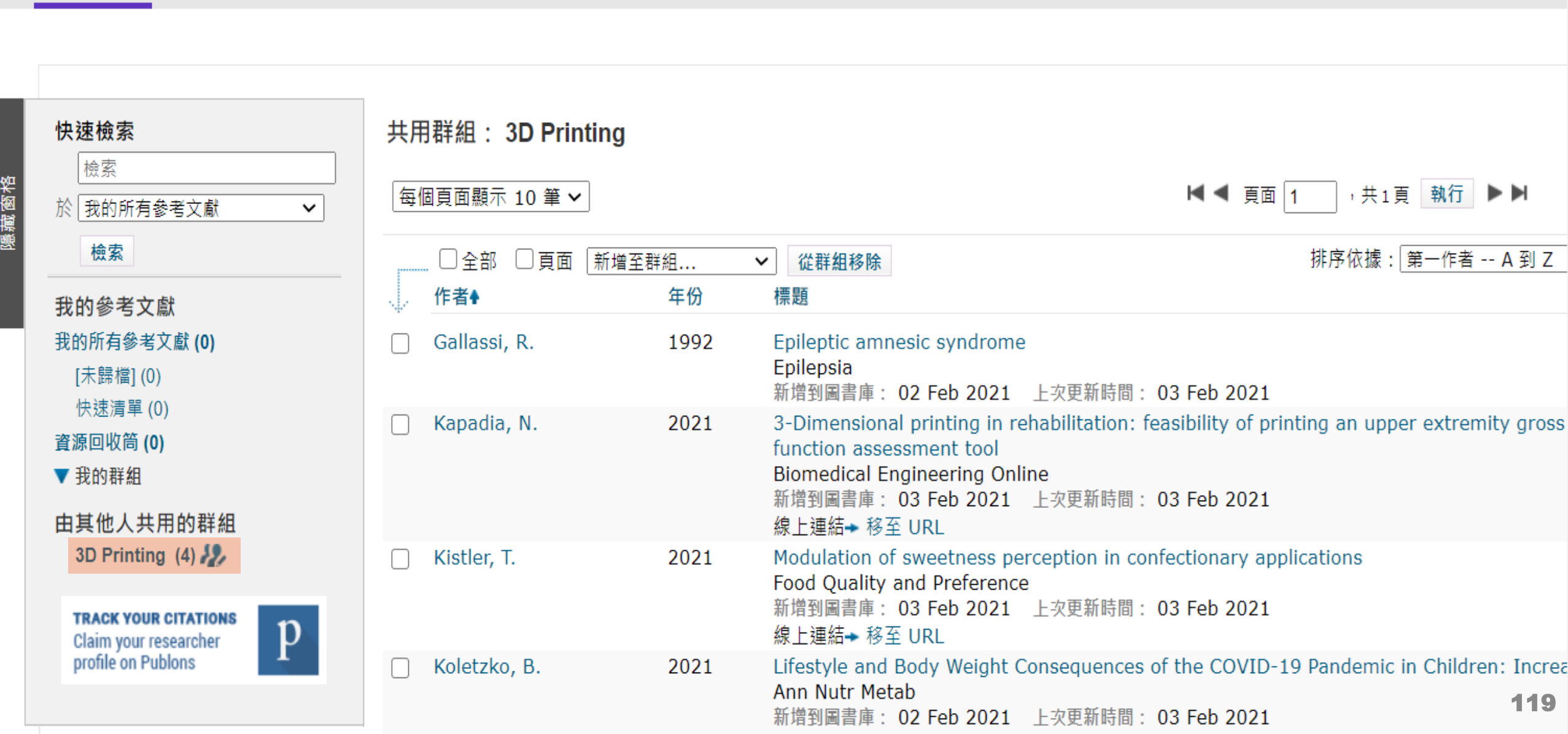

### EN21 Sample.enl

### o ×

### File Edit References Groups Tags Library Tools Window Help

| nicole@sris.com.tw                  | ^     | Cupping                       | +                                 |                                                                                                    |
|-------------------------------------|-------|-------------------------------|-----------------------------------|----------------------------------------------------------------------------------------------------|
| 🖉 Sync Status                       | ¢_    |                               |                                   |                                                                                                    |
| 📋 All References                    | 1,210 |                               | 万字Group 🔍                         | AI Zaabi, 2023 #1334 Summary Edit PDF X                                                                           |
| 🌲 Recently Added                    | 1,210 |                               | Advanced search                   |                                                                                                    |
| 📋 Unfiled                           | 560   |                               |                                   | + Attach file                                                                                                    |
| 🔟 Trash                             | 177   | Cupping                       |                                   | Knowledge and practice and attitude toward cupping                                                                |
| ✓ MY GROUPS                         | - C   | 200 References                |                                   | therapy among physicians in Sheikh Khalifa medical city                                                           |
| $oldsymbol{ u}$ Traditional Therapy |       | Create Group                  |                                   | M. Al Zaabi, E. Al Zuraigi, J. Al Dhanhani, M. Al Yammahi, M. Al                                                  |
| 🖻 Cupping                           | 200   | Create Smart Group            | Acta Mad Hist Adriat              | Teniji and E. Darwish                                                                                             |
| 🖻 Gua Sha                           | 50    | Create From Groups            |                                   |                                                                                                    |
| ✓ AI                                |       | Rename Group                  | L Complement Intern Mad           | J Family Med Prim Care 2023 Vol. 12 Issue 5 Pages 979-985                                                         |
| l in PubMed not                     | 398   | Delete Group                  |                                   | Accession Number: 37448936 PMCID: PMC10336941 DOI:                                                                |
| 🖾 PubMed                            | 400   | Aboush                        | a J Acupunct Meridian Stud        | 10.4103/ifmpc.jfmpc_1825_22                                                                                       |
| 🔍 Smart Chatbot                     | 252   | Share Group About             | 可分享Custom Group · Si              | mart                                                                                                    |
| 🔍 Smart imaging                     | 31    | Create Citation Report Aboush | • Group 和 From Groups 無           | 法分享<br>ID: Complementary medicine (CM) is gaining                                                                 |
| ➤ My Groups                         |       | Manuscript Matcher Aboush     | a J Acupunct Meridian Stud        | popularity worldwide. According to the 2019 World Health                                                          |
| ✓ MY TAGS                           | +     | Aboush                        | a J Acupunct Meridian Stud        | Organization global report on traditional and complementary<br>medicine (T&CM), 80% of member states acknowledged |
| 1_Introdution                       | 1     | Ahmed,                        | Egypt J Immunol                   | practicing T&CM. In the United Arab Emirates, T&CM practice                                                       |
| 2_Method                            |       | Akbarza                       | J Reprod Infertil                 | prevalence in 2012 was 20-39%. These trends highlight                                                             |
| 3_Results                           |       | Open in New Tab Akbarza       | Int J Community Based Nurs Midwif | physicians' need for knowledge on CM, such as cupping                                                             |
| 4_Discussion                        |       | Persi 2018 Akramo             | J Tradit Chin Med                 | practice, and attitude toward cupping therapy (CT) among                                                          |
| 🛑 一次文獻                              | 1     | A ne 2015 Akyol, C            | Complement Ther Med               | physicians in Sheikh Khalifa medical city (SKMC).                                                                 |
| ▶ 二次文獻                              | 1     | Evalu 2016 Al Beda            | h J Altern Complement Med         | METHODOLOGY: A cross-sectional study was conducted from                                                           |
| ✓ FIND FULL TEXT                    |       | Kno 2023 Al Zaab              | , J Family Med Prim Care          |                                                                                                    |
| Search for group                    | Q     | The 2019 Al-Beda              | J Tradit Complement Med 🗸 🗸       | JAMA V Insert Copy                                                                                                |

EN21 Sample.enl

d X

X

121

#### File Edit References Groups Tags Library Tools Window Help

nicole@sris.com.tw Cupping Sync Status ₽**.** 分享後調整權限 Al Zaabi, 2023 #1334 Summary Edit PDF All References 1,210 Advanced search A Recently Added 1,210 + Attach file EN Sharing Group 2021 📋 Unfiled 分享對象權限 560 Cupping Knowledge and practice and attitude toward cupping 🔟 Trash Find People 177 therapy among physicians in Sheikh Khalifa medical city 200 References ✓ MY GROUPS Sharing with Permission ÷ jamie@sydt.demo.com.tw Read & Write ✓ Traditional Therapy M. Al Zaabi, E. Al Zuraiqi, J. Al Dhanhani, M. Al Yammahi, M. Al D Title Ye Cupping Teniji and E. Darwish 200 Ilaj bi... 20 移除分享對象 🖾 Gua Sha • 50 20 amily Med Prim Care 2023 Vol. 12 Issue 5 Pages 979-985 Cupp... 重新寄送邀請信 V AI Effec... 20 權限:只供檢視 Al in PubMed not ... 398 • cession Number: 37448936 PMCID: PMC10336941 DOI: 20 Cupp... 權限:檢視及編輯 4103/jfmpc.jfmpc\_1825\_22 PubMed • 400 A Qu... 20 Smart Chatbot 252 Invite More People A bri... 20 Smart imaging 31 Enter email addresses separated by commas BACKGROUND: Complementary medicine (CM) is gaining 20 Resp... popularity worldwide. According to the 2019 World Health ➤ My Groups Organization global report on traditional and complementary 20 Cupp... ✓ MY TAGS medicine (T&CM), 80% of member states acknowledged Permission: Read & Write  $\sim$ 20 Imm... 1 Introdution practicing T&CM. In the United Arab Emirates, T&CM practice Add a message: (optional) Com... 20 prevalence in 2012 was 20-39%. These trends highlight 2\_Method physicians' need for knowledge on CM, such as cupping The ... 20 B 3\_Results therapy. OBJECTIVE: This study aims to assess knowledge, ■ 4 Discussion Persi... 20 practice, and attitude toward cupping therapy (CT) among 一次文獻 Invite physicians in Sheikh Khalifa medical city (SKMC). A ne... 20 METHODOLOGY: A cross-sectional study was conducted from ▶ 二次文獻 Evalu... 20 September 2020 to March 2021 among the physicians of Close ✓ FIND FULL TEXT Kno... 20 JAMA Copy  $\sim$ Insert Search for group The ... 2019 Al-Beda... J Tradit Complement Med

| My EndNote Library.en<br><u>F</u> ile <u>E</u> dit <u>R</u> eferences <u>G</u> ro | ıl<br>oups <u>L</u> ib | rary <u>T</u> e | ools <u>W</u> indow <u>H</u> elp |      |                               |          | —                     |     |
|-----------------------------------------------------------------------------------|------------------------|-----------------|----------------------------------|------|-------------------------------|----------|-----------------------|-----|
|                                                                                   |                        | All             | References                       | +    |                               |          |                       |     |
| 🖉 Sync Status                                                                     | ^                      | `               |                                  |      |                               | Q        | No reference selected | ×   |
|                                                                                   | 24                     |                 |                                  |      | Advanced                      | search   |                       |     |
| ARecently Added                                                                   | 14                     | Ŀ-              |                                  |      |                               |          |                       |     |
| 🗎 Unfiled                                                                         | 12                     | A               | ll References                    |      |                               |          |                       |     |
| 啣Trash                                                                            | 0                      | 24              | References                       |      |                               |          |                       |     |
| ✓ MY GROUPS                                                                       |                        | 0               | Author                           | Year | Title                         | Journa   |                       |     |
| ☑ Deep learning ✓ Year                                                            | 4                      | 0               | O'Malley, P. A.                  | 2022 | Ivermectin: 21st Century "Sna | Clin Nı  |                       |     |
| ✓ Full Text                                                                       |                        |                 | Japan, ECMOn                     | 2020 | Japan ECMOnet for COVID-1     | Journa   |                       |     |
| <b>#</b> 3D printing                                                              | 5                      | 計               | 組前方圖示改變                          | 變代表  | The microbial coinfection in  | Applie   |                       |     |
|                                                                                   | s 6                    | 為               | 「已分享群組」                          |      | Molecular pathology of emer   | J Pathc  |                       |     |
| ✓ My Groups ■Covid-19                                                             | 8                      | Ũ               | Dhingra, K.; Di                  | 2022 | Mucoadhesive silver nanopar   | J Oral I |                       |     |
| ∽ FIND FULL TEXT                                                                  |                        | Ø               | Zhou, P.; Yang,                  | 2020 | A pneumonia outbreak assoc    | Nature   |                       |     |
| ∽ GROUPS SHARE                                                                    |                        | Ũ               | Bagheri, A.; Fe                  | 2021 | Reversible Deactivation Radic | Adv Sc   |                       |     |
| <b>∽ONLINE SEARCH</b>                                                             | -                      |                 |                                  |      |                               |          |                       |     |
| Search for group                                                                  | Q                      | <               |                                  |      |                               | >        |                       | 122 |

# EndNote Library 分享功能

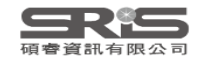

### 分享功能路徑

| N2 <sup>-</sup> | 1 Sam       | ple.enl       |         |      |          |    |  |  |  |  |  |  |
|-----------------|-------------|---------------|---------|------|----------|----|--|--|--|--|--|--|
| File            | Edit        | References    | Groups  | Tags | Library  | Тс |  |  |  |  |  |  |
|                 | New.        |               |         |      |          |    |  |  |  |  |  |  |
|                 | Oper        | n Library     | Ctrl+O  |      |          |    |  |  |  |  |  |  |
|                 | Oper        | n Shared Libr | ary     | Ctrt | +Shift+C | C  |  |  |  |  |  |  |
|                 | Open Recent |               |         |      |          |    |  |  |  |  |  |  |
|                 | Close       | 9             |         |      | Ctrl+V   | V  |  |  |  |  |  |  |
|                 | Close       | e Library     |         |      |          |    |  |  |  |  |  |  |
|                 | Save        |               |         |      | Ctrl+S   | S  |  |  |  |  |  |  |
|                 | Save        | As            |         |      |          |    |  |  |  |  |  |  |
|                 | Save        | a Copy        |         |      |          |    |  |  |  |  |  |  |
|                 | Share       | e             |         |      |          | ]  |  |  |  |  |  |  |
|                 | Ехро        | rt            |         |      |          |    |  |  |  |  |  |  |
|                 | Impo        | ort           |         |      |          | Þ  |  |  |  |  |  |  |
|                 | Print.      |               |         |      | Ctrl+I   | Ρ  |  |  |  |  |  |  |
|                 | Print       | Preview       |         |      |          |    |  |  |  |  |  |  |
|                 | Print Setup |               |         |      |          |    |  |  |  |  |  |  |
|                 | Com         | press Library | (.enlx) |      |          |    |  |  |  |  |  |  |
|                 | Fyit        |               |         |      | Ctrl+C   | )  |  |  |  |  |  |  |

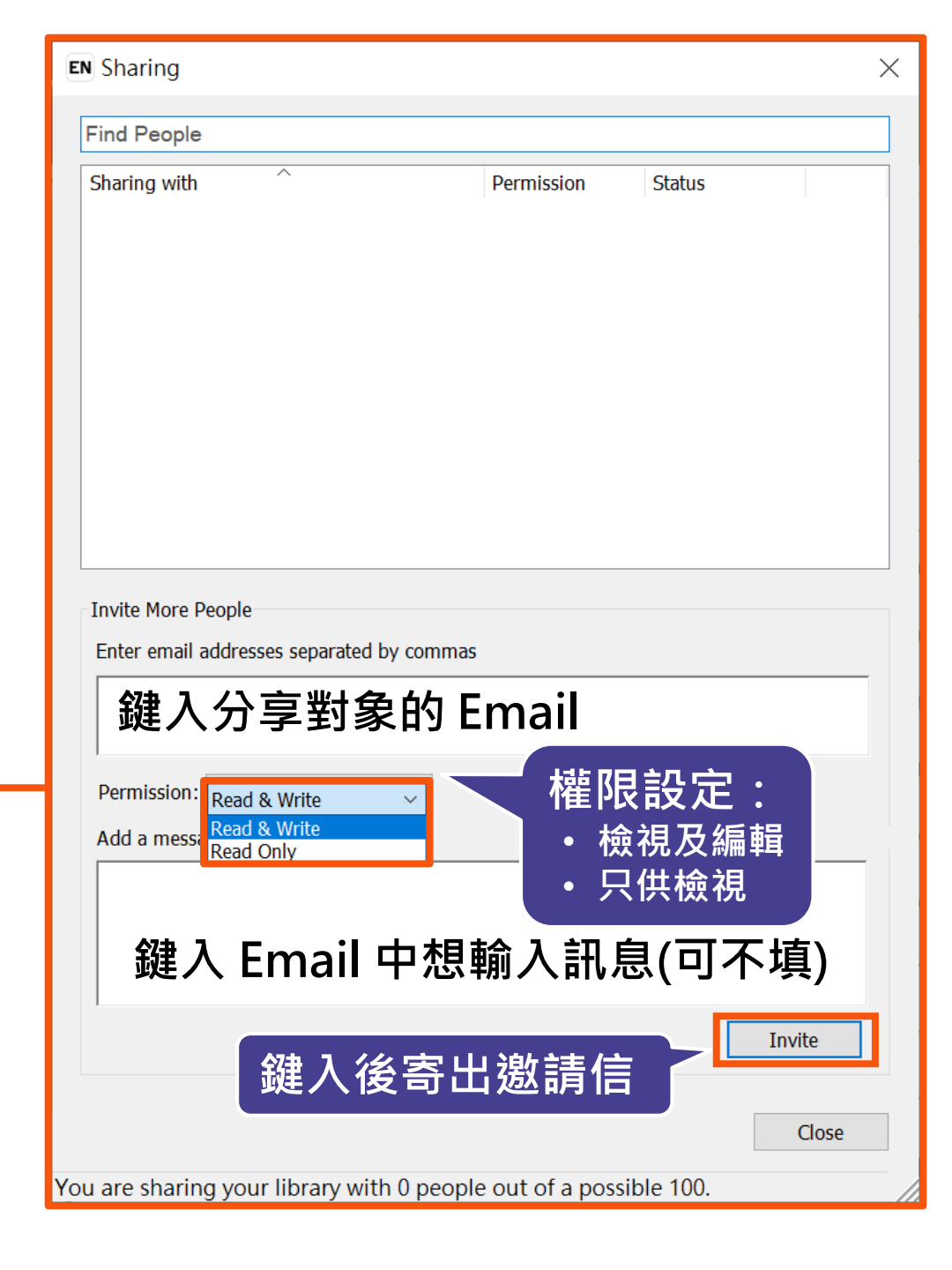

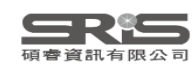
### 分享對象至信箱收邀請信

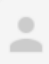

#### noreply@endnote.com <u>透過</u> amazonses.com 寄給 ▼

#### 下午12:00 (0 分鐘前) 🛛 🛧 🔺 🚺

would like to share an EndNote library with you.

To accept this invitation and access Jamie 's library, you must have EndNote X7.2 or later installed, and we strongly recommend using EndNote 20 for the best experience.

Once you've accepted this invitation, you will be able to access all of the references, PDFs, file attachments, and notes in this shared library from your EndNote desktop application.

Accept: https://account.endnote.com/enwservices/invitation/#/f252b9dd-2e25-4640-8443-10dfc69ff700

Don't have EndNote fc utm\_source=en-desktc

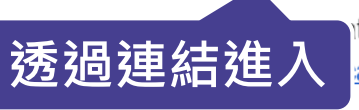

test version now to access shared libraries and much more. <u>http://endnote.com/buy?</u> ampaign=ls-email-ro&utm\_content=buy-en

Learn more about sharing your research with EndNote. <u>http://endnote.com/?utm\_source=en-desktop&utm\_medium=edm&</u> <u>utm\_campaign=ls-email-ro&utm\_content=learn-more</u>

If you do not wish to accept this invitation, please notify directly.

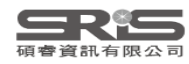

### Clarivate<sup>™</sup> | EndNote<sup>™</sup>

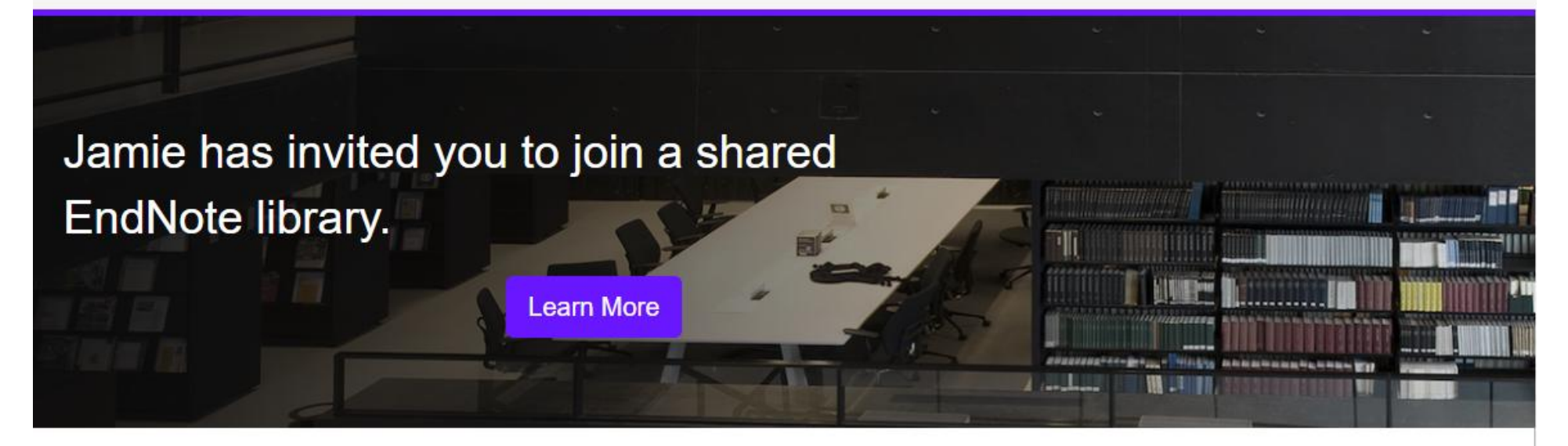

To accept this invitation, sign in using the same credentials you use when accessing EndNote online or syncing your desktop library, or create a new account. To access this shared library you must have EndNote X7.2 or later installed.

| Sign In with your EndNote account | Create an EndNote account 2 |
|-----------------------------------|-----------------------------|
| Email                             | First Name *                |
|                                   | 登入EndNote Online帳密          |
| Password                          | Last Name *                 |
|                                   |                             |
| Accept                            | Email *                     |
| Forgot your EndNote password?     | OR                          |

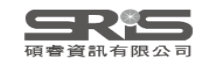

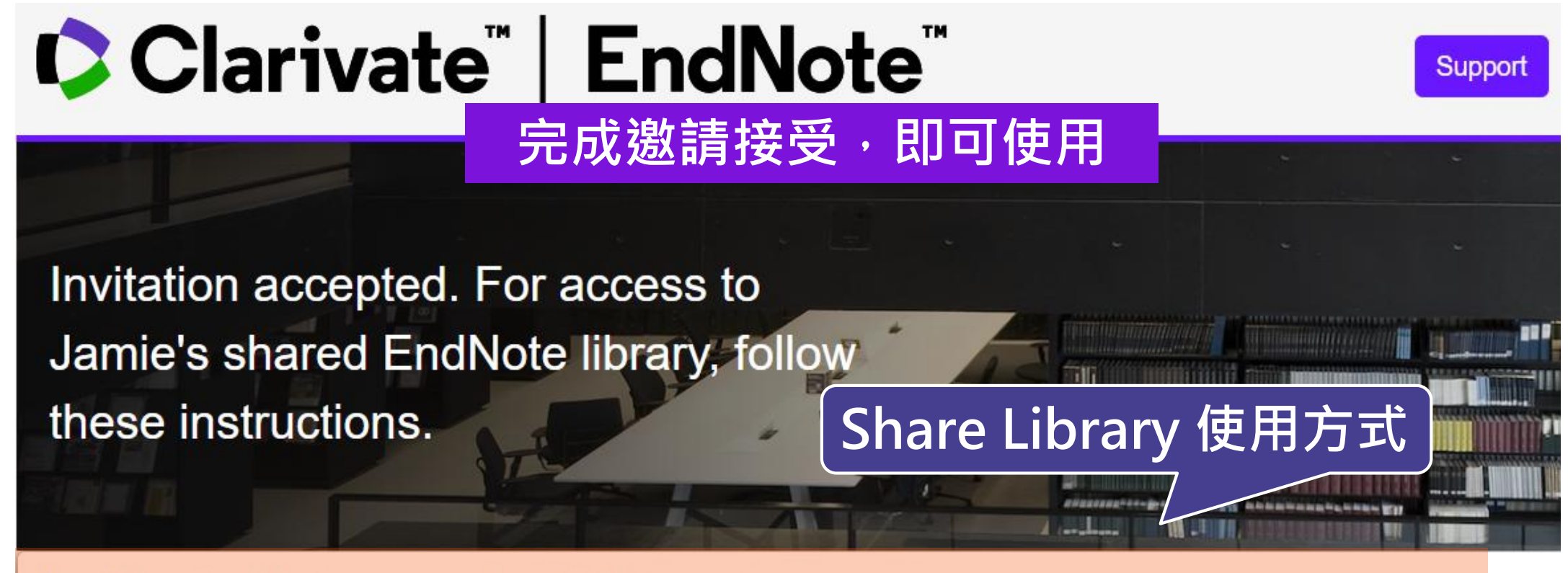

#### Update EndNote to version X7.2 or later

Now, go to the desktop to make sure you're on the latest version. To check:

#### Windows

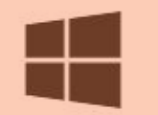

- 1. Click on Help > About
- 2. Click on Program Updates or download the installer.

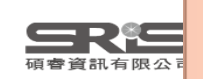

You can now access the shared library from your desktop. Just go to File > Open Shared Library.

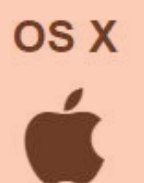

1. Click on the **EndNote** menu dropdown.

2. Click on Check for Updates or download the installer.

You can now access the shared library from your desktop. Just go to File > Open Shared Library.

| EndNote 21 - EN21 Sample.enl     |   | Synced on Monday, August 21, 2023 at 08:47 AM           | —                 | o ×       |
|----------------------------------|---|---------------------------------------------------------|-------------------|-----------|
| File Edit References Groups Tags | Ê | Nicole Ke added 18 new references                       |                   |           |
| nicole@sris.com.tw               |   | Synced on Tuesday, August 01, 2023 at 09:39             | 訂紀錄               |           |
| 😰 Sync Status 🗠 😤                | 0 | Nicole Ke added 3 attachments                           |                   |           |
| All References 1,232             | 自 | Nicole Ke added 5 new references                        | C Sync Now Refree | sh Status |
| 🔋 Retractions 4                  |   |                                                         |                   |           |
| A Recently Added                 |   | Synced on Tuesday, August 01, 2023 at 10:36 AM          |                   | ^         |
| 🛢 Unfiled 583                    |   | Nicole Ke created a new Group Set "My Groups"           |                   |           |
| 🗍 Trash 178                      | Ê | Nicole Ke modified 196 references                       |                   |           |
| ✓ MY GROUPS                      |   | Nicole Ke created a new Tag "二次文獻"                      |                   |           |
| ✓ Traditional Therapy            |   | Nicole Ke deleted 6 Tags                                | ervice.           |           |
| 🚨 Cupping 200                    |   | Nicole Ke created a new Tag "二次文獻"                      |                   |           |
| 🖾 Gua Sha 50                     |   | Nicole Ke modified the Combo Group "Al in PubMed not Ch | ◎ ── 使用者可以透過此     |           |
| ✓ AI                             |   |                                                         | 功能查看修訂紀錄          |           |
| 🙆 AI in PubMed not 397           |   | Nicole Ke created a new Smart Group "Smart Chatbot"     |                   |           |
| PubMed 399                       |   | Nicole Ke modified the Tag "2_Method"                   |                   |           |
| Smart Chatbot 252                |   | Nicole Ke modified the Tag "1_Introdution"              |                   |           |
| Smart imaging 31                 |   | Nicole Ke created a new Tag "二次文獻"                      |                   |           |
| ✓ My Groups                      |   | Nicole Ke created a new Tag "4_Discussion"              |                   |           |
| ✓ MY TAGS +                      |   | Nicole Ke created a new Tag "3_Results"                 |                   |           |
| 1_Introdution                    | 2 | Nicole Ke deleted 26 Smart Groups                       |                   |           |
| 2_Method                         |   | Nicole Ke created a new Tag "一次文獻"                      |                   |           |
| 3_Results                        |   |                                                         |                   |           |
| 4_Discussion                     |   | NICOIE KE Created a new Tag "一-火火廠"                     |                   |           |
| ▶ 一次文獻 1                         |   | Nicole Ke created a new Tag "Result"                    |                   |           |
| ▶ <sup>-</sup> 次文獻 1             |   | Nicole Ke created a new Tag "Method"                    |                   | 128       |
| Search for group                 | ( |                                                         |                   | 120       |

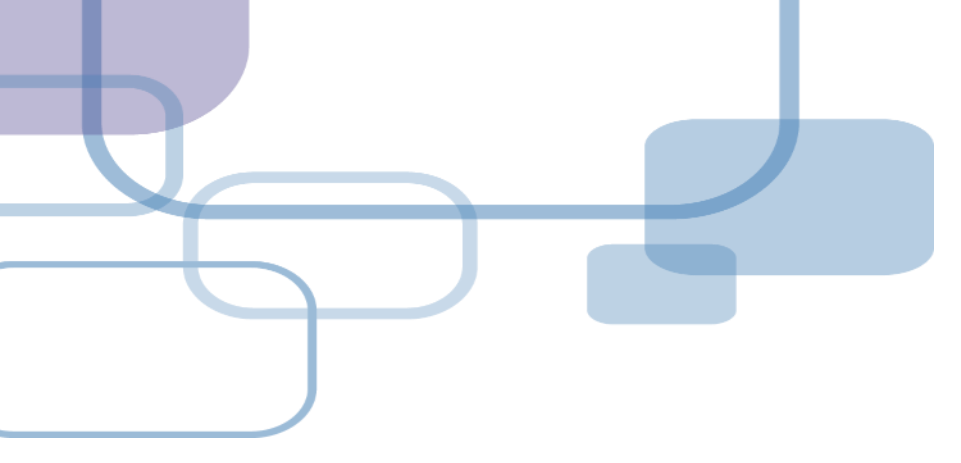

# EndNote Web

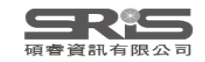

### EndNote Web 特色

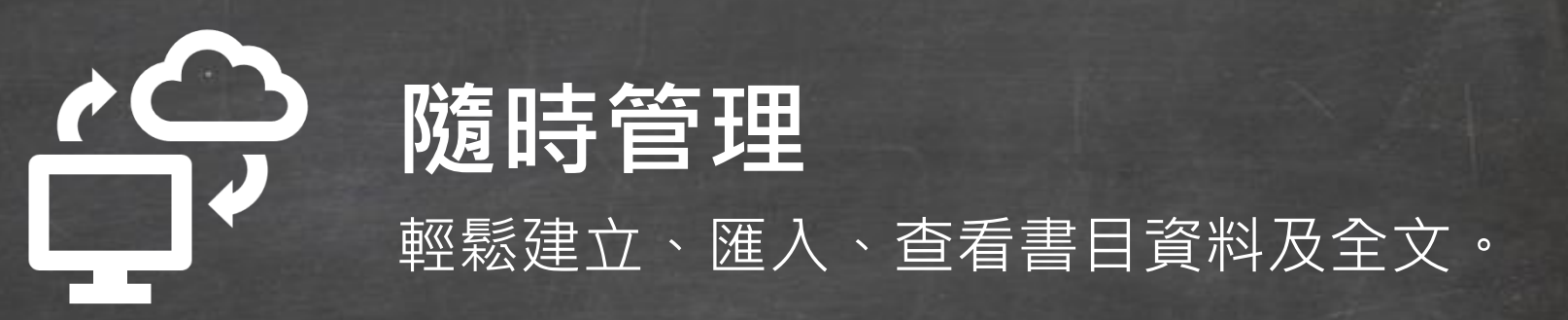

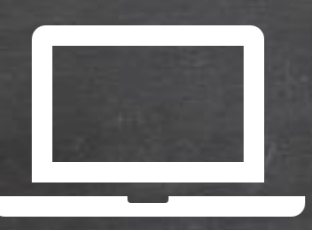

### **介面升級** 更貼近 Endnote 軟體介面。

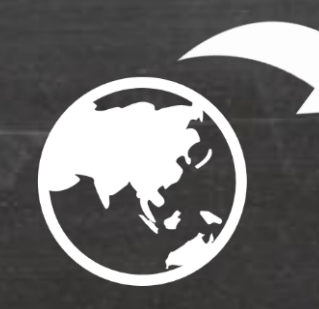

### **資料更新** 使用 Metadata update is available

使用 Metadata update is availab 將已匯入書目資料更新。

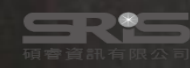

### EndNote Web 如何同步 Library ?

| EndNote 21 - Jamie.enl                                                          |                                                                                                    | - 0 ×          |
|---------------------------------------------------------------------------------|----------------------------------------------------------------------------------------------------|----------------|
| <u> Eile E</u> dit <u>R</u> eferences <u>G</u> roups <u>T</u> ags <u>L</u> ibra | ary <u>T</u> ools <u>W</u> indow <u>H</u> elp                                                            |                |
| ${\cal S}$ Sync Configuration                                                   | Sync Configuration +                                                                                     |                |
| All References 165                                                              | Supe Configuration                                                                                       |                |
| 🐥 Recently Added                                                                | Sync Configuration Sync Now                                                                              | Refresh Status |
| 🗐 Unfiled 46                                                                    |                                                                                                    |                |
| اً Trash 2                                                                      | Synchronize your data with your endnote account to keep your library in sync and collaborate with collea | alles          |
| ✓ MY GROUPS                                                                     | Synemonize your data with your chanote account to keep your library in syne and conaborate with coned    | gues           |
| ✓ My Groups                                                                     | EndNote Login ×                                                                                          |                |
| > Full Text 9                                                                   |                                                                                                    |                |
| ✓ Database                                                                      | Using an EndNote account makes it easy to get the latest features and keep your library in               |                |
| 🖻 1.Cochrane Library 🛛 10                                                       | sync. <u>Learn more</u>                                                                                  |                |
| 🖻 2.Pubmed 10                                                                   | Create a new EndNote Account                                                                             |                |
| 🖾 3.Web of Science 90                                                           | If you don't have an EndNote account or aren't sure, then click Sign Sign Up                             |                |
| $\sim$ MY TAGS +                                                                | Up.                                                                                                    |                |
| Article 4                                                                       | EndNote Account Credentials                                                                              |                |
| ► Review 3                                                                      |                                                                                                    |                |
|                                                                                 | E-mail                                                                                                   |                |
| ● 待查證 9                                                                         |                                                                                                    |                |
| ✓ FIND FULL TEXT                                                                |                                                                                                    |                |
| ✓ GROUPS SHARED BY OTH                                                          | Forgot Password                                                                                          |                |
| ✓ ONLINE SEARCH +                                                               |                                                                                                    |                |
| Jisc Library Hub Discover                                                       | OK Cancel                                                                                                |                |
| Library of Congress                                                             |                                                                                                    |                |
| ProQuest                                                                        |                                                                                                    |                |
| Search for group                                                                |                                                                                                    |                |

碩睿資

### EndNote 個人化帳號註冊方式

| EndNote Login                                                                                                    | ×                                                                                                    | EndNote Registration                                                                                                    | ×                                              |
|----------------------------------------------------------------------------------------------------|----------------------------------------------------------------------------------------------------|----------------------------------------------------------------------------------------------------|------------------------------------------------|
| Using an EndNote account makes it easy to get the sync. Learn more                                                   | e latest features and k 註冊                                                                                                    | EndNote                                                                                                    | Clarivate<br>Analytics                         |
| Create a new EndNote Account<br>If you don't have an EndNote account or aren't<br>Up.<br>EndNote Account Credentials | t sure, then click Sign Sign Up                                                                                                    | Using an EndNote account makes it easy to keep<br>Please enter your e-mail address.<br>E-mail Address:                                                                        | your EndNote library in sync. more information |
| E-mail                                                                                                    |                                                                                                    | Submit Cancel                                                                                                    |                                                |
| Password:<br><u>Forgot Password</u>                                                                                  | EndNote Registration  EndNote Registration: To create your EndNote account, en E-mail Address: * First Name: * Last Name: * Password: What he & or more characters and                                                                                                    | nter vour information below. Fields with an asterisk are required.<br>密碼須同時包含:                                                                                                | ×<br>Clarivate<br>Analytics<br>Sync 取満         |
|                                                                                                    | <ul> <li>at least 1 numeral 0-9         <ul> <li>at least 1 numeral 0-9</li> <li>at least 1 apha character, case-<br/>at least 1 symbol: 10 # \$ % ^ \$<br/>&amp;_<br/>Example: 1sun%moon</li> </ul> </li> <li>* Retype Password: ••••••••••</li> <li>EndNote® End User Li<br/>THE TERMS AND CONDIT<br/>NOT APPLY IF YOU HAV<br/>FRODUCT PURSUANT TO</li> </ul> | ハデ元以上<br>英文、數字<br>特殊符號<br>cense Agreement<br>ions of THIS AGREEMENT SHALL<br>e OBTAINED ACCESS TO THIS<br>AN INSTITUTIONAL SITE                                               |                                                |
|                                                                                                    | LICENSE. UNDER SUCH<br>THIS PRODUCT SHALL B<br>TEENS AND CONDITIONS<br>would like to unders<br>rights that you or y<br>IAgree I Decline                                                                                                    | CIRCUMSTANCES, YOUR USE OF<br>E GOVERNED SOLELY BY THE<br>OF SUCH LICENSE. If you<br>tand more about all of the<br>our employer have to use the<br>© 2023 Clarivate Analytics |                                                |
| 1                                                                                                    |                                                                                                    |                                                                                                    | - 7                                            |

### EndNote Web 登入及同步 Library

| EndNote Login X                                                                                             |                                                                                            |                    |                                                        |                    |
|----------------------------------------------------------------------------------------------------|--------------------------------------------------------------------------------------------|--------------------|--------------------------------------------------------|--------------------|
| Using an EndNote account makes it easy to get the latest features and keep your library in sync. Learn more | Endivote 21 - Jamie.eni<br>Eile <u>E</u> dit <u>R</u> eferences <u>G</u> roups <u>T</u> ag | ıs <u>L</u> ibrary | <sup>,</sup> <u>T</u> ools <u>W</u> indow <u>H</u> elp |                    |
| Create a new EndNote Account                                                                                | jamie@sris.com.tw                                                                          |                    | Sync Status +                                          |                    |
| If you don't have an EndNote account or aren't sure, then click Sign Up Up.                                 | 🖉 Sync Status                                                                              | <b>4</b>           | Sync Status                                            |                    |
| EndNote Account Credentials                                                                                 | All References                                                                             | 168                | Sync Status                                            | Now Refresh Status |
| E-mail                                                                                                    | A Recently Added                                                                           | 3                  |                                                        |                    |
|                                                                                                    | I Unfiled                                                                                  | 49                 | Sync Details                                           |                    |
| Password:                                                                                                   |                                                                                            | 2                  | Last sync: Tuesday, August 22, 2023 at 14:44:52 PM +08 | 300                |
| Forgot Password                                                                                             |                                                                                            |                    | Sync status: All changes have been sent.               |                    |
| 答入 OK Cancel                                                                                                | <ul> <li>Wy Groups</li> <li>Eull Toxt</li> </ul>                                           | 0                  | Error message: None                                    |                    |
|                                                                                                    | > Fuil Text                                                                                | 9                  | Local Library                                          |                    |
|                                                                                                    | <ul> <li>Database</li> <li>A 1 Cochrane Library</li> </ul>                                 | 10                 | Library name: Jamie.enl                                |                    |
| EndNote                                                                                                    |                                                                                            | 10                 | References: 170                                        |                    |
| A Marping You are about to supe or                                                                          | 2.rubined                                                                                  | 90                 | Groups: 5<br>Group sets: 3                             |                    |
| warning. You are about to sync or                                                                           |                                                                                            | +                  | Tags: 4                                                |                    |
| - Share a library that is different than the                                                                |                                                                                            | ' I                | Attachments: 20                                        |                    |
| last library you synced. This will merge                                                                    |                                                                                            | 2                  | Online Library                                         |                    |
| the libraries.                                                                                              |                                                                                            | 1                  | Account email:                                         |                    |
|                                                                                                    | ▶ 「二」「二」「二」「二」「二」「二」「二」「二」「二」「二」「二」「二」「二」「                                                 | 4                  | References: 170                                        | 司步完成               |
| 第一次同步會詢問是否要進                                                                                                |                                                                                            | 9                  | Groups: 5                                              |                    |
| 行本機備份。 7 7                                                                                                  | ✓ FIND FULL TEXT                                                                           |                    | Group sets: 3                                          |                    |
| - <u>是(N)</u> - <u></u> 査(N)                                                                                | Search for group                                                                           | Q                  | Tags: 4                                                |                    |

### EndNote Web 登入

#### Clarivate

#### EndNote

#### https://web.endnote.com/login

#### Welcome!

EndNote 21 is required for access

We'll never share your email with anyone else.

.....

#### Forgot password?

#### Sign in

#### **Don't have EndNote 21 yet?** Focus on your ideas with EndNote 21

By signing in, you acknowledge and agree to our Terms of Use and Privacy

Statement.

Need help? Contact us.

### Accelerate your

#### research

 F
 輸入 Library 同步時

 使用的帳密登入

With EndNote 21, you will:

Enjoy peace of mind with  $\ensuremath{\textit{data restoration}}$  functions that protect your work

Stay organized using features like tags that enhance productivity

Improve your writing workflow with integrated **document creation** tools

Access and experience a new exclusive EndNote **Web interface** - even away from your desktop

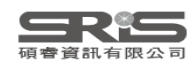

### EndNote Web 介面介紹

| Clarivate            |      |   |      |                 |                       |      |                                   | -             |                                             |                                          | 活動紀錄                                                                 |
|----------------------|------|---|------|-----------------|-----------------------|------|-----------------------------------|---------------|---------------------------------------------|------------------------------------------|----------------------------------------------------------------------|
| EndNote Searce       | h    |   |      |                 |                       |      |                                   |               | Library 中檢索                                 | Q                                        | 🜔 Tasks 😫                                                            |
| MY LIBRARY           | K    | Þ | Data | base            |                       |      |                                   |               | I< Pellicori, 2021                          |                                          | < <b>&gt;</b> ×                                                      |
| l All references     | 168  | θ | ۵    | <b>↑ ✓</b> ×    | 快捷鍵                   |      |                                   |               | Summary                                     | Edit                                     | File Attachments                                                     |
| 폡 Trash              | 2    |   |      | Authors         |                       | Year | Title                             | Journal       | COVID-19 and it                             | s cardiovascu                            | ar effects: a systematic                                             |
| ■ u 文獻分類             | 49   |   | =    | Pellicori, Pie  | rpaolo; Doolub, Ge    | 2021 | COVID-19 and its cardiovascula    | Cochrane D    | review of preva                             | ence studies                             |                                                                      |
| MY GROUPS            | +    |   | =    | Agostini, M.    | L.; Andres, E. L.; Si | 2018 | Coronavirus Susceptibility to the | Mbio          | Pellicori, Pierpaolo; I                     | Doolub, Gemina; V                        | Vong, Mun Chih; Lee, Siang Keng;                                     |
| ✓ Database           | 110  |   | =    | Cui, X.; Zhao   | o, Z.; Zhang, T.; Guo | 2021 | A systematic review and meta-a    | J Med Virol   | D Pier; Lyon, Alexand                       | nmad, Manmood;<br>ler; Mcconnachie,      | Alex; Taylor, S Rod; Cleland, Gf John                                |
| 🖻 1.Cochrane Library | y 10 |   | =    | Pallesen, J.;   | Wang, N. S.; Corbet   | 2017 | Immunogenicity and structures o   | Proceedings   | Cochrane Database o                         | f Systematic Revie                       | WS                                                                   |
| 🖻 2.Pubmed           | 10   |   | =    | Bernardi, L.;   | Gotlib, I. H.         | 2022 | COVID-19 stressors, mental/em     | West Europ    | Volume 2022 Issu                            | e 4                                      |                                                                      |
| 3.Web of Science     | 90   |   | =    | Fung, T. S.; I  | Liu, D. X.            | 2019 | Human Coronavirus: Host-Patho     | Annual Rev    | 10.1002/14651858.CD                         | 013879                                   |                                                                      |
| > Full Text          | 0    |   | =    | Gildea, D.; V   | Voo, S. M.; O'Conno   | 2023 | COVID-19-Associated Liver Injury  | Hepatic Med   | CD013879                                    |                                          |                                                                      |
|                      | 9    |   | —    | Ushigome, E     | .; Hamaguchi, M.; S   | 2022 | Impact of untreated diabetes an   | Heliyon       | Web of Science Cited                        | by 58                                    | 簡易查看                                                                 |
| Groups               | 0    |   | =    | Reyes-Turcu     | ı, F. E.; Ventii, K   | 主日咨  | tion and Cellular Roles of        | Annual Rev    | GD Article record                           |                                          | 編輯                                                                   |
| Terms of use         |      |   | =    | Chan, J. F. V   | V.; Lau, S. K. P.     | 보디보  | East Respiratory Syndro           | Clinical Micr | C-> Related record                          | S                                        | PDF 阅調                                                               |
| Privacy Policy       |      |   | =    | Assiri, A.; Al- | Tawfiq, J. A.; Al-Rab | 2013 | Epidemiological, demographic, a   | Lancet Infec  | - Background A small                        | minority of people                       | e with coronavirus disease 2019                                      |
|                      |      |   | =    | Fehr, A. R.; F  | Perlman, S.           | 2015 | Coronaviruses: An Overview of     | Coronavirus   | (COVID-19) develop a<br>microvascular damag | severe illness, cha<br>e and coagulopath | racterised by inflammation,<br>ny, potentially leading to myocardial |
|                      |      |   | =    | Ng, D. H. L.;   | Choy, C. Y.; Chan,    | 2020 | Fever Patterns, Cytokine Profile  | Open Forun    | injury, venous throm                        | poembolism (VTE)                         | and arterial occlusive events. People                                |

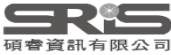

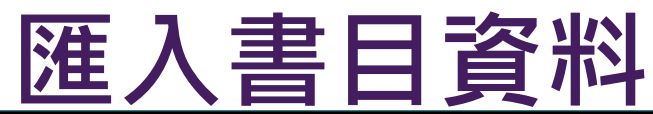

| Clarivate Clarivate |         |     |            |          |                               |            |      |                                 |             |                                  |                           |            |        |            |
|---------------------|---------|-----|------------|----------|-------------------------------|------------|------|---------------------------------|-------------|----------------------------------|---------------------------|------------|--------|------------|
| EndNote             | Search  |     |            |          |                               |            |      |                                 |             |                                  | Q                         | 🚺 Та       | sks 😫  | ~          |
| MY LIBRARY          |         | ĸ   | 🗎 All      | refe     | erences                       |            |      |                                 |             |                                  |                           |            |        |            |
| l All references    |         | 168 | <b>Ð</b> 🗈 | <b>^</b> | VX T                          |            |      |                                 |             |                                  |                           |            |        |            |
| 🔟 Trash             |         | 2   | 1          | Cro      | eate manually                 |            | Year | Title                           | ≡           | Journal                          | Abstract                  |            | Volume |            |
| 🖹 Unfiled           |         | 49  |            |          |                               | 1.; Aho 2  | 2022 | Predictors of COVID-19 Stres    | s a         | International Journal of Environ | Coronavirus disease 20    | 19 (COV    | 19     | ▲ <b>…</b> |
| MY GROUPS           |         | +   | 1          | Im       | port from <mark>f</mark> ile  | L.; Si 2   | 2018 | Coronavirus Susceptibility to t | the         | Mbio                             | Emerging coronaviruses    | s (CoVs)   | 9      |            |
| ✓ Database          |         | 110 | L          |          | Aishanii, w., Qurashi, A.     |            | 2021 | Effectiveness of COVID-19 dia   | ag          | Radiography (Lond)               | OBJECTIVE: To review      | the avail  | 27     | edbac      |
| 🖻 1.Cochrane l      | Library | 10  | <b>—</b> = | 1        | Andreadakis, Z; Kumar, A      | run; Ro 2  | 2020 | The COVID-19 vaccine develo     | ор          | Nat Rev Drug Discov              |                           |            | 19     | €          |
| 🖻 2.Pubmed          |         | 10  | =          |          | Arabi, Y. M.; Mandourah,      | Y.; AI-H 2 | 2018 | Corticosteroid Therapy for Cri  | itic        | American Journal of Respiratory  | Rationale: Corticosteroio | d therap   | 197    |            |
| 🖻 3.Web of Scie     | ence    | 90  | =          |          | Arora, S. K.; Nandan, D.;     | Sharm 2    | 2021 | Predictors of severe dengue a   | am          | J Vector Borne Dis               | BACKGROUND & OBJE         | ECTIVE     | 58     |            |
|                     |         | 0   | -          |          | Assiri, A.; Al-Tawfiq, J. A.; | Al-Rab 2   | 2013 | Epidemiological, demographic    | c, <b>a</b> | Lancet Infectious Diseases       | Background Middle Eas     | t respirat | 13     |            |
| > Full Text         |         | 9   | <b>—</b> = |          | Assiri, A.; McGeer, A.; Per   | rl, T. M 2 | 2013 | Hospital Outbreak of Middle E   | as          | New England Journal of Medicine  | Background In Septemb     | er 2012,   | 369    |            |
| My Groups           |         | 0   | <b>—</b> = |          | Azhar, E. I.; El-Kafrawy, S   | . A.; Fa 2 | 2014 | Evidence for Camel-to-Humar     | n T         | New England Journal of Medicine  | We describe the isolatio  | n and se   | 370    |            |
| Terms of use        |         |     | <b>—</b> = | 1        | Bagheri, A.; Fellows, C. M    | I.; Boye 2 | 2021 | Reversible Deactivation Radio   | cal         | Adv Sci (Weinh)                  | 3D printing has changed   | the fab    | 8      |            |
| Privacy Policy      |         |     | <b>—</b> = |          | Baloch, S.; Baloch, M. A.;    | Zheng 2    | 2020 | The Coronavirus Disease 201     | 19 (        | Tohoku Journal of Experimental   | The present study provid  | des an o…  | 250    |            |
|                     |         |     | <b>—</b> = |          | Battaglini, D.; Lopes-Pach    | neco, M 2  | 2022 | Laboratory Biomarkers for Dia   | agn         | Frontiers in Immunology          | Severe acute respiratory  | y syndro   | 13     |            |
|                     |         |     | <b>—</b> = |          | Beh, L. S.; Lin, W. L.        | 2          | 2022 | Impact of COVID-19 on ASEA      | N           | Journal of Asian Public Policy   | This article aims to exar | nine the   | 15     | -          |

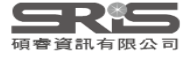

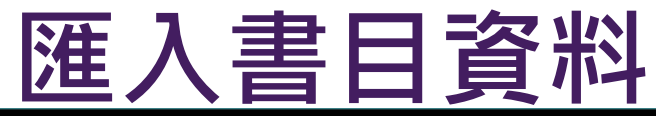

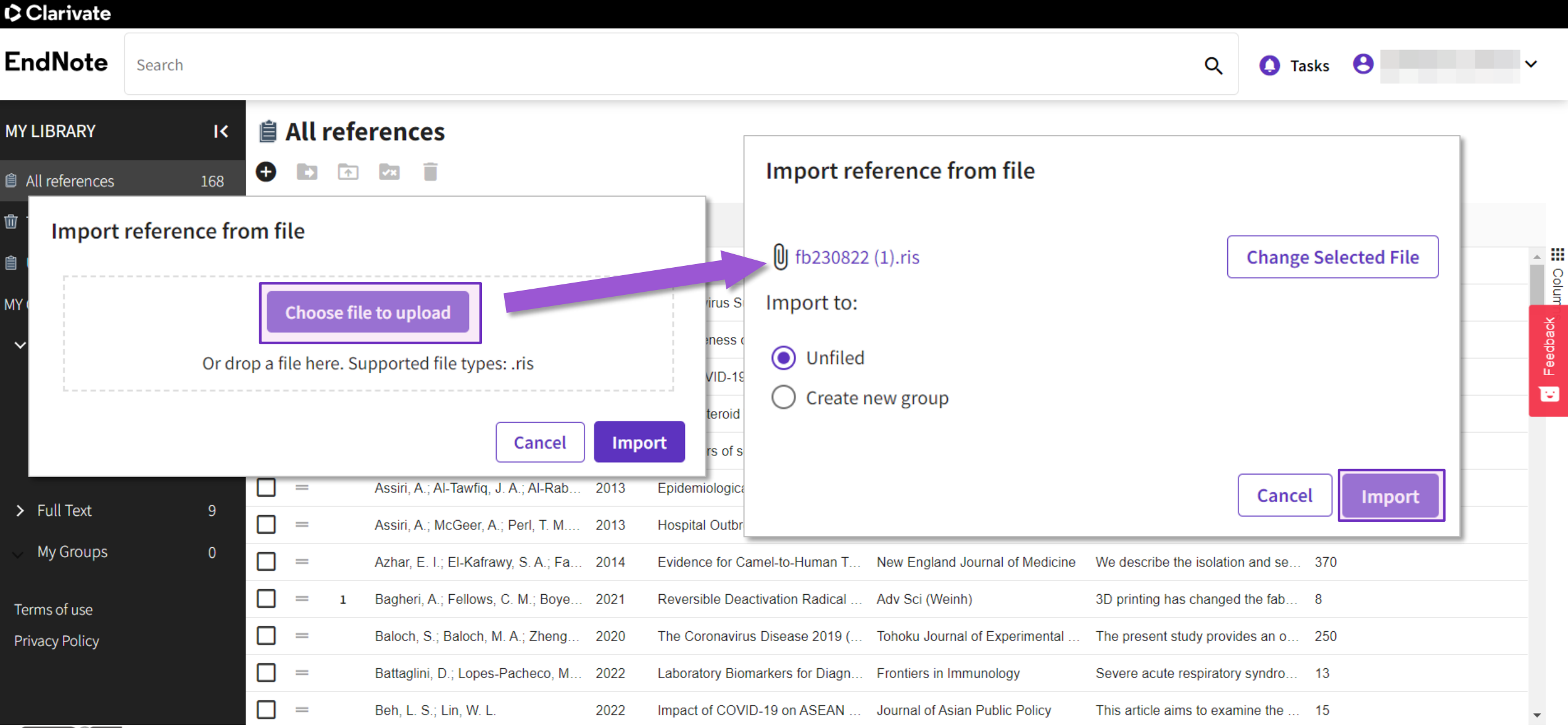

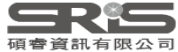

### Tasks

| Clarivate       |            |         |        |         |                            |                        |      |                                 |                             |                                     |                            |            |
|-----------------|------------|---------|--------|---------|----------------------------|------------------------|------|---------------------------------|-----------------------------|-------------------------------------|----------------------------|------------|
| EndNote         | Search     |         |        |         |                            |                        |      |                                 |                             | Q Ta                                | asks 😫 jamie@sris.com.tw ∿ | /          |
| MY LIBRARY      | ĸ          | Î       | Un     | ıfiled  | ł                          |                        |      |                                 |                             |                                     |                            |            |
| All references  | 188        | G       |        | 1       | VX 🗍                       |                        |      |                                 |                             |                                     |                            |            |
| 🖻 Trash         |            |         |        | C       | Authors                    |                        | Year | Title 个                         | Journal                     | Abstract                            | Volume                     |            |
| 🔋 Unfiled       | 69         |         | - r    |         |                            | , briggs, in: b., rort | 2020 |                                 | Remains a rooma or molocula |                                     | 47                         | ▲ <b>…</b> |
| MY GROUPS       | +          |         | J —    |         | 作至外目,/交,用2原则,              |                        | 2023 | COVID-19文早到问主团文早的               | 回首員訊字研究                     | ·2019池秋病募病」(COIONAVI                | 17                         | olumns     |
| ✓ Database      | 110        |         |        |         | 盲帰帰;計又前                    | 售; 汤系夸; 更乂怕; …         | 2023 | COVID-19没情下的兄里育少年               | 甲華心理儞生学刊                    | 研究日的:2021年5月至國學校                    | 30                         | 0          |
|                 | 110        |         |        |         | 劉淑芬; 楊素月                   | ]; 蘇慧娟; 吳美容;           | 2023 | COVID-19疫情 - 住院病人陪(…            | 新臺北護理期刊                     | COVID-19疫情自2019年起蔓延                 | 25                         |            |
| 🖻 1.Cochrane L  | ibrary 10  |         | ] =    | 1       | Gubler, D. J.              |                        | 1998 | Dengue and dengue hemorrhagi    | Clin Microbiol Rev          | Dengue fever, a very old diseas     | 11                         |            |
| 🖻 2.Pubmed      | 10         |         | ] =    | 1       | Khetarpal, N.;             | Khanna, I.             | 2016 | Dengue Fever: Causes, Complic   | J Immunol Res               | Dengue is a highly endemic infe     | 2016                       |            |
| 🖻 3.Web of Scie | ence 90    |         | ] =    |         | Verhagen, L.               | M.; de Groot, R.       | 2014 | Dengue in children              | J Infect                    | Dengue is a mosquito-borne vira     | 69 Suppl 1                 |            |
| Tasks complete  |            |         |        |         | ~ ×                        | Dalugama, C.           | 2022 | Dengue infection: Global import | Clin Med (Lond)             | Dengue is an arboviral infection    | 22                         |            |
|                 |            |         |        |         |                            | ams, L. E.; Durbi      | 2022 | Dengue: A Growing Problem Wit   | Pediatrics                  | Dengue is the disease caused b      | 149                        |            |
| 1 References i  | mported    |         |        |         | $\checkmark$ $\rightarrow$ | Du Pre                 |      |                                 | osures and                  | Harmonized tools and approach       | 67                         |            |
| Reference un    | dated Aa   | insmitt | ted CC | )VID-19 |                            | Ke, N.;                |      | 查看近期 Libra                      | ry                          |                                     |                            |            |
|                 |            |         |        |         | * /                        | ◎< 新增                  | 、更   | 新書目資料等                          | 舌動記錄 Vational Aca           | The aim of this study is to identif | 101                        |            |
| Reference up    | odated '…e | COVID   | -19 pa | ndemi   | c ✓ →                      | Encarn                 |      |                                 |                             | Dengue virus (DENV), an arbovi      | 11                         |            |
|                 |            |         |        |         |                            | •                      |      |                                 |                             |                                     |                            | -          |

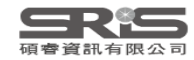

### EndNote Online v.s. EndNote Web

|                                          |                |      | E     | IndNote Sea        | rch       |            |              |
|------------------------------------------|----------------|------|-------|--------------------|-----------|------------|--------------|
| 的參考文獻 收集 整理                              | 設定格式 比對 選項 7   | 下載   | м     | IY LIBRARY         | ĸ         | 🗎 All re   | ference      |
|                                          |                |      | Ê     | All references     | 168       | 0 🖬        | <u>↑</u> ✓×  |
| <del>、</del> 速檢索                         | [未歸檔]          |      | Ŵ     | Trash              | 2         |            | Authors      |
| 檢索                                       |                |      | Ê     | Unfiled            | 49        |            | Pellicori, F |
| < 我的所有参考文獻 ✓                             | 每個頁面顯示 10 筆 🖌  |      | м     | Y GROUPS           | +         | <b>—</b> = | Crush, J.;   |
| 檢索                                       | □ 全部 □ 頁面 [新增  | 至群組  |       | ✓ Database         | 110       |            | Agostini, N  |
| 的參考文獻                                    | 作者●            | 年份   |       | 🖻 1.Cochrane Libra | rv 10     | =          | Cui, X.; Zł  |
| 的所有參考文獻 (168)                            | Andreadakis, Z | 2020 |       | 🖻 2 Puhmed         | 10        |            | Pallesen,    |
| 銅個」(49)<br>恵清單 (0)                       |                |      |       | 2.Woh of Science   | 00        |            | Moi, M. L.   |
| 源回收筒 ( <b>2</b> ) 清空                     |                |      |       |                    | 90        |            | Bernardi,    |
| 我的群組                                     | Arora, S. K.   | 2021 |       | ✓ Full Text        | 9         | =          | Welch, C.    |
| 1.Cochrane Library (10)<br>2.Pubmed (10) |                |      |       | 🖻 3D printing      | 5         | _ =        | Fung, T. S   |
| 3.Web of Science (90)                    | □ Chaudhry, D. | 2020 |       | 🖻 coronavirus      | 4         | _ =        | Gildea, D.   |
| 3D printing (5)                          |                |      |       | ×                  |           | _ =        | Ushigome     |
|                                          | - En           | dNot | e Wer | 更方便                | ī         | <b>—</b> = | Reyes-Tu     |
|                                          |                |      |       |                    | - <u></u> | •          |              |

| <b>SR</b> <sup>i</sup> S |
|--------------------------|
| 碩睿資訊有限公司                 |

| D | Authors                 | Year            | Title                           |
|---|-------------------------|-----------------|---------------------------------|
| - | Pellicori, Pierpaolo; I | Doolub, G 2021  | COVID-19 and its cardiovascu    |
| = | Crush, J.; Si, Z. Z.    | 2020            | COVID-19 containment and fo     |
| = | Agostini, M. L.; Andr   | es, E. L.; 2018 | Coronavirus Susceptibility to t |
| = | Cui, X.; Zhao, Z.; Zh   | ang, T.; G 2021 | A systematic review and meta    |
| = | Pallesen, J.; Wang,     | N. S.; Cor 2017 | Immunogenicity and structure    |
| = | Moi, M. L.; Takasaki,   | T. 2016         | [Dengue Fever]                  |
| = | Bernardi, L.; Gotlib,   | . H. 2022       | COVID-19 stressors, mental/e    |
| = | Welch, C.; Greig, C.;   | Masud, T 2020   | COVID-19 and Acute Sarcope      |
| = | Fung, T. S.; Liu, D. X  | . 2019          | Human Coronavirus: Host-Pat     |
| = | Gildea, D.; Woo, S. I   | M.; O'Con 2023  | COVID-19-Associated Liver In    |
| = | Ushigome, E.; Hama      | aguchi, M 2022  | Impact of untreated diabetes    |
| = | Reyes-Turcu, F. E.;     | /entii, K 2009  | Regulation and Cellular Roles   |
|   |                         |                 |                                 |

### EndNote Online v.s. EndNote Web

|      | ◀ ◀ 頁面 1 ,共1頁 執行 ▶▶                                                                                                    |
|------|----------------------------------------------------------------------------------------------------|
| ✓ 褚  | 製到快速清單 刪除 從群組移除                                                                                                    |
| 年份   | 標題                                                                                                    |
| 2021 | Reversible Deactivation Radical Polymerization: From Polymer Network Synthesis<br>Adv Sci (Weinh)<br>新增到圖書庫: 29 Jun 2023 上交更新時間: 29 Jun 2023<br>線上連結+ 移至 URL |
| 2015 | Mc 檔案附件                                                                                                    |
| 2019 | Broad-spectrum coronavirus andviral drug discovery<br>Expert Opin Drug Discov<br>新增到圖書庫: 29 Jun 2023 上次更新時間: 29 Jun 2023<br>線上連結→ 移至 URL<br>■ ❷ III          |
| 2020 | A pneumonia outbreak associated with a new coronavirus of probable bat origin                                                                                |
|      | 近期下載內容 ×                                                                                                    |
| _    | Dhingra-2022-Mucoadhesive silver<br>nanoparticlepdf<br>1 110 KB - 中点                                                                                         |
|      | I, II9 KB • 完成<br>顯示所有下載內容                                                                                                    |

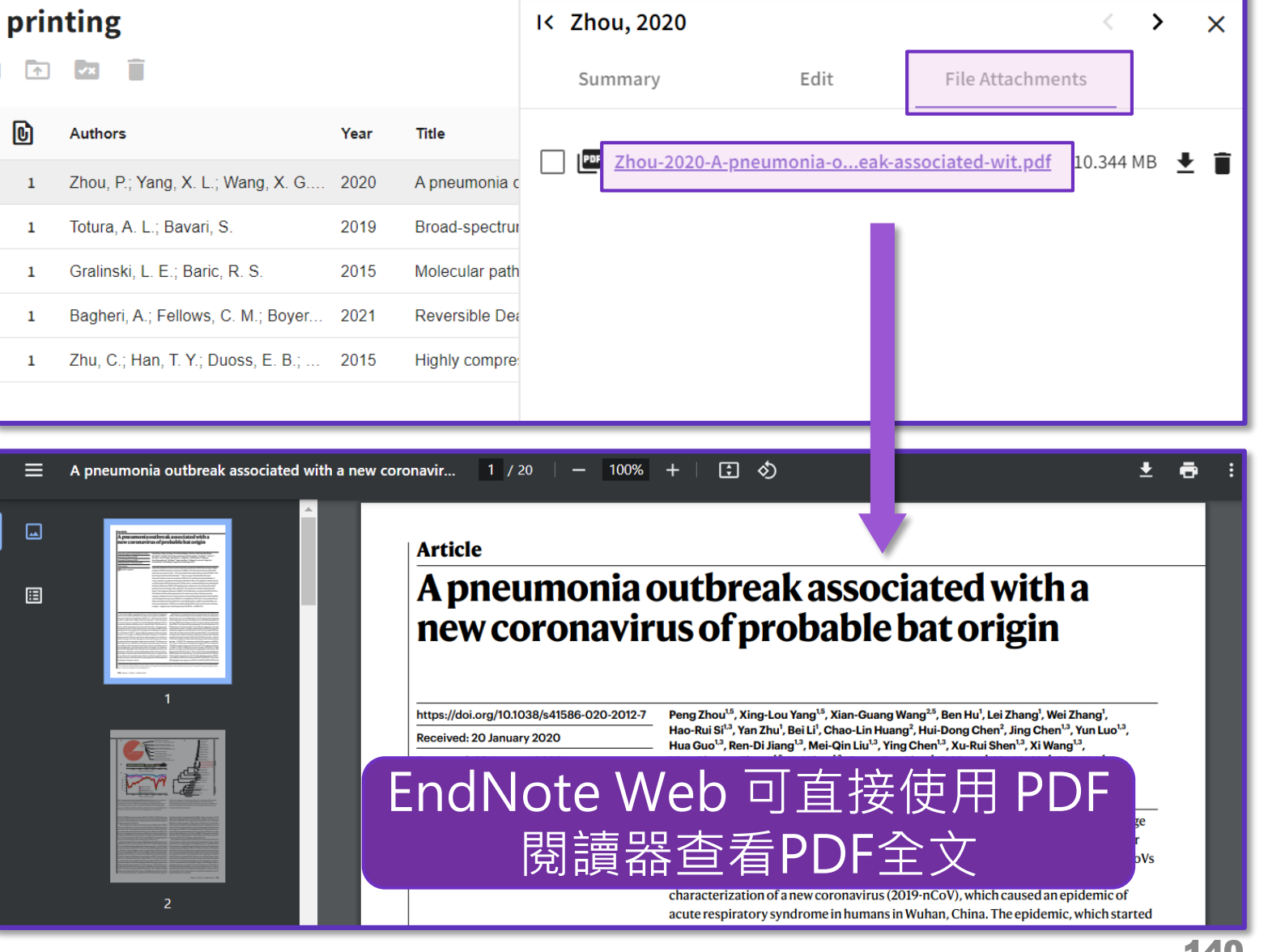

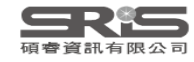

### 利用欄位限縮書目資料

| Clarivate      |           |                       |                            |                                  |                                |                           |               |        |
|----------------|-----------|-----------------------|----------------------------|----------------------------------|--------------------------------|---------------------------|---------------|--------|
| EndNote        | Search    |                       |                            |                                  |                                | Q                         | 🚺 Tasks 🙁     | ~      |
| MY LIBRARY     | K         | 🗎 All references      |                            |                                  |                                |                           |               |        |
| All references | 168       |                       |                            |                                  |                                |                           |               |        |
| 面 Trash        |           | 口令                    | Year                       | Title                            | Journal                        | Abstract                  | Volume        |        |
| 📋 Unfiled      | 49        | して日本                  | do, F. Contains            | D- <b>SS</b> &                   | Contains                       | ✓ mavirus disease 20      | 19 (COV 19    |        |
| MY GROUPS      | +         |                       | dres, E Not contains       | ptibility to the                 | covid 10                       | sing oronaviruses         | s (CoVs) 9    | lum    |
| ✓ Database     | 110       | [ 守<br>次<br>安<br>公    | shi, A. Equals             | VID-19 diag                      | COVID-19                       | 名的                        | the avail 27  | edbac  |
| 🖻 1.Cochrane L | ibrary 10 |                       | umar, A Not equal          | cine develop                     | 🖲 AND  🔿 OR                    |                           | 19            | ມີ<br> |
| 🖻 2.Pubmed     | 10        |                       | Starts with                | apy for Critic                   | Contains                       | onale: Corticosteroi      | d therap 197  |        |
| 3.Web of Scie  | ence 90   |                       | Ends with                  | e dengue am                      |                                | KGROUND & OBJ             | ECTIVE 58     |        |
| N Full Toyt    | 0         |                       | "J. A.; <mark>Blank</mark> | mographic, á                     | Filter                         | ground Middle Eas         | t respirat 13 |        |
|                |           | 1 欄位無空白               | , A.; Pe Not blank         | of Middle Eas                    | 在輸入檢索詞後會                       | 自動顯示, 🔤                   | per 2012, 369 |        |
| My Groups      | 0         | Azhar, E. I.; El-     | -Kafrawy, S. A.; Fa 2014   | Evidence for Camel-to-Human 1    | 可輸入第二個檢察                       | 素詞進行 atio                 | on and se 370 |        |
| Terms of use   |           | 🔲 = 1 Bagheri, A.; Fe | ellows, C. M.; Boye 2021   | Reversible Deactivation Radical  | 交集(AND)、聯                      | 集(OR) 🔎                   | d the fab 8   |        |
| Privacy Policy |           | Baloch, S.; Bal       | loch, M. A.; Zheng 2020    | The Coronavirus Disease 2019 (.  | Tohoku Journal of Experimental | The present study provi   | des an o 250  |        |
|                |           | Battaglini, D.; I     | Lopes-Pacheco, M 2022      | Laboratory Biomarkers for Diagn. | Frontiers in Immunology        | Severe acute respirator   | y syndro 13   |        |
|                |           | Beh, L. S.; Lin,      | W. L. 2022                 | Impact of COVID-19 on ASEAN      | Journal of Asian Public Policy | This article aims to exar | mine the 15   | -      |

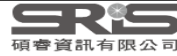

### 利用欄位限縮書目資料

| Clarivate        |        |     |    |       |          |                                     |      |                                    |                                   |                           |           |        |          |
|------------------|--------|-----|----|-------|----------|-------------------------------------|------|------------------------------------|-----------------------------------|---------------------------|-----------|--------|----------|
| EndNote          | Search |     |    |       |          |                                     |      |                                    |                                   | Q                         | 🚺 Та      | isks 😫 | ~        |
| MY LIBRARY       |        | ۱<  | ê, | All r | efe      | rences                              |      |                                    |                                   |                           |           |        |          |
| 📋 All references | 1      | 168 | Ð  |       | <b>^</b> | Clear filters ×                     |      | 清除所有欄位限縮條                          | 任                                 |                           |           |        |          |
| 🔟 Trash          |        | 2   |    |       | D        | Authors 个                           | Year | Title =                            | Journal                           | Abstract                  |           | Volume |          |
| â Unfiled        |        | 49  |    | =     |          | Adjaottor, E. S.; Addo, F. M.; Aho  | 2022 | Predictors of COVID-19 Stress a    | International Journal of Environ  | Coronavirus disease 20    | 19 (COV   | 19     | <b>^</b> |
| MY GROUPS        | -      | +   |    | =     |          | Alsharif, W.; Qurashi, A.           | 2021 | Effectiveness of COVID-19 diag     | Radiography (Lond)                | OBJECTIVE: To review      | the avail | 27     |          |
| ✓ Database       | 1      | 110 |    | =     | 1        | Andreadakis, Z; Kumar, Arun; Ro     | 2020 | The COVID-19 vaccine develop       | Nat Rev Drug Discov               |                           |           | 19     | edbac    |
| 🖻 1.Cochrane L   | ibrary | 10  |    | =     |          | Baloch, S.; Baloch, M. A.; Zheng    | 2020 | The Coronavirus Disease 2019 (     | Tohoku Journal of Experimental    | The present study provi   | des an o  | 250    |          |
| 🖻 2.Pubmed       |        | 10  |    | =     |          | Battaglini, D.; Lopes-Pacheco, M    | 2022 | Laboratory Biomarkers for Diagn    | Frontiers in Immunology           | Severe acute respiratory  | y syndro  | 13     |          |
| 🖻 3 Weh of Scie  | ence   | 90  |    | =     |          | Beh, L. S.; Lin, W. L.              | 2022 | Impact of COVID-19 on ASEAN        | Journal of Asian Public Policy    | This article aims to exar | nine the  | 15     |          |
|                  |        | 0   |    | =     |          | Bernardi, L.; Gotlib, I. H.         | 2022 | COVID-19 stressors, mental/em      | West European Politics            | The effects of COVID-19   | 9 on de   | 46     |          |
| > Full Text      |        | 9   |    | =     |          | Borno, H. T.; Kim, M. O.; Hong, J   | 2022 | COVID-19 Outcomes Among Pa         | Oncologist                        | Background The risks a    | ssociate  | 27     |          |
| V My Groups      |        | 0   |    | =     |          | Chaudhry, D.; Singh, P. K.          | 2020 | Tocilizumab and COVID-19           | Indian Journal of Critical Care M | The number of cases in    | COVID     | 24     |          |
| Terms of use     |        |     |    | =     |          | Chaudhuri, S.; Gimenez-Adsuar,      | 2022 | PandemonCAT: Monitoring the        | International Journal of Environ  | Background: The princip   | al objec  | 19     |          |
| Privacy Policy   |        |     |    | =     |          | Chen, X.; Liao, B. Y.; Cheng, L.;   | 2020 | The microbial coinfection in CO    | Applied Microbiology and Biotec   | The severe acute respire  | atory sy  | 104    |          |
|                  |        |     |    | =     |          | Chiappelli, F.                      | 2020 | CoViD-19 Susceptibility            | Bioinformation                    | There have been over fi   | ve millio | 16     |          |
|                  |        |     |    | =     |          | Ciftciler, R.; Haznedaroglu, I. C.; | 2021 | Covid-19 scientific publications f | Turkish Journal of Medical Scien  | Severe acute respiratory  | y syndro  | 51     | -        |

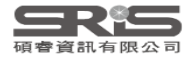

### Metadata update is available

| Clarivate            |     |                                                                                     |                                            |
|----------------------|-----|-------------------------------------------------------------------------------------|--------------------------------------------|
| EndNote Search       |     |                                                                                     | Q () Tasks 😫 🗸 🗸 🗸                         |
| MY LIBRARY           | ۱<  | 3.Web of Science                                                                    | I< Mao, 2020 < > ×                         |
| â All references     | 168 |                                                                                     | Summary Edit File Attachments              |
| ⑩ Trash              |     |                                                                                     |                                            |
| â Unfiled            | 49  | Metadata update 利用 Crossref 查詢                                                      | Metadata update is available What is this? |
| MY GROUPS            | +   | □ = 該書自資料是否有可史新資訊                                                                   | Update reference                           |
| ✓ Database           | 110 | Wang, J. H.; Jing, R. Z.; Lai, X. Z 2020 Acceptance of COVID-19 Vaccin Vaccines     |                                            |
| 🖻 1.Cochrane Library | 10  | Belouzard, S.; Chu, V. C.; Whitta 2009 Activation of the SARS coronavi Proceed      |                                            |
| 🖻 2.Pubmed           | 10  | Thompson, B. T.; Chambers, R 2017 Acute Respiratory Distress Synd New Eng           | glan                                       |
| A Web of Science     | 90  | Ward, S. E.; Fogarty, H.; Karamp 2021 ADAMTS13 regulation of VWF Journal of         | of TI                                      |
|                      |     | Umeta, B.; Mulugeta, T.; Mamo, 2022 An analysis of COVID-19 inform Journal of       | of Pl Journal Article                      |
| > Fuil lext          | 9   | Liu, L.; Wei, Q.; Lin, Q. Q.; Fang, 2019 Anti-spike IgG causes severe ac Jci Insigl | ht                                         |
| My Groups            | 0   | Yang, J. K.; Lin, S. S.; Ji, X. J.; G 2010 Binding of SARS coronavirus to Acta Dia  | betc<br>Mao, L. J.                         |
| Terms of use         |     | Sheahan, T. P.; Sims, A. C.; Gra 2017 Broad-spectrum antiviral GS-57 Science        | Trar Xu, J.<br>Xu, Z. H.                   |
| Privacy Policy       |     | Garcia-Howard, M.; Herranz-Agu 2020 Case Report: Benign Infantile S Frontiers       | Xia, X. P.<br>s in f Li, B.                |
|                      |     | Farrell, J. M.; Zhao, C. Y.; Tarqui 2021 Causes and Consequences of C Frontiers     | in I                                       |
|                      |     | Sun, Y. J.; Feng, Y. J.; Chen, J.; 2021 Clinical Features of Fatalities in Disaster | Mee Save Save Save Save Automatically      |

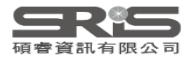

### Metadata update is available

| Clarivate           |       |                              |                                                                                     |                                                              |                                        |                             |             |   |     |   |
|---------------------|-------|------------------------------|-------------------------------------------------------------------------------------|--------------------------------------------------------------|----------------------------------------|-----------------------------|-------------|---|-----|---|
| EndNote Sear        | rch   |                              |                                                                                     |                                                              |                                        | Q                           | 🚺 Tasks     | 0 |     | ~ |
| MY LIBRARY          | ۲.    | 🗠 3.We                       | eb of Science                                                                       |                                                              |                                        | I< Mao, 2020                |             |   | < > | × |
| All references      | 168   | Referenc                     | e metadata provided by Cross                                                        | ref                                                          | Summary Edit                           | File /                      | Attachments |   |     |   |
| 🔟 Trash             | 2     |                              |                                                                                     |                                                              |                                        |                             |             |   |     |   |
| â Unfiled           | 49    | Crossref ma<br>is a not-for- | akes research objects easy to find, cite,<br>profit membership organization that ex | link, assess, and reuse. Crossref<br>xists to make scholarly | Metadata update is av<br>What is this? | ailable                     |             | × |     |   |
| MY GROUPS           | +     | communica                    | ations better.                                                                      | jecti                                                        | tio                                    | Update reference            |             |   |     |   |
| ✓ Database          | 110   |                              |                                                                                     | Cancel Visit Crossref                                        |                                        |                             |             |   |     |   |
| 🖻 1.Cochrane Librar | ry 10 |                              |                                                                                     | ding                                                         | gs                                     | Search Fields               |             |   | 0   |   |
| 🖻 2.Pubmed          | 10    |                              | Thompson, B. T.; Chambers, R 2017                                                   | Acute Respiratory Distress Synd New England                  | an                                     | Search neus                 |             |   |     |   |
| A Web of Science    | 90    |                              | Ward, S. E.; Fogarty, H.; Karamp 2021                                               | ADAMTS13 regulation of VWF Journal of T                      | Tł                                     | C Reference Type            |             |   |     |   |
|                     |       |                              | Umeta, B.; Mulugeta, T.; Mamo, 2022                                                 | An analysis of COVID-19 inform Journal of F                  | PI                                     | Journal Article             |             |   |     | v |
| > Full Text         | 9     | _ =                          | Liu, L.; Wei, Q.; Lin, Q. Q.; Fang, 2019                                            | Anti-spike IgG causes severe ac Jci Insight                  |                                        |                             |             |   |     |   |
| My Groups           | 0     | _ =                          | Yang, J. K.; Lin, S. S.; Ji, X. J.; G 2010                                          | Binding of SARS coronavirus to Acta Diabet                   | etc                                    | Author<br>Mao, L. J.        |             |   |     |   |
| Terms of use        |       | _ =                          | Sheahan, T. P.; Sims, A. C.; Gra 2017                                               | Broad-spectrum antiviral GS-57 Science Tra                   | rar                                    | Xu, J.<br>Xu, Z. H.         |             |   |     |   |
| Privacy Policy      |       | _ =                          | Garcia-Howard, M.; Herranz-Agu 2020                                                 | Case Report: Benign Infantile S Frontiers in                 | in I                                   | Xia, X. P.<br>Li, B.        |             |   |     |   |
|                     |       | =                            | Farrell, J. M.; Zhao, C. Y.; Tarqui 2021                                            | Causes and Consequences of C Frontiers in                    | in I                                   | Me. J. G.                   |             |   |     |   |
|                     |       | □ =                          | Sun, Y. J.; Feng, Y. J.; Chen, J.; 2021                                             | Clinical Features of Fatalities in Disaster Me               | /lec                                   | Cancel Save Save Save Autom | atically    |   |     |   |

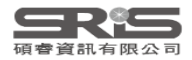

### Metadata update is available

|                                                                                  | Q               | 🚺 Tasks 🤮  |        | ~ |
|----------------------------------------------------------------------------------|-----------------|------------|--------|---|
| I< Mao, 2020                                                                     |                 |            | < >    | × |
| Summary                                                                          | Edit            | File Attac | hments |   |
| 4 Metadata<br>What is thi                                                        | update is avail | able       | ×      |   |
| Update ref                                                                       | erence          |            |        |   |
| Search Fields                                                                    |                 |            |        | ٩ |
|                                                                                  |                 |            |        |   |
| Reference Type                                                                   |                 |            |        | - |
| Author<br>Mao, L. J.<br>Xu, J.<br>Xu, Z. H.<br>Xia, X. P.<br>Li, B.<br>He. J. G. |                 |            |        |   |
| Cancel Save                                                                      | Save Automatic  | ally       |        |   |

| IK Mao, 2020<br>Summary Edi<br>Reference updated<br>Undo<br>Search Fields                                                     | t<br>1 | File A | Attachmo | <<br>ents | <b>&gt;</b> | X  |
|----------------------------------------------------------------------------------------------------|--------|--------|----------|-----------|-------------|----|
| Summary Edi<br>Reference updated<br>Undo<br>Search Fields<br>Reference Type<br>Journal Article                                | t<br>1 | File A | Attachmo | ents      | ×           | م  |
| Reference updated<br>Undo Search Fields           Reference Type           Journal Article                                    | 1      |        |          |           | ×           | م  |
| Search Fields Reference Type Journal Article                                                                                  |        |        |          |           | (           | Q, |
| Reference Type                                                                                                    |        |        |          |           |             |    |
|                                                                                                    |        |        |          |           |             | •  |
| Author<br>Mao, Li-Juan<br>Xu, Jian<br>Xu, Zhi-Hao<br>Xia, Xiao-Ping<br>Li, Bin<br>He, Jian-Guo<br>Zhao, Peng<br>Pan, Jian-Wei |        |        |          |           |             |    |

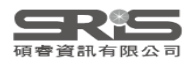

### Windows VS. Mac 功能差異

| 功能                           | Windows      | Mac                                    |
|------------------------------|--------------|----------------------------------------|
| <b>Preferences</b><br>偏好功能設定 | Edit 選單      | EndNote [版本] 主選單                       |
| Check for updates<br>確認最新版本  | Help 選單      | EndNote [版本] 主選單                       |
| About EndNote<br>確認目前版本      | Help 選單      | EndNote [版本] 主選單                       |
| Customizer<br>Mac 客製選單       | 無            | EndNote [版本] 主選單                       |
| Filter 匯入                    | Option已明列於選單 | 需打開左下角 Option                          |
| Save as package<br>Mac 獨有    | 無            | 有,放到 Windows系統則為<br>資料夾內含.enl和.data 檔案 |

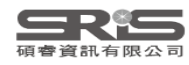

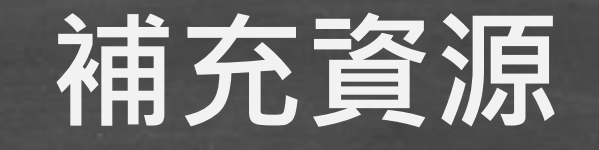

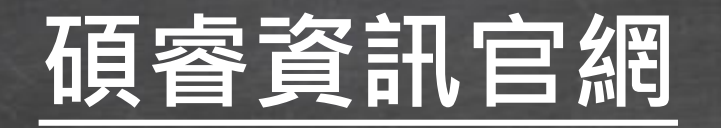

碩睿資訊粉絲團

### 教育訓練資源服務

服務專線:02-7731-5800 客戶服務信箱:services@customer-support.com.tw 專人服務時間:週一~週五9:00~12:00/13:30~17:30

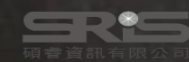

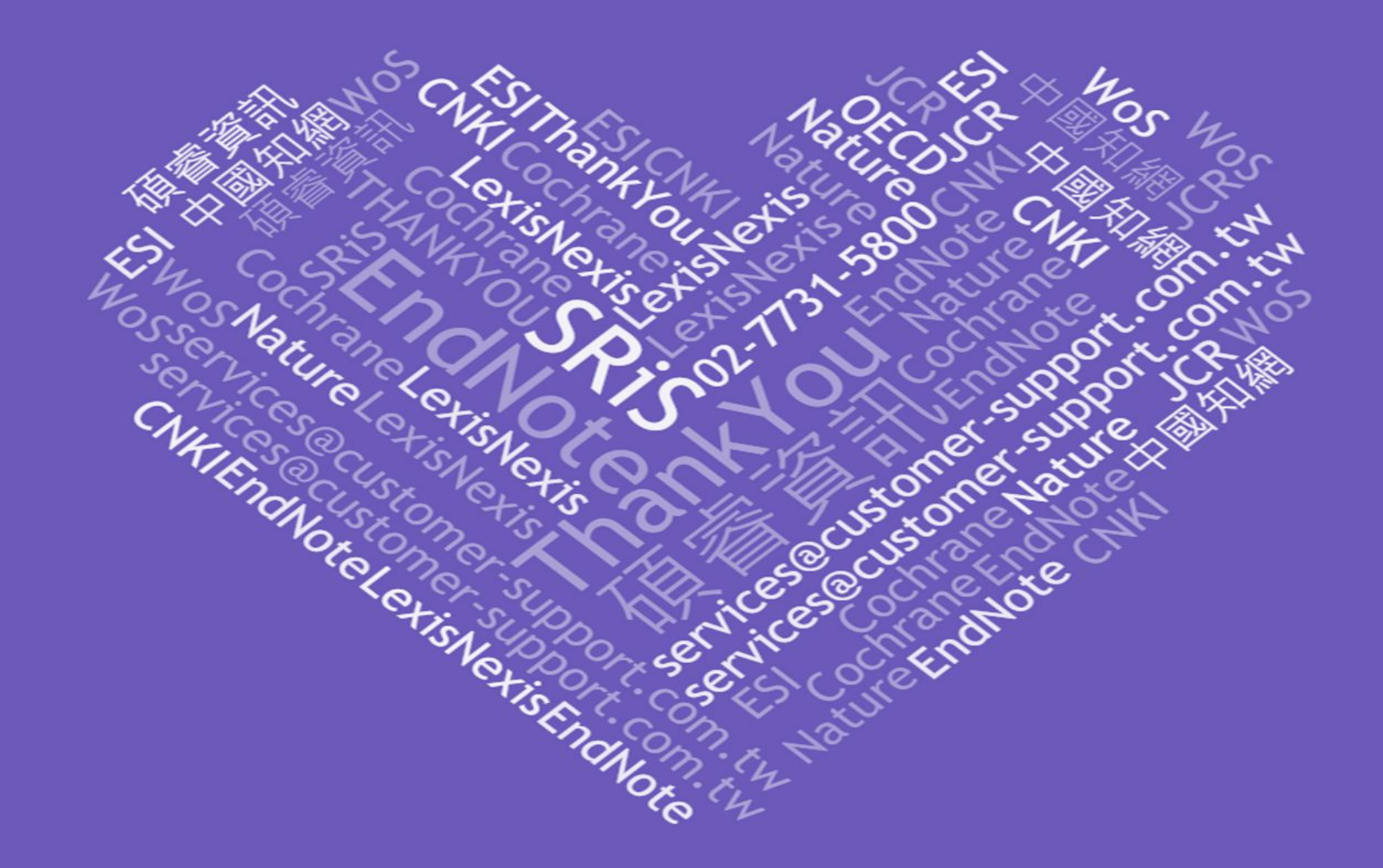

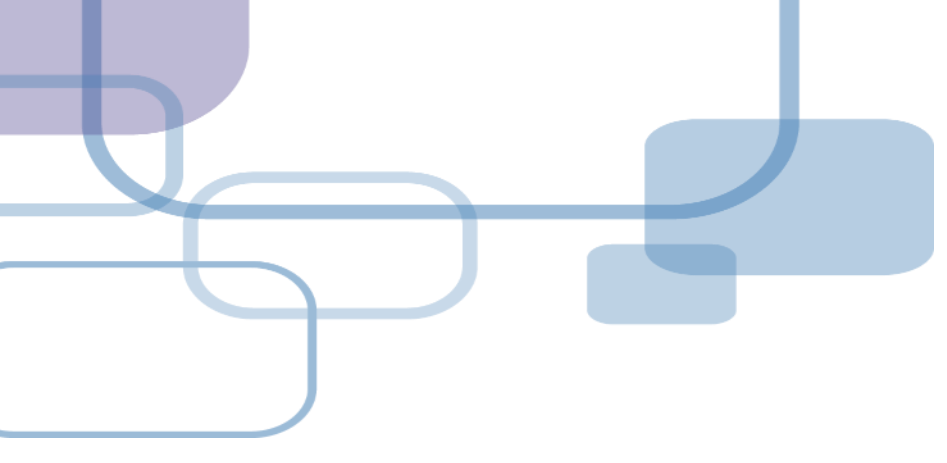

# 找重複書日

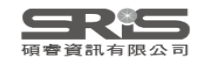

þ

| File Edit References Groups Tag | <sup>s</sup> Library / Tools V | Vindow H  | Help       |                    |                 |              |                                             |
|---------------------------------|--------------------------------|-----------|------------|--------------------|-----------------|--------------|---------------------------------------------|
| ${\cal G}$ Sync Configuration   | Sync                           |           |            |                    |                 |              |                                             |
| 📋 All References 74             | Advanced Sea                   | rch       | Ctrl+Alt+F |                    |                 |              |                                             |
| 실 Imported References 20        | Sort Library                   |           |            |                    |                 |              | Q                                           |
| Recently Added 74               | Find Duplicate                 | s         |            | 」                  | 日的資料範圍後,        | 1            | Advanced search                             |
| 🛱 Unfiled 64                    | Find Broken At                 | ttachmen  | t Links    | - 再點擊找重複功論         |                 |              |                                             |
| 而 Trash                         | Remove Broke                   | n Attachr | nent Links |                    |                 |              |                                             |
|                                 | Open Term Lis                  | ts        | •          |                    |                 | ህህ 🕂 🛆       | <>~ <-> <-> <-> <-> <-> <-> <-> <-> <-> <-> |
|                                 | Define Term Li                 | sts       | Ctrl+4     |                    |                 |              |                                             |
| Asperger                        | Link Term Lists                |           | Ctrl+3     |                    | Journal         | Last Updated | Reference Type                              |
|                                 | Spell Check                    |           | Ctrl+Y     | l,嵌入式如何分杯羹?        | 單片機與嵌入式系統應用     | 2023/6/29    | Journal Article                             |
| PubMed 10                       | Find and Repla                 | ice       | Ctrl+R     | _ 智能的兩種演進路徑        | 財經界             | 2023/6/29    | Journal Article                             |
| $\sim$ MY TAGS +                | Change/Move                    | /Copy Fie | elds       | 智能模型構造的系統觀點        | 心智與計算           | 2023/6/29    | Journal Article                             |
| ✓ FIND FULL TEXT                | Recover Librar                 | y         |            | 智能方法的圍棋落子預測        | 昆明理丁大學學報(自然科學版) | 2023/6/29    | lournal Article                             |
| ✓ GROUPS SHARED BY O            | Library Summa                  | ary       |            |                    |                 | 2022/6/20    | Journal Article                             |
| $\checkmark$ ONLINE SEARCH +    | * 74 <b>7</b> 5                |           |            |                    | 心自兴可异           | 2023/6/29    | Journal Article                             |
| 🌐 Jisc Library Hub Discover     | 学建识                            | 2022      | 人上智能首樂的    |                    | 闪北企美            | 2023/6/29    | Journal Article                             |
| Library of Congress             | 邢征宇                            | 2017      | Web3.0時代人  | [智能與社交軟件結合方式       | 今傳媒             | 2023/6/29    | Journal Article                             |
| PubMed (NLM)                    | 邵宏                             | 2017      | 機械電子工程與    | 與人工智能的關系探究         | 南方農機            | 2023/6/29    | Journal Article                             |
| Web of Science Core C           | 孫筱婷                            | 2022      | 人工智能在現代    | t景觀園林設計中的應用探究      | 房地產世界           | 2023/6/29    | Journal Article                             |
|                                 | 高洪福                            | 2016      | 沿再高的樹爬,t   | 也上不了月球!——"IT生存法則"… | 網絡安全和信息化        | 2023/6/29    | Journal Article                             |
|                                 | 張池                             | 2022      | 人工智能背景下    | 的傳感器新聞生產模式探析       | 互聯網周刊           | 2023/6/29    | Journal Article                             |
|                                 | 陳韻蕾                            | 2022      | 新技術視角智慧    | 慧建筑設計研究——以人工智能…    | 互聯網周刊           | 2023/6/29    | Journal Article                             |
|                                 | 鄒凱華                            | 2022      | 計算機信息技術    | 時對人工智能發展的探討        | 現代工業經濟和信息化      | 2023/6/29    | Journal Article                             |
|                                 | 寧希                             | 2022      | 前沿技術:使用    | 引人工智能實時調整3D打印      | 上海質量            | 2023/6/29    | Journal Article                             |
|                                 | 趙秀芝                            | 2022      | 人工智能專業實    | <b>]</b> 踐教學機制構建   | 生產力研究           | 2023/6/29    | Journal Article                             |
| Search for group Q              | •                              |           | · ·        |                    | · · · ·         |              |                                             |

#### File Edit References Groups Tags Library Tools Window Help

| ${\cal G}$ Sync Configuration | EN Find Duplicates       | Poforoncoc                                                       |                              |                                                             | ×      |              |                        |
|-------------------------------|--------------------------|------------------------------------------------------------------|------------------------------|-------------------------------------------------------------|--------|--------------|------------------------|
| 📋 All References              | Comparing 1 and 2 of 2   | duplicator                                                       |                              |                                                             |        |              |                        |
| 실 Imported References         | Select the record to kee | ep. The record not selected will be moved to the Trash. Select S | ikip to go to the next set o | f <sup>duplicates.</sup> 以兩欄式畫                              | 面呈     | 現重複書E        | (預設                    |
| 🇘 Recently Added              | Keep This Record         |                                                                  | Keep This Record             | —————————————————————————————————————                       | <br>在代 | 、 標題和之       | て「「「」」                 |
| 📋 Unfiled                     | 林嫈沛, 2022 #15            |                                                                  | 林嫈沛, 2022 #16                | 四個櫻谷は                                                       |        |              |                        |
| 🗓 Trash                       | Keywords                 | 紓壓                                                               | Keywords                     |                                                             | 」谷)    |              |                        |
| ✓ MY GROUPS                   |                          | 憂鬱<br>大學生                                                        |                              |                                                             |        |              |                        |
| ✓ Asperger                    |                          | 聊天機器人                                                            | -                            |                                                             | 11     | Last Updated | Reference Type         |
| V AI                          | Abstract                 |                                                                  | Abstract                     | 2020年末,在短短9天時間內發生6起大學生輕生案,引起社<br>會關注大學生的心理狀態。近在來,大學生因為學業表現、 |        | 2023/6/29    | Journal Article        |
| 🖻 PubMed                      |                          |                                                                  |                              | 人際關係、家庭關係、兩性關係和未來發展等因素感到壓力                                  |        | 2023/6/29    | Journal Article        |
| ✓ MY TAGS                     |                          |                                                                  |                              | 入,                                                          |        | 2023/6/29    | Journal Article        |
| ✓ FIND FULL TEXT              |                          |                                                                  |                              | 緒,最終可能使人走上自殺的道路。<br>本研究為了降低大學生的壓力及憂鬱情緒,使用Python Flask       |        | 2023/6/29    | Journal Article        |
| ✓ GROUPS SHARED BY O          |                          |                                                                  |                              | 的架構建立Line聊天機器人,經由問答的方式了解使用者的情<br>续點能並紀錄,並傳達白我屬察的概念,幫助使用考進行白 |        | 2023/6/29    | Journal Article        |
| ✓ ONLINE SEARCH               |                          |                                                                  |                              | 我们的这些问题,还将是日本没有不同的这一个的反应。                                   | 11     | 2023/6/29    | Journal Article        |
| Jisc Library Hub Discov       |                          |                                                                  |                              | 唱評分的功能,                                                     |        | 2023/6/29    |                        |
| Library of Congress           | Notes                    |                                                                  | Notes                        |                                                             |        | 2023/6/29    |                        |
| PubMed (NLM)                  | Research Notes           |                                                                  | Research Notes               |                                                             |        | 2023/0/25    |                        |
| Web of Science Core (         | URL                      | <u> </u>                                                         |                              | 方注圳" 网络安全和信目化                                               |        | 2023/0/23    |                        |
|                               | 7E                       |                                                                  |                              |                                                             |        | 2023/0/29    |                        |
|                               | 下                        | 温····································                            | ⇒欄ሰ會-                        |                                                             |        | 2023/0/29    |                        |
|                               |                          |                                                                  |                              |                                                             |        | 2023/6/29    | Journal Article        |
|                               | <i>孙</i>                 |                                                                  | ミベイク 左チ                      |                                                             |        | 2023/6/29    | Journal Article        |
|                               | 學                        | <sup>希</sup> 20                                                  |                              |                                                             |        | 2023/6/29    | Journal Article        |
|                               | 趙                        | 秀之 202 <del>2 八工日和寻不要取获-</del>                                   |                              |                                                             |        | 2023/6/29    | Journal Article<br>153 |
| Search for group              |                          |                                                                  |                              |                                                             |        |              | •                      |

þ

#### þ

#### File Edit References Groups Tags Library Tools Window Help

| $\mathcal{G}$ Sync Configuration |         | Imported Refer            | ences            | +                                                |                                       |                                                                                    |                                                |           |                                                                                                    |
|----------------------------------|---------|---------------------------|------------------|--------------------------------------------------|---------------------------------------|------------------------------------------------------------------------------------|------------------------------------------------|-----------|----------------------------------------------------------------------------------------------------|
| 📋 All References                 | 74      | EN Find Duplicates        |                  |                                                  |                                       |                                                                                    | ×                                              |           |                                                                                                    |
| 실 Imported References            | 20      | Comparing 1 and 2 of 3 c  | luplicates.      |                                                  |                                       |                                                                                    | Skip Cancel                                    | -         | Q                                                                                                    |
| 🌲 Recently Added                 | 74      | Select the record to keep | . The record not | selected will be moved to the Trash. Select Skip | o to go to the next set of du         | uplicates.                                                                         |                                                |           | Advanced search                                                                                                |
| 📋 Unfiled                        | 64      | Keep This Record          |                  |                                                  | Keep This Record                      |                                                                                    | 欄①檢霍                                           | ち編輯完成     | 战後,即可                                                                                                    |
| 🔟 Trash                          |         | 林嫈沛, 2022 #15             |                  |                                                  | 林嫈沛, 2022 #16                         |                                                                                    |                                                |           | ord (空空                                                                                                    |
| ✓ MY GROUPS                      |         | Keywords                  | 紓壓<br>憂鬱         |                                                  | Keywords 系<br>握                       | 予壓<br>憂鬱                                                                           |                                                |           |                                                                                                    |
| ➤ Asperger                       |         |                           | 大學生<br>柳王機器 A    |                                                  | 7                                     | ⊂學生<br>柳王機哭↓                                                                       | 牧元整日                                           | り書日・チ     | 5一聿沉曾 -                                                                                                    |
| ✓ AI                             |         | Abstract                  |                  |                                                  | Abstract 2                            |                                                                                    | 被移到 :                                          | Trash     | le la competition de la competition de la competition de la competition de la competition de la competition de |
| PubMed • MY TAGS                 | 10<br>+ | Abstract                  |                  |                                                  | Abstract 2                            | 3關注大學生的心理狀態。近年來,才<br>5個注大學生的心理狀態。近年來,才<br>5個人際關係、家庭關係、兩性關係和未到<br>大,當學生常處於有壓力的情況時,f | ▲ 2 (1) (2) (2) (2) (2) (2) (2) (2) (2) (2) (2 | 2023/6/29 | Journal Article                                                                                                |
| ✓ FIND FULL TEXT                 |         |                           |                  |                                                  | · · · · · · · · · · · · · · · · · · · | 著陷入憂鬱情緒中,如果沒有適當的排<br>老,果然可能使人去上白盜的道路。                                              | 非解壓力或是覺察情                                      | 2023/0/29 | Journal Article                                                                                                |
| $\checkmark$ GROUPS SHARED BY O. | ••      |                           |                  |                                                  | 2                                     | 4研究為了降低大學生的壓力及憂鬱情                                                                  | 青緒,使用Python Flask                              | 2023/6/29 | Journal Article                                                                                                |
| V ONLINE SEARCH                  | +       |                           |                  |                                                  | 自然                                    | ∋架構建立Line聊天機器人,經由問答<br>者狀態並紀錄,並傳達自我覺察的概я                                           | 約方式了解使用者的情<br>念,幫助使用者進行自                       | 2023/6/29 | Journal Article                                                                                                |
| Jisc Library Hub Disco           | over    |                           |                  |                                                  |                                       | ≵覺察情緒,再加上利用音樂紓壓,捎<br>∃評分的功能,鼓勵使用考進行歌唱%                                             | 推薦紓壓音樂及提供歌<br>5動以排解厭力,降低                       | 2023/6/29 | Journal Article                                                                                                |
| Library of Congress              |         |                           |                  |                                                  | ۳<br>ف                                | 型生的憂鬱情緒。                                                                           |                                                | 2023/6/29 | Journal Article                                                                                                |
| PubMed (NLM)                     |         | Notes                     |                  |                                                  | Notes                                 |                                                                                    |                                                | 2023/6/29 | Journal Article                                                                                                |
| Web of Science Core              | C       | Research Notes            |                  |                                                  | Research Notes                        |                                                                                    |                                                | 2023/6/29 | Journal Article                                                                                                |
|                                  |         | URL                       |                  |                                                  | URL                                   |                                                                                    |                                                | 2023/6/29 | Journal Article                                                                                                |
|                                  |         | 張池                        | 2022             | 人工智能背景下的傳感器新聞                                    | 聞生產模式探析                               | 互聯網周刊                                                                              |                                                | 2023/6/29 | Journal Article                                                                                                |
|                                  |         | 陳韻蕾                       | 2022             | 新技術視角智慧建筑設計研究                                    | 究——以人工智能                              | ē 互聯網周刊                                                                            |                                                | 2023/6/29 | Journal Article                                                                                                |
|                                  |         | 鄒凱華                       | 2022             | 計算機信息技術對人工智能                                     | 發展的探討                                 | 現代工業經濟和                                                                            | 信息化                                            | 2023/6/29 | Journal Article                                                                                                |
|                                  |         | 寧希                        | 2022             | 前沿技術:使用人工智能實                                     | 時調整3D打印                               | 上海質量                                                                               |                                                | 2023/6/29 | Journal Article                                                                                                |
|                                  |         | 趙秀芝                       | 2022             | 人工智能專業實踐教學機制                                     | 構建                                    | 生產力研究                                                                              |                                                | 2023/6/29 | Journal Article                                                                                                |
| Search for group                 | Q       | 4                         |                  |                                                  |                                       |                                                                                    |                                                |           |                                                                                                    |

#### File Edit References Groups Tags Library Tools Window Help

| $\mathcal{G}$ Sync Configuration |      | Imported References                  | +                                                       |                            |                                                             |              |                                     |
|----------------------------------|------|--------------------------------------|---------------------------------------------------------|----------------------------|-------------------------------------------------------------|--------------|-------------------------------------|
| 📋 All References                 | 74   | EN Find Duplicates                   |                                                         |                            |                                                             |              |                                     |
| 실 Imported References            | 20   | Comparing 1 and 2 of 3 duplicates    |                                                         |                            |                                                             |              | Q                                   |
| 🌲 Recently Added                 | 74   | Select the record to keep. The rec   | ord not selected will be moved to the Trash. Select Ski | p to go to the next set of | duplicates.                                                 | ── 新選 C      | ancel 曾                             |
| 📋 Unfiled                        | 64   | Keep This Record                     |                                                         | Keep This Record           |                                                             | ] 跳出找        | 重複功能                                |
| 🔟 Trash                          |      | 林嫈沛, 2022 #15                        |                                                         | 林嫈沛, 2022 #16              |                                                             |              |                                     |
| ✓ MY GROUPS                      |      | Keywords 紓壓                          |                                                         | Keywords                   | 紓壓<br>= #                                                   |              | $\checkmark$ $\square$ $\checkmark$ |
| ➤ Asperger                       |      |                                      |                                                         |                            | 変影<br>大學生                                                   | Last Updated | Reference Type                      |
| ✓ AI                             |      | ──────────────────────────────────── | λ.                                                      |                            | 聊天機器人                                                       | 2023/6/29    | Journal Article                     |
| 🖻 PubMed                         | 10   | Abstract                             |                                                         | Abstract                   | 2020年末,在短短9天時間內發生6起大學生輕生案,引起社<br>會關注大學生的心理狀態。近年來,大學生因為學業表現、 | 2023/6/29    | Journal Article                     |
| ✓ MY TAGS                        | +    |                                      |                                                         |                            | 人際關係、家庭關係、兩性關係和未來發展等因素感到壓力<br>大, 黨舉牛業處於有壓力的情況時, 負面情緒逐漸增加, 接 | 2023/6/29    | Journal Article                     |
|                                  |      |                                      |                                                         |                            | 著陷入憂鬱情緒中,如果沒有適當的排解壓力或是覺察情                                   | 2023/6/29    | Journal Article                     |
| ✓ GROUPS SHARED BY O             | ···· |                                      |                                                         |                            | 緒,最終可能使人走上目殺的道路。<br>本研究為了降低大學生的壓力及憂鬱情緒,使用Python Flask       | 2023/6/29    | Journal Article                     |
|                                  |      |                                      |                                                         |                            | 的架構建立Line聊天機器人,經由問答的方式了解使用者的情緒狀態並紀錄,並傳達自我覺察的概念,幫助使用者進行自     | 2023/6/29    | Journal Article                     |
| Ibrary of Congress               | Jver |                                      |                                                         |                            | 我覺察情緒,再加上利用音樂紓壓,推薦紓壓音樂及提供歌<br>唱評分的功能,鼓勵使用者進行歌唱活動以排解壓力,降低    | 2023/6/29    | Journal Article                     |
|                                  |      |                                      |                                                         |                            | 學生的憂鬱情緒。                                                    | 2023/6/29    | Journal Article                     |
| Web of Science Core              | e C  | Notes                                |                                                         | Notes                      |                                                             | 2023/6/29    | Journal Article                     |
| <b>Q</b>                         |      | Research Notes                       |                                                         | Research Notes             |                                                             | 2023/6/29    | Journal Article                     |
|                                  |      | URL URL 2022                         | 人工智能育示下的傳感器新闻                                           | URL<br>王產棋式採竹              | <u> </u>                                                    | 2023/6/29    | Journal Article                     |
|                                  |      | 陳韻蕾 2022                             | 新技術視角智慧建筑設計研究·                                          | ——以人工智能                    | 互聯網周刊                                                       | 2023/6/29    | Journal Article                     |
|                                  |      | 鄒凱華 2022                             | 計算機信息技術對人工智能發                                           | 展的探討                       | 現代工業經濟和信息化                                                  | 2023/6/29    | Journal Article                     |
|                                  |      | 寧希 2022                              | 前沿技術:使用人工智能實時                                           | 調整3D打印                     | 上海質量                                                        | 2023/6/29    | Journal Article                     |
|                                  |      | 趙秀芝 2022                             | 人工智能專業實踐教學機制構                                           | 建                          | 生產力研究                                                       | 2023/6/29    | Journal Article                     |
| Search for group                 | Q ,  | (                                    |                                                         |                            |                                                             |              |                                     |

#### - 0 <u>×</u>

#### File Edit References Groups Tags Library Tools Window Help

| S                     | Sync Configuration      |     | Duplicate Refere | nces    | +                                          |           |                   |              |                                                                                                    |
|-----------------------|-------------------------|-----|------------------|---------|--------------------------------------------|-----------|-------------------|--------------|----------------------------------------------------------------------------------------------------|
| Ê                     | All References          | 74  |                  |         |                                            |           |                   |              | 0                                                                                                    |
| Ê                     | Duplicate References    | 27  |                  |         |                                            |           |                   |              | Q                                                                                                    |
|                       | Imported References     | 20  |                  |         |                                            |           |                   |              | Advanced search                                                                                                    |
| Ļ                     | Recently Added          | 74  |                  |         |                                            |           |                   |              |                                                                                                    |
| <u>م</u>              | Unfiled                 | 64  | Duplicate Re     | ference | 25                                         |           |                   | 「「「「」」」(「」   |                                                                                                    |
| ŵ '                   | Trash                   |     | 27 References    |         |                                            |           |                   |              |                                                                                                    |
| ~                     | MY GROUPS               |     | 🖉 🛛 Auth 🗸       | Year    | Title                                      |           | Journal           | Last Updated | Reference Type                                                                                                    |
|                       | ✓ Asperger              |     | 林嫈沛              | 2022    | 紓壓聊天機器人                                    |           |                   | 2023/7/4     | Journal Article                                                                                                    |
|                       | ✓ AI                    |     | 林嫈沛              | 2022    | 紓壓聊天機器人                                    |           |                   | 2023/7/4     | Journal Article                                                                                                    |
|                       | 🖻 PubMed                | 10  | 林嫈沛              | 2022    | 紓壓聊天機器人                                    |           |                   | 2023/6/26    | Journal Article                                                                                                    |
| $\mathbf{\mathbf{v}}$ | MY TAGS                 | +   | 潘德仁              | 2021    | 機器人流程自動化作為人工智慧之部署平台                        | `探        | 全球事務研究跨洲碩十學位學程    | 2023/6/26    | Thesis                                                                                                    |
| $\mathbf{\mathbf{v}}$ | FIND FULL TEXT          |     | 潘德仁              | 2021    | 機器人流程自動化作為人工智慧之部署平台                        | 深         | 全球事務研究跨洲碩十學位學程    | 2023/6/26    | Thesis                                                                                                    |
| $\mathbf{\vee}$       | GROUPS SHARED BY O      | •   | Green            | 1990    | Is Asperger's a syndrome?                  |           |                   | 2020/0/20    | Article                                                                                                    |
| $\mathbf{\vee}$       | ONLINE SEARCH           | +   | Green            | 1000    | Is Asperger's a syndrome?                  | 在         | 頁面上呈現由 EndNote    | e 自動判斷       | 所的 Article                                                                                                    |
|                       | Jisc Library Hub Discov | ver | Green,           | 2012    | Designing a Chet hat that Simulates on U   | 重         | 複書目,並反白較後匯        | 入的書目         | 資料,<br>mag Proc                                                                                                    |
|                       | Library of Congress     |     | Haller,          | 2015    | Designing a Chat-bot that Simulates an His | ふない       | 家反白的资料可被删除        |              | 六中 ince Proc<br>音旦                                                                                                    |
|                       | PubMed (NLM)            |     | Haller,          | 2013    | Designing a Chat-bot that Simulates an His | モロ<br>デー・ |                   |              | に<br>一<br>伝<br>と<br>き<br>nce Proc<br>し<br>ー<br>ム<br>し<br>ー<br>ム<br>し<br>、<br>の<br>に<br>の<br>の<br>の<br>の<br>の<br>の<br>の<br>の<br>の<br>の<br>の<br>の<br>の |
|                       | Web of Science Core     | С   | Hamet            | 2017    | Artificial intelligence in medicine        | 台         | 月附偕),冉以 Delete    | e            | [-火 Article                                                                                                    |
|                       |                         |     | Hamet            | 2017    | Artificial intelligence in medicine        | ₩IJ       | 除重複資料。            |              | Article                                                                                                    |
|                       |                         |     | McPart           | 2006    | Asperger's syndrome                        |           |                   |              | al Article.                                                                                                    |
|                       |                         |     | McPart           | 2006    | Asperger's syndrome                        |           | Adolesc Med Clin  | 2023/7/3     | Journal Article                                                                                                    |
|                       |                         |     | McPart           | 2012    | Autism and related disorders               |           | Handb Clin Neurol | 2023/6/5     | Journal Article                                                                                                    |
|                       |                         |     | McPart           | 2012    | Autism and related disorders               |           | Handb Clin Neurol | 2023/7/3     | Journal Article                                                                                                    |
|                       |                         |     |                  |         |                                            |           |                   |              |                                                                                                    |

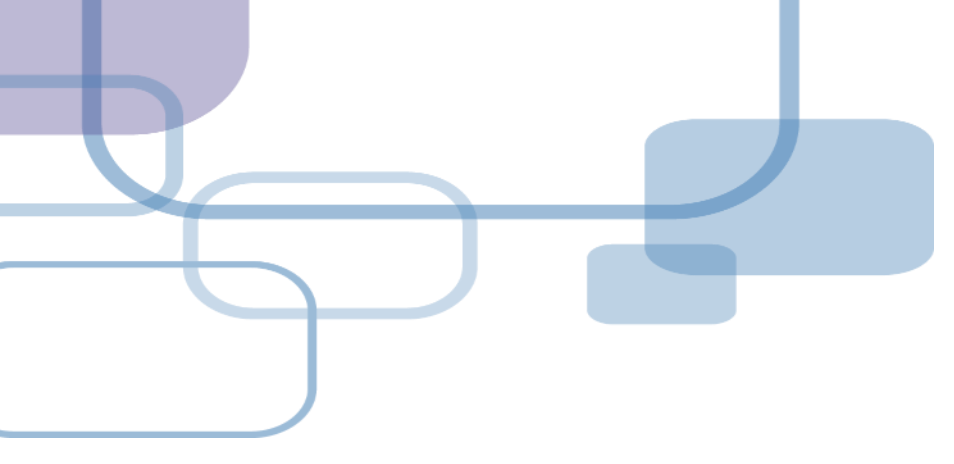

# 獲取全文

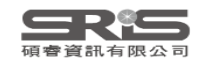

| 0 | Attach file                                                                                                    |
|---|----------------------------------------------------------------------------------------------------|
| ļ | <b>全部文獻</b><br>特別中文或無DOI的文獻                                                                                                    |
| 1 | K, 2015 #1 Summary Edit PDF                                                                                                    |
|   | + Attach file                                                                                                    |
| 2 | $\begin{array}{c c} \textbf{B} & I & U & X^1 & X_1 \\ \hline \textbf{B} & I & U & X^1 & X_1 \\ \hline \end{array} \qquad \begin{array}{c} \textbf{Call} \textbf{C} & \textbf{Call} & \textbf{Call} \\ \hline \textbf{Call} & \textbf{Call} & \textbf{Call} \\ \hline \textbf{Call} & \textbf{Call} \\ \hline \textbf{Call} \\ \hline \textbf{Call} \\ \hline \textbf{Call} \hline \textbf{Call} \\ \hline \textbf{Call} \hline \textbf{Call} \\ \hline \textbf{Call} \hline \hline \textbf{Call} \\ \hline \textbf{Call} \hline \hline \textbf{Call} \\ \hline \textbf{Call} \hline \hline \textbf{Call} \\ \hline \textbf{Call} \hline \hline \textbf{Call} \hline$ |
|   | File Attachments + Attach file                                                                                                    |
| 3 | K, 2015 #1 Summary Edit PDF No PDFs attached to this reference                                                                                                    |
|   | + Attach PDF                                                                                                    |

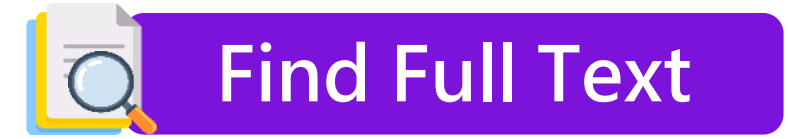

### 西文且有DOI的文獻

|   |   | 1       |             | <b>77</b> 主                                       | <u>8</u> + <b>\</b> |      | ₹] (∰   |
|---|---|---------|-------------|---------------------------------------------------|---------------------|------|---------|
| • | 0 | Author  | Title       |                                                   |                     | Year | Journal |
| • |   | Kent, R | Social Rela | New Reference<br>Edit Reference                   | Ctrl+N<br>Ctrl+E    | 015  | Annals  |
| • |   | Ozturk, | Association | Copy References To<br>Copy Formatted Reference    | ><br>Ctrl+K         | 2018 | Ecolog  |
|   |   | Liu, X  | Sleep quali | E-mail Reference<br>Move References to Trash      | Ctrl+D              | 2021 | Geriatr |
|   |   |         |             | Add References To<br>Remove References From Group | >                   |      |         |
|   |   |         |             | Cut<br>Copy<br>Paste                              |                     |      |         |
|   |   | 2       |             | Find Full Text                                    |                     |      |         |
|   |   |         |             | Authenticate                                      |                     |      |         |
|   |   |         |             | Find Reference Updates                            |                     |      |         |
|   |   |         |             | OpenURL Link<br>Open URL                          |                     |      |         |

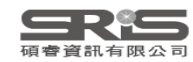

### **Find Full Text**

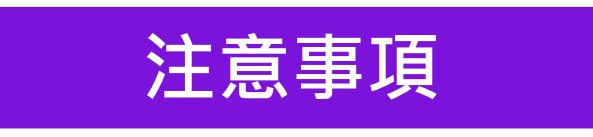

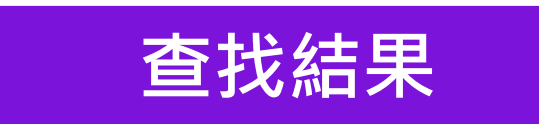

#### 網路連線

勿短時間下載大量全文

### 機構網域內查找結果較佳

Preferences>OpenURL Path

機構網域內 OpenURL Path

| Sound PDF   | 自動下載全文並夾帶       |
|-------------|-----------------|
| Sound URL   | 試試 OpenURL Link |
| 🔂 Not found | 或詢問館員           |

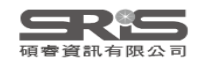

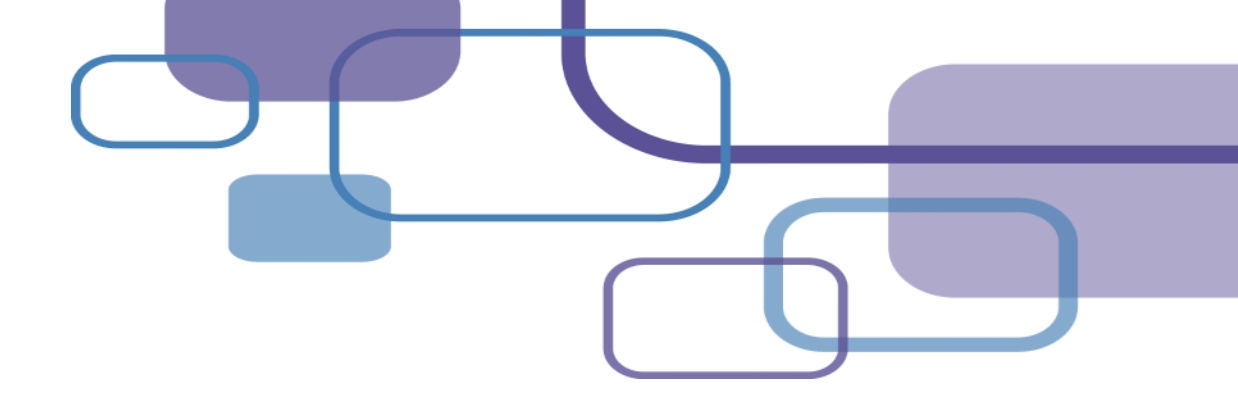

## 新增書目格式

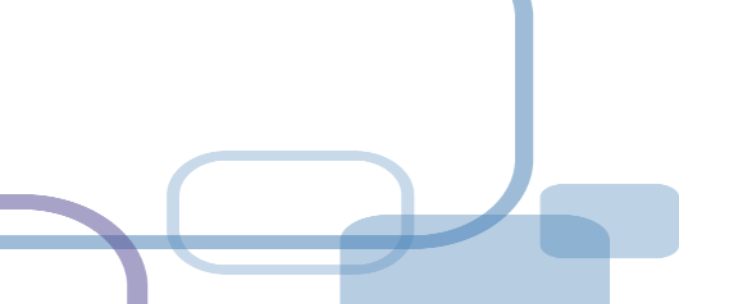

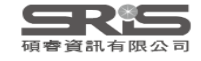

| My EndNote Library.enl           |                   |                            |                                       | — 🗆                   | $\times$ |
|----------------------------------|-------------------|----------------------------|---------------------------------------|-----------------------|----------|
| File Edit References Groups Libr | rary Tools Window | Help                       | _                                     |                       |          |
|                                  | All References    | Get Technical Support      |                                       |                       |          |
|                                  | Air References    | EndNote Output Styles      |                                       |                       |          |
| jamie@sris.com.tw                |                   | Check for Updates          | Q                                     | No reference selected | ×        |
| ∕ Sync Status                    |                   | EndNote Community          |                                       |                       |          |
|                                  |                   | Search Knowledge Base      | Advanced search                       |                       |          |
| 🗏 All References 29              |                   |                            | -                                     |                       |          |
| Recently Added 6                 | All Referen       | EndNote online             | 白・刀局の                                 |                       |          |
|                                  | 29 References     |                            |                                       |                       |          |
| 伽Trach 11                        |                   | Activate EndNote           |                                       |                       |          |
|                                  | Author            | About EndNote 20           | Journa                                |                       |          |
| ✓ MY GROUPS                      |                   |                            |                                       |                       |          |
| 🖻 Deep learning 4                | Ø Zhu, C.;        | Han, T 2015 Highly com     | pressible 3D perio Nat Cc             |                       |          |
| ✓ GROUPS                         | Pang, W           | I.; Che 2022 Impact of a   | symptomatic COV Infect                |                       |          |
| ƳYear                            | Ø O'Malle         | y, P. A. 2022 Ivermectin:  | 21st Century "Sna Clin Nu             |                       |          |
| <b>2</b> 021 8                   | lanan F           | CMOn 2020 Japan FCM        | Opet for COVID-1 Journa               |                       |          |
| <b>2</b> 022 4                   |                   |                            |                                       |                       |          |
| @About 20 12                     | Chen, X           | .; Liao, 2020 The microb   | ial coinfection in Applie             |                       |          |
| ∽ Full Text                      | Ø Gralinsk        | i, L. E.; 2015 Molecular p | bathology of emer J Patho             |                       |          |
| ■3D printing 5                   | Ø Dhingra         | , K.; Di 2022 Mucoadhe     | sive silver nanopar J Oral I          |                       |          |
| 🖻 coronavirus 5                  |                   |                            | ,                                     |                       |          |
|                                  | 🥒 🧷 Takian, A     | A.; Raja 2020 Peace, Hea   | lth, and Sustainabl Arch Ir $_{ m v}$ |                       | 165      |
| Search for group                 | <                 |                            | >                                     |                       | 100      |

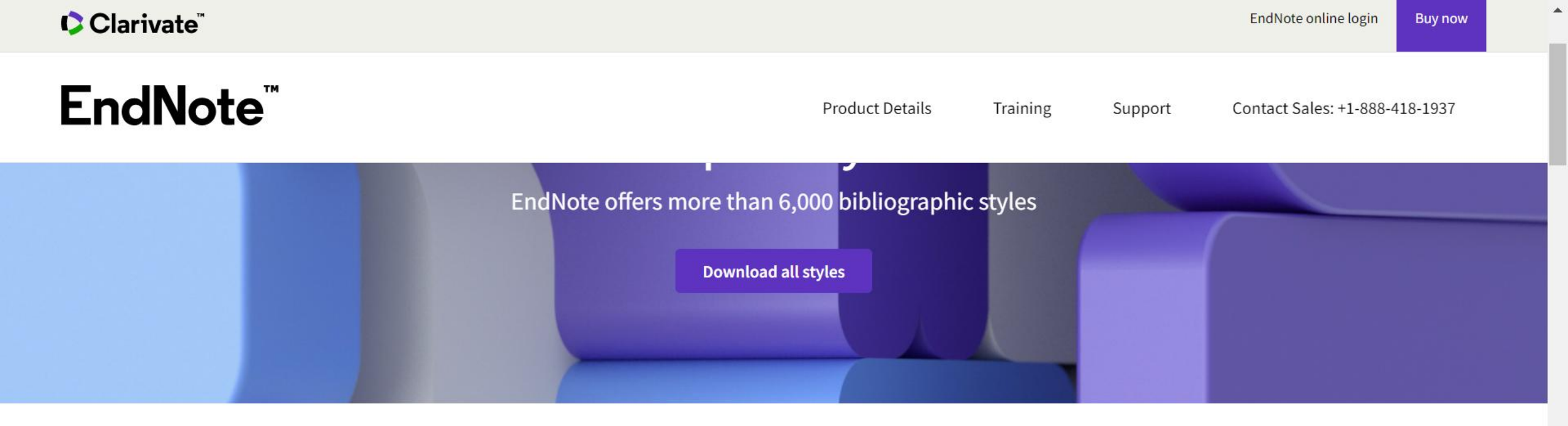

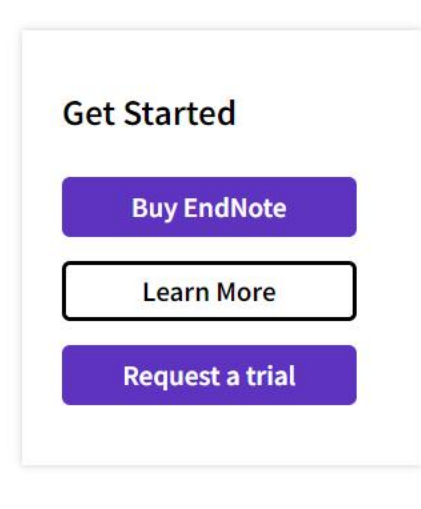

Use the Style Finder below to search for a style name and/or citation style and/or publisher.

| itation style |   |
|---------------|---|
| Any           | ~ |
| ublisher      |   |
|               |   |
| Any           |   |
Download

## EndNote™Product DetailsTrainingSupportContact Sales: +1-888-418-1937

| Reset                 | Search |                            |                    |            |
|-----------------------|--------|----------------------------|--------------------|------------|
| 4 results found       |        |                            |                    |            |
| Style or Journal Name |        | Citation Style             | Discipline         | Date       |
| APA 7 Icelandic       |        | Author-Year-Cited<br>Pages | Education          | 2021-10-19 |
|                       |        | Authors Veen Cited         | Development of the |            |

|                                                                                             | Pages                      |                                    |            |          |
|---------------------------------------------------------------------------------------------|----------------------------|------------------------------------|------------|----------|
| APA 7th – American Psychological Association 7th Edition<br>– Annotated with Research Notes | Author-Year-Cited<br>Pages | Psychology, Multi-<br>disciplinary | 2021-07-01 | Download |
| APA 7th – American Psychological Association 7th Edition                                    | Author-Year-Cited<br>Pages | Psychology, Multi-<br>disciplinary | 2021-07-01 | Download |
| SIST02-2007 (Japanese Standard)                                                             | Author-Year                | Science                            | 2013-06-24 | Download |

### Installing Individual Styles

- 1. Download the style you want to install.
- 2. Double-click the style file. It should open in EndNote.
- 3. In EndNote, go to "File Menu" and choose "Save As". Replace the word "copy" with your style's name and click "Save".
- 4. Click on "File Menu" and choose "Close Style".

۸

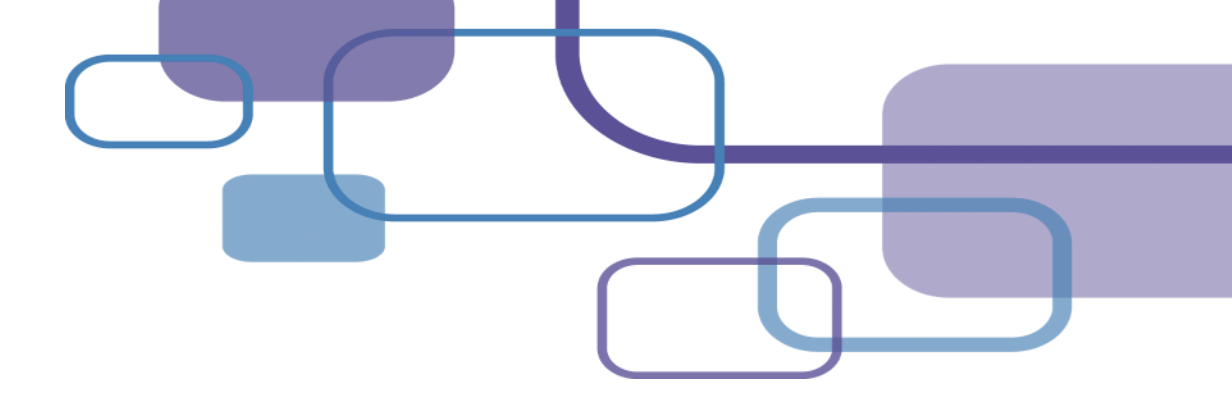

# 請求更新或新增書目格式方式

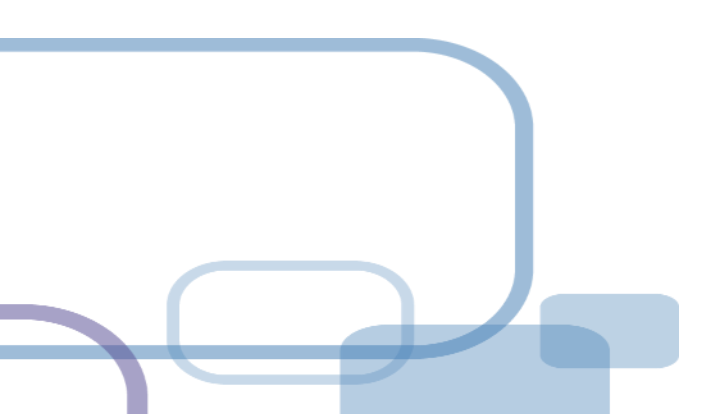

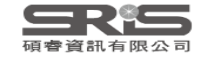

| My EndNote Library.enl                                       |                  |                                                                 |                              | — C                   |     |
|--------------------------------------------------------------|------------------|-----------------------------------------------------------------|------------------------------|-----------------------|-----|
| File Edit References Groups Libra                            | ary Tools Window | Help                                                            |                              |                       |     |
|                                                              | All References   | Get Technical Support<br>EndNote Output Styles                  |                              |                       |     |
| jamie@sris.com.tw<br>ØSync Status                            |                  | Check for Updates<br>EndNote Community                          | Q                            | No reference selected | ×   |
|                                                              |                  | EndNote Training Portal                                         | Advanced search              |                       |     |
| All References 29                                            | All References   | EndNote online<br>Download EndNote Plug-ins<br>Activate EndNote | Ê 2º 🖍                       |                       |     |
| Trash 11                                                     | Author           | About EndNote 20                                                | Journa                       |                       |     |
| ✓ MY GROUPS Deep learning 4                                  | Ø Zhu, C.;       | Han, T 2015 Highly com                                          | pressible 3D perio Nat Cc    |                       |     |
| ∽ GROUPS                                                     | 🦉 🛛 Pang, W      | V.; Che 2022 Impact of a                                        | symptomatic COV Infect       |                       |     |
| ✓ Year                                                       | Ø O'Malle        | ey, P. A. 2022 Ivermectin:                                      | 21st Century "Sna Clin Nu    |                       |     |
| <ul><li>№ 2021</li><li>8</li><li>№ 2022</li><li>4</li></ul>  | Japan, E         | ECMOn 2020 Japan ECMO                                           | Onet for COVID-1 Journa      |                       |     |
| @About 20 12                                                 | Chen, X          | .; Liao, 2020 The microb                                        | ial coinfection in Applie    |                       |     |
| ✓ Full Text                                                  | Ø Gralinsk       | ki, L. E.; 2015 Molecular p                                     | athology of emer J Patho     |                       |     |
| <ul> <li>□ 3D printing 5</li> <li>□ Coronavirus 5</li> </ul> | Ø Dhingra        | a, K.; Di 2022 Mucoadhes                                        | ive silver nanopar J Oral I  |                       |     |
| Search for group                                             | Takian, A        | A.; Raja 2020 Peace, Heal                                       | th, and Sustainabl Arch Ir 🗸 |                       | 169 |

Web of Science<sup>™</sup> | Learning</sup>

Let us help you make the most of EndNote 20.

Home Select a Product

#### **OTHER RESOURCES**

EndNote Online

EndNote for iPad & iPhone

### **Training Options**

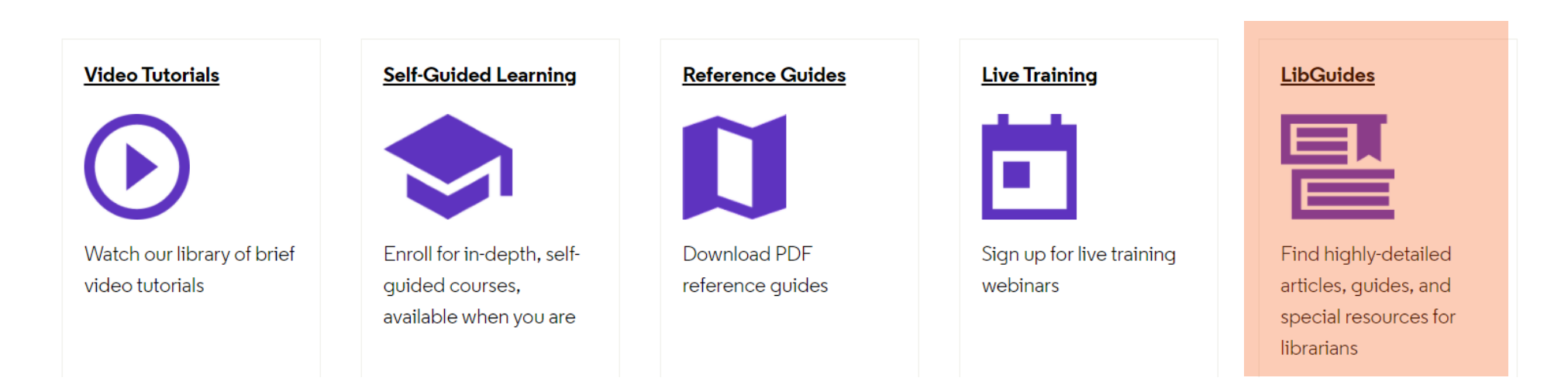

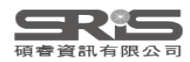

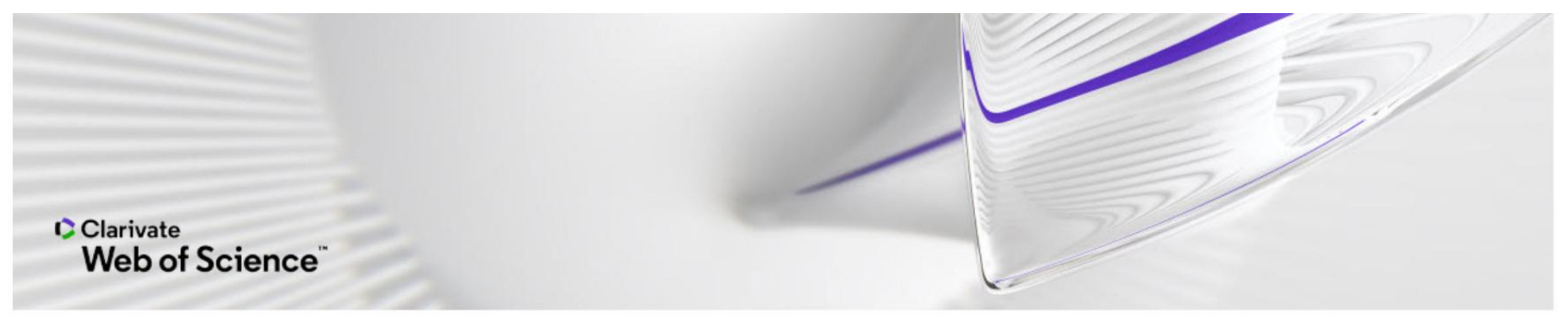

Clarivate Analytics / LibGuides / EndNote / EndNote / Content

### EndNote: Content

The EndNote LibGuide contains instructional information with links to resources.

| Home    | Fast start      | Training calendar | Web of Science Learning | For users | For trainers | For administrators | Content | EndNote online | EndNote Click |
|---------|-----------------|-------------------|-------------------------|-----------|--------------|--------------------|---------|----------------|---------------|
| EndNote | for iPad & iPho | ne Publons        |                         |           |              |                    |         |                |               |

#### Resources for finding, creating, and modifying content

- A great way to start is to ask other EndNote users! EndNote has an active and helpful user community, with a specific forum for output styles and other content. You can connect to the community here.
- You can search our content download pages, which are regularly updated with new and modified files.
  - Output styles
  - Connection files
  - Import filters
- If you cannot find the file you need, EndNote desktop includes editors for creating or modifying content files. Our downloadable guides have step-by-step instructions.

#### Journal editors, publishers, and librarians

We would be pleased to work with you to include or update output styles, connection files or import filters. Use the request forms to provide your information for our content team to review. We will contact you when we have reviewed your submission.

Search this Guide

Search

Output Styles are the "templates" which format bibliographic data in authors' manuscripts so it meets your specific requirements. Request new or updated output styles here.

Connection Files allow authors to directly download bibliographic data from within EndNote. A Z39.50 connection to your site must be available to use Connection Files. Request new or updated connection files here.

Import Filters allow authors to import already-downloaded tagged text files of bibliographic data into EndNote. Request new or updated import filters here.

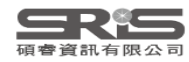

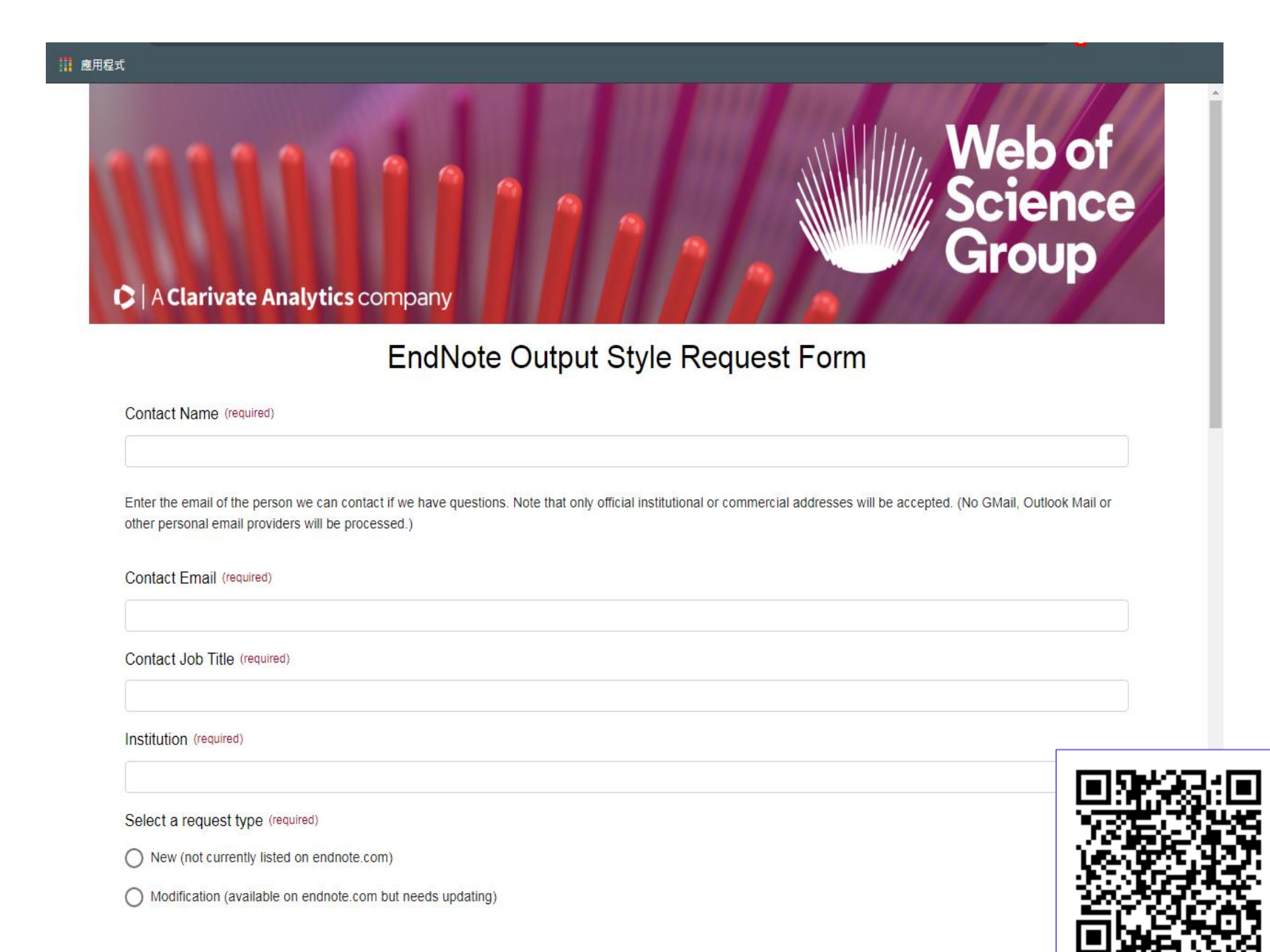

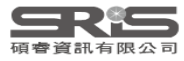

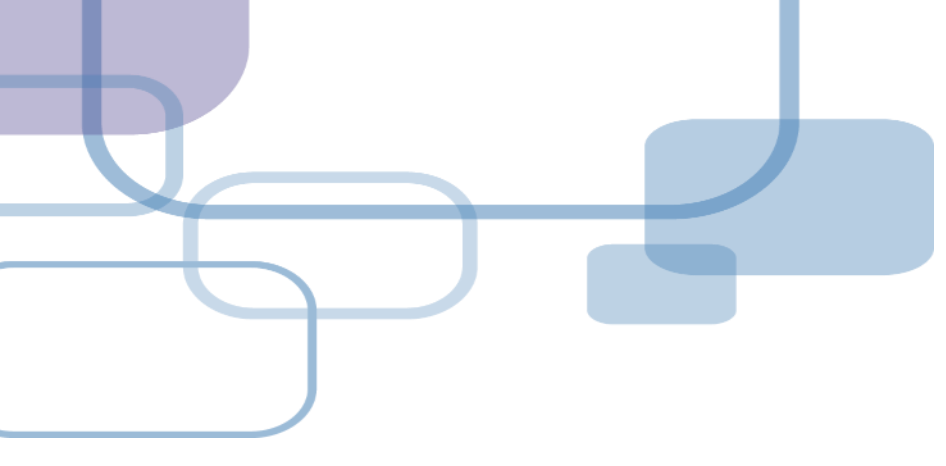

# 撤稿警示 Retraction Alert

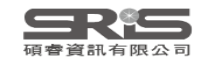

## Retraction Alert 撤稿警示

引用因故撤稿的文獻,將影響學術研究的品質。 可怕的是,您不知道您的參考文獻是否遭撤稿了!

EndNote 20.2以上版本皆與 Retraction Watch 資料 庫連結, Retraction Alert 讓您即時瞭解個人 EndNote Library 及 Citations 中是否含有已撤稿的文 獻。

※ 須有 EndNote 個人化帳號(可免費註冊)並同步過

| nicole@sris.com.tw      |   | All Re | eferences |                |            | +                                |   |
|-------------------------|---|--------|-----------|----------------|------------|----------------------------------|---|
| 🖉 Sync Status 🐣         |   |        | 雪牛琌       | 入個人            | 化框號        |                                  | Т |
| All References 1,215    |   |        | ᇬᄱᄢᅌ      | へ 回 八<br>to Op | してがい       |                                  |   |
| 🛆 Imported References 5 |   |        | Πάπο      |                | iiiie 回少   | Advanced search                  |   |
| 🔋 Retractions 4         |   |        |           |                |            |                                  | ╊ |
| Recently Added 1,215    |   | All F  | Reference | ces            |            | 卯 自 2 <sup>+</sup> 乙 図 冊         | L |
| 📋 Unfiled 565           |   | 1,215  | Reference | es             |            |                                  | L |
| Trash 177               |   | 0      | Title     | Year           | Author ^   | Journal                          |   |
| ✓ MY GROUPS             |   |        | Aam       | 2022           | Jeon. S    | Neuropharmacology                | L |
| ✓ Traditional Therapy   |   |        | Artifi    | 2022           | Jeona J    | Environ Sci Technol              |   |
| Cupping 200             |   | Di     | RFTR      | 2020           | lia L O ·  |                                  |   |
| 🖾 Gua Sha 50            |   |        | Chat      | 2022           |            | Inf Process Manag                |   |
| ✓ AI                    |   |        | W/bo      | 2022           | lin E · Fa | Cyberpsychol Rebay Soc Netw      |   |
| Al in PubMed not 398    |   |        | <b>±</b>  | ᆂᄂᄂᇸ           | 計本さ        | 物范文学。                            |   |
| PubMed 400              |   |        | 1         | コレレヨ           | 到旦久        | 3 頂灯 何 入 偈 '                     |   |
| Smart Chatbot 252       |   |        | 白動        | 建立             | Retr       | actions 群组,                      |   |
| Smart imaging 31        |   |        |           |                |            |                                  |   |
| ✓ My Groups             |   |        | <u> 1</u> | 於石             | 禰顈         | <b>不詳絀資</b> 訊。                   |   |
| $\sim$ MY TAGS +        |   |        |           |                |            |                                  |   |
| 1_Introdution 1         |   | Ű      | RETR      | 2021           | Junejo,    | Journal of Nanoparticle Research | L |
| 2_Method                |   |        | Occu      | 2022           | Junnarka   | Int J Paediatr Dent              |   |
| 3_Results               |   |        | kBot:     | 2019           | Kadariya   | Proc Int Conf Smart Comput SMAR  |   |
| 4_Discussion            |   |        | Artifi    | 2020           | Kaestner   | Transfus Apher Sci               |   |
| ● 一次文獻 1                | ~ |        | A Re      | 2021           | Kaluarac   | Sensors (Basel)                  |   |
| Search for group        | Q |        | Artifi    | 2022           | Kamalap    | Acta Neurochir Suppl             | 1 |

|   | 🗐 Jia, 2020 #138                                          | 9 Summary                   | Edit        | PDF        | :         | × |  |  |
|---|-----------------------------------------------------------|-----------------------------|-------------|------------|-----------|---|--|--|
|   | 🗼 Retracted public                                        | ation                       |             |            | /         |   |  |  |
|   | Jia-2020-RETRACTED_ Research on cong ~                    |                             |             |            |           |   |  |  |
| ^ | + Attach file                                             | 簡述撤稿                        | 原因          | ,點擊        | :         |   |  |  |
|   | RETRACTED: Rese<br>aerobics based ou<br>network (Retracte | Read Mo<br>文章出版礼            | re 回<br>注網〕 | J連結<br>站了解 | 至該<br>詳情。 |   |  |  |
|   | L. Q. Jia and L. S. Li                                    |                             |             |            |           |   |  |  |
|   | Eurasip Journal on Wi<br>2020 Vol. 2020 Issue             | reless Commun<br>1 Pages 16 | ication     | s and Netv | vorking   | ~ |  |  |
| ł | JAMA ~                                                    | Insert Co                   | ру          |            | ~         |   |  |  |
|   | 1 lialOliISR                                              | ETRACTED: Rese              | earch o     | n core str | enath     |   |  |  |

1. Jia LQ, Li LS. RETRACTED: Research on core strength training of aerobics based on artificial intelligence and sensor network (Retracted article. See vol. 2022, 2022). Article; Retracted Publication. *EURASIP J Wirel Commun Netw*. Aug 2020;2020(1):16. 164. doi:10.1186/s13638-020-01785-3

| w                               |                           |                                                                                     |                                                                                                    | - <b>TL</b> AF                                       |                                      | Artificial intelligence.docx - Word    |                                        |                                                                    |                                                                                                    |                  |  |
|---------------------------------|---------------------------|-------------------------------------------------------------------------------------|----------------------------------------------------------------------------------------------------|------------------------------------------------------|--------------------------------------|----------------------------------------|----------------------------------------|--------------------------------------------------------------------|----------------------------------------------------------------------------------------------------|------------------|--|
| 檔案                              |                           | 21版木は                                                                               | 「現」                                                                                                    | 「切配                                                  |                                      | 檢視                                     | EndNote 21                             |                                                                    |                                                                                                    |                  |  |
| Insert<br>Citation              | Go t 🖓 Go t 😨 Edit 😨 Edit | to EndNote<br>& Manage Citation(s)<br>Library Reference(s)                          | Style: N<br>Style: N<br>Style: Style: N<br>Style: Style: Styl | Numbered<br>te Citations a<br>ert Citations a        | nd Biblio<br>and Biblic<br>Bib       | •<br>graphy<br>ography •<br>oliography | ႔ Retracti<br>🕵 Categor<br>🖽 Instant I | on Alert<br>ize References <del>-</del><br>Formatting is On -<br>G | <ul> <li>Image: Export to EndNote →</li> <li>Image: Manuscript Matcher</li> <li>Image: Preferences</li> <li>Tools</li> </ul> | <b>?</b><br>lelp |  |
| EndNote 20                      | Find & I                  | Insert My References                                                                |                                                                                                    |                                                      |                                      | ×                                      |                                        |                                                                    |                                                                                                    |                  |  |
| 2021                            |                           | ~                                                                                   | Find                                                                                                    | Search: Libr                                         | aries                                | ~                                      |                                        |                                                                    |                                                                                                    |                  |  |
| Author Ma                       | Year<br>2021              | Title<br>Metamorphic Testing of F                                                   | ake News D                                                                                                    | etection Softwa                                      | are                                  | ^                                      | 在(                                     | CWYW-                                                              | Insert Citatio                                                                                                    | n                |  |
| Mach<br>Ngon<br>Qawas           | 2021<br>2021<br>2019      | Predatory publishing in S<br>Underrepresented Minori<br>Automatic Identification of | opus: evide<br>ty Students<br>of Fake New                                                                                                    | ence on cross-c<br>Applying to De<br>s Using Deep Le | ountry diff<br>ermatology<br>earning | rences<br>/ Reside                     | ────────────────────────────────────── | 孚引用文願<br>前方會出                                                      | 駀時・撤楇文劇<br>現警示圖案                                                                                                    | 款<br>入           |  |
| Komero<br>Reference<br>Record N | e Type<br>umber           | Journal Article                                                                     |                                                                                                    |                                                      |                                      | >                                      |                                        |                                                                    |                                                                                                    | i                |  |
| ,                               | Author                    | Gereme, F.<br>Zhu, W.<br>Avall T                                                    |                                                                                                    |                                                      |                                      | ~                                      |                                        |                                                                    |                                                                                                    |                  |  |
| Library: EN20te                 | est.enl                   |                                                                                     | <u>I</u> nsert                                                                                                    | ▼ Cancel                                             | 46 iter                              | Help                                   |                                        |                                                                    |                                                                                                    |                  |  |

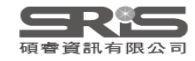

Artificial intelligence.docx - Word

| 檔案                 | 常用                          | 插入                             | 設計                           | 版面面              | 習 參                  | 考資料                              | 郵件                            | 校閱                     | 檢視                  | EndNote 21 |                                                                                            |                                                          |           |
|--------------------|-----------------------------|--------------------------------|------------------------------|------------------|----------------------|----------------------------------|-------------------------------|------------------------|---------------------|------------|--------------------------------------------------------------------------------------------|----------------------------------------------------------|-----------|
| Insert<br>Citation | EN Go to<br>DE Edit<br>Edit | o EndNo<br>& Mana<br>Library I | ote<br>age Citat<br>Referenc | tion(s)<br>ce(s) | Style:<br>Upo<br>Cor | Numbe<br>date Cita<br>overt Cita | ered<br>tions an<br>itions ai | nd Biblio<br>nd Biblic | graphy<br>ography • | Retract    | t <mark>ion Alert</mark><br>Prize References <del>-</del><br>Formatting is On <del>-</del> | Export to EndNote -<br>Manuscript Matcher<br>Preferences | ?<br>Help |
|                    | Cit                         | ations                         |                              |                  |                      |                                  |                               | Bik                    | oliograph           | ıy         | 6                                                                                          | Tools                                                    |           |

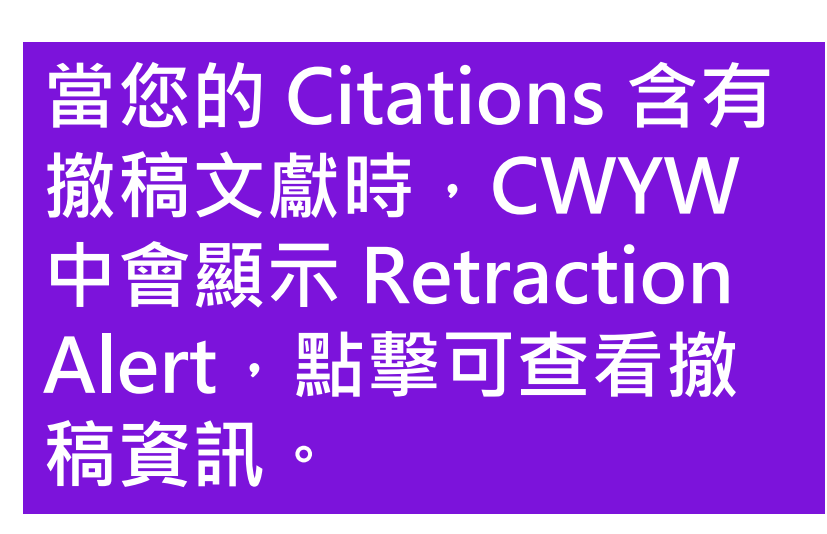

| EndNote Retraction Alert                                                                                                |                                                                     |        |
|----------------------------------------------------------------------------------------------------|---------------------------------------------------------------------|--------|
| A Retracted publications<br>Some publications you have cited in the                                                     | is document have been indexed by <u>Retraction Watch</u> .          |        |
| Jia, 2020 #1389<br>- Fake Peer Review<br>- Investigation by Journal/Publisher<br>- Rogue Editor<br>- Unreliable Results | Edit Library Ref<br>簡述撤稿原因 · 點擊<br>Read More 可連結至該<br>文章出版社網站了解詳情 · | erence |

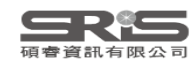

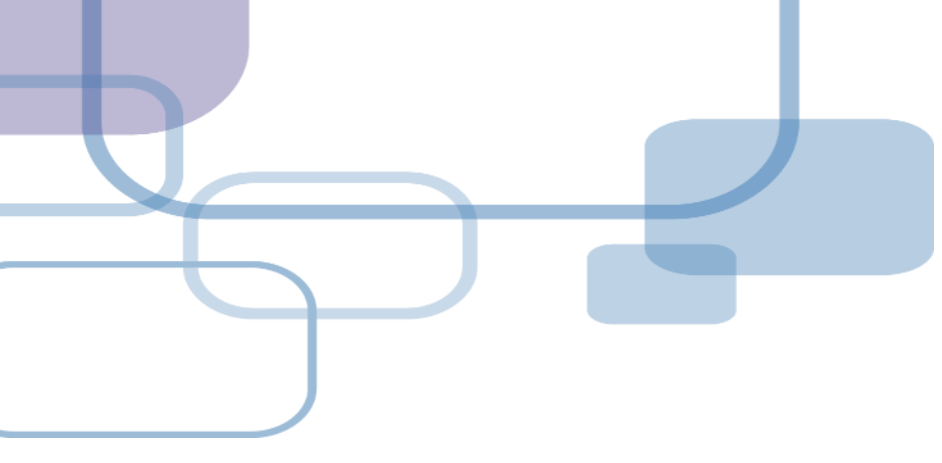

# **Compare Versions**

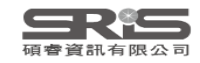

## 單筆書目比對還原

若您在編輯書目時,刪除某欄位或打錯字,又 誤按了儲存,可利用 Compare Versions 功能, 比對在不同時間點儲存的書目資料內容,並還 原至正確的時間版本。

※需有EndNote個人化帳號(可免費註冊)

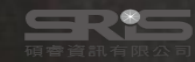

### EN21 Sample

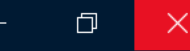

### File Edit References Groups Tags Library Tools Window Help

| nicole@sris.com.tw     | All References   | +                                                           |                                                               |                                          |     |
|------------------------|------------------|-------------------------------------------------------------|---------------------------------------------------------------|------------------------------------------|-----|
| 🖉 Sync Status 🐣        |                  |                                                             | 🗎 Alsuliman 20                                                | 20 #1025 Summary Edit PDE                | ×   |
| 📋 All References 1,210 |                  | α                                                           |                                                               |                                          |     |
| A Recently Added 1,151 |                  | Advanced search                                             | $\mathbf{B}  I  \underline{\cup}  \mathbf{X}^1  \mathbf{X}_1$ | Q Compare versions Save                  |     |
| 📋 Unfiled 560          |                  |                                                             |                                                               |                                          |     |
| 🔟 Trash 177            | All References   |                                                             | ᅘ┍ᆸᅒᆧᆿᅘ                                                       |                                          |     |
| ✓ MY GROUPS            | 1,210 References |                                                             |                                                               |                                          | 5   |
| ✓ AI                   | 🖉 Author 🗸 Year  | 在最.                                                         | 上万編輯功能                                                        |                                          |     |
| 🙆 Al in PubMe 398      | Altman R 2017    | Artificial intelligence (AI) systems for interpreting com   | Author                                                        | Alculiman T                              |     |
| PubMed 400             | Altay S : S 2022 | Scaling up interactive argumentation by providing cou       | Author                                                        | Humaidan, D.                             |     |
| 🔍 Smart Chatb 252      | Altay S: 2023    | Information delivered by a chatbot bas a positive impo      |                                                               | Sliman, L.                               |     |
| 🔍 Smart imaging 31     | Altay, 5., 2025  | Machine learning and artificial intelligence in the service | Veer                                                          | 2020                                     |     |
| > Traditional Ther 250 |                  |                                                             | fear                                                          | 2020                                     |     |
| $\sim$ my tags +       | Airanan, A 2022  | Application and performance of artificial intelligence to   | Title                                                         | Machine learning and artificial          |     |
| 1_Introdution 1        | Almuslen, 2020   | Integrating Cupping Therapy in the Management of Si         |                                                               | intelligence in the service of medicine: |     |
| 2_Method               | Almusharr 2020   | Engaging Unmotivated Smokers to Move Toward Quit            |                                                               | Necessity or potentiality?               |     |
| 3_Results              | Almeida S 2021   | Dry cupping therapy is not superior to sham cupping t       | Journal                                                       | Current Research in Translational        |     |
| 4_Discussion           | Almalki, M 2020  | Health Chatbots for Fighting COVID-19: a Scoping Rev        |                                                               | Medicine                                 |     |
| ▶ 一次文獻 1               | Almalki, M. 2021 | Exploring the Influential Factors of Consumers' Willing     | Volume                                                        | 69                                       |     |
| ▶ 二次文獻 1               | Almalki, M. 2020 | Perceived Utilities of COVID-19 Related Chatbots in Sa      | volume                                                        | 00                                       |     |
| ✓ FIND FULL TEXT       | Almaiman, 2018   | Proteomic effects of wet cupping (Al-hijamah)               | Part/Supplement                                               |                                          |     |
| ✓ GROUPS SHARED BY     | Allen, S. A 2009 | An unusual pattern of Ecchymosis related to Gua Sha 📲       |                                                               | 4                                        |     |
| 🖻 ann@sris.com.tw, W   | Alkoudma 2023    | Implementing a chatbot on Facebook to reach and col         | Issue                                                         | 4                                        |     |
| 🖻 tony@sris.com.tw, a  | AlKhadhra 2019   | Effects of myofascial trigger point dry cupping on pain     | Pages                                                         | 245-251                                  | 180 |
| Search for group Q     |                  |                                                             |                                                               |                                          |     |

| File   |                  |                                                                                                    |                  |                                                          |                                              |
|--------|------------------|----------------------------------------------------------------------------------------------------|------------------|----------------------------------------------------------|----------------------------------------------|
| nico   | Version: 2023年7月 | 31日下午 04:29:23                                                                                      | 2023             | 3年7月27日下午 03:22:47                                       | Use this version                             |
| Ø      |                  |                                                                                                    | 2023年            | 7月31日下午 04:29:22                                         |                                              |
| Ê      | Reference Type   | Journal Article                                                                                     | Refe 	✔ 2023年    | 7月27日下午 03:22:47                                         |                                              |
| Ļ<br>≙ | Author           | Alculiman T                                                                                         | Author           | Alsuliman T                                              |                                              |
| Ē      |                  | 左側為目前版本                                                                                             |                  | 右側選單可用 <b>U</b> s                                        | se this version                              |
| $\sim$ |                  |                                                                                                    |                  | 選擇其他時間版                                                  | 本                                            |
|        | Year             | 2020                                                                                                | Yea              |                                                          |                                              |
|        | Title            | Machine learning and artificial intelligence in the service of medicine: Necessity or potentiality? | Title            | Machine learning and artific medicine: Necessity or pote | ial intelligence in the service of ntiality? |
|        | Secondary Author |                                                                                                    | Secondary Author |                                                          |                                              |
|        | Journal          | Current Research in Translational Medicine                                                          | Journal          | Curr Res Transl Med                                      |                                              |
| Ý      | Place Published  |                                                                                                    | Place Publishe   | 右側標示為灰底                                                  | 的為兩版之間                                       |
|        | Publisher        |                                                                                                    | Publishe         | 內容有差異                                                    | <b>美的欄位</b>                                  |
|        | Volume           | 68                                                                                                  | Volume           | 68                                                       |                                              |
|        | Part/Supplement  |                                                                                                    | Part/Supplement  |                                                          |                                              |
| $\sim$ | lssue            | 4                                                                                                   | Issue            | 4                                                        |                                              |
| ~      | Pages            | 245-251                                                                                             | Pages            | 245-251                                                  |                                              |
|        | Start Page       |                                                                                                    | Start Page       |                                                          |                                              |
| Searc  | Tortion ( Author |                                                                                                    | Tertian Author   |                                                          |                                              |

 $\times$ 

×

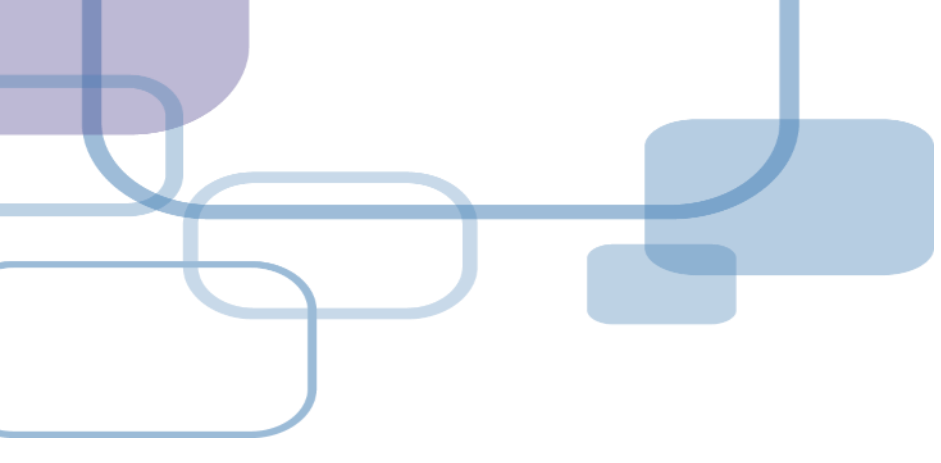

# CWYW for Google Docs

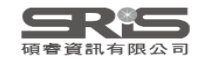

# EndNote for Google Docs 外掛

若您與一群研究者共同編輯 Word 文件, 面對 整合文章內容與 EndNote 語法感到複雜時, 可試試在 Google Docs 利用 21 版起提供的 EndNote Cite While You Write 擴充功能, 幫助您撰寫與編輯書目引文一氣呵成。

※ 需先啟用 EndNote 21 的 EndNote Web 帳號認證 ※ 語法無法與 Word 文件共用

碩窨大學

## 取得擴充功能

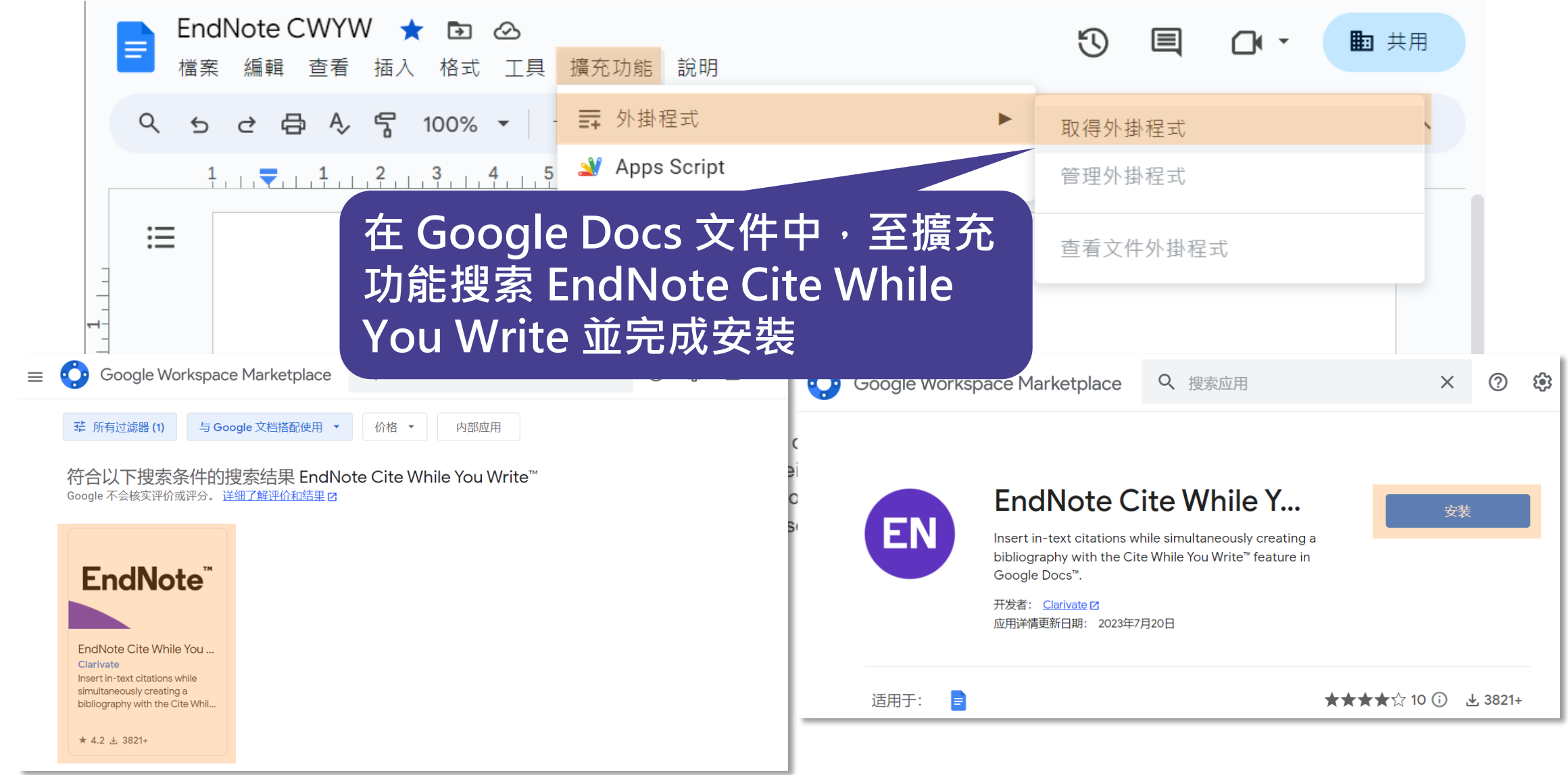

## 登入

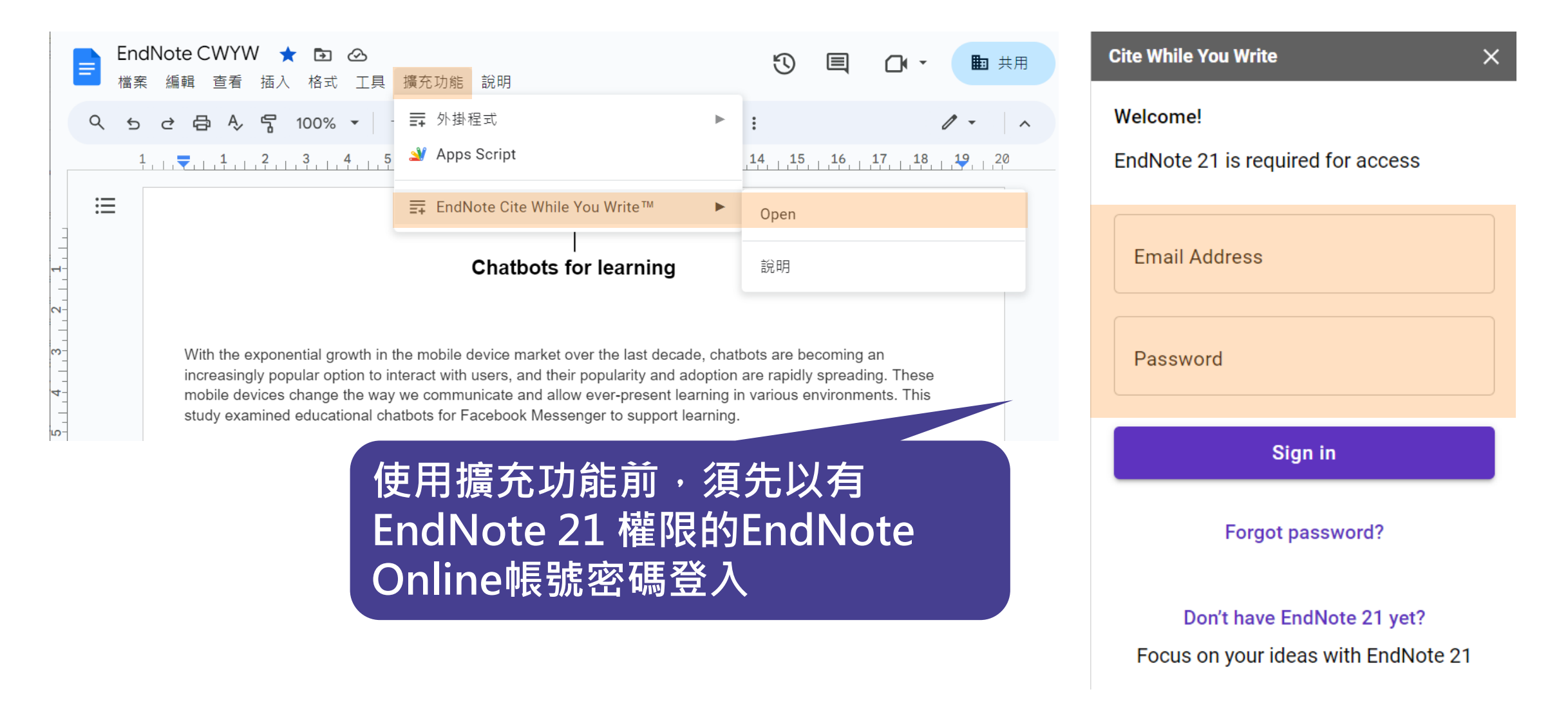

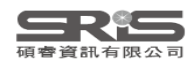

## 搜尋並插入引文

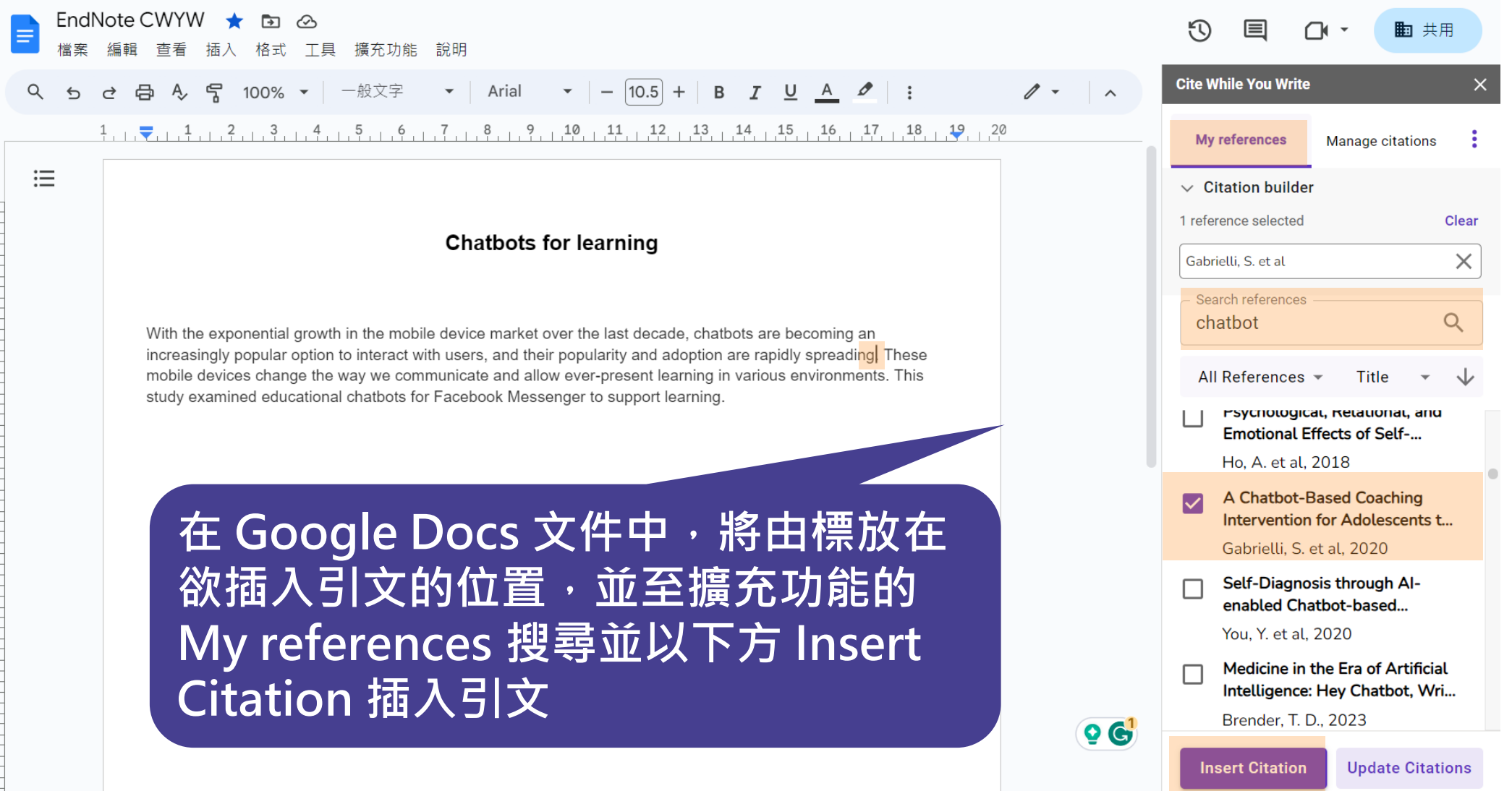

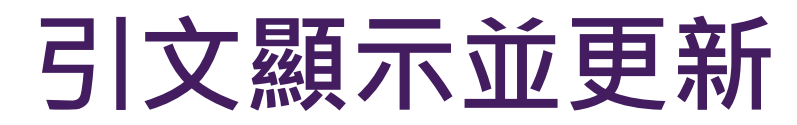

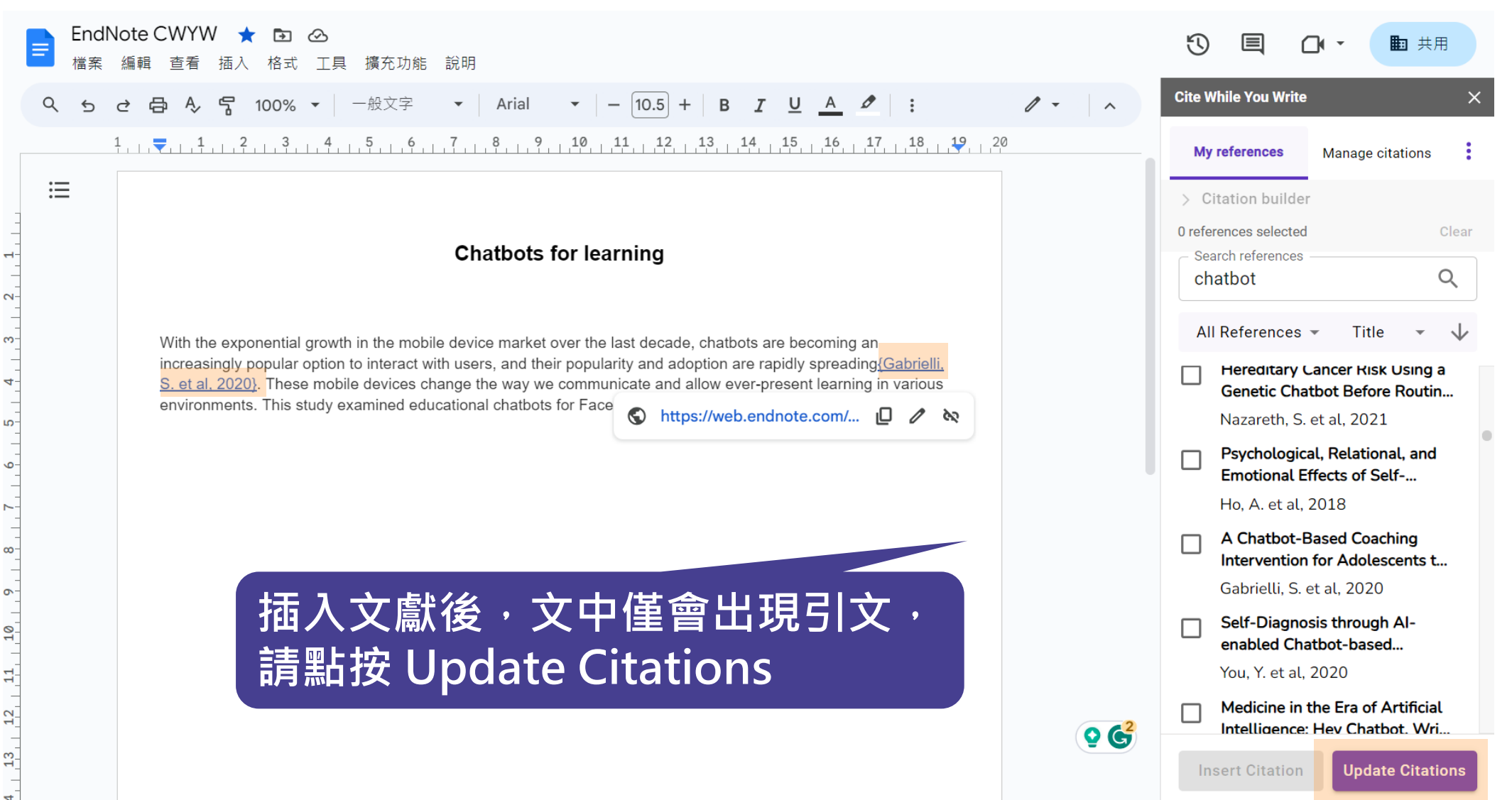

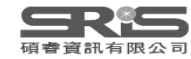

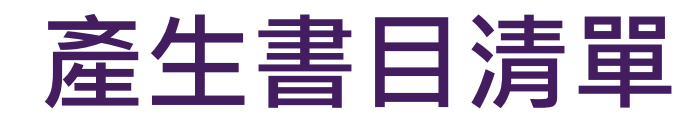

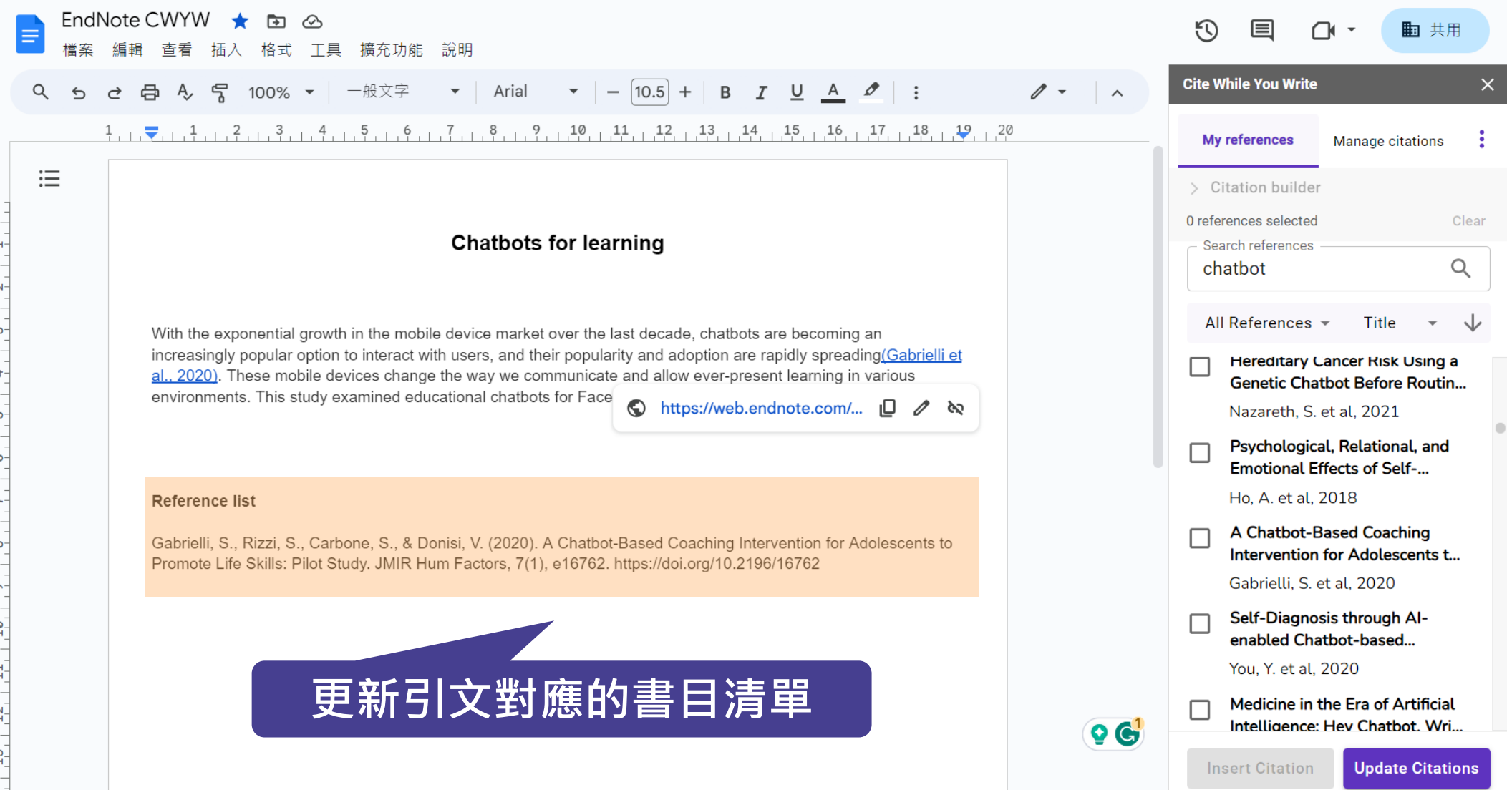

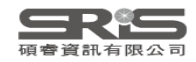

現有引文後新增一筆引文

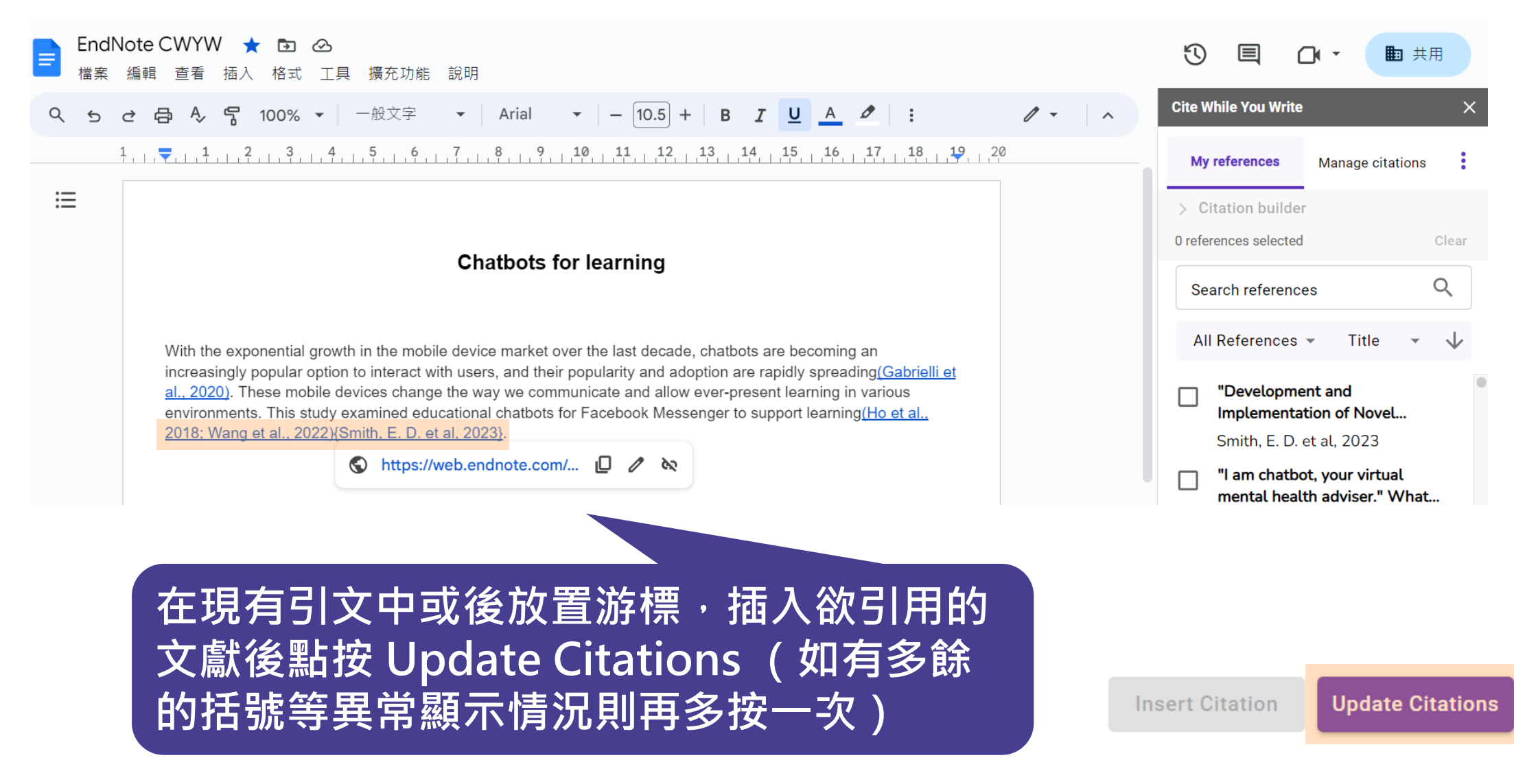

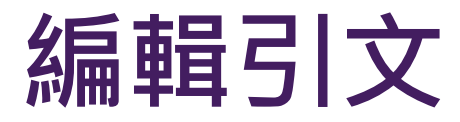

### **Chatbots for learning**

With the exponential growth in the mobile device market over the last decade, chatbots are becoming an increasingly popular option to interact with users, and their popularity and adoption are rapidly spreading (Gabrielli et al., 2020). These mobile devices change the way we communicate and allow ever-present learning in various

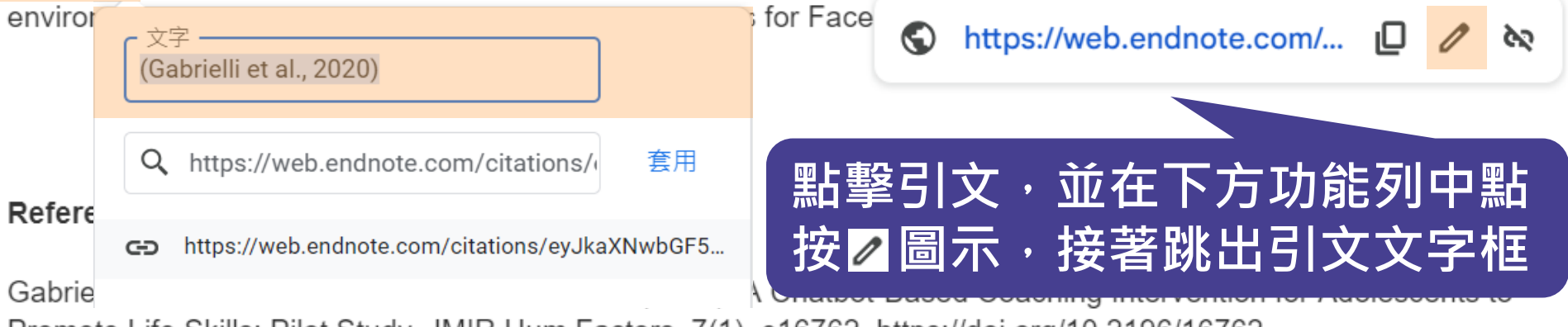

Promote Life Skills: Pilot Study. JMIR Hum Factors, 7(1), e16762. https://doi.org/10.2196/16762

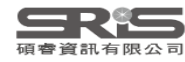

## 編輯引文格式內容並儲存

### Chatbots for learning

With the exponential growth in the mobile device market over the last decade, chatbots are becoming an increasingly popular option to interact with users, and their popularity and adoption are rapidly spreading<u>(Gabrielli et al., 2020)</u>. These mobile devices change the way we communicate and allow ever-present learning in various

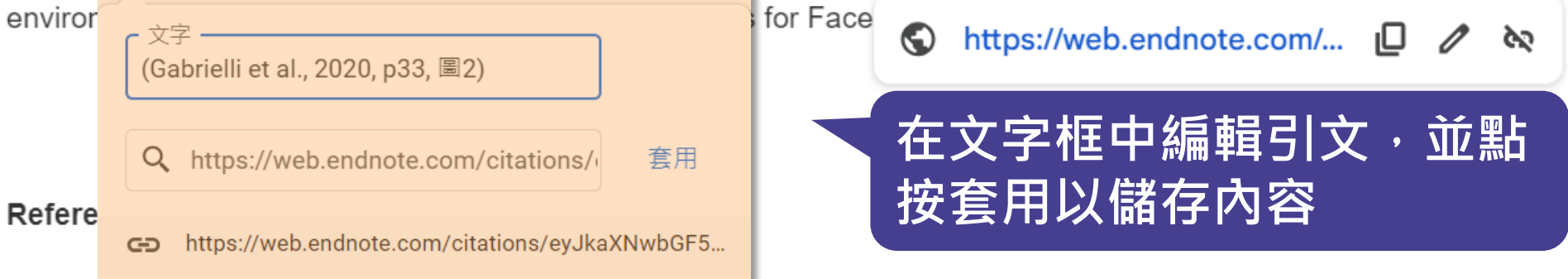

Gabrielli, S., Rizzi, S., Carbone, S., & Donisi, V. (2020). A Chatbot-Based Coaching Intervention for Adolescents to Promote Life Skills: Pilot Study. JMIR Hum Factors, 7(1), e16762. https://doi.org/10.2196/16762

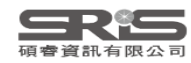

### 進入書目格式清單路徑

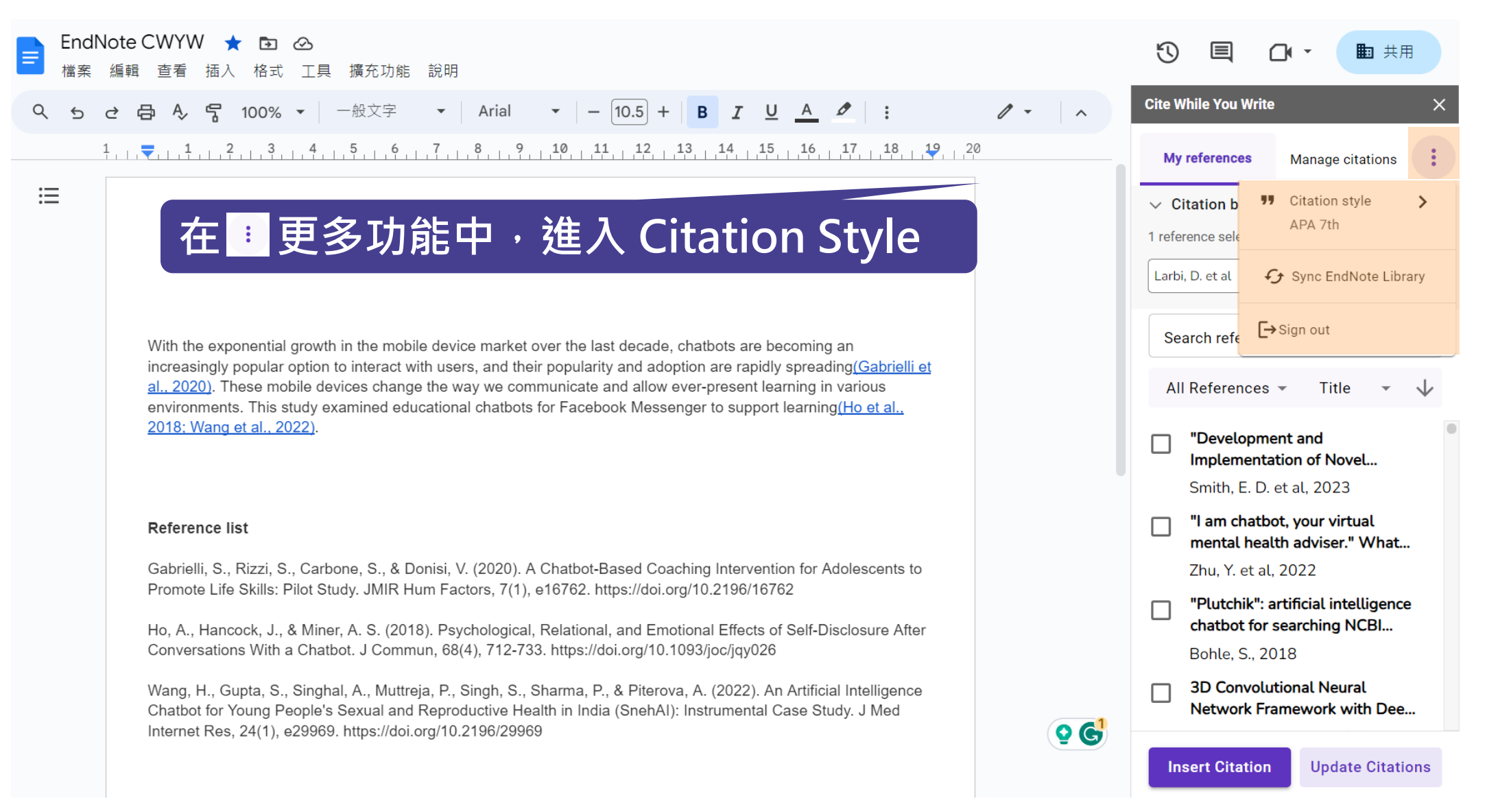

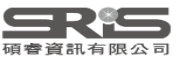

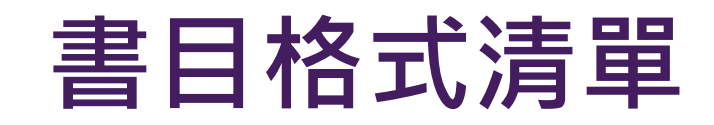

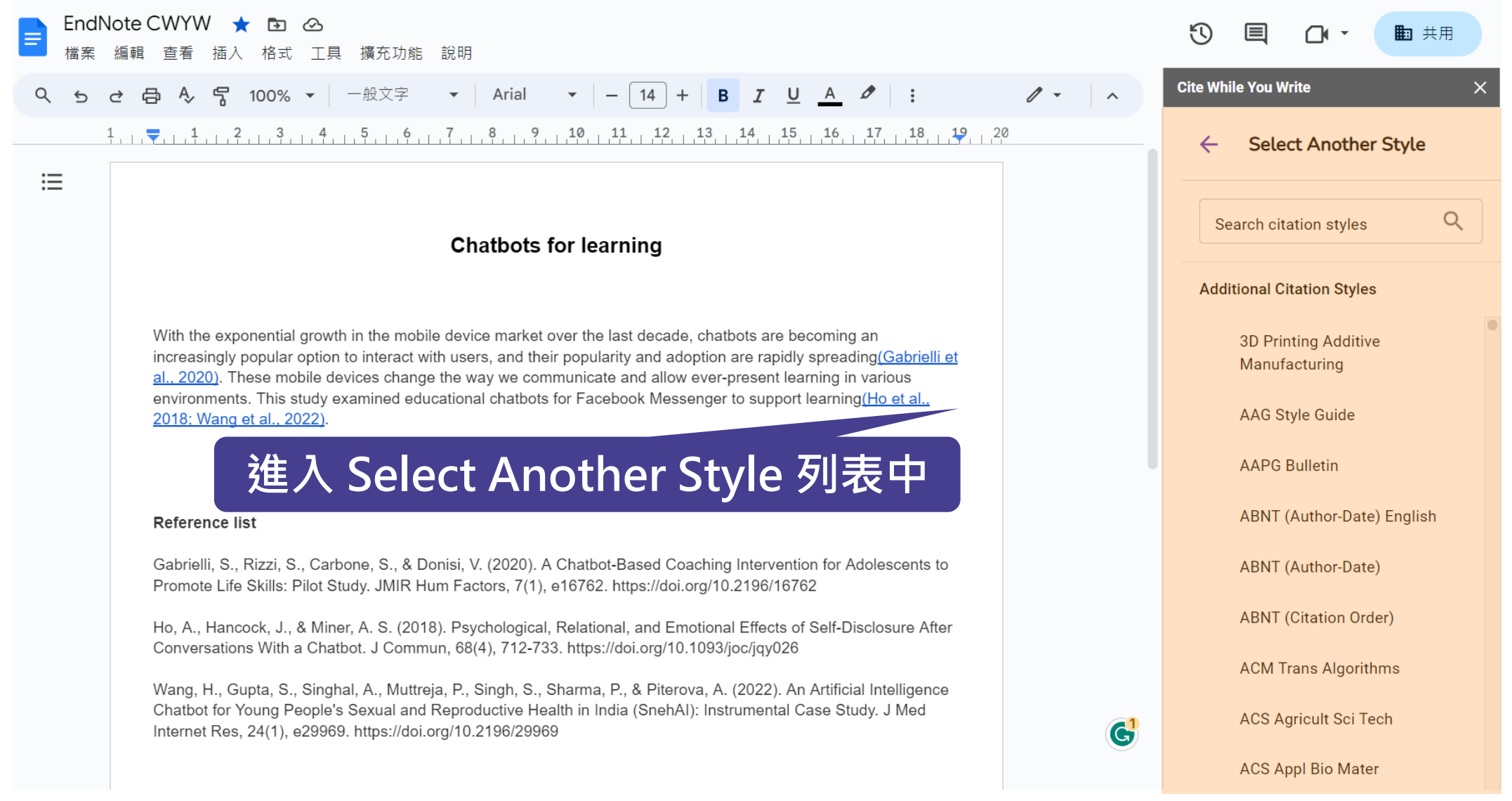

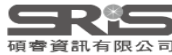

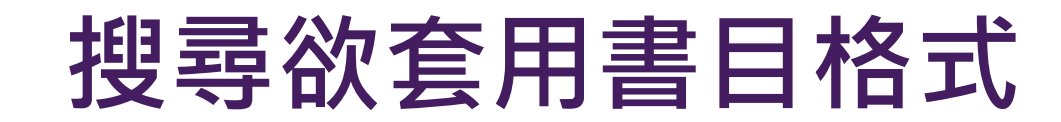

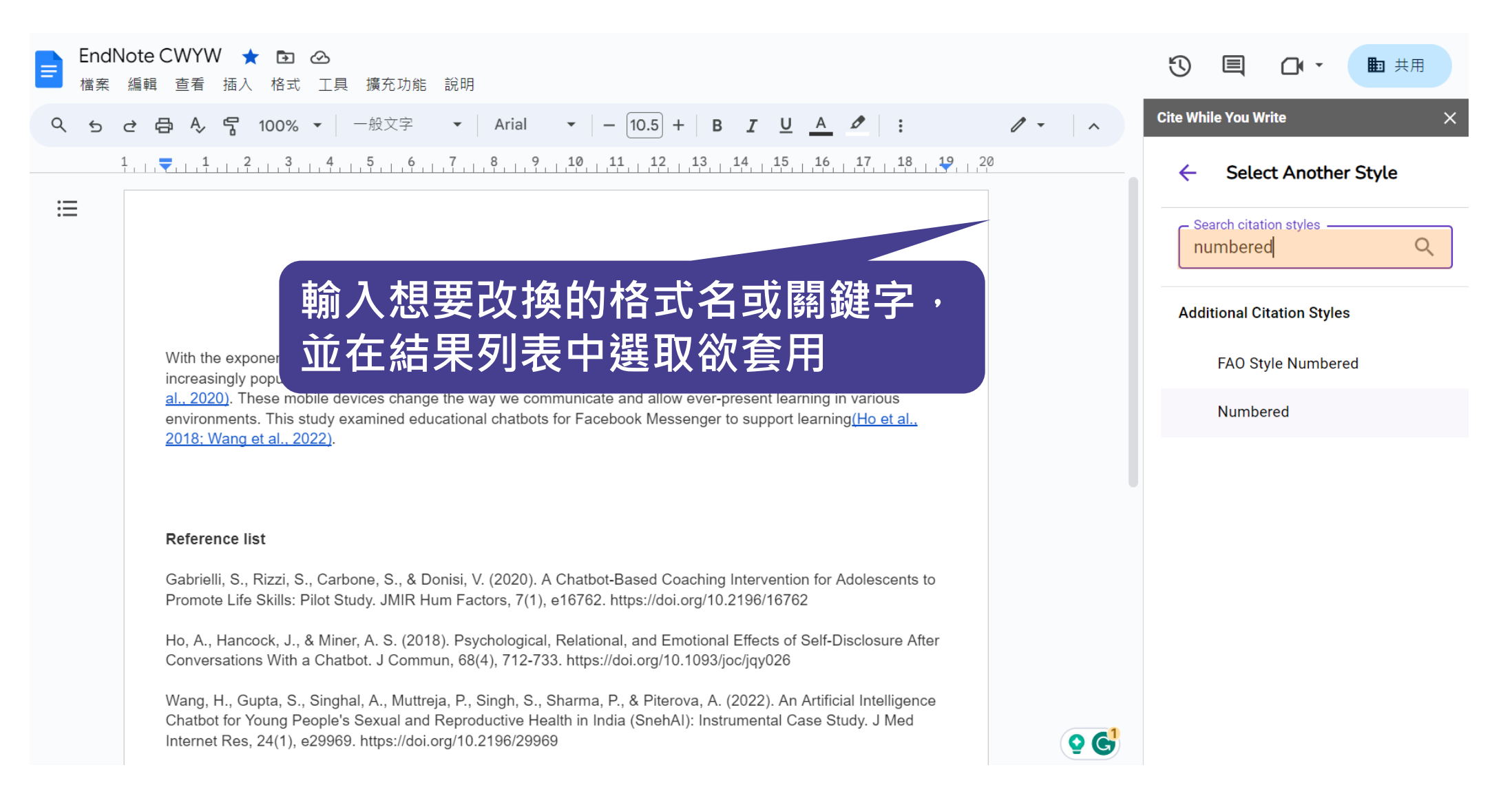

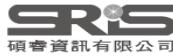

## 常用格式清單

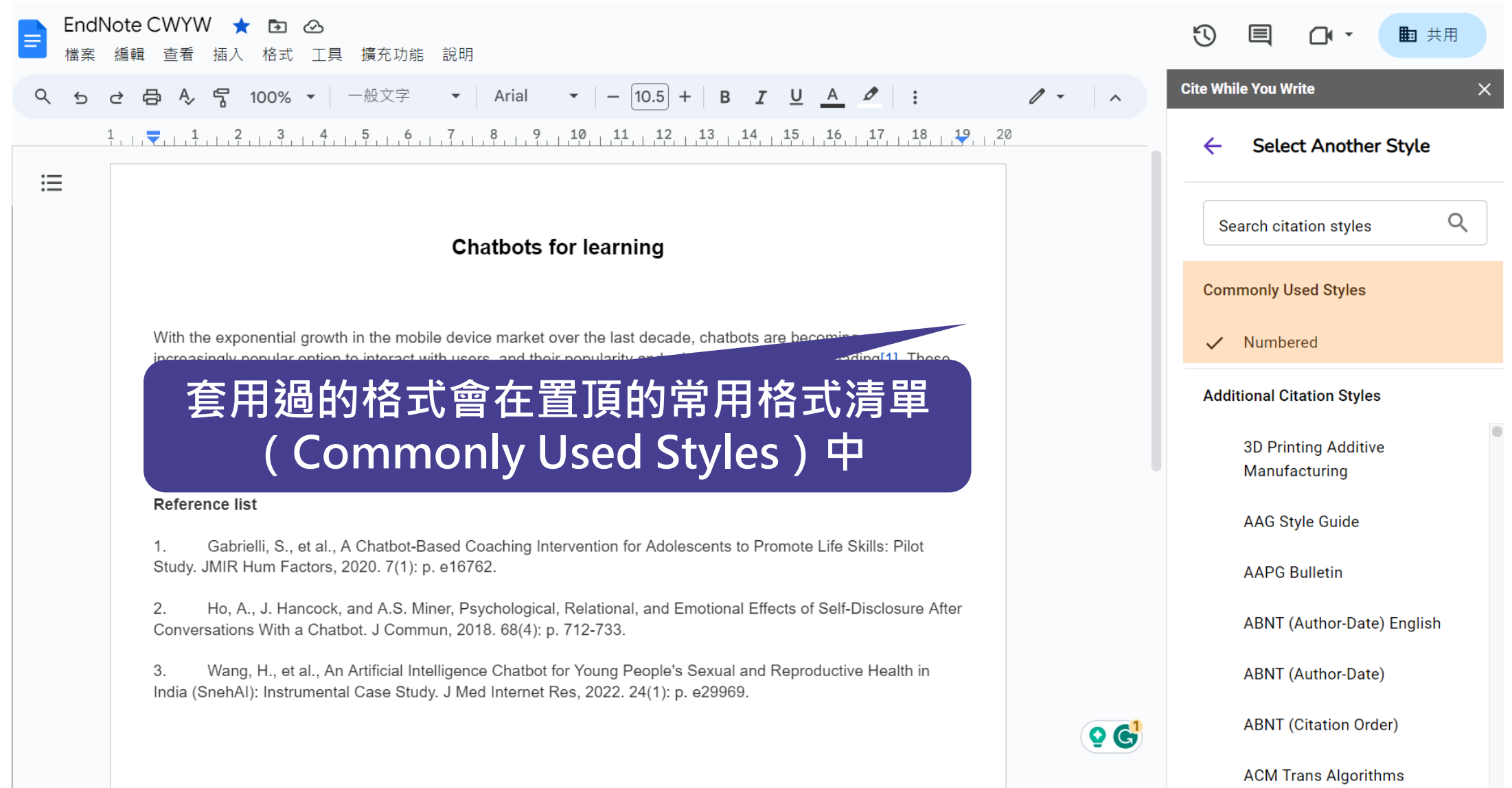

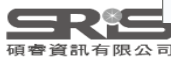

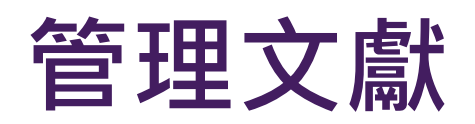

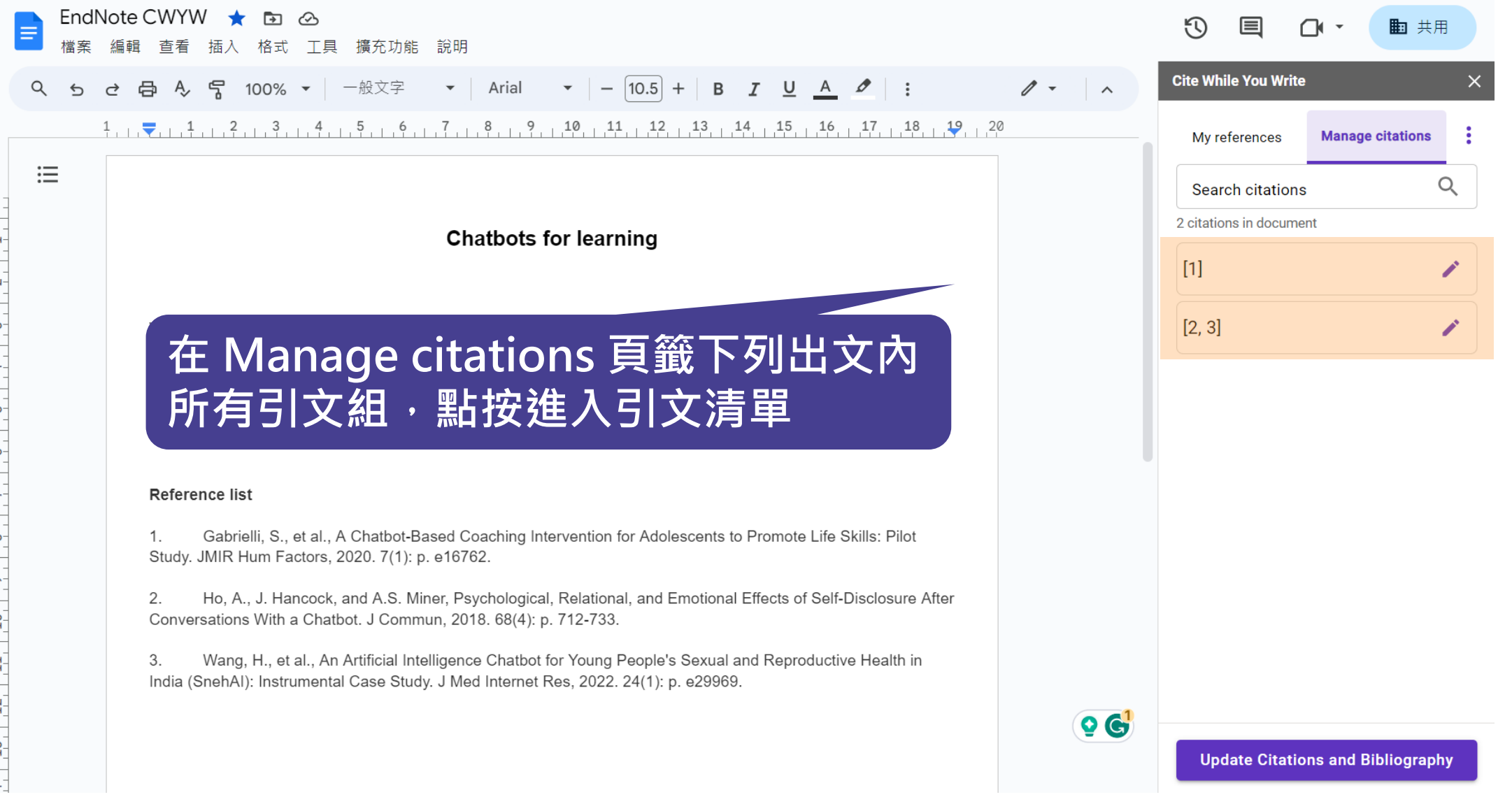

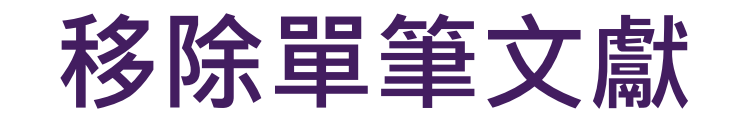

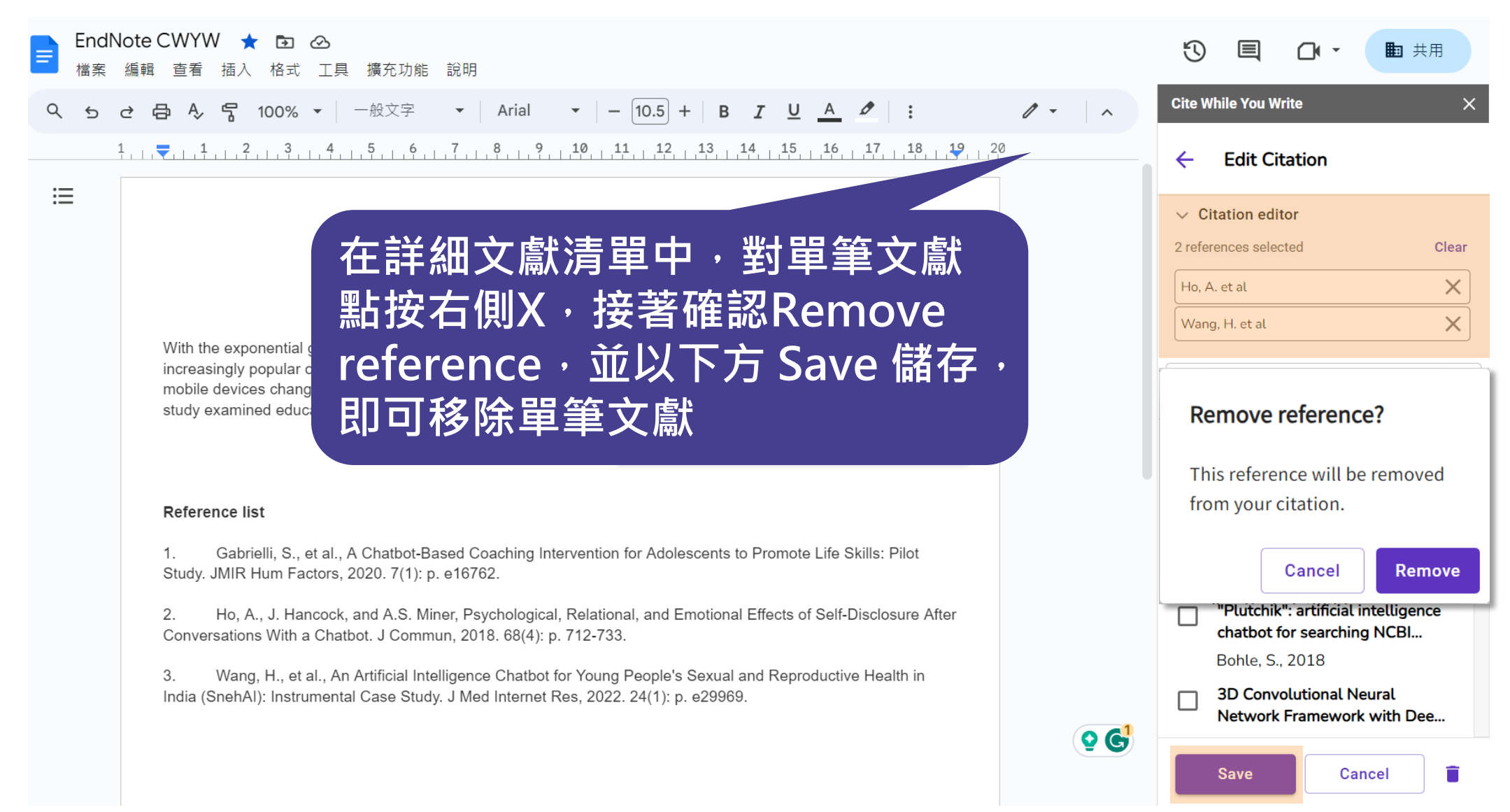

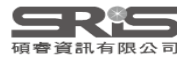

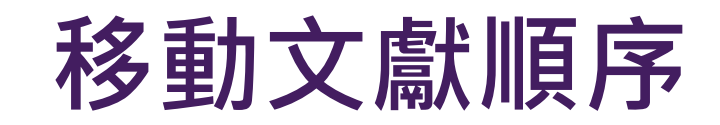

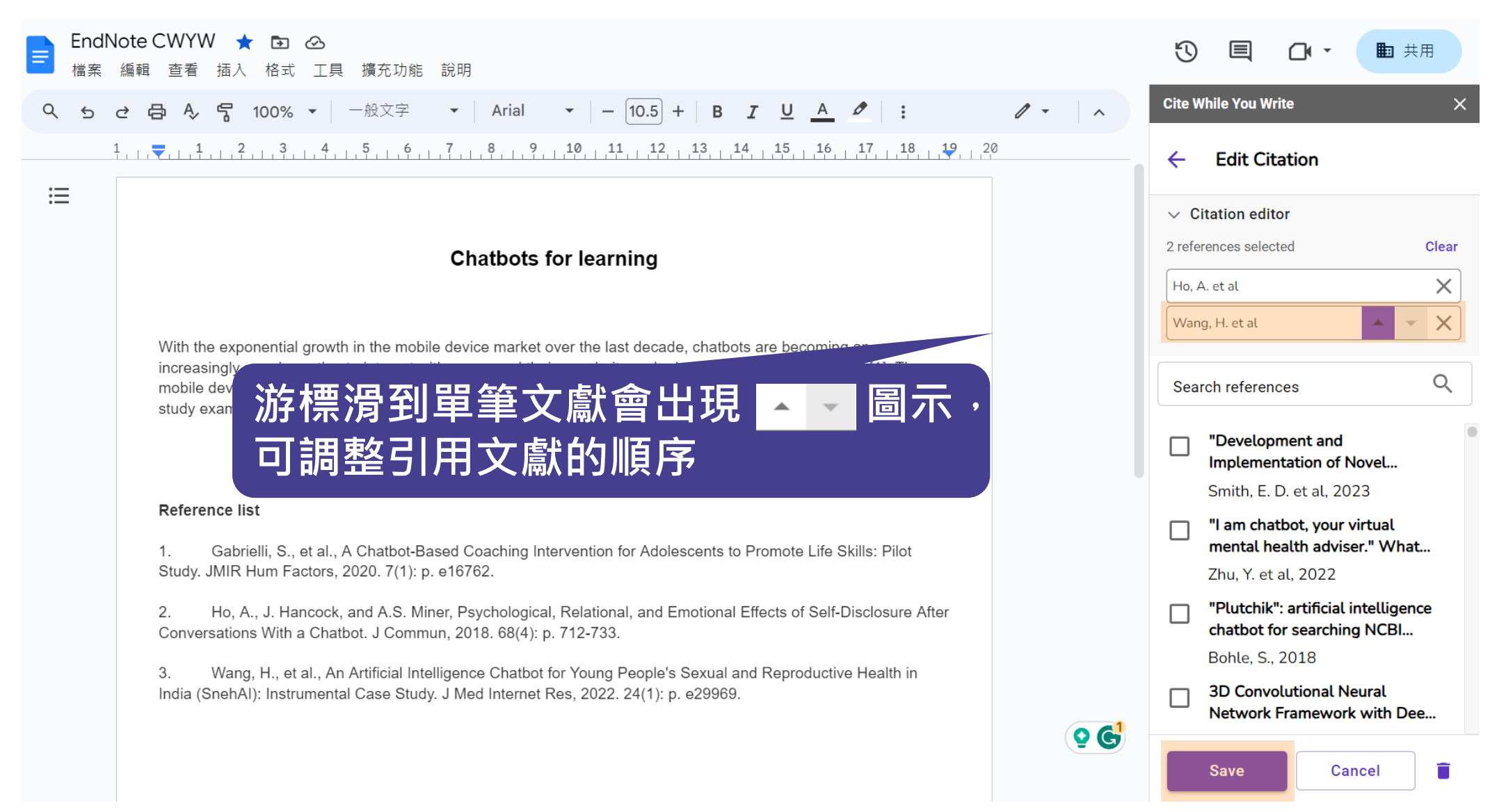

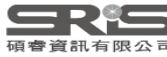

移除多筆文獻

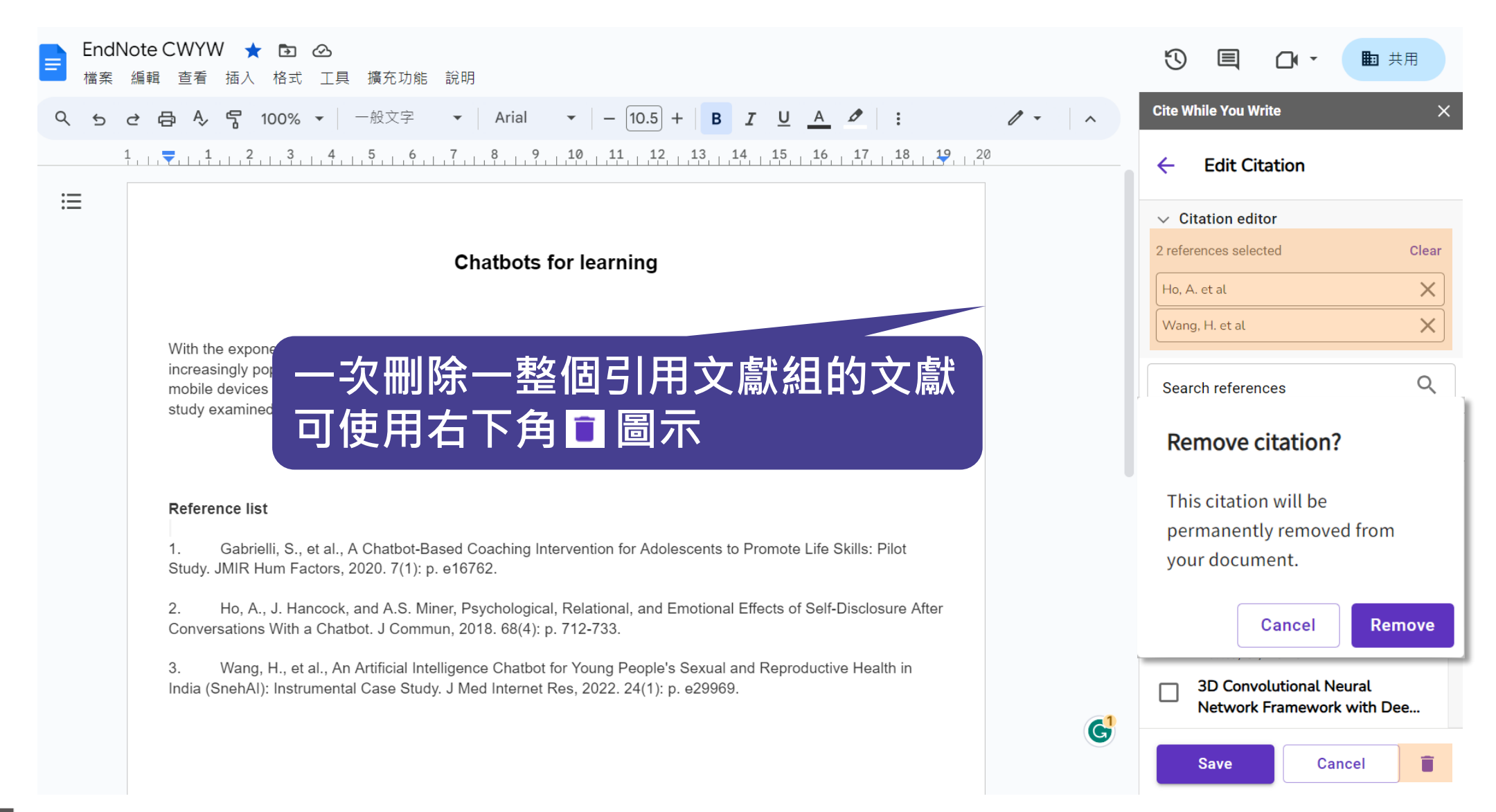

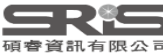

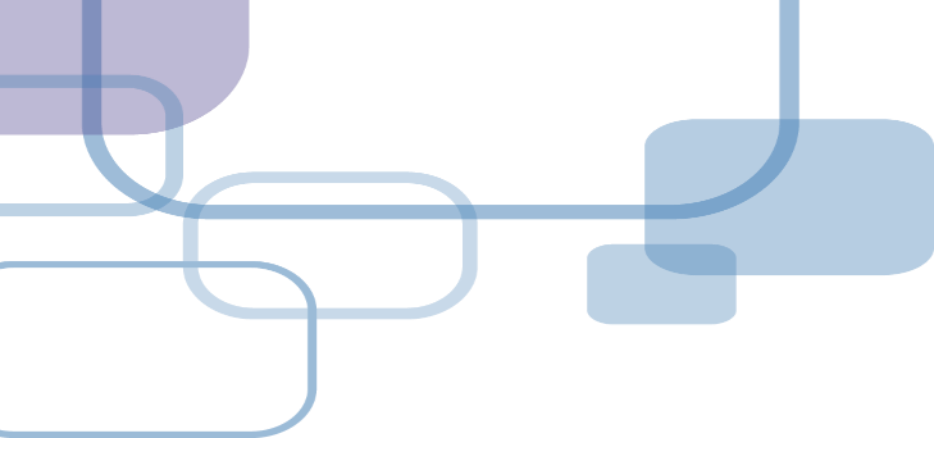

# 寫作投稿分析

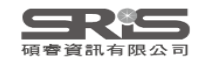

# 寫作投稿分析 (Manuscript Matcher)

在 Word 上撰寫研究文章後,可以將此帶有參數的文件檔利用 Manuscript Matcher 功能,導向 EndNote 選刊系統, 提供適合投稿的期刊列表及策略分析。

※需有EndNote個人化帳號(可免費註冊)

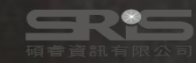

## Manuscript Matcher 使用方法(一)

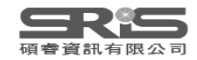
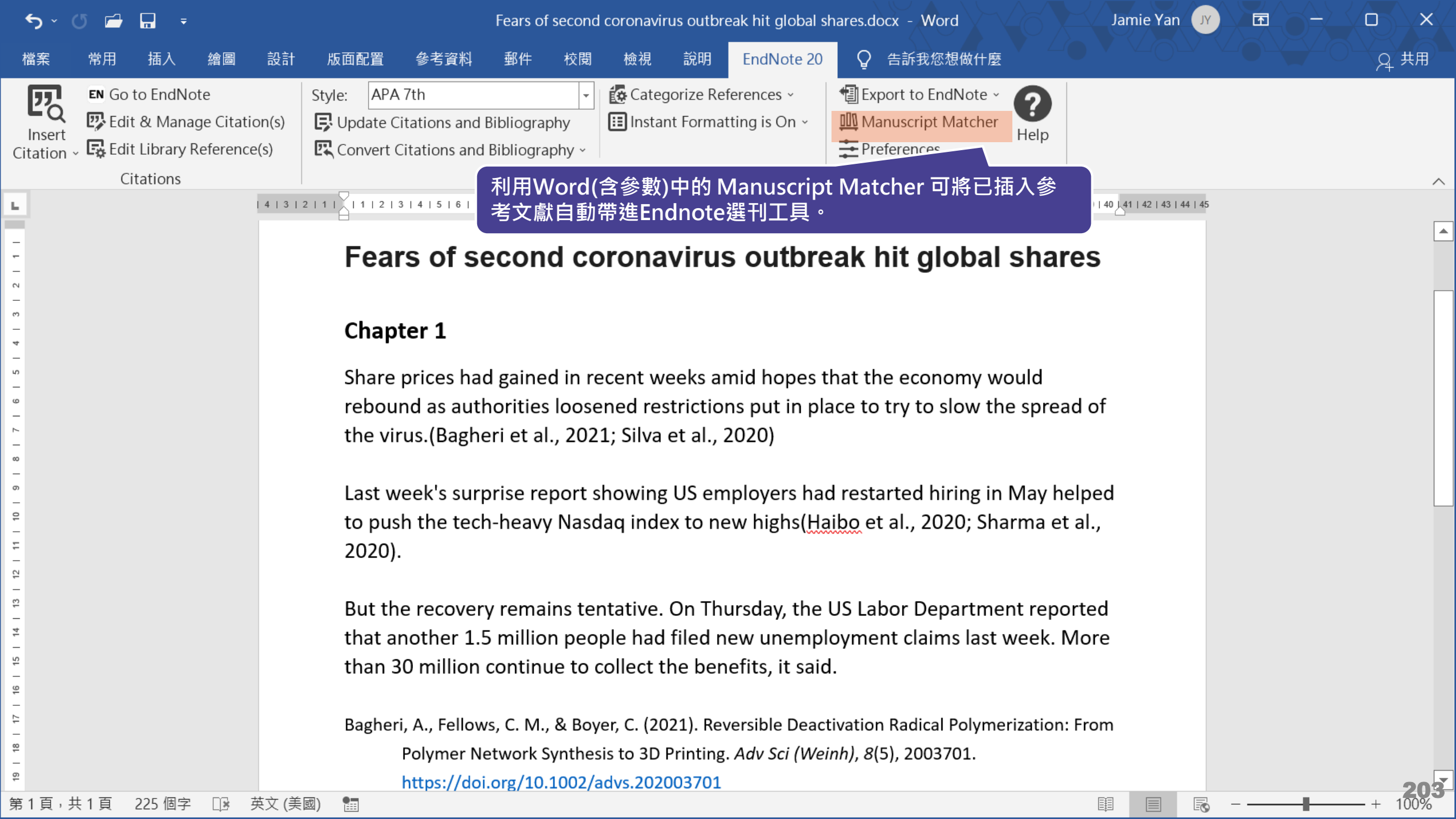

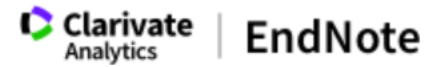

#### 為您的稿件尋找最佳適配期刊 Web of Science 技術提供

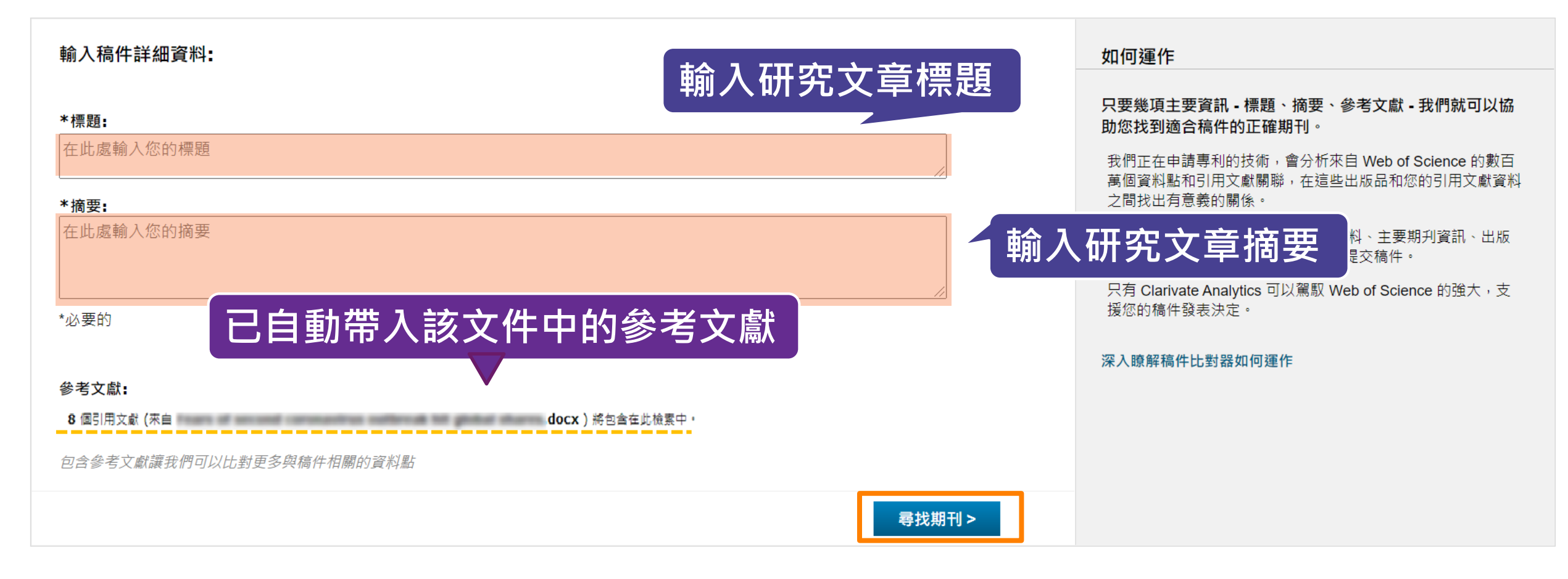

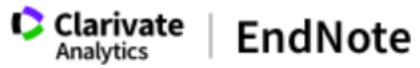

## <sup>我的參考文獻 收集 整理 設定格式 出對 選項 下載 自動抓取關鍵字利用 Web of Science 進行分析 並將比對後的期刊利用 JCR , 顯示領域、排名等資料 </sup>

### 為您的稿件尋找最佳適配期刊 Web of Science 技術提供

### 5 期刊比對

| < 編輯稿件資料  | 全部展開   全部收合                        |                                         |                 |                    |                        |                  |
|-----------|------------------------------------|-----------------------------------------|-----------------|--------------------|------------------------|------------------|
| 比對分數◆     | <b>JCR Impact Factor</b><br>今年 5 年 | 期刊                                      |                 | 類似文                | 慮℃                     |                  |
| ▼ <b></b> | <b>3.411 3.62</b><br>2020 5年       | BIOMED RESEARCH INTERNATIC              | DNAL            | 0                  | 您覺得這實用嗎?<br>✔ 是 ¥ 否    | 提交 >><br>期刊資訊 >> |
| 關鍵字排行榜 😮  |                                    | JCR 類別                                  | 領域排名            | 領域分級               |                        |                  |
|           |                                    | BIOTECHNOLOGY & APPLIED<br>MICROBIOLOGY | 70/159          | Q2                 |                        |                  |
|           |                                    | MEDICINE, RESEARCH & EXPERIMENTAL       | 80/140          | Q3                 |                        |                  |
|           |                                    | 出版者:                                    |                 |                    |                        |                  |
|           |                                    | ADAM HOUSE, 3RD FLR, 1 FITZ             | ZROY SQ, LONDON | I W1T 5HF, ENGLAND |                        |                  |
|           |                                    | ISSN: 2314-6133                         |                 |                    |                        |                  |
|           |                                    | eISSN: 2314-6141                        |                 |                    |                        |                  |
|           | <b>3.39 3.789</b><br>2020 5 年      | AND PUBLIC HEALTH                       | IVIRONMENTAL R  | ESEARCH 0          | 您覺得這實用嗎?<br>✓  루  ▼  本 | 提交 >>            |
|           |                                    |                                         |                 |                    |                        | 期刊資訊 >>          |
|           | 5.924 6.132                        | 3 INTERNATIONAL JOURNAL OF M            | DLECULAR SCIEN  | CES 0              | 您覺得這實用嗎?               | 提交 >>            |
|           | 2020 5 年                           |                                         |                 |                    | ✓ 是 × 否                | 期刊資訊 >>          |
|           | 2.679 2.736                        | APPLIED SCIENCES-BASEL                  |                 | 0                  | 您覺得這實用嗎?               | 提交 >>            |

## Manuscript Matcher 使用方法(二)

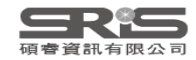

## EN21 Sample.enl

| nicole@sris.com.tw        | ^            | Smart Chatbot          | -                     | +                               |                |                                                                                                    |          |
|---------------------------|--------------|------------------------|-----------------------|---------------------------------|----------------|----------------------------------------------------------------------------------------------------|----------|
| 🖉 Sync Status             | <del>.</del> |                        |                       |                                 | _              |                                                                                                    |          |
| 📋 All References          | 1,210        |                        |                       | م                               |                |                                                                                                    | _        |
| 🗘 Recently Added          | 1,210        |                        |                       | Advanced search                 |                |                                                                                                    | ^        |
| 📋 Unfiled                 | 560          |                        |                       |                                 |                | + Attach file                                                                                                    |          |
| 🔟 Trash                   | 177          | Smart Chatbot          |                       |                                 | )              | Relief in Sight? Chatbots, In-baskets, and the                                                                               |          |
| ✓ MY GROUPS               |              | 252 References         |                       |                                 | ′              | Overwhelmed Primary Care Clinician                                                                                           |          |
| ullet Traditional Therapy |              | 10 Title Year          | Author                | lournal                         | ^              | J. Matulis and R. McCoy                                                                                                    |          |
| 半 Cupping                 | 200          | One 2019               | Gratzer               | Can I Psychiatry                | -              |                                                                                                    |          |
| 🖻 Gua Sha                 | 50           | Create Group           | atzer                 | Acad Psychiatry                 |                | J Gen Intern Med 2023                                                                                                    |          |
| ✓ AI                      |              | Create Smart Group     |                       | v v                             |                |                                                                                                    |          |
| 🗟 Al in PubMed not        | 398          | Create From Groups     | ove, c.               | 於參考文獻來源                         | i的             | Group右鍵選擇                                                                                                    |          |
| 🖻 PubMed                  | 400          | Rename Group           | ique,                 |                                 | - <b>-</b>     |                                                                                                    |          |
| 🝳 Smart Chatbot           | 252          | Delete Group           | user                  | ivianuscript ivia               | ate            | CNEr 山府 Group 中的 ntelligence                                                                                                 |          |
| 🔍 Smart imaging           | 31           | Share Group            | e, Y.; Y              | ,參考文獻自動帶                        | <sup>〕</sup> 進 | EndNote 選刊工具 he lay                                                                                                    |          |
| ✓ My Groups               |              | Create Citation Report | ernañu                |                                 |                | ainties of                                                                                                    |          |
| $\checkmark$ MY TAGS      | + 📙          | Manuscript Matcher     | ess, G                | Stud Health lechnol Inform      |                | primary care clinicians continue to struggle against ever-                                                                   |          |
| 1_Introdution             | 1            | Create Group Set       | rosaw                 | Int J Environ Res Public Health |                | increasing loads of asynchronous, electronic work, the potential                                                             |          |
| 2_Method                  |              | Rename Group Set       | э, А.; Н              | J Commun                        |                | for AI to improve the quality and efficiency of this work looms                                                              |          |
| 3_Results                 |              | Open in New Tab        | su, I. C              | J Ambient Intell Humaniz Comput |                | large. In this essay, we discuss the basic premise of open-<br>access AI chatbots such as CHATGPT, review prior applications |          |
| 4_Discussion              |              | Term 2023              | Hsu, M                | Int J Environ Res Public Health |                | of AI in healthcare, and preview some possible AI chatbot-                                                                   |          |
| ▶ 一次文獻                    | 1            | Usin 2023              | Huang,                | Heliyon                         |                | assisted in-basket assistance including scenarios of                                                                         |          |
| ▶ 二次文獻                    | 1            | Chat 2021              | Hunger <mark>b</mark> | JMIR Form Res                   |                | communicating test results with patients, providing patient                                                                  | ~        |
| ✓ FIND FULL TEXT          | ~            | Row 2020               | lacobucc              | Bmj                             |                |                                                                                                    | 7        |
| Search for group          | Q            | Inter 2022             | lancu, I.;            | Front Psychol                   | $\checkmark$   | JAIVIA V Insert Copy                                                                                                    | <u> </u> |

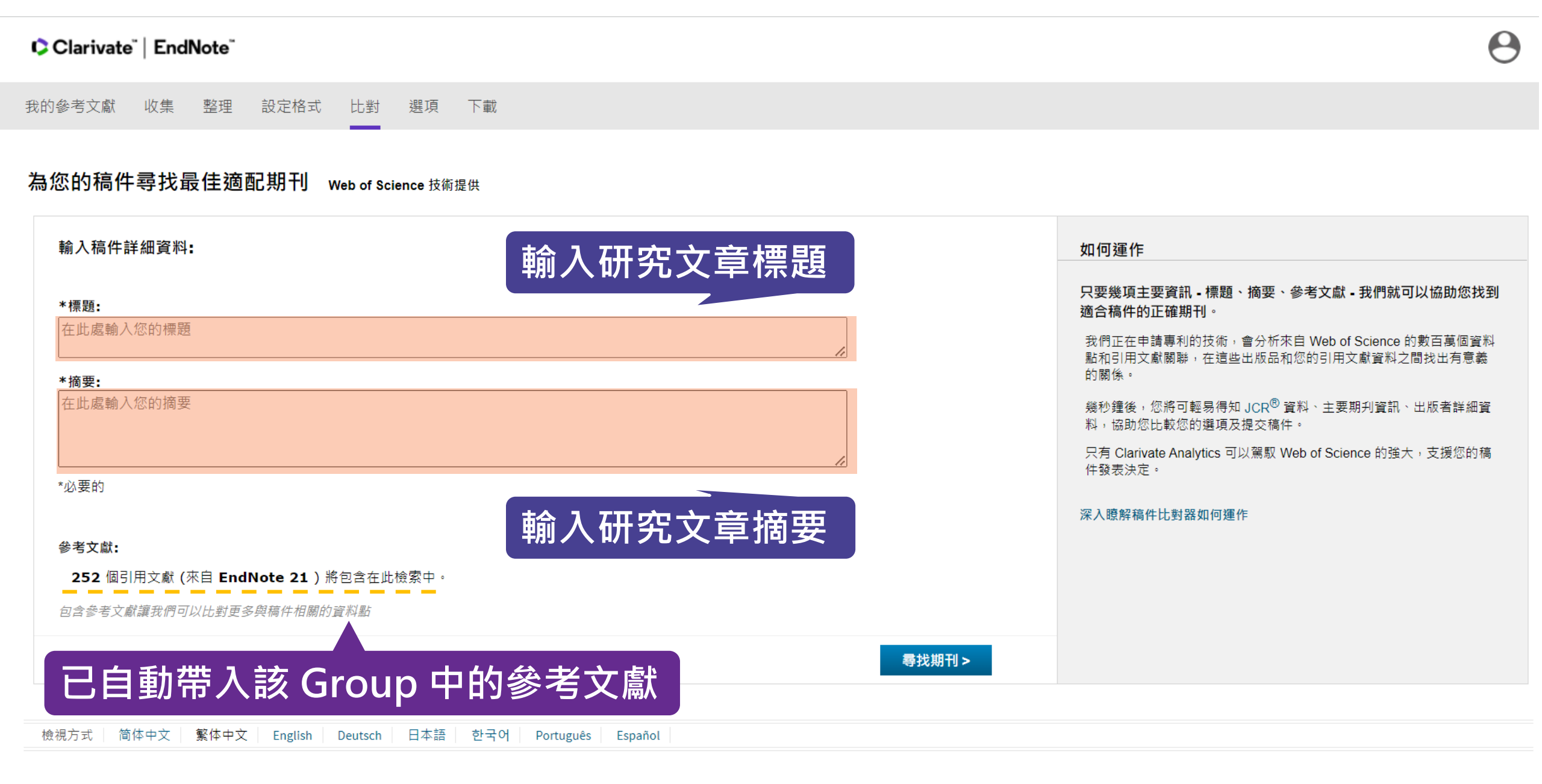

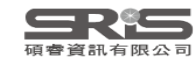

# 示範資料庫: Web of Science

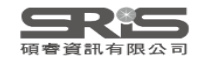

| Clarivate      |                                                             | English ~      | III Products |
|----------------|-------------------------------------------------------------|----------------|--------------|
| Web of Science | Search                                                      | Sign In 🗸      | Register     |
| I<br>NU        |                                                             |                |              |
|                | DOCUMENTS                                                   | RESEARCHERS    |              |
|                | Search in: Web of Science Core Collection Y Editions: All Y |                |              |
|                | DOCUMENTS CITED REFERENCES STRUCTURE                        |                |              |
|                | All Fields ~ 輸入要查詢的關鍵字                                      |                |              |
|                | + Add row + Add date range Advanced Search                  | × Clear Search |              |
|                |                                                             |                | 49?          |

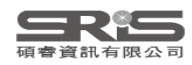

| Clarivate                       |                   |                |                                                                                                    |                                                                           |                        |                                                                |                      | 繁體中                      | ▶文 🗸 🛛 🏭 產品 |
|---------------------------------|-------------------|----------------|----------------------------------------------------------------------------------------------------|---------------------------------------------------------------------------|------------------------|----------------------------------------------------------------|----------------------|--------------------------|-------------|
| /eb of Science™                 | 檢索                |                |                                                                                                    |                                                                           |                        |                                                                |                      |                          | 登入~ 註冊      |
| 檢索 > 查詢 chatbot or "chat bot" ( | 所有欄位) 的結果         |                |                                                                                                    |                                                                           |                        |                                                                |                      |                          |             |
| Web of Science 核心合輯             | 中有 <b>2,925</b> 個 | 副結果:           |                                                                                                    |                                                                           |                        |                                                                |                      |                          |             |
| Q chatbot or "chat bot" (所有欄    | [位)               |                |                                                                                                    |                                                                           |                        |                                                                | 分析結果                 | 引用文獻報告                   | ▲ 建立追蹤      |
|                                 |                   |                |                                                                                                    |                                                                           |                        |                                                                |                      |                          |             |
| G 複製查詢結果建結                      |                   |                |                                                                                                    |                                                                           |                        |                                                                |                      |                          |             |
| 出版品    您可算                      | 能也會喜歡             |                |                                                                                                    |                                                                           |                        |                                                                |                      |                          |             |
| 限縮結果                            |                   |                |                                                                                                    |                                                                           |                        |                                                                |                      |                          |             |
|                                 |                   | <b>-</b> 3/2,9 | 925 新增至勾選清單                                                                                           | 匯出~                                                                       |                        | 將記錄匯出至 EndNote 桌面版                                             |                      | 關性 ▼ 〈                   | 1 / 59 >    |
| 在結果內檢索                          | Q                 |                |                                                                                                    | EndNote Online                                                            | -                      |                                                                |                      |                          |             |
|                                 |                   | ✓ 1            | ChEMBL Bot - A <mark>Chat Bo</mark>                                                                   | EndNote 桌面版<br>新增至我的Publons個人權                                            | 當案                     | 記錄選項                                                           |                      |                          | 1           |
| 依勾選清單篩選                         | ^                 |                | Murali, V; Sarma, RJ; (); Athri,                                                                      | 純文字檔案                                                                     | 0                      | ⑦ 您已選取3個結果以進行匯出                                                |                      |                          | 51用义献       |
| 快速篩選                            |                   |                | 2018   2018 FOURTEENTH INTE                                                                           | RIS                                                                       | ۲M                     |                                                                |                      |                          | 19<br>參考文獻  |
| 🔲 🖹 Review Article              | 115               |                | ChEMBL is a chemical database<br>medicinal uses, pharmacology                                         | / Excel                                                                   | ata<br>roi             | ○ 記錄目: 1 到 1000                                                | ical re<br>1d -po    | levance,<br>ints be made |             |
| Early Access                    | 145               |                | available so it reaches a divers                                                                      | 以 Tab 分隔的檔案                                                               | JC                     | 一次不可超過 1000 筆記錄                                                | 示更調                  | Ş                        |             |
| □ 👌 開放取用                        | 1,048             |                | Øs-F-X •••                                                                                            | InCites                                                                   |                        | 記錄內容:                                                          |                      |                          | 相關記錄?       |
|                                 | 14                |                |                                                                                                    | FECYT CVN                                                                 |                        | 完整記錄                                                           | ~                    |                          |             |
| □ 〓 做51 参告又廠床度方が                | 704               |                |                                                                                                    | 更多匯出選項                                                                    | ?                      |                                                                |                      |                          |             |
|                                 |                   | ✓ 2            | Learning environments                                                                                 | supported by Softwar                                                      | re Agents              | 匯出 取消                                                          |                      |                          |             |
| Citation Topics Meso (i)        | ~                 |                | Rossi, PG; Carletti, S and Imped<br>2nd International Conference of<br>2011   ICSIT 2011: THE 2ND INT | <u>lovo, MA</u><br>on Society and Information 7<br>FERNATIONAL CONFERENCE | Technologi<br>ON SOCIE | es (ICSIT 2011)<br>TY AND INFORMATION TECHNOLOGIES , pp.341-34 | 5                    |                          | 18<br>參考文獻  |
| 4.116 Robotics                  | 905               |                | Intelligent Agents are widly use                                                                      | ed in the literature in educat                                            | ion enviro             | nments connected to a specific subject matter. Th              | is paper investigate | the use of IA            | - 37 min    |
| 4.48 Knowledge Engineering & Re | present 307       |                | to build LMS which arc not con                                                                        | nected to a specific subject                                              | matter.                |                                                                |                      |                          |             |

#### - 0 <u>×</u>

| $\mathcal{G}$ Sync Configuration | Imported References +              |                                           |                                                                   |
|----------------------------------|------------------------------------|-------------------------------------------|-------------------------------------------------------------------|
| All References 14                |                                    | 0                                         | 🗎 Haller 2013 #14 Summary Edit PDE 🛛 🗙                            |
| 🛃 Imported References 3          |                                    | ٩٩                                        |                                                                   |
| A Recently Added 14              |                                    | Advanced search                           | -t Attach file                                                    |
| 📋 Unfiled 4                      |                                    |                                           |                                                                   |
| 🔟 Trash                          | Imported References                | 卯 庠 2+ 况 🗬 🌐                              | Designing a Chat-bot that Simulates an Historical Figure          |
| ✓ MY GROUPS                      | 3 References                       |                                           | E Haller and T. Rebedea                                           |
| ✓ AI                             | 🖉 Author - Year                    | Title                                     |                                                                   |
| PubMed 10                        | Haller, E.; Rebedea, T. 2013       | Designing a Chat-bot that Simulates an Hi | 19th International Conference on Control Systems and              |
| $\sim$ My tags +                 | Murali, V.; Sarma, R. J.; 2018     | ChEMBL Bot - A Chat Bot for ChEMBL Dat    | Computer Science Bucharest, ROMANIA May 29-31 2013                |
| ✓ FIND FULL TEXT                 | Rossi, P. G.; Carletti, S.; I 2011 | Learning environments supported by Soft   | Publisher: leee Computer Soc 2013 Pages: 582-589                  |
| ✓ GROUPS SHARED BY O             |                                    | 5 2                                       | DOI: 10.1109/crcc.2012.85                                         |
| ✓ ONLINE SEARCH +                |                                    |                                           | DOI: 10.1109/CSCS.2013.83                                         |
| Jisc Library Hub Discover        |                                    |                                           |                                                                   |
| Library of Congress              |                                    |                                           | Annotated V Insert Copy V                                         |
| Publicied (INLIVI)               |                                    |                                           | Haller E and T Pohedea (2013) Designing a Chat bet that           |
|                                  |                                    |                                           | Simulates an Historical Figure, 19th International Conference     |
|                                  |                                    |                                           | on Control Systems and Computer Science, Bucharest,               |
|                                  |                                    |                                           | ROMANIA, leee Computer Soc.                                       |
|                                  |                                    |                                           | There are many applications that are incorporating a              |
|                                  |                                    |                                           | human appearance and intending to simulate human                  |
|                                  |                                    |                                           | dialog, but in most of the cases the knowledge of the             |
|                                  |                                    |                                           | conversational bot is stored in a database created by a           |
|                                  |                                    |                                           | investigated the idea of creating a chat-bot with an              |
|                                  |                                    |                                           | artificial character and personality starting from web <b>224</b> |
| Search for group Q               |                                    |                                           | pages or plain text about a certain person. This paper            |

# 示範資料庫:Google Scholar

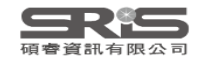

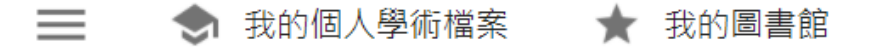

Google學術搜尋

## 輸入要查詢的關鍵字

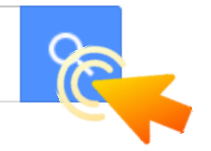

● 不限語言 ── 搜尋所有中文網頁 ── 搜尋繁體中文網頁

站在巨人的肩膀上

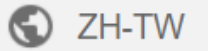

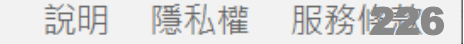

Jarnie

| ≡ Google ₿                                            | 是術搜尋                                                                  | 新冠肺炎疫苗                                                                 |                                                                 | 利田難引號留筆匯出                                                                                                    | Q                 | Jarmie |
|-------------------------------------------------------|-----------------------------------------------------------------------|------------------------------------------------------------------------|-----------------------------------------------------------------|----------------------------------------------------------------------------------------------------|-------------------|--------|
| 文章                                                    | 共約 <b>151</b> 項結果                                                     | ,這是第 3 頁 ( <b>0.04</b>                                                 | 秒)                                                              |                                                                                                    | 的個人學術檔案 🛛 ★       | 我的圖書館  |
| 不限時間<br>2021 以後<br>2020 以後<br>2017 以後<br>自訂範圍         | 新冠肺炎疫性<br>林正義 - 國際開<br>… 2015年193個<br>開始接種但覆蓋<br>☆ 儲存 575 弓<br>新冠肺炎症体 | 青衝擊全球永續<br>發援助現場季刊, 202<br>國家通過2030年永維<br>率不足,加上病毒變種                   | 發展目標<br>21 - airitilibra<br>賣發展目標開<br>重快速,各國(                   | ary.com<br>寺,尚未有席捲全球的 <mark>新冠肺炎</mark> 疫情.2021年初, <mark>疫苗</mark><br>乃籠罩在疫情的陰霾下.2021年,美國新總統拜登<br>引用                 |                   |        |
| 按照關聯性排序<br>按日期排序                                      | 林政宜, 璩大成<br>… 疫情未來可能<br>、評估感染風險                                       | 月 下 咀嚼 台 嚥<br>、 黃勝堅 , 李邪<br>的新常態 , 在尚<br>後決 定評估及治                      | MLA                                                             | 林正義. "新冠肺炎疫情衝擊全球永續發展目標." <i>國際開發援助現<br/>場季刊</i> 5 (2021): 16-23.                                                     |                   |        |
| 不限語言<br>搜尋所有中文網頁<br>搜尋繁體中文網頁                          | ☆儲存 99 引<br>單醣棘蛋白<br>黃菡頤 - 2021 -<br>…的疫苗保護力<br>單醣棘蛋白(Smg             | I用 相關文章 支苗對SARS- airitilibrary.com 下降進而引起了 () 作為新冠肺炎()                 | APA<br>ISO 690                                                  | 林正義. (2021). 新冠肺炎疫情衝擊全球永續發展目標. 國際開發援<br>助現場季刊, (5), 16-23.<br>林正義. 新冠肺炎疫情衝擊全球永續發展目標. 國際開發援助現場<br>季刊, 2021, 5: 16-23. |                   |        |
| 不限類型<br>評論性文章                                         | ☆儲存 59 3<br>IPDF1 新冠肺                                                 | 」<br> 用<br> 炎之流行病學.                                                    | 偏床表現                                                            | BibleX EndNote RefMan RefWorks                                                                                       | IPDF1 tsim.ora.tw |        |
| <ul> <li>□ 包含專利</li> <li>✓ 只包含書目/引用<br/>資料</li> </ul> | 王保山, 柯獻鈔<br>… 為coronaviru<br>respiratory synd<br>☆ 儲存 99 引            | 《,鄭高珍 - 內科學記<br>s disease 2019 (CO<br>rome coronavirus 2<br> 用 相關文章 全部 | 志, 2020 - ts<br>VID-19, 新元<br>(SARS-Co\<br>部共 2 個版 <sup>;</sup> | im.org.tw<br><mark>冠肺炎)</mark> ,新型冠狀病毒也正式命名為severe acute<br>/-2, <mark>新冠肺炎</mark> 病毒)。目前認為經呼吸道飛沫…<br>本 <b>≫</b>     |                   |        |
| 💟 建立快訊                                                | 大 <b>COVID</b> 時                                                      | 代的 <mark>疫苗</mark> 分配與<br>理評論 2021 - airitili                          | )<br>接種政策                                                       | <b>後倫理考量</b>                                                                                                    |                   | 227    |

|                       |       | Impo  | rted Referenc | ces -   | F      |           |             |                       |     |
|-----------------------|-------|-------|---------------|---------|--------|-----------|-------------|-----------------------|-----|
| Ø Sync Status         | ^     |       |               |         |        |           | Q           | No reference selected | ×   |
| 🖹 All References      | 7     |       |               |         |        | Advance   | od coarch   |                       |     |
| 🖞 Imported Refer      | 1     |       |               |         |        | Advance   |             |                       |     |
| ARecently Added       | 7     | Imp   | orted Refe    | erences | Г      |           |             |                       |     |
| â Unfiled             | 7     | 1 Ref | erence        |         | 7      |           |             |                       |     |
| 啣Trash                | 0     | D     | Anthony       | No an   | T'41 - |           | Le come e l |                       |     |
| ∽MY GROUPS            |       | 0     | Author        | * Year  | litie  |           | Journal     |                       |     |
| ✓ My Groups           |       |       | 林正義           | 2021    | 新冠肺炎疫  | 医情衝擊全球永續… | 國際開發援       |                       |     |
| $\sim$ FIND FULL TEXT |       |       |               |         |        |           |             |                       |     |
| ✓ GROUPS SHARE        |       |       |               |         |        |           |             |                       |     |
| $\sim$ ONLINE SEARCH  |       |       |               |         |        |           |             |                       |     |
| ⊕Jisc Library H       | . 0   |       |               |         |        |           |             |                       |     |
| ⊕Library of Co…       | 0     |       |               |         |        |           |             |                       |     |
| ⊕Natl Taiwan          | 0     |       |               |         |        |           |             |                       |     |
| ⊕PubMed (NL           | 0     |       |               |         |        |           |             |                       |     |
| Web of Scien          | . 0 🗸 |       |               |         |        |           |             |                       |     |
| Search for group      | Q     | <     |               |         |        |           | >           |                       | 228 |

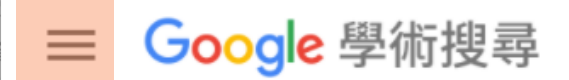

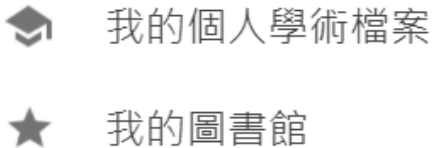

≥ 快訊

■ 指標

## 設定後利用快捷鍵單筆匯出

| ◆ 設定                           |   |                                                   |     |
|--------------------------------|---|---------------------------------------------------|-----|
| 搜尋結果<br>語言<br>圖書館連<br>帳戶<br>按鈕 | 結 | 每頁搜尋結果數量 10                                       |     |
|                                |   | 搜尋結果開啟位置                                          |     |
|                                |   | Open each selected result in a new browser window |     |
|                                |   | 參考書目管理程式 ○ 隱藏導入鏈接                                 |     |
|                                |   | ● 顯示導入 EndNote  ◆ 的鏈接                             |     |
|                                |   | 儲存取消                                              |     |
|                                |   | 如要保留設定,必須啟用 Coo                                   | kie |

| = | Google 學術搜尋                                                | 聊天機器人                                                                                                    | Nicole |
|---|------------------------------------------------------------|----------------------------------------------------------------------------------------------------|--------|
| • | 文章                                                         | 約有 1,370 項結果 (0.02 秒) 🔷 我的個人學術檔案 🔺 新                                                                                                    | 幼圖書館   |
|   | <mark>不限時間</mark><br>2023 以後<br>2022 以後<br>2019 以後<br>自訂範圍 | <ul> <li>助產聊天機器人</li> <li>靜宜張,美玲高 - 2021 - tmu.pure.elsevier.com</li> <li>本創作係為一種助產聊天機器人,供與一行動裝置連線,該行動裝置執行一應用程式,該助產聊天</li> <li>機器人包含一資料庫模組,一孕期助理模組與一資料統整模組,該資料庫模組儲存的懷孕資料供</li> <li>☆儲存 599 引用 相關文章 全部共 2 個版本 導入EndNote ≫</li> </ul> |        |
|   | <mark>按照關聯性排序</mark><br>按日期排序                              | 移 壓 聊 天 機 器 人<br>林 受 沛 - 2022 - airitilibrary.com<br>… 本研究為了降低大學生的壓力及憂鬱情緒、使用Python Flask的架構建立Line聊天機器人、經由                                                                                                    |        |
|   | 不限語言<br>搜尋所有中文網頁<br>搜尋繁體中文網頁                               | 問答的方式了解使用者的情緒狀態並紀錄,並傳達自我覺察的概念,幫助使用者進行自我覺察情緒,再<br>☆ 儲存 500 引用 相關文章 導入EndNote                                                                                                    |        |
|   | <mark>不限類型</mark><br>評論性文章                                 | 從聊大機器人探究對話式服務體驗:認知其何觀點<br>周恩頤,許文錦-管理評論,2021-airitilibrary.com<br>與聊天機器人之互動品質(即系統品質,資訊品質,服務品質)如何影響其認知,態度與持續使用意圖<br>.研究設計與方法:本研究採便利抽樣方式蒐集193筆曾經使用過聊天機器人,透過聊天機器人提供                                                                     |        |
|   | <ul> <li>□ 包含專利</li> <li>✓ 只包含書目/引用資料</li> </ul>           | ☆ 儲存 99 引用 被引用 1 次 相關文章 導入EndNote          以聊天機器人實作培養學生運算思維         賴婉玥 - 2018 - airitilibrary.com                                                                                                    |        |
|   | ▶ 建立快訊                                                     | …以聊天機器人為素材,設計教材以幫助學生學習人工智慧概念,並培養運算思維能力.設計之教材<br>,包括[問答聊天機器人],[關鍵字聊天機器人],及[學習式聊天機器人]的體驗式聊天機器人教材能有效<br>☆儲存 595 引用 被引用 1 次 相關文章 導入EndNote                                                                                              |        |
|   |                                                            | <mark>聊天機器人</mark> 對話中的情緒表現之評估方法初探<br>施文烽 - 2018 - airitilibrary.com<br>通訊軟體影響著人們之間的溝通方式, <mark>聊天機器人</mark> 也隨著推陳出新.在現今有關聊天機器人的                                                                                                    | 230    |

þ

| $\mathcal{C}$ Sync Configuration | Imported References | +               |                         |                       |
|----------------------------------|---------------------|-----------------|-------------------------|-----------------------|
| All References 16                |                     | 0               |                         | ×                     |
| 🖄 Imported References 1          |                     | ۷               |                         |                       |
| A Recently Added 16              |                     | Advanced search | - Attach file           |                       |
| 📋 Unfiled 6                      |                     |                 |                         |                       |
| 🔟 Trash                          | Imported References | 卯 印 🖓 🖓 🕲       | 紓壓聊天機器人                 | 11                    |
| ✓ MY GROUPS                      | 1 Reference         |                 | ++ ** >=                |                       |
| ✓ AI                             | 🖉 Author 🗸 Ye       | ar Title        | — 林安加                   |                       |
| PubMed 10                        | 林嫈沛 20              | 22   紓壓聊天機器人    | 2022                    |                       |
| $\sim$ My tags +                 |                     |                 |                         |                       |
| ✓ FIND FULL TEXT                 |                     |                 |                         |                       |
| ✓ GROUPS SHARED BY O             |                     |                 |                         |                       |
| $\checkmark$ ONLINE SEARCH +     |                     |                 |                         |                       |
| Jisc Library Hub Discover        |                     |                 |                         |                       |
| Library of Congress              |                     |                 | Annotated ~ Insert Copy | $\mathbf{\mathbf{v}}$ |
| PubMed (NLM)                     |                     |                 |                         |                       |
| Web of Science Core C            |                     |                 | 林嫈沛 (2022). "紓壓聊天機器人."  |                       |
|                                  |                     |                 |                         |                       |
|                                  |                     |                 |                         |                       |
|                                  |                     |                 |                         |                       |
|                                  |                     |                 |                         |                       |
|                                  |                     |                 |                         |                       |
|                                  |                     |                 |                         |                       |
|                                  | 9                   |                 |                         | 231                   |
| Search for group Q               |                     | -               |                         |                       |

| ≡ | Google 學術搜尋                                                                     | 聊天機器人                                                                          |                                                                                     | 需了       | 登入Google帳號 | Nicole  |
|---|---------------------------------------------------------------------------------|--------------------------------------------------------------------------------|-------------------------------------------------------------------------------------|----------|------------|---------|
| • | 文章                                                                              | 約有 1,370 項                                                                     | 利用星號加入我的圖書館                                                                         |          | ➡ 我的個人學術檔案 | ★ 我的圖書館 |
|   | 不限時間<br>2023 以後<br>2022 以後<br>2019 以後<br>自訂範圍                                   | 助產 <mark>聊天橋</mark><br>靜宜張,美理<br>本創作係為一<br>機器人包含一。<br>☆儲存 500 ड' <sup>□□</sup> | 指定存到特定標籤下或暫存的<br>「閱讀清單」後批次匯出<br>C儲存至「我的圖書館」                                         | <b>匀</b> |            |         |
|   | 按照關聯性排序<br>按日期排序                                                                | 紓壓聊天機;<br>林                                                                    | 加上下列標籤:                                                                             | ^        |            |         |
|   | 不限語言<br>搜尋所有中文網頁<br>搜尋繁體中文網頁                                                    |                                                                                | <ul> <li>閱讀清單 <u>瞭解詳情</u></li> <li>自閉症</li> <li>電子商務</li> <li>實證醫學</li> </ul>       | ÷        |            |         |
|   | 不限類型<br>評論性文章                                                                   | 周恩頤, 許文<br>與聊天機器/<br>.研究設計與方法                                                  | <ul> <li>artificial intelligence</li> <li>big data</li> <li>biodiversity</li> </ul> |          |            |         |
|   |                                                                                 | ★儲存 <b>57</b> 5                                                                | ✓ chatbot                                                                           | -        |            |         |
|   | <ul> <li>✓ 只包含香日/51用貞</li> <li>料</li> <li>▲</li> <li>▲</li> <li>建立快訊</li> </ul> | <mark>以聊天機器</mark><br><sub>賴婉玥</sub> - 2018 -<br>… 以聊天機器ノ                      | 完成移除文章                                                                              |          |            |         |
|   |                                                                                 | ,包括[問答聊天機器<br>★ 儲存 <b>59</b> 引用                                                | 器人],[關鍵字聊天機器人],及[學習式聊天機器人]… 的體驗式聊天機器人教材<br>被引用 1 次 相關文章 導入EndNote                   | 才能有效.    |            |         |

| <b>☰ Google</b> 學術搜尋                                                                                                    | 在「chatbot」中搜尋                                                                                                    | Q Nicole           |
|----------------------------------------------------------------------------------------------------|----------------------------------------------------------------------------------------------------|--------------------|
| ◆ 我的圖書館                                                                                                    | ▲ 全部匯出                                                                                                    | ◆ 我的個人學術檔案 ★ 我的圖書館 |
| 所有文章<br>閱讀清單<br>自閉症<br>電子商務<br>實證醫學<br>artificial intelligence<br>big data<br>biodiversity<br>chatbot<br>flipped classroom<br>Long covid<br>垃圾桶<br>管理標籤<br>不限時間<br>2023 以後<br>2022 以後<br>2019 以後<br>自訂範圍 | BibTeX       中的情緒表現之評估方法初探         EndNote       brary.com         RefMan       乃. 通訊軟體影響著人們之間的溝通方式,聊天機器人也隨著推陳出新.<br>人的研究大多為技術取向方面,評估方面的研究較少         CSV       一 剛除 ≫         以聊天機器人實作培養學生運算思維       顧助將實施之十二年國民教育[科技] 科目課綱,以運算思維為主軸,並涵蓋人工智慧學習內容.<br>本研究依據Kolb 體驗式學習循環設計教學流程,並以聊天機器人為素材,設計教材以幫助學生         奶 引用 ♥ 加上標籤 査 刪除 ≫         從聊天機器人探究對話式服務體驗: 認知負荷觀點         周恩頤, 許文錦.e 管理評論, 2021 - airitilibrary.com         研究目的: 本研究以刺激-機制-反應模式與資訊系統成功模式為基礎,從認知負荷觀點探究消費者與聊天機器人之互動品質(即系統品質,資訊品質,服務品質)如何影響其認知         奶 引用 ♥ 加上標籤 査 刪除 ≫         紓壓聊天機器人         好壓聊天機器人         大型主要的品質(印系統品質,資訊品質,服務品質)如何影響其認知         奶 引用 ♥ 加上標籤 査 刪除 ≫         新聞 ◆         分響聊天機器人         大機籤 査 刪除 ≫ |                    |

99 → 円 🏷 加上標籤 📋 刪除 泌

#### 

| arsigma Sync Configuration | Imported References | +    |                      |                                                                                     |
|----------------------------|---------------------|------|----------------------|-------------------------------------------------------------------------------------|
| All References 20          |                     |      |                      | 會 周恩 陌 2021 #18 Summary Edit PDE X                                                  |
| 삼 Imported References 4    |                     |      | ۷                    |                                                                                     |
| A Recently Added 20        |                     |      | Advanced search      | -t Attach file                                                                      |
| 📋 Unfiled 10               |                     |      |                      |                                                                                     |
| 🔟 Trash                    | Imported References |      | 卯 庠 2+ 📿 🖨 🌐         | 從聊天機器人探究對話式服務體驗:認知負荷觀點                                                              |
| ✓ MY GROUPS                | 4 References        |      |                      | 田園區「計学会                                                                             |
| ✓ AI                       | 🖉 Author 🗸          | Year | Title                | 局总则 and 計入歸                                                                         |
| PubMed 10                  | 周恩頤; 許文錦            | 2021 | 從聊天機器人探究對話式服務體驗: 認知負 | 管理評論 2021 Vol. 40 Issue 1 Pages 21-46                                               |
| ✓ MY TAGS +                | 林嫈沛                 | 2022 | 紓壓聊天機器人              |                                                                                     |
|                            | 施文烽                 | 2018 | 聊天機器人對話中的情緒表現之評估方法社  |                                                                                     |
|                            | 賴婉玥                 | 2018 | 以聊天機器人實作培養學生運算思維     |                                                                                     |
|                            |                     |      |                      |                                                                                     |
|                            |                     |      |                      | Manage tags                                                                         |
|                            |                     |      |                      |                                                                                     |
| Web of Science Core C      |                     |      |                      |                                                                                     |
|                            |                     |      |                      |                                                                                     |
|                            |                     |      |                      |                                                                                     |
|                            |                     |      |                      |                                                                                     |
|                            |                     |      |                      | Annotated ~ Insert Copy ~                                                           |
| Search for group           |                     |      |                      | 周恩頤 and 許文錦 (2021). "從聊天機器人探究對話式服務體驗:<br>認知負荷觀點." <u>管理評論</u> <b>40</b> (1): 21-46. |
| Search for group           |                     |      |                      |                                                                                     |

## 示範資料庫:

## 臺灣博碩士論文知識加值系統

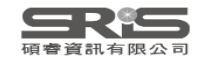

## 博碩士論文首頁

| NDLTDL臺灣博碩士<br>IN TAIWAN National Digital Library                                                           | 論文知識加值系統<br>y of Theses and Dissertations in Taiwan                        |
|----------------------------------------------------------------------------------------------------|----------------------------------------------------------------------------|
| 一般民眾 研究人員 校院系所及                                                                                             | <b>达研究生</b>                                                                |
| (60.250.74.208) 您好!臺灣時間                                                                                     | : 2023/06/26 10:17                                                         |
| 簡易查詢                                                                                                    | 進階查詢/指令查詢/智慧型選題/虛擬學科專家 功能說明?                                               |
| 人工智慧<br>查詢字詞擴展<br>✓論文名稱 □研究生 □指導教授<br>查詢模式: ◎精準 ○模糊 ○同音<br>輔助檢索: □簡體轉換繁體 □拉<br>論文種類: 全部<br>全文類型: □電子全文 □紙本論 | 回口試委員 □ 關鍵詞 □ 摘要 □ 参考文獻 □ 不限欄位 ⑤ ○ 同義詞 ○ 漢語拼音 ○ 通用拼音 ⑦ 一 ⑦ 一 ※ 渝文掃描檔 □影音圖像 |

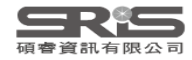

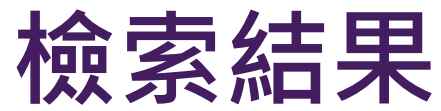

| 檢索結果                                                                                                    | .↓.                                                                                                    |
|----------------------------------------------------------------------------------------------------|----------------------------------------------------------------------------------------------------|
| <sup>11</sup> 簡易檢索。<br>11.1.1.1.1.1.1.1.1.1.1.1.1.1.1.1.1.1.1                                                                                                    | 輸出管理 查詢結果分類 主題知識地圖                                                                                                    |
| □檢索結果 點我看建議檢索詞 檢索策略: "人工智慧".ti(精準):檢索結果共 1227 筆資料 ≥ 檢閱檢束歷史                                                                                                    | <ul> <li>              ▲ 輸出紀錄 (輸出上限:30筆)      </li> </ul>                                                                        |
| 在搜尋的結果範圍內查詢:                                                                                                    | ○所有勾選紀錄(20)筆                                                                                                    |
| 條列式 ▼       排序:       相關度(遞減)       ▼       ▲       ▶       1       /62頁       跳至       毎頁顯示       20       ●                                                                                                    | <ul><li>■輸出欄位 (完整欄位請先登入國圖會員帳號)</li><li>●簡易書目</li></ul>                                                                           |
|                                                                                                    | ■書目資料輸出格式                                                                                                    |
| <ul> <li>▲ 1. 人工智慧影像面試所涉就集陽松與就集成視之研究 一兼講美國伊利諾州人工智慧影像</li> <li>面試法</li> <li>國立陽明交通大學 / 科技法律研究所 / 110 / 碩士 / 法律學門 / 專業法律學類</li> <li>研究生:蘇厚安</li> <li>指導教授:邱羽凡 ▲</li> <li>論文種類:學術論文</li> </ul>                                                                                                    | OAPA Style<br>OChicago (Turabian) Style<br>OMLA Style<br>OCNS-13611 Style<br>OCSE Style<br>ORIS format(EndNote、RefWorks)<br>輸出字碼 |
|                                                                                                    | OBIG5                                                                                                    |
| <ul> <li>✓ 2. 透過趨勢和差異分析、目標市場和價值主張定義、風險管理、原型設計和驗證以及以<br/>資料為中心的人工智慧方法;以有效的端到端程序,在產品和服務開發中實施人工智</li> <li>&gt; &gt; &gt; &gt; &gt; 案例研究:無人機產業。</li> <li>&gt; 國立臺灣科技大學/資訊工程系/110/碩士/工程學門/電資工程學類</li> <li>→ 研究生:Valentin Jules DE BALTHASAR DE GACHEO</li> <li>指導教授:鮑興國 </li> <li>&gt; &gt; &gt; →</li> <li>&gt; &gt; &gt; →</li> </ul> | OGB2312<br>輸出 轉寄 預覽及輸出<br>TXT檔 ∨ 儲存                                                                                              |

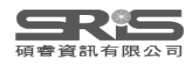

| $\mathcal{S}$ Sync Configuration                               | Imported References | +                          |                      |                                                             |
|----------------------------------------------------------------|---------------------|----------------------------|----------------------|-------------------------------------------------------------|
| All References 40                                              |                     |                            |                      | ◎ 何帶側 2023 #33 Summany Edit PDE ¥                           |
| 심 Imported References 20                                       |                     |                            | ٩                    |                                                             |
| A Recently Added 40                                            |                     |                            | Advanced search      |                                                             |
| 📋 Unfiled 30                                                   |                     |                            |                      | + Attach file                                               |
| 🔟 Trash                                                        | Imported References |                            | 卯 庠 2+ 📿 🖨 🌐         | 人工智慧音樂介入芳香療法對自律神經影響之探討-以護理人                                 |
| ✓ MY GROUPS                                                    | 20 References       |                            |                      | 員為例                                                         |
| ✓ AI                                                           | Author              | <ul> <li>✓ Year</li> </ul> | Title                | 何麗卿                                                         |
| PubMed 10                                                      |                     | 2023                       | 人工智慧音樂介入芳香療法對自律神經    |                                                             |
| $\checkmark$ MY TAGS +                                         | 吴志清,                | 2023                       | 傳統工業電腦企業邁向人工智慧產品發    | 開南大學 碩士 2023                                                |
| ✓ FIND FULL TEXT                                               | 呂胤慶,                | 2021                       | 公部門中的人工智慧——人為介入作為正常  |                                                             |
| ✓ GROUPS SHARED BY O                                           | 李宜軒,                | 2023                       | 探討人工智慧影響顧客體驗價值和顧客    | https://hdl.handle.net/11296/ghrus5                         |
|                                                                | 卓美惠,                | 2023                       | 探討人工智慧產業的工作特性、組織溝刻   |                                                             |
| Jisc Library Hub Discover                                      | 翁呈瑋,                | 2020                       | 人工智慧法律主體之論爭以人工智慧創    | 故本研究主旨分別探討芳香療法、人工智慧音樂、人工智慧                                  |
| <ul> <li>Elbrary of Congress</li> <li>PubMed (NI M)</li> </ul> | 張佳淳,                | 2023                       | 運用人工智慧預測與解析五種地形之大範   | 首樂介人方香療法對目律神經之沽性影響, 亚觀祭是否人上<br>知慧主機会, 芝麦處法使用後右加重之作用, 本研究以此原 |
| Web of Science Core C                                          | 張凌鳳,                | 2023                       | 人工智慧音樂療法對多族群效益之研究    | 自急自樂川八方首原本使用後角加來之TF用。 半听九以北區                                |
|                                                                | 許嘉祐,                | 2023                       | 人工智慧復健系統之研究          | 護理師為受試者,利用HRV(heart rate variability) 紓壓儀監                  |
|                                                                | 曾勤葦,                | 2021                       | 探討環境偵測能力與吸收能力對人工智調   | 測使用芳香療法後、人工智慧音樂後、人工智慧音樂介入芳                                  |
|                                                                | 程章偉,                | 2020                       | 人工智慧的投資報酬率 - 探討人工智慧的 | 香療法,分析壓力指數、心跳,心率變異數據:SDNN、總功                                |
|                                                                | 費必安,                | 2023                       | 影響台灣供應鏈管理人工智慧實施的關鍵   | Annotated V Insert Copy V                                   |
|                                                                | 黃姚儒,                | 2023                       | 運用人工智慧分析穿戴式活動偵測儀數    |                                                             |
|                                                                | 黃聖育,                | 2023                       | 利用人工智慧法建立股權評價預測模型    | 何麗卿 (2023). 人工智慧音樂介入芳香療法對自律神經影響之                            |
|                                                                | 潘德仁,                | 2021                       | 機器人流程自動化作為人工智慧之部署主   | 探討-以護理人員為例. 健康照護管理學院健康照護技術碩士                                |
| Search for group Q                                             |                     |                            |                      | <u>班</u> . 桃園縣, 開南大學. <b>碩士:</b> 70. <b>238</b>             |

# 示範資料庫: PubMed

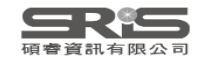

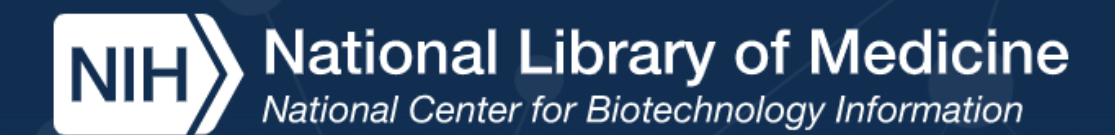

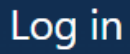

# Pub Med.gov

輸入要查詢的關鍵字

Advanced

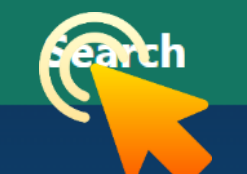

PubMed® comprises more than 33 million citations for biomedical literature from MEDLINE, life science journals, and online books. Citations may include links to full text content from PubMed Central and publisher web sites.

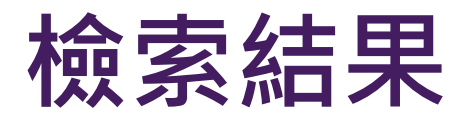

| Pub Med <sup>®</sup>                              | artificial i<br>Advanced                                                                                                    | X Search<br>User Guide                                                                              |                                                                                  |  |  |  |  |
|---------------------------------------------------|----------------------------------------------------------------------------------------------------|----------------------------------------------------------------------------------------------------|----------------------------------------------------------------------------------|--|--|--|--|
|                                                   | Save                                                                                                    | Email Send to                                                                                       | Sorted by: Best match Display options 🗱                                          |  |  |  |  |
| My NCBI FILTERS                                   | 55,463 res                                                                                                    | Clipboard                                                                                           | × Clear selection $\ll$ $<$ Page 1 of 5,547 $>$ $\gg$                            |  |  |  |  |
| RESULTS BY YEAR                                   | <b>~</b>                                                                                                    | My Bibliography                                                                                     | ed<br>e in <b>medicine</b> .                                                     |  |  |  |  |
| ∠ <sup>7</sup>                                    | 1<br>Cite                                                                                                    | Collections                                                                                         | 536-540. doi: 10.1016/j.metabol.2017.01.011. Epub 2017 Jan 11.                   |  |  |  |  |
|                                                   | Share                                                                                                    | Citation manager                                                                                    | v.<br>is a general term that implies the use of a computer to model intelligent  |  |  |  |  |
| 1952 2023                                         | be<br>thi                                                                                                    | havior with minimal hum<br>is innovation                                                            | an interventionDa Vinci' <b>s</b> sketchbooks of robots helped set the stage for |  |  |  |  |
| TEXT AVAILABILITY                                 |                                                                                                    | rtificial Intelligenc                                                                               | e in Cancer Research and Precision Medicine.                                     |  |  |  |  |
| <ul><li>Abstract</li><li>Free full text</li></ul> | <ul> <li>Bhinder B, Gilvary C, Madhukar NS, Elemento O.</li> <li>Cite Cancer Discov. 2021 Apr;11(4):900-915. doi: 10.1158/2159-8290.CD-21-0090.</li> <li>PMID: 33811123 Free PMC article. Review.</li> </ul> |                                                                                                    |                                                                                  |  |  |  |  |
| Full text                                         | Share Ar                                                                                                    | re Artificial intelligence (AI) is rapidly reshaping cancer research and personalized clinical care |                                                                                  |  |  |  |  |

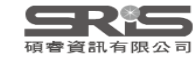

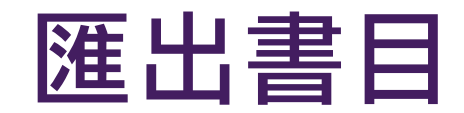

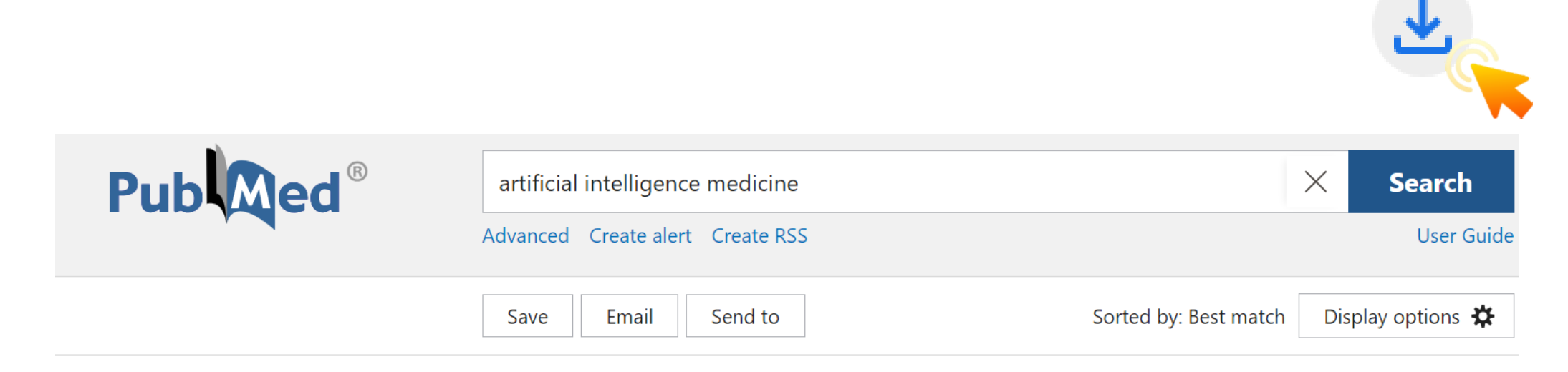

### Create a file for external citation management software

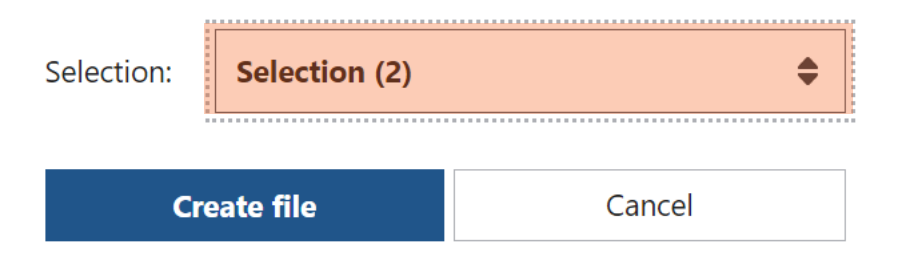

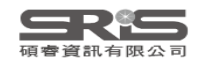

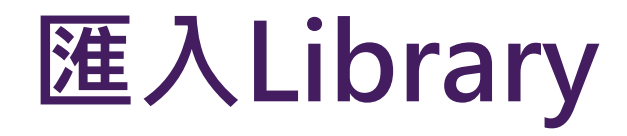

| EndNote 21 - EN21 Sample      |        |                             |      |                                                |
|-------------------------------|--------|-----------------------------|------|------------------------------------------------|
| File Edit References Group    | s Tags | : Library Tools Window Help |      |                                                |
| ${\cal S}$ Sync Configuration |        | Imported References         | +    |                                                |
| 📋 All References              | 42     |                             |      |                                                |
| 🖄 Imported References         | 2      |                             |      | Q                                              |
| 🗘 Recently Added              | 42     |                             |      | Advanced search                                |
| 📋 Unfiled                     | 32     |                             |      |                                                |
| 🔟 Trash                       |        | Imported References         |      | 卯 庠 👷 🎵 🖓 🌐                                    |
| ✓ MY GROUPS                   |        | 2 References                |      |                                                |
| ✓ AI                          |        | Author ~                    | Year | Title                                          |
| 🗠 PubMed                      | 10     | Bhinder, B.; Gilvary, C.;   | 2021 | Artificial Intelligence in Cancer Research and |
| ✓ MY TAGS                     | +      | Hamet, P.; Tremblay, J.     | 2017 | Artificial intelligence in medicine            |
| ✓ FIND FULL TEXT              |        |                             |      |                                                |

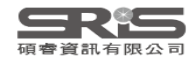

# 示範資料庫: Cochrane Library

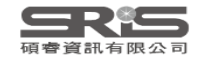

## **Cochrane** 首頁

| Cochrane<br>Library | Trusted evidence.<br>Informed decisions.<br>Better health. |                  | English ♀ English ▲ Sign In     Title Abstract Keyword ▼   輸入要查詢的關鍵字 Q     Browse   Advanced search |
|---------------------|------------------------------------------------------------|------------------|----------------------------------------------------------------------------------------------------|
| Cochrane Reviews 🔻  | Trials - Clinical Answers -                                | About 🔻 🛛 Help 👻 | About Cochrane 🕨                                                                                    |

#### 

We noticed your browser language is Traditional Chinese. You can select your preferred language at the top of any page, and you will see translated Cochrane Review sections in this language. Change to Traditional Chinese.

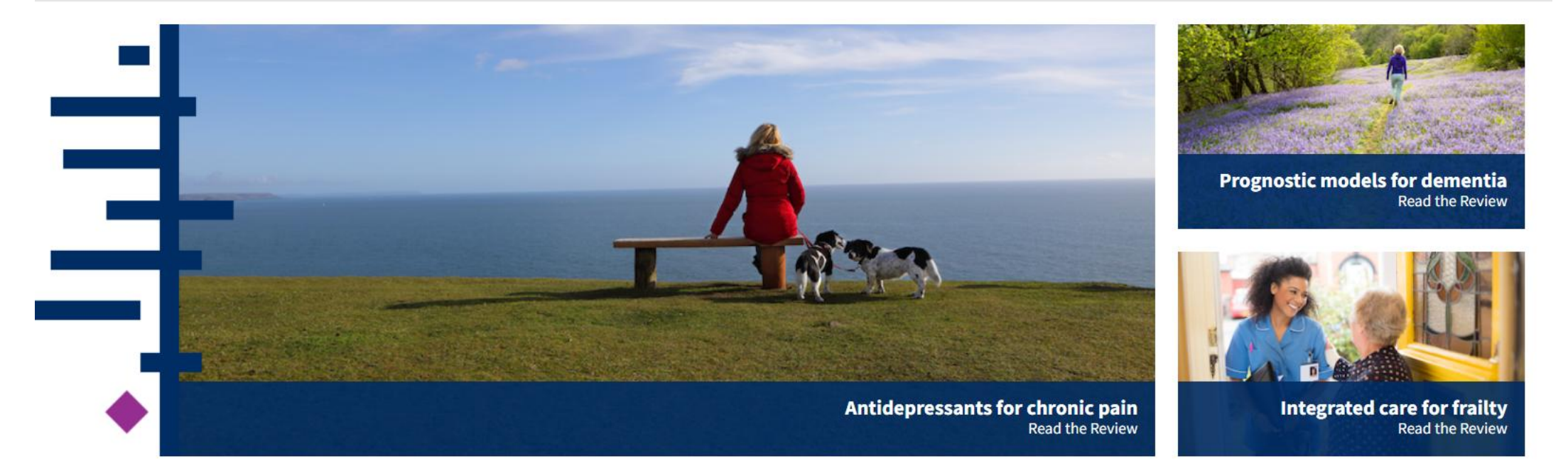

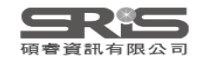

×

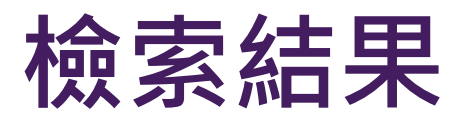

| Title Abstract Keyword 🔻 low back pain |                                         |                                                         |                 |                                         |                             |                          |                     |
|----------------------------------------|-----------------------------------------|---------------------------------------------------------|-----------------|-----------------------------------------|-----------------------------|--------------------------|---------------------|
| Word variations have been searched)    |                                         |                                                         |                 |                                         |                             |                          |                     |
| +                                      |                                         |                                                         |                 | <b>▼</b> Sea                            | rch limits 🔶 Send           | to search manager        | <b>Q</b> Run search |
|                                        |                                         |                                                         |                 |                                         |                             |                          |                     |
| × Clear all                            |                                         |                                                         |                 |                                         |                             |                          |                     |
|                                        |                                         |                                                         |                 |                                         |                             |                          |                     |
|                                        |                                         |                                                         |                 |                                         |                             |                          | <u></u>             |
|                                        | 235                                     | Cochrane Protocols                                      | Trials<br>14079 | Editorials<br>1                         | Special Collections<br>0    | Clinical Answers<br>17   | More                |
| Filter your results                    | 225 Cochrana Pou                        | viows matching low b                                    | ack nain        | in Title Abs                            | tract Kowword - (Wo         | verd variations have     | boon                |
| Date ()                                | searched)                               | news matching tow b                                     | ack pain        | III TILLE ADS                           | chact Reyword - (we         |                          | ebeen               |
| Publication date                       | Cochrane Database of Systematic Reviews |                                                         |                 |                                         |                             |                          |                     |
| The last 3 months9                     | Issue 6 of 12, June 202                 | 3                                                       | _               |                                         |                             |                          |                     |
| The last 6 months                      | Select all (235)                        | Export selected citation(s)                             | Show            | all previews                            |                             |                          |                     |
| The last 9 months                      | Order by Relevancy                      | •                                                       |                 |                                         |                             | Resu                     | lts per page 25 🔻   |
| The last year                          | 1 🗹 🛛 Back Sc                           | hools for chronic nor                                   | n-specific      | low back p                              | ain                         |                          |                     |
| The last 2 years                       | Patrícia Pa<br>Christina                | arreira, Martijn W Heymans,<br>Lin, Christopher G Maher | Maurits W v     | an Tulder, Rosn                         | nin Esmail, Bart W Koes, No | olwenn Poquet, Chung-V   | Vei                 |
| Custom Range:                          | Interventi                              | on Review 3 August 2017                                 | Free acces      | 5                                       |                             |                          |                     |
| dd/mm/yyyy to dd/mm/yyyy               | Show PIC                                | Os ▼ Show preview ▼                                     |                 |                                         |                             |                          |                     |
| Apply Clear                            |                                         | for low book noi-                                       |                 |                                         |                             |                          |                     |
| приу Ска                               | Z Pliates                               | tor low back pain<br>ato, Christopher G Maher, Bi       | runo T Sarag    | iotto, Mark J H                         | ancock. Raymond WIG Ost     | elo. Cristina MN Cabral. | Luciola C           |
|                                        |                                         |                                                         | ano i barag     | ,,,,,,,,,,,,,,,,,,,,,,,,,,,,,,,,,,,,,,, | ancock, kaymona 1150 03     | ero, ensena ini eablat,  | 200.010 0           |

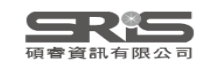

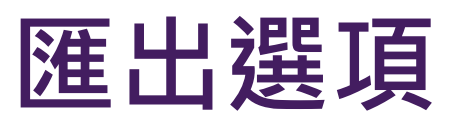

| Advanced               | Search                                                                                                    |                     |
|------------------------|----------------------------------------------------------------------------------------------------|---------------------|
| Search Search          | manager Medical terms (MeSH) PICO search                                                                          |                     |
|                        | Save search Siew saved search                                                                                     | es Search help      |
| Did you know you       | can now select fields from Search manager using the S 🗸 button (next to the search box)?                          |                     |
| Search manager le      | ts you add unlimited search lines, view results per line and access the MeSH browser using the new MeSH 🔻 button. |                     |
|                        | Export selected citation(s)                                                                                       |                     |
| Title Abstract Keyword |                                                                                                    |                     |
| (Word variations h     | 2 citation(s) selected for download                                                                               |                     |
| +                      | RIS (EndNote) can be imported into Mendeley, RefWorks, Zotero, Sciwheel                                           |                     |
|                        |                                                                                                    | <b>Q</b> Run search |
| 🗙 Clear all            | Select the format you require from the list below Export help                                                     |                     |
|                        | Plain text RIS (EndNote) RIS (Reference Manager) RIS (ProCite) BibteX CSV (Excel)                                 |                     |
|                        | Preview of format                                                                                                 |                     |
|                        | ID: CD011674                                                                                                    |                     |
|                        | AU: Parreira P                                                                                                    | More<br>-           |
| Filter your resul      | AU: Heymans MW<br>AU: van Tulder MW                                                                               |                     |
|                        | AU: Esmail R                                                                                                    | been                |
| Date                   | AU: Koes BW                                                                                                    |                     |
| Publication date       | AU: Lin CWC                                                                                                    |                     |
| The last 3 months      | AU: Maher CG                                                                                                    |                     |
| The last C months      | TT. Desk Caberla las abornia non enceifia las back enia                                                           |                     |
| The last 6 months      | ✓ Include abstract Download                                                                                       | s ner nage 25 💌     |
| The last 9 months      |                                                                                                    | oper page 20 t      |

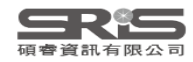

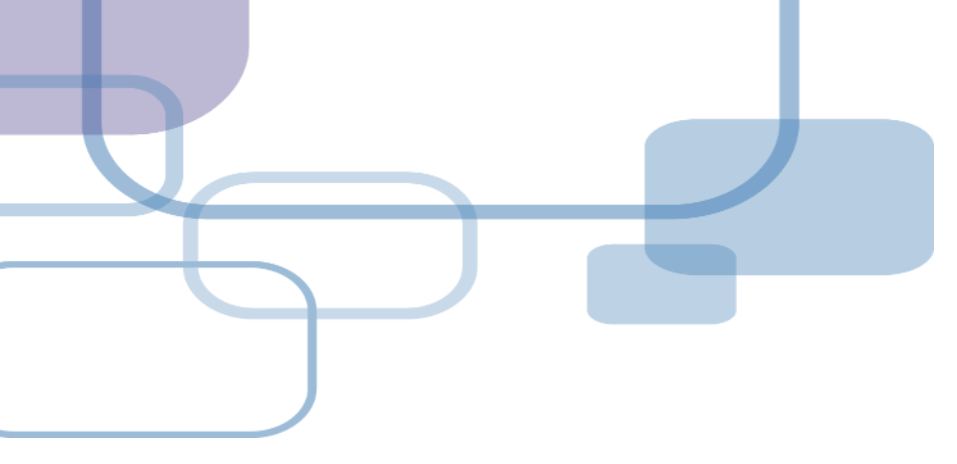

## 示範資料庫:

## 中國期刊全文資料庫

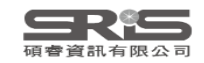

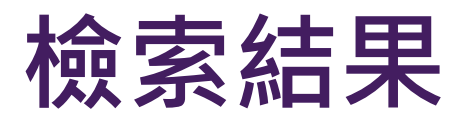

|                                                                                                    |                                                                                                    |                                  |                                                             | СИКІЯ            | 1 識 網 絡 服 務 平 臺       | KI      | VS |      |  |
|----------------------------------------------------------------------------------------------------|----------------------------------------------------------------------------------------------------|----------------------------------|-------------------------------------------------------------|------------------|-----------------------|---------|----|------|--|
| 中國期刊全文數據庫                                                                                                    | 素 期刊考                                                                                                    | 航                                |                                                             | 中國期刊全文數排         | 靠庫                    | *****   |    | ~    |  |
| 文獻分類目錄                                                                                                    | 快速檢索                                                                                                    | 標準檢索                             | 專業檢索 作者發文檢索                                                 | 句子檢索 來源期         | 刊檢索                   |         |    |      |  |
| 選擇學科領域 全選 清除                                                                                                    | <b>1.</b> 輸入檢索打                                                                                                    | 1.輸入檢索控制條件: <b>[+]</b>           |                                                             |                  |                       |         |    |      |  |
| <ul> <li>         · 里工B(化學化工冶金環境礦業)         </li> <li>         •</li> <li>         •</li></ul> <li>         •</li> <li></li>                                                                                                    | 2.输入内容檢索條件:                                                                                                    |                                  |                                                             |                  |                       |         |    |      |  |
| 理工C(機電航空交通水利建筑能     」     □     □     □     □     □     □     □     □     □     □     □     □     □     □     □     □     □     □     □     □     □     □     □     □     □     □     □     □     □     □     □     □     □     □     □     □     □     □     □     □     □     □     □     □     □     □     □     □     □     □     □     □     □     □     □     □     □     □     □     □     □     □     □     □     □     □     □     □     □     □     □     □     □     □     □     □     □     □     □     □     □     □     □     □     □     □     □     □     □     □     □     □     □     □     □     □     □     □     □     □     □     □     □     □     □     □     □     □     □     □     □     □     □     □     □     □     □     □     □     □     □     □     □     □     □     □     □     □     □     □     □     □     □     □     □     □     □     □     □     □     □     □     □     □     □     □     □     □     □     □     □     □     □     □     □     □     □     □     □     □     □     □     □     □     □     □     □     □     □     □     □     □     □     □     □     □     □     □     □     □     □     □     □     □     □     □     □     □     □     □     □     □     □     □     □     □     □     □     □     □     □     □     □     □     □     □     □     □     □     □     □     □     □     □     □     □     □     □     □     □     □     □     □     □     □     □     □     □     □     □     □     □     □     □     □     □     □     □     □     □     □     □     □     □     □     □     □     □     □     □     □     □     □     □     □     □     □     □     □     □     □     □     □     □     □     □     □     □     □     □     □     □     □     □     □     □     □     □     □     □     □     □     □     □     □     □     □     □     □     □     □     □     □     □     □     □     □     □     □     □     □     □     □     □     □     □     □     □     □     □     □     □     □     □     □     □     □     □     □     □     □     □     □     □     □     □     □     □     □     □     □     □     □     □     □    □ | 在結果中檢索 検索文獻 □ 僅限網絡首發文章 ✔ 中英文擴展檢索                                                                                                    |                                  |                                                             |                  |                       |         |    |      |  |
| 源) Ҷ                                                                                                    | 文獻分組瀏覽: 學科類別 期刊名稱 研究層次 中文關鍵詞 不分組                                                                                                    |                                  |                                                             |                  |                       |         |    |      |  |
| <ul> <li>□ ■ 反果料IX </li> <li>□ ■ 医藥衛生科技 €</li> <li>□ ■ と 印 串 ト &gt; 2 串</li> </ul>                                                                                                    | <ul> <li>▲已訂購 ▲未訂購 ▲未登錄 →</li> <li>★登録 →</li> <li>★登録 →</li> <li>★登録 →</li> <li>★登録 →</li> <li>★登録 →</li> <li>★登録 →</li> <li>★ →</li> <li>★ →</li> <li></li></ul> |                                  |                                                             |                  |                       |         |    |      |  |
| <ul> <li>              ▲ 哲學與人又科學      </li> <li>              ▲ 政治軍事與法律      </li> </ul>                                                                                                    |                                                                                                    |                                  |                                                             |                  |                       |         | 清除 | 存盤   |  |
| <ul> <li>              ▲ 教育與社會科學綜合      </li> </ul>                                                                                                    | 序号                                                                                                    |                                  | 篇名                                                          | 作者               | │                     | 年/期     | 被引 | 下載   |  |
| 🗈 🗹 電子技術及信息科學 🔍                                                                                                    |                                                                                                    |                                  |                                                             |                  | 士家体共主义的               |         | 頻次 | 頻次   |  |
| 🕒 🗹 經濟與管理科學 🔍                                                                                                    | 📩 🛃 1                                                                                                    | 利用人工智能實施犯罪                       | 的刑法應對研究                                                     | 呂江鴻              | 南亭師氾入學學報<br>(哲學社會科學版) | 2022/05 |    | 158  |  |
| 檢索曆史: ※ ※ ※ ※ ※ ※ ※ ※ ※ ※ ※ ※ ※ ※ ※ ※ ※ ※ ※                                                                                                    | 2                                                                                                    | 指向教育數字化轉型的<br>UNESCO《人工智能學<br>思考 | ] <mark>人工智能</mark> 教育風險審視——<br><sup>與</sup> 教育:政策制定者指南》要點§ | 與 蘭國帥            | 閱江學刊                  | 2023/01 |    | 1377 |  |
| 123<br>人工智能專家系統 人工智能算法                                                                                                    | 📩 🔽 3                                                                                                    | 員工人工智能技術采納                       | 的多層動態影響模型:一個文獻綜該                                            | <u></u> 李燕萍; 陶娜娜 | 中國人力資源開發              | 2022/01 | 2  | 2574 |  |

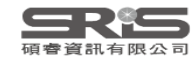

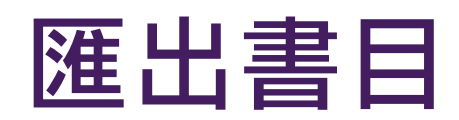

| 》 處理結果: 共有20條結    | 果                                                                                                    |
|-------------------|----------------------------------------------------------------------------------------------------|
| ○ 簡單              | %0 Journal Article<br>%A 呂江鴻                                                                                                    |
| ○ 詳細              | %T利用人工智能實施犯罪的刑法應對研究<br>%L声率師並士舉舉起(折舉社會利舉訴)                                                                                                    |
| 〇 引文              | %D 2022                                                                                                    |
| ○ 自定義             | %N 05<br>%K 人工智能;利用人工智能實施犯罪;刑法界定;刑法應對;預防和懲治                                                                                                    |
| ○ RefWorks        | %X 人工智能是模擬人類智能并應用于學習、存儲、計算、決策甚至行動的計算機網絡程序或機器。隨著科學技術的迅猛發展,人工智能已成為人類社會生產<br>生活的一部分、利用人工知能實施和單的問題也已益容出。這給注律界提出了刑注應對研究的批點。該立根據和罪主體的權利和美務范囲不同。探討了利用                                                                                                    |
| EndNote           | 人工智能實施犯罪的5種類型,即利用人工智能技術實施傳統犯罪、故意"破壞"人工智能運行實施犯罪、利用人工智能的"錯誤運行"實施犯罪、利用人工智能產                                                                                                    |
|                   | 品實施犯罪、人工智能失去控制時成立的犯罪,進而提出完善應對利用人工智能實施犯罪的現代刑法制度的建議<br>%@ 2096-7349                                                                                                    |
| ○ 査新              | %0 Journal Article                                                                                                    |
| ○ 同方知網pdl         | <ul> <li>%A 圍國即</li> <li>%T 指向教育數字化轉型的人工智能教育風險審視——UNESCO《人工智能與教育:政策制定者指南》要點與思考</li> <li>%J 閱江學刊</li> <li>%D 2023</li> <li>%N 01</li> <li>%K 人工智能教育應用;未來教育;人機協同智能;教育數字化;數據倫理</li> <li>%X 人工智能教育應用;未來教育;人機協同智能;教育數字化;數據倫理</li> <li>%X 人工智能彰育數字化轉型的巨大潛能,在教育管理和教學、學習者學習和評估、教師專業發展和教學、終身學習等應用場景中可以發揮重要作用。人工智能教育應用也有諸多風險,包括數據倫理問歷與算法偏見、性別歧視、應用有效性證據缺乏、教師角色重塑危機、削弱學習者的主觀能動性等。</li> <li>合理規劃人工智能教育政策,規避潛在風險,對于促進人工智能賦能教育數字化轉型升級尤為重要。政策制定者應明晰人工智能賦能傳統教學結構性變革和<br/>智能化轉型升級的潛力,具備人工智能知識,審視人工智能軟育應用的潛在技術倫理風險,掌握國內外人工智能教育政策制</li> </ul> |
| 63823645539742txt | ▲ 全部顯示 ×                                                                                                    |

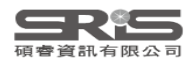
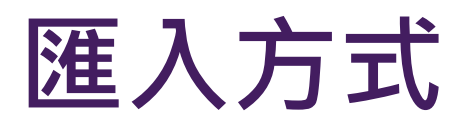

| File                    | Edit References Groups        | Tags Library T | ools W   | 'indow     | Help             |                   |                       |                        |                       |  |  |
|-------------------------|-------------------------------|----------------|----------|------------|------------------|-------------------|-----------------------|------------------------|-----------------------|--|--|
|                         | New                           |                | nces     |            |                  | +                 |                       |                        |                       |  |  |
|                         | Open Library                  | Ctrl+O         |          |            |                  |                   |                       |                        |                       |  |  |
|                         | Open Shared Library           | Ctrtl+Shift+O  |          |            |                  |                   |                       |                        |                       |  |  |
|                         | Open Recent                   | •              |          |            |                  |                   |                       |                        |                       |  |  |
|                         | Close Ctrl+W<br>Close Library |                | ences    |            |                  | Import File       |                       | ? ×                    |                       |  |  |
|                         |                               |                |          |            |                  |                   | 620226455207420004 bd |                        |                       |  |  |
|                         | Save                          | Ctrl+S         | th ~     | Year       | Ti               | Import File:      | 0.02.000.0000.000     | Choose                 |                       |  |  |
|                         | Save As                       |                | 麗卿,      | 2023       | 人                | Import Option:    | EndNote Import        | ~                      | <sup>劉</sup> 院健康照護技術碩 |  |  |
|                         | Save a Copy                   |                | 志清,      | 2023       | 傅                | Duplicates:       | Import All            | ~                      | 學程(EMBA)              |  |  |
|                         | Share                         |                | 胤慶,      | 2021       | 公                | Text Translation: | No Translation        | ~                      |                       |  |  |
|                         | Export                        |                | 宜軒,      | 2023       | 揼                |                   | Import                | Cancel                 |                       |  |  |
|                         | Import                        | •              | 羊車<br>Fi | ארחכ<br>le | 坦、               | ┉∓繼史↓烦恋ッキキ        |                       | <u>止不自在不</u> 成<br>答册莎验 | 土在職專班                 |  |  |
|                         | PubMed (NLM)                  |                |          | older      | -                |                   |                       |                        |                       |  |  |
| ● Web of Science Core C |                               |                |          |            | ,<br>,<br>,<br>, | "疗屋聊大機器人          |                       |                        |                       |  |  |

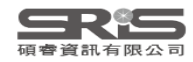

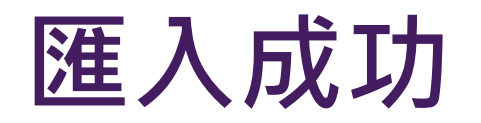

| File Edit References Group    | s Tags              | Librar              | y Tools       | Window   | Help                        |                                         |  |  |  |
|-------------------------------|---------------------|---------------------|---------------|----------|-----------------------------|-----------------------------------------|--|--|--|
| ${\cal G}$ Sync Configuration |                     | Imported References |               |          | +                           |                                         |  |  |  |
| 📋 All References              | 62                  |                     |               |          |                             |                                         |  |  |  |
| 🖄 Imported References         | 20                  |                     |               |          |                             | ζ                                       |  |  |  |
| 🗘 Recently Added              | 62                  |                     |               |          |                             | Advanced search                         |  |  |  |
| 📋 Unfiled                     | 52                  |                     |               |          |                             |                                         |  |  |  |
| 🔟 Trash                       |                     | Imp                 | orted R       | eference |                             |                                         |  |  |  |
| ✓ MY GROUPS                   |                     | 20 Re               | eferences     |          |                             |                                         |  |  |  |
| ✓ AI                          | -                   | 0                   | Auth          | Year     | Title                       | Journal                                 |  |  |  |
| 🖻 PubMed                      | PubMed 10 MY TAGS + |                     |               | 2017     | 麥肯錫:中國人丁智能的未來之路             | 財經界                                     |  |  |  |
| ✓ MY TAGS                     |                     | 2022                |               |          | 外交部·高度重視預防和管控人工智能相關風險       | 日用電器                                    |  |  |  |
| ✓ FIND FULL TEXT              |                     |                     | 干佳·           | 2010     | 對命人工智能及其理論預設的老容——其干中        | 心智龃計管                                   |  |  |  |
| ✓ GROUPS SHARED BY O.         | ••                  |                     | 土 止, …<br>太 刊 | 2017     |                             | 間は機図嵌入式系統確用                             |  |  |  |
| ✓ ONLINE SEARCH               | +                   |                     | 不可            | 2017     | 关于自己,从下知此的而插演准路网            | 单/1000000000000000000000000000000000000 |  |  |  |
| Jisc Library Hub Disco        | over                |                     | (1)并<br>在堀    | 2017     | 大國会場工,八工目船的兩僅便進如任           | 別紅1℃                                    |  |  |  |
| Library of Congress           |                     |                     | 厄碑            | 2007     | 品我问 <b>这</b> 典八上首能候尘拥短的系统観却 | 心自兴可异                                   |  |  |  |
| PubMed (NLM)                  | PubMed (NLM)        |                     | <u> </u>      | 2017     | 基于最大熵人上智能力法的 <b>圍</b> 視洛子預測 | 民·明理上大學學報(自然科學)                         |  |  |  |
| Web of Science Core           | C                   |                     | 宋寶            | 2008     | 對于人工智能"情緒"產生機制的探索——正向       | 心智與計算                                   |  |  |  |
|                               |                     |                     | 李建碩           | 2022     | 人工智能音樂的知識產權保護               | 河北企業                                    |  |  |  |

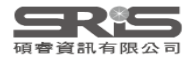

## Mac版 Filter 匯入步驟1 中國期刊全文數據庫

| 🗯 EndNote 21       | File Edit     | References    | Groups       | Tags      | Library     |
|--------------------|---------------|---------------|--------------|-----------|-------------|
| •••                | New           |               |              |           |             |
|                    | Open Library  | /             | жO           |           |             |
| Sync Configuration | Open Shared   | d Library     | <b>☆</b> ₩Ο  | _         |             |
| 📋 All References   | Open Recent   | t             | >            | -         |             |
| 🗘 Recently Adde    | Close Library | Y             | жW           |           |             |
| 📋 Unfiled          | Covo          |               | 90 C         |           |             |
| 🔟 Trash            | Save As       |               | ። S<br>ራ ដ S |           |             |
| ✓ MY GROUPS        | Save a Copy   |               |              | _         |             |
| 🖻 New Group        | Share         |               |              |           |             |
| 🗸 My Groups        |               |               |              | ; Musa    | , A. A.; Lo |
| ✓ MY TAGS          |               |               |              |           |             |
| V FIND FULL TE     | Import        |               |              |           | 1 點招        |
|                    | Page Setup.   |               | ŵжР          | varion    | D . Vouc    |
| V GROUPS SHA       | Print         |               | жP           | izanan    | , D.; TOUS  |
| ✓ ONLINE SEAR      |               |               | , T.; Hi     | nrichs, J |             |
| Jisc Librar        | Compress Li   | brary (.enlx) |              | Juyssch   | naert, M.;  |

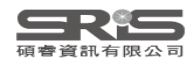

## Mac版 Filter 匯入步驟 2.3 中國期刊全文數據庫

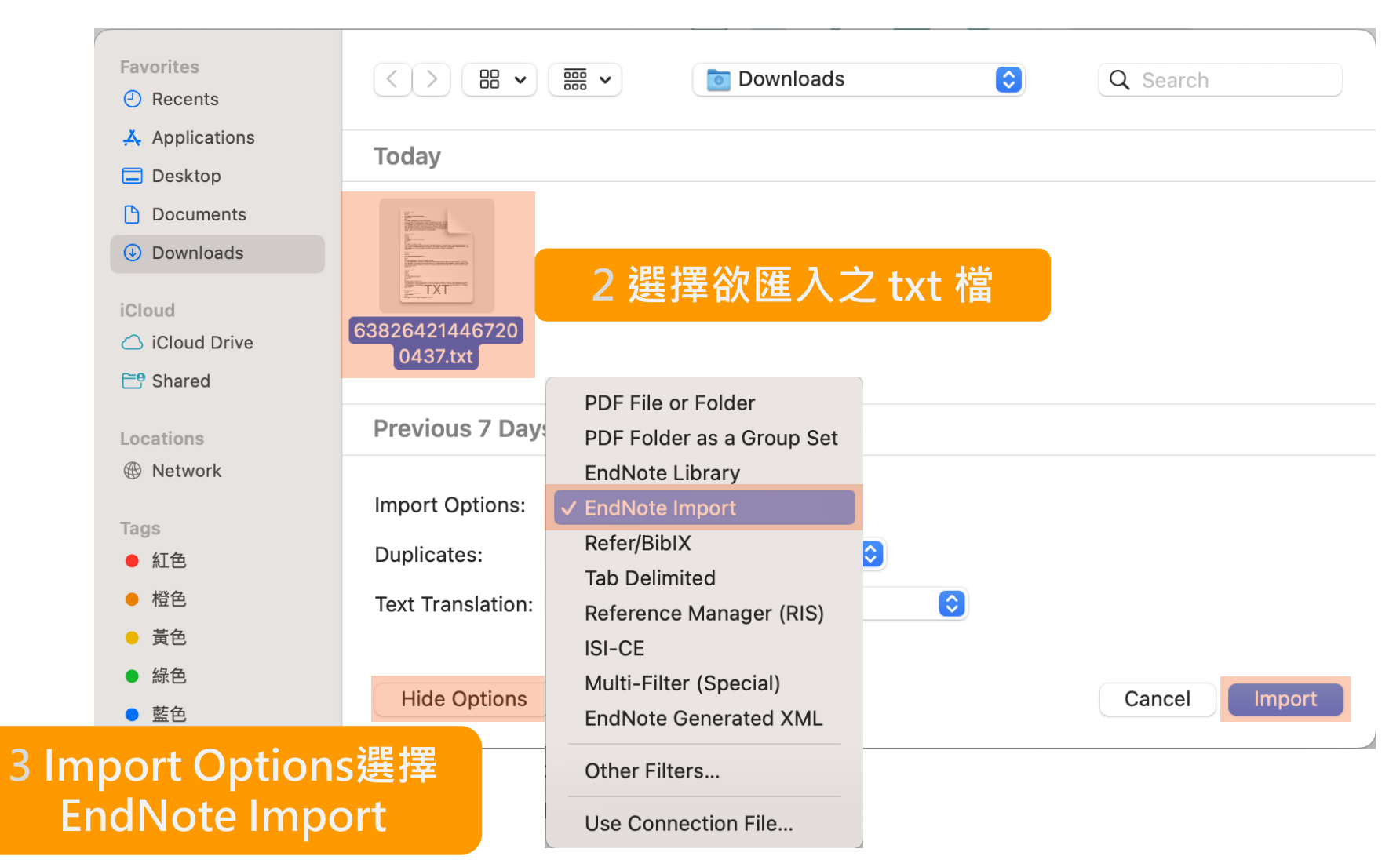

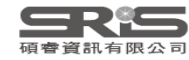

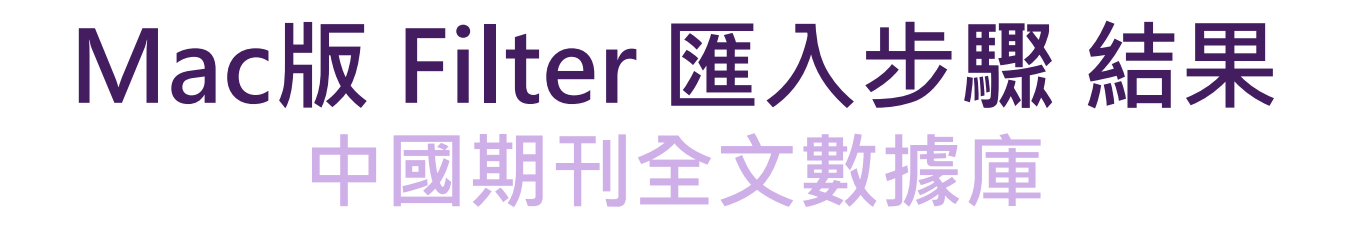

| Q Search             | 1             |      | Advanced Search      |                                                          |  |  |  |
|----------------------|---------------|------|----------------------|----------------------------------------------------------|--|--|--|
| Importe<br>3 Referen | ed References |      | É 2+ 🗸               | Attach file<br>電網規劃與電網本質安全關系之研究                          |  |  |  |
| •                    | @ Author      | Year | Title                | 方仍存                                                      |  |  |  |
| •                    | 常忠蛟           |      | 巴西"3.21"大停電后電網恢復情況分析 | 武漢電力職業技術學院學報 2018 Issue 03                               |  |  |  |
| •                    | 張夢            | 2011 | 淺談智能電網               |                                                          |  |  |  |
| •                    | 方仍存           | 2018 | 電網規劃與電網本質安全關系之研究     | 闡述了電力系統和電網安全的復雜性,提出了基于安全管理<br>的三維系統結構理論,分析了從電網規劃源頭提升電網本質 |  |  |  |
|                      |               |      |                      | 安全水平的必要性,在此基礎上提出了湖北電網規劃的要求<br>和工作建議。                     |  |  |  |

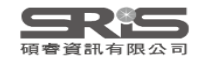